# NECデータプロジェクター NEC ViewLight<sup>®</sup> NP2000J/NP1000J 取扱説明書

## 本機を安全にお使いいただくために

ご使用の前に必ずお読みください

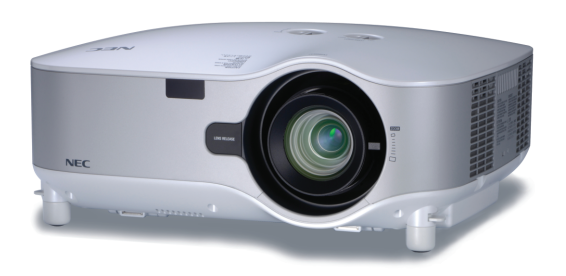

| 1. 添付品や名称を ――●<br>確認する     | 1 |
|----------------------------|---|
| 2. 設置と接続 ───●              | 2 |
| 3. 映像を投写する ――●<br>(基本操作)   | 3 |
| 4. 便利な機能 ───●              | 4 |
| 5. ビューワを使う ――●             | 5 |
| 6. オンスクリーン ──●<br>メニュー     | 6 |
| 7. 本体のお手入れ/ ―●<br>ランプの交換   | 7 |
| 8. 別売のレンズ ――●<br>ユニットを使用する | 8 |
| 9. 付録●                     | 9 |

### はじめに

このたびは、NECデータプロジェクターNP2000J/NP1000J(以降「NP2000J/ NP1000J本体」を「本機」と呼びます)をお買い上げいただき誠にありがとうござい ます。

本製品は、パソコンやDVDプレーヤなどに接続して、文字や映像をスクリーンに鮮 明に投写するプロジェクターです。

本機を安全に正しく使用していただくため、ご使用の前に、この取扱説明書(本書) をよくお読みください。取扱説明書は、いつでも見られる所に大切に保存してくだ さい。万一ご使用中にわからないことや故障ではないかと思ったときにお読みくだ さい。

本書は、NP2000J/NP1000J共通の取扱説明書です。NP2000Jを主にして説明し ています。

本製品には「保証書」を添付しています。保証書は、お買い上げの販売店から必ずお 受け取りのうえ、取扱説明書とともに、大切に保存してください。

本機は、日本国内向けモデルです。

この装置は、情報処理装置等電波障害自主規制協議会(VCCI)の基準に基づく クラスB情報技術装置です。

この装置は、家庭環境で使用することを目的としていますが、この装置がラジ オやテレビジョン受信機に近接して使用されると、受信障害を引き起こすこと があります。

説明書に従って正しい取り扱いをしてください。

- ViewLight、ビューライト、AccuBlendは、NECディスプレイソリューションズ株式会社の登録商標です。
- ・IBM、PC/ATは、米国International Business Machines Corporationの登録商標です。
- ・Macintosh、PowerBookは、米国Apple Computer, Inc.の商標です。
- ・Microsoft、Windows、PowerPointは、米国Microsoft Corporationの米国およびその他の 国における登録商標または商標です。
- ・Ulead Systems、Photo Explorerは、Ulead Systems社の登録商標または商標です。
- ・PJLinkは、日本・米国その他の国や地域における出願商標または登録商標です。
- ・その他取扱説明書に記載のメーカー名および商品名は、各社の登録商標または商標です。

#### ご注意

- (1)本書の内容の一部または全部を無断転載することは禁止されています。
- (2)本書の内容に関しては将来予告なしに変更することがあります。
- (3)本書は内容について万全を期して作成いたしましたが、万一ご不審な点や誤り、記載も れなどお気付きのことがありましたらご連絡ください。
- (4)本機の使用を理由とする損害、逸失利益等の請求につきましては、当社では(3)項にか かわらず、いかなる責任も負いかねますので、あらかじめご了承ください。
- (5)乱丁、落丁はお取り替えいたします。

## 本機を安全にお使いいただくために、ご使用の前に必ずお読みください

#### 絵表示について

この取扱説明書および製品への表示では、製品を安全に正しくお使いいただき、あ なたや他の人々への危害や財産への損害を未然に防止するために、いろいろな絵表 示をしています。その表示と意味は次のようになっています。 内容をよく理解してから本文をお読みください。

| ▲警告 | この表示を無視して、誤った取り扱いをすると、人が死亡や<br>大けがをするなど人身事故の原因となります。       |  |
|-----|------------------------------------------------------------|--|
| ⚠注意 | この表示を無視して、誤った取り扱いをすると、人がけがを<br>したり周囲の家財に損害をあたえたりすることがあります。 |  |

#### 絵表示の例

|          | ▲記号は注意(警告を含む)をうながすことを表しています。<br>図の中に具体的な注意内容(左図の場合は感電注意)が描かれています。                                       |
|----------|----------------------------------------------------------------------------------------------------|
|          | ○記号はしてはいけないことを表しています。 図の中に具体的な禁止内容(左図の場合は分解禁止)が描かれています。                                                 |
| <b>R</b> | <ul> <li>● 記号はしなければならないことを表しています。</li> <li>図の中に具体的な指示内容(左図の場合は電源プラグをコンセントから抜く)が<br/>描かれています。</li> </ul> |

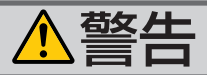

#### 本機は日本国内専用です

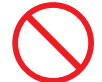

国内では交流100ボルト以外使用禁止

で使用してください。 添付の電源コードは国内使用専用です。

日本国外で本機を使用する場合は、電源コー ドの仕様を確認してください。使用する国 の規格・電源電圧に適合した電源コードを 使用すれば、海外でも使用可能です。電源 コードは必ず使用する国の規格・電源電圧 に適合したものを使ってください。

詳細に関してはNECプロジェクター・カス タマサポートセンターまでお問い合わせく ださい。

#### 電源コードの取り扱いは大切に

- 電源コードは大切に取り扱ってください。 コードが破損すると、火災・感電の原因と なります。
  - ・添付されているもの以外の電源コードは 使用しない
  - コードの上に重い物をのせない
  - コードをプロジェクターの下敷きにしな U
  - ・コードの上を敷物などで覆わない
  - ・コードを傷つけない、加工しない
  - ・コードを無理に曲げたり、ねじったり、 引っ張ったりしない
  - ・コードを加熱しない

電源コードが傷んだら(芯線の露出・断線な ど) NECプロジェクター・カスタマサポー トセンターに交換をご依頼ください。

#### 故障したときは電源プラグを抜く

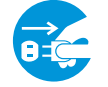

電源プラグをコンセントから抜く

● 日本国内で使用する場合は交流100ボルト ● 煙が出ている、変なにおいや音がする場合 やプロジェクターを落したり、キャビネッ トを破損した場合は、本体の電源を切り、 電源プラグをコンセントから抜いてくださ い。火災・感電の原因となります。NECプ ロジェクター・カスタマサポートセンター へ修理をご依頼ください。

#### 水場や水にぬれるような所には置かない

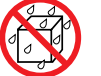

水ぬれ禁止

- ●次のような水にぬれるようなおそれがある所 では使用しないでください。またプロジェク ターの上に水の入った容器を置かないでくだ さい。火災・感電の原因となります。
  - ・雨天や降雪中、海岸や水辺で使用しない
  - ・風呂やシャワー室で使用しない。
  - ・プロジェクターの上に花びん、植木鉢を 置かない
  - ・プロジェクターの上にコップ、化粧品、 薬品を置かない

万一プロジェクターの内部に水などが入っ た場合は、まず本体の電源を切り、電源プ ラグをコンセントから抜いてNECプロジェ クター・カスタマサポートセンターにご連 絡ください。

#### |次のような所では使用しない

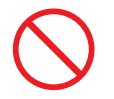

- ●次のような所では使用しないでください。 火災・感電の原因となります。
  - ・ぐらついた台の上、傾いた所など、不安 定な場所
  - ・暖房の近くや振動の多い所
  - ・湿気やほこりの多い場所
  - ・油煙や湯気の当たるような場所
  - 調理台や加湿器のそば

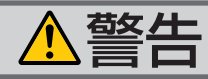

#### 内部に物を入れない

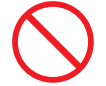

異物挿入禁止

● プロジェクターの通風孔などから内部に金 ● ランプの交換は、電源を切りしばらく待っ 属類や燃えやすいものなど異物を差し込ん だり、落し込んだりしないでください。 火災・感電の原因となります。特にお子様 のいる家庭ではご注意ください。 万一異物がプロジェクター内部に入った場合 は、まず本体の電源を切り、電源プラグをコ ンセントから抜いてNECプロジェクター・カ

スタマサポートセンターにご連絡ください。

キャビネットは絶対にあけない

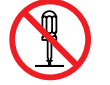

分解禁止

● プロジェクターのキャビネットを外したり、 あけたりしないでください。 また改造しないでください。火災・感電の 原因となります。 内部の点検・調整・修理はNECプロジェク ター・カスタマサポートセンターにご相談 ください。

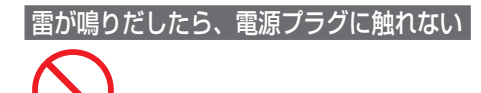

● 雷が鳴りだしたら、電源プラグに触れない でください。 感電の原因となります。

プロジェクターのレンズをのぞかない

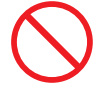

ノンズをのぞかない

● プロジェクターのレンズをのぞかないでく ださい。

動作中は強い光が投写されていますので、 目を痛める原因となります。特にお子様に はご注意ください。

### ランプ交換は電源を切ってから

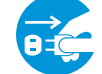

電源プラグをコンセントから抜く

て、冷却ファン停止後、電源プラグをコン セントから抜き、約60分おいてから行って ください。

動作中や停止直後にランプを交換すると高 温のため、やけどの原因となります。 詳細は141ページをご覧ください。

#### 天吊りの設置について

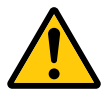

● 天吊りなどの特別な工事が必要な設置につ いては販売店にご相談ください。お客様に よる設置は絶対におやめください。落下し てけがの原因となります。

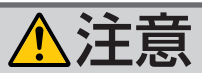

機器のアースは確実にとってください。移動するときは電源コードを抜く

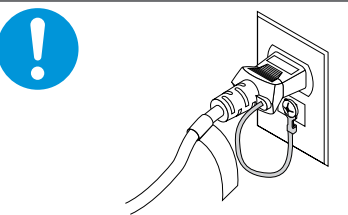

●本機の電源プラグはアースつき2芯プラグです。機器の安全確保のため、機器のアースは確実にとってご使用ください。詳細は39ページをご覧ください。

ぬれた手で電源プラグに触れない

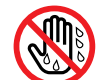

ぬれた手は危険

ぬれた手で電源プラグを抜き差ししないでください。感電の原因となることがあります。

#### |通風孔をふさがない

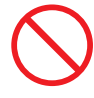

 プロジェクターの通風孔をふさがないでください。またプロジェクターの下に紙や布などの柔らかい物を置かないでください。 火災の原因となることがあります。
 プロジェクターを設置する場所は周囲から適当な空間(目安として10cm以上)あけてください。

動作中にレンズにふたをしない

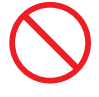

- 動作中にレンズにふたをしないでください。
   ふたの部分が高温になり変形することがあります。
- 動作中にレンズの前に物を置かないでくだ さい。物が高温になり、破損や火災の原因 となることがあります。

## 電源

電源プラグをコンセントから抜く

●移動させる場合は、電源を切り必ず電源プ ラグをコンセントから抜き、機器間の接続 ケーブルを外したことを確認のうえ、行っ てください。

長期間使用しないときは、電源プラグを抜く

0=

電源プラグをコンセントから抜く

長期間、プロジェクターをご使用にならないときは安全のため必ず電源プラグをコンセントから抜いてください。

お手入れの際は電源コー<u>ドを抜く</u>

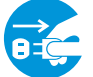

電源プラグをコンセントから抜く

 お手入れの際は、安全のため電源プラグを コンセントから抜いてください。

投写中および投写終了直後は排気口を 触らない

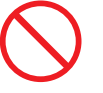

 投写中および投写終了直後は、排気口付近 を触らないでください。排気口付近が高温 になる場合があり、やけどの原因となるこ とがあります。

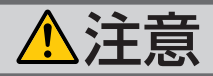

過電圧が加わるおそれのあるネットワークには接続しない

 本機のLANポートは、過電圧が加わるおそれのないネットワークに接続してください。 LANポートに過電圧が加わると、感電の原因となることがあります。

| 電池の取り扱いについて

お子様には使用させないでください。 電源コードはコンセントに接続する

人に向けないでください。

となることがあります。

レーザーポインタのレーザー光源をのぞかない

レーザーポインタのレーザー光源をのぞき
 込まないでください。また、レーザー光を

レーザー光が目に当たると目を痛める原因

-ザー光源をのぞかない

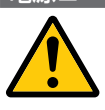

- 電池の取り扱いには注意してください。火 災、けがや周囲を汚損する原因となること があります。
  - ・電池をショート、分解、火に入れたりしない
  - ・指定以外の電池は使用しない
  - ・新しい電池と古い電池を混ぜて使用しな い
  - ・電池を入れるときは、極性(+と-の向き) に注意し、表示どおりに入れる
- ●電池を廃棄する際は、お買い上げの販売店、 または自治体にお問い合わせください。

#### | 点検・本体内部の清掃について

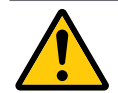

内部の清掃はNECプロジェク ッター・カスタマサポートセンターで

●1年に一度くらいは内部の清掃をNECプロ ジェクター・カスタマサポートセンターに ご相談ください。プロジェクターの内部に ほこりがたまったまま、長い間清掃をしな いと火災や故障の原因となることがありま す。

特に湿気の多くなる梅雨期の前に行うと、 より効果的です。なお、内部の清掃費用に つきましてはNECプロジェクター・カスタ マサポートセンターにご相談ください。 プロジェクターの電源はコンセントを使用してください。直接電灯線に接続することは危険ですので行わないでください。また、天吊り設置のときは電源プラグを抜き差しできるように手の届くコンセントをご使用ください。

## お願い

### 性能確保のため、次の点にご留意ください

● 振動や衝撃が加わる場所への設置は避けてください。
 動力源などの振動が伝わる所に設置したり、車両、船舶などに搭載すると、本機に振動や衝撃が加わって内部の部品がいたみ、故障の原因となります。
 振動や衝撃の加わらない場所に設置してください。

- ●高圧電線や動力源の近くに設置しないでください。
   高圧電線、動力源の近くに設置すると、妨害を受ける場合があります。
- ●本機を傾けて使用する場合は、チルトフットの傾き範囲以内(0~10°)にしてください。チルトフットの範囲を超えて傾けたり、左右に傾けたりすると、故障の原因となります。

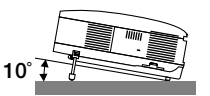

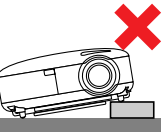

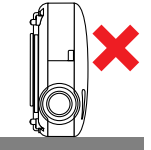

- ●たばこの煙の多い場所での使用・長時間の使用
  - ・たばこの煙・ほこりの多い場所で使用する場合、または長時間連続して(5時間/ 日または260日/年を超えて)使用する場合は、あらかじめ当社にご相談ください。
  - ・本機を長時間にわたり連続して使用される場合は、「ファンモード」を「高速」
     にしてください(○130ページ)。
  - パソコンなどで同じ絵柄の静止画を長時間投写すると、その絵柄が画面に若干残りますが、しばらくすると消えます。これは液晶パネルの特性上発生するもので、故障ではありません。パソコン側でスクリーンセーバーをお使いになることをおすすめします。
- スクリーンへの外光対策をしてください。 スクリーンには、照明など本機以外からの光が入らないようにしてください。 外光が入らないほど、ハイコントラストで美しい映像が見られます。
- スクリーンについて ご使用のスクリーンに汚れ、傷、変色などが発生すると、きれいな映像が見られ ません。 スクリーンに揮発性のものをかけたり、傷や汚れが付かないよう取り扱いにご注
- 意ください。 ● 持ち運びについて
  - ・本体はキャリングハンドルを持って移動してください。その際キャリングハンドルを必ずロックして固定してください。
     キャリングハンドルをロックする手順は「本機を移動する際の注意」(○16ページ)をご覧ください。
  - ・レンズに傷が付かないように必ずレンズキャップを取り付けてください。
  - ・振り回したりして、プロジェクター本体に強い衝撃を与えないでください。
- 投写レンズ面は素手でさわらないでください。
   投写レンズ面に指紋や汚れが付くと、拡大されてスクリーンに映りますので、レンズ面には手をふれないでください。
   また、本機を使用されないときは、添付のレンズキャップをかぶせておいてください。
   廃棄について
  - 本体を廃棄する際は、お買い上げの販売店、または自治体にお問い合わせください。

### 別売のレンズユニット取り扱い上の注意

●別売のレンズユニットを装着しているときに本機を移動する際はいったんレンズユニットを取り外してから行ってください。移動する際にレンズユニットに衝撃を与えると、レンズユニットおよびレンズシフト機構が破損するおそれがあります。

### ランプ取り扱い上の注意

- プロジェクターの光源には、高輝度化を目的とした内部圧力の高い水銀ランプを 使用しています。このランプは、ご使用時間とともに輝度が徐々に低下する特性 があります。また、電源の入∕切の繰り返しも、輝度低下を早めます。
- ランプは、衝撃や傷、使用時間の経過による劣化などにより、大きな音をともなって破裂したり、不点灯状態となることがあります。また、ランプが破裂や不点灯に至るまでの時間、条件には、ランプの個体差や使用条件によって差があり、本取扱説明書に記載してある指定の使用時間内であっても、破裂または不点灯状態に至ることがあります。

なお、指定の使用時間を超えてお使いになった場合は、ランプが破裂する可能性 が高くなりますので、ランプ交換の指示が出た場合には、すみやかに新しいラン プに交換してください。

- ランプ破裂時には、ランプハウス内にガラスの破片が飛び散ったり、ランプ内部に含まれるガスがプロジェクターの通風孔から排出されることがあります。ランプ内部に使用されているガスには水銀が含まれていますので、破裂した場合は窓や扉をあけるなど十分に換気を行ってください。ガスを吸い込んだり、目に入ったりした場合には、すみやかに医師にご相談ください。
- ランプが破裂した場合には、プロジェクター内部にガラスの破片が散乱している 可能性があります。プロジェクター内部の清掃、ランプの交換その他の修理につ いて、必ずNECプロジェクター・カスタマサポートセンターに依頼し、お客様ご 自身でプロジェクター内部の清掃、ランプ交換を行わないでください。

### 電源プラグを抜く際の注意

- ダイレクトパワーオフは、本機の電源を入れたあと(投写開始後)20分以上経過 してから行ってください。
- 投写中は、本機やコンセントから電源コードを抜かないでください。本機のAC IN端子や電源プラグの接触部分が劣化するおそれがあります。投写中にAC電源を 切断する場合は、本機の主電源スイッチ、テーブルタップのスイッチ、ブレーカ などを利用してください。
- ランプ点灯後約1分間 (POWERインジケータが緑色で点滅中)はAC電源を切断 しないでください。ランプ交換時間(目安)\*が短くなります。 ※保証時間ではありません。
- ●本機の電源を切ったあとの冷却ファンの回転中は、電源プラグをコンセントから 抜くことができます。

電源を切ったあとの冷却ファン回転中に、電源プラグをコンセントから抜くと、 一時的に本体が高温になることがあります。取り扱いに注意してください。

## 目次

| I + I | * | H  | ı — |
|-------|---|----|-----|
| 10    | U | رە |     |

| 本機を安全にお使いいた | とだくために、 | ご使用の前に必ずお読みください                         | 1 |
|-------------|---------|-----------------------------------------|---|
| お願い         |         | ••••••••••••••••••••••••••••••••••••••• | 6 |
| 目次          |         | •••••• {                                | В |
| 本書の表記について … |         | 1(                                      | D |

### 1. 添付品や名称を確認する …………………………11

| 1-1. | 特長                                          | · 1 1 |
|------|---------------------------------------------|-------|
| 1-2. | 添付品の確認                                      | 12    |
| 1-3. | 本体各部の名称・・・・・・・・・・・・・・・・・・・・・・・・・・・・・・・・・・・・ | 14    |
| 1-4. | リモコン各部の名称                                   | 21    |

| 2. | 設置と接続                              | 25    |
|----|------------------------------------|-------|
|    | 2-1. 設置と接続の流れ                      | 25    |
|    | 2-2. スクリーンとプロジェクターを設置する            | 26    |
|    | 2-3. パソコンと接続する                     | ···27 |
|    | 2-4. RGBモニタと接続する                   | 29    |
|    | 2-5. DVDプレーヤなどのAV機器と接続する           | 31    |
|    | 2-6. 書画カメラと接続する                    | 33    |
|    | 2-7. LANと接続する                      | 34    |
|    | 2-8. 無線LANカードやフラッシュメモリカードを本機にセットする | 37    |
|    | 2-9. 電源コードを接続する                    | 39    |

## 3. 映像を投写する(基本操作) …………… 40

| 3-1. 映像を投写する流れ        | ·40 |
|-----------------------|-----|
| 3-2. 本機の電源を入れる        | ·41 |
| 3-3. 入力信号を選択する        | ·43 |
| 3-4. 投写画面の位置と大きさを調整する | ·46 |
| 3-5. 台形歪みを調整する        | ·50 |
| <b>3-6.</b> 映像を自動調整する | ·52 |
| 3-7. 本機の音量を調整する       | ·53 |
| 3-8. レーザーポインタを使う      | ·54 |
| 3-9. 本機の電源を切る         | ·55 |
| 3-10. あとかたづけ          | ·56 |

| 4. | 便利な機能                      | 57 |
|----|----------------------------|----|
|    | 4-1. 映像と音声を消去する            | 57 |
|    | 4-2. 動画を静止画にする             | 57 |
|    | 4-3. 映像を拡大する               | 58 |
|    | 4-4. ランプモードを切り替える          | 58 |
|    | 4-5. 本機の操作説明を投写する          | 59 |
|    | 4-6. 市販のUSBマウスを使って操作する     | 60 |
|    | 4-7. 本機のリモコンでパソコンのマウス操作を行う | 61 |

|     | <ul> <li>4-8. 台形歪みを調整する (4点補正)</li> <li>4-9. 投写画面に文字や図形を描く (チョークボード)</li> <li>4-10. セキュリティを設定して無断使用を防止する</li> <li>4-11. HTTPを使用したブラウザによる操作</li> <li>4-12. ネットワーク接続されたパソコンを本機を使って操作する<br/>(Desktop Control Utility 1.0)</li> </ul> | 63<br>65<br>68<br>73<br>76    |
|-----|----------------------------------------------------------------------------------------------------|-------------------------------|
| 5.  | ビューワを使う                                                                                                    | 81                            |
|     | 5-1. ビューワでできること                                                                                                    | ·····81<br>·····82<br>·····83 |
| 6.  | オンスクリーンメニュー                                                                                                    | 89                            |
|     | 6-1. オンスクリーンメニューの基本操作                                                                                                    |                               |
|     | 6-2. オンスクリーンメニュー一覧 ······                                                                                                    |                               |
|     | 6-3. 入力端子                                                                                                    | 100                           |
|     | 6-4. 調整                                                                                                    | 104                           |
|     | 6-5. セットアップ                                                                                                    | 112                           |
|     | 0-0.                                                                                                    | 135                           |
|     |                                                                                                    | 107                           |
| 7.  | 本体のお手入れ/ランプの交換                                                                                                    | · 138                         |
|     | 7-1. フィルタの清掃                                                                                                    | 138                           |
|     | 7-2. レンズの清掃                                                                                                    | 139                           |
|     | 7-3. キャビネットの清掃                                                                                                    | 140                           |
|     | 7-4. ランプとフィルタの交換                                                                                                    | 141                           |
| 8.  | 別売のレンズユニットを使用する                                                                                                    | · 146                         |
| •   | 8-1 リンズコーットの種類と投写距離                                                                                                    |                               |
|     | 8-2. レンズシフト範囲 ·······                                                                                                    | 148                           |
|     | 8-3. レンズユニットを交換する                                                                                                    | 149                           |
| 9   | 付録                                                                                                    | · 151                         |
| • • |                                                                                                    |                               |
|     | インジケータ表示一覧                                                                                                    | 155                           |
|     | とう ひょう ひょう ひょう ひょう ひょう ひょう ひょう ひょう ひょう ひょ                                                                                                    |                               |
|     | 対応解像度一覧                                                                                                    | 159                           |
|     | 外観図                                                                                                    | 160                           |
|     |                                                                                                    |                               |
|     | コンヒュータ1映像人力端子のビン配列と信号名                                                                                                    |                               |
|     | 11体<br>トラブルチェックシート                                                                                                    |                               |
|     | インフルフェックフレート 保証と修理サービス (必ずお読みください)                                                                                                    |                               |
|     | 海処でで使用になる場合・トラベルケアのご紹介                                                                                                    |                               |
|     |                                                                                                    |                               |
|     | 索引<br>                                                                                                    | 175                           |

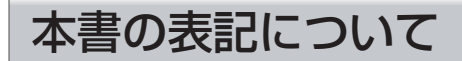

### マークの意味

| 重要 | データが消えたり、もとに戻せない操作など、十分に注意していた<br>だきたいことを表しています。 |  |
|----|--------------------------------------------------|--|
| 注意 | 注意や制限事項を表しています。                                  |  |
| 参考 | 補足説明や役立つ情報を表しています。                               |  |
| 0  | 本書内の参照ページを表しています。                                |  |

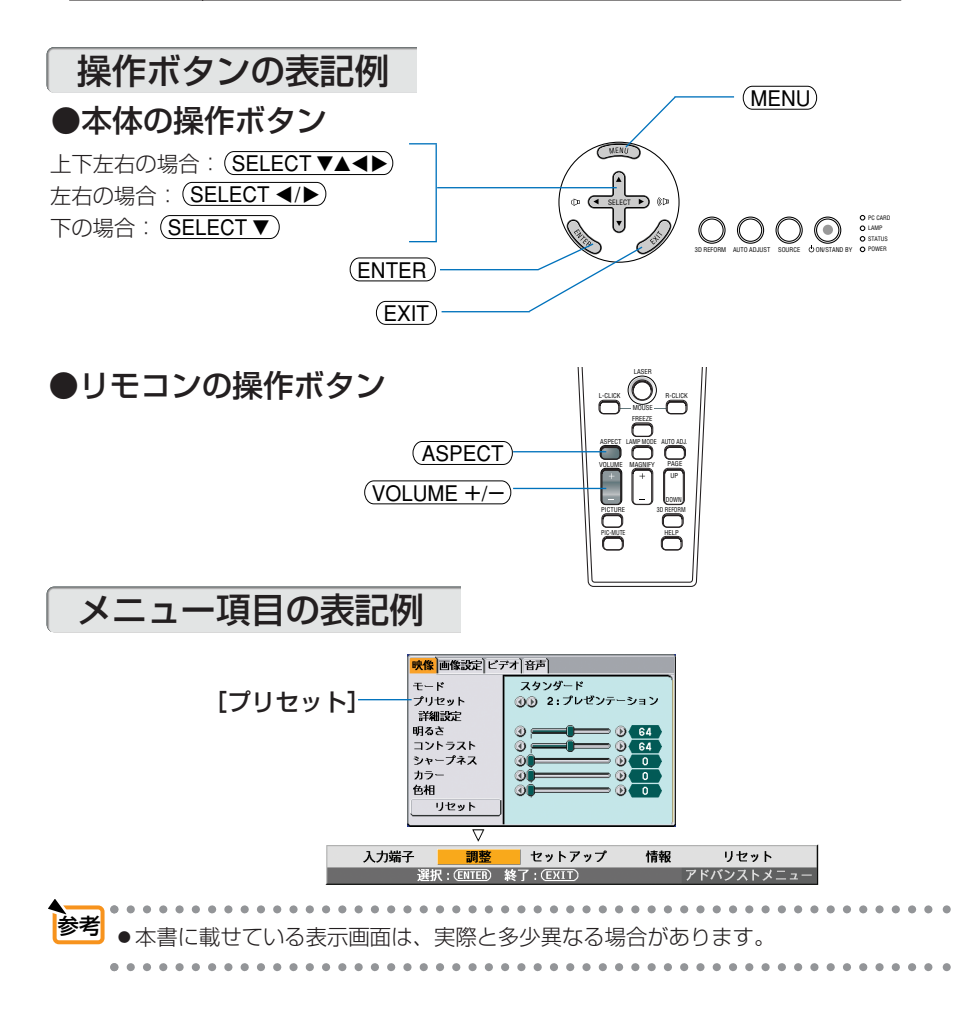

1-1. 特長

#### ●液晶方式の高輝度プロジェクター

液晶方式を採用し、高輝度を実現しました。

#### ●設置場所に応じて選べる豊富なオプションレンズ

本機は、標準レンズのほかに、5種類のオプションレンズに対応しています。 様々な設置場所、投写方法に合わせたレンズが選択できます。 また、レンズユニットの取り外し/取り付けがワンタッチで行えます。

#### ●投写画面の位置調整を容易にするレンズシフト機構を搭載

投写画面の位置の移動は、本体の上面にある「上下方向用」および「左右方向用」の2つのダ イヤルを回して行います。

#### ●電源の入/切をスピーディーに行う、オートスタート機能/ダイレクトパワーオフ機能

本機に電源が供給されたときに、自動的に電源が入るようにすることができます(オートスタート)。投写中および冷却ファンの回転中に主電源スイッチを切ったり、AC電源を切断することができます(ダイレクトパワーオフ)。

(注)ダイレクトパワーオフは、本機の電源を入れたあと(投写開始後)20分以上経過してから 行ってください。

#### ●LANポートを標準装備、さらに無線LANカードとUser Supportware 3 CD-ROMを標準添付

本機はLANポート(RJ-45)を標準装備しています。本機をLANに接続し、User Supportware 3 CD-ROMに収録しているユーティリティソフトをパソコンにインストール すると、LAN環境を利用してパソコンから本機を制御したり、パソコンの画像データを本機へ 送信してスクリーンに投写することができます。さらに、標準添付している無線LANカードを 本機のPCカードスロットにセットすると、無線LANを利用することができます。

#### ●DVI(デジタル)やBNCなどの豊富な入出力端子、ステレオスピーカ内蔵

アナログRGB、5芯のBNC、DVI(デジタル)、ビデオ、S-ビデオなど、豊富な入出力端子を 装備しています(アナログRGBとBNCは、コンポーネント入力にも対応しています)。 また、5W+5Wのステレオスピーカを内蔵しており、高画質、高音質な視聴が行えます。

#### ●壁色補正

投写している壁面の色に応じて、見やすい色合いにワンタッチで補正することができます(壁 色補正機能)。これにより、スクリーンが設置されていないところでも、見やすい映像を投写 することができます。

#### ●特定色を調整&記憶できる、プリセット機能

プレゼンテーションや映画など、映像ソースに応じた映像補正機能を搭載。 6つの映像モードから選択できます。また、お客様が設定した状態を本体内のメモリに記憶で きます。

#### ●セキュリティやパスワードを設定して、他人の無断使用を防止

フラッシュメモリカードやUSBメモリをプロテクトキーにして、無断で本機を使用できない ようにすることができます。また、パスワードを設定することにより、無断でバックグラウン ドロゴやメニュー設定を変更できないようにすることができます。

#### ●PJLink class 1のすべてのコマンドに対応

PJLink(ピージェイリンク)とは、社団法人ビジネス機械・情報システム産業協会(略称 JBMIA)が制定したネットワーク(通信)インターフェイス規格です。

## 1-2. 添付品の確認

添付品の内容をご確認ください。

| プロジェクター(本機)<br>パソコンやDVDプレーヤなどを接続して、画面や<br>映像を大きなスクリーンに映す機器です。<br>レンズキャップ(024FT9741)<br>本機のレンズに装着し、移動時や保管時にレンズを<br>保護します。                                    |
|----------------------------------------------------------------------------------------------------|
| リモコン(07N900692)<br>本機の電源の入/切や、投写する映像信号の切り替<br>え操作などができます。<br>ご購入後はじめて使用するときは、添付の単3アルカ<br>リ乾電池2本をセットしてください(○23ページ)。<br>単3アルカリ乾電池(リモコン用)2本<br>添付のリモコンにセットします。 |
| <b>電源コード(アース付き)(07N080107)</b><br>AC100Vのコンセントに本機を接続します。<br>日本国内用です。                                                                                        |
| RGB信号ケーブル (ミニD-Sub 15ピン)<br>(07N520054)<br>パソコンの画面をスクリーンに投写する場合に使用<br>します ( ◯ 27ページ)。                                                                       |
| <b>リモコンケーブル (07N520019)</b><br>本機とリモコンをリモコンケーブルで接続すると、<br>リモコンを本機に向けずにリモコン操作が行えます<br>( ♥ 21ページ)。                                                            |

次ページに続く

|                | マウスレシーバ(07N900721)<br>パソコンのUSBポートに接続すると、本機のリモコ<br>ンでパソコンのマウス操作が行えます(♀61ペー<br>ジ)。                                    |
|----------------|----------------------------------------------------------------------------------------------------|
|                | 無線LANカード (01161091)<br>本機のPCカードスロットにセットすると、無線LAN<br>環境で使用することができます ( ♥ 37ページ)。                                      |
|                | PCカードロック (024F42201)<br>無線LANカードやフラッシュメモリカードを本機の<br>PCカードスロットにセットしているときに、それら<br>のカードを簡単に取り外されないようにします(○<br>38ページ)。  |
| (F) Jammananan | レンズユニット盗難防止用ネジ(024V00841)<br>本機に装着しているレンズユニットを簡単に取り外さ<br>れないようにします(○150ページ)。                                        |
|                | <b>CD-ROM 1枚</b><br>User Supportware 3 CD-ROM<br>(07N950782)<br>ユーティリティソフトを収録しています。内容につい<br>ては「ネットワーク設定ガイド」をご覧ください。 |

#### 取扱説明書(本書)(07N8P6593)

本機の使いかた、安全のため守っていただきたいこと、保証とサービスなどについて記載してい ます。

#### クイックスタートガイド(07N8P6602)

機器の接続、電源「オン」、投写画面の調整など、基本的な操作方法をコンパクトにまとめて説 明しています。

#### ネットワーク設定ガイド(07N8P6612)

本機を有線LANまたは無線LANに接続して使用する方法について説明しています。

#### 保証書

プロジェクターの保証内容・条件を記載しています。

#### ビューライトクラブ申込書

ビューライトクラブに入会していただくと、会員ならではのサービスが受けられます。 入会金・会費は無料です。

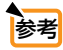

万一添付品などが不足していたり破損している場合は、お買い上げの販売店にご連絡ください。
 添付品の外観が本書のイラストと多少異なる場合がありますが、実用上の支障はありません。

1-3. 本体各部の名称

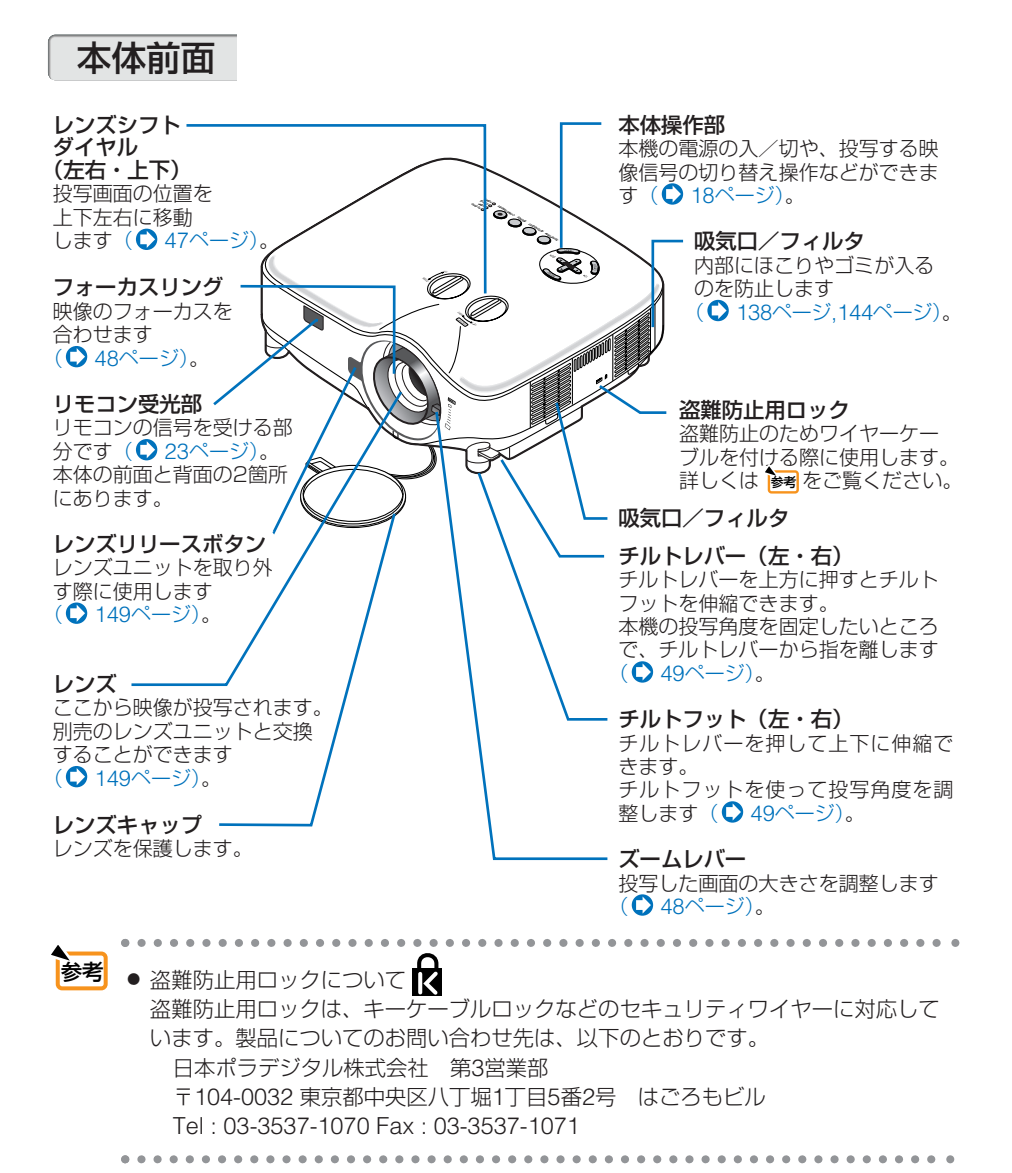

本体背面

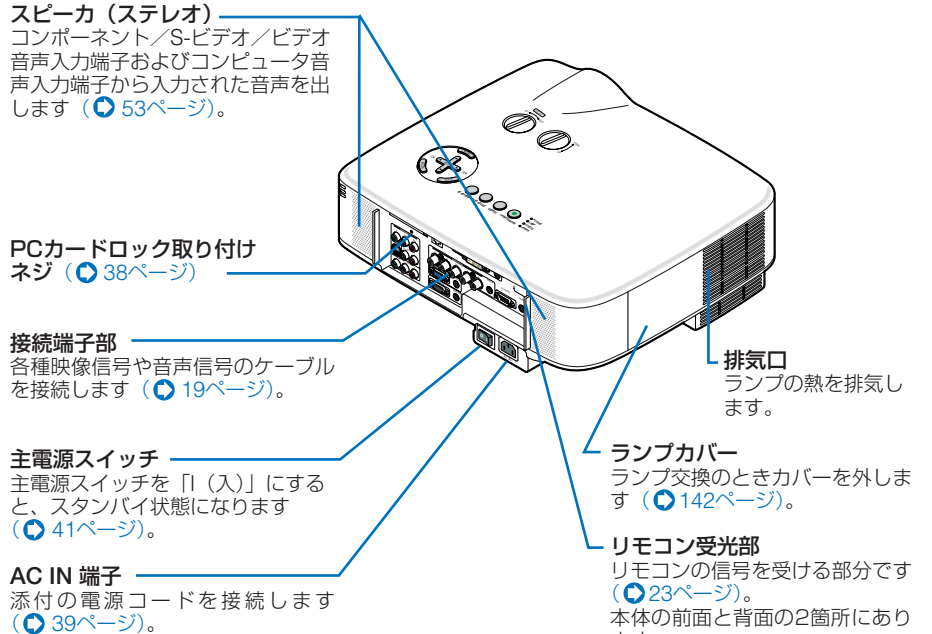

ます。

1

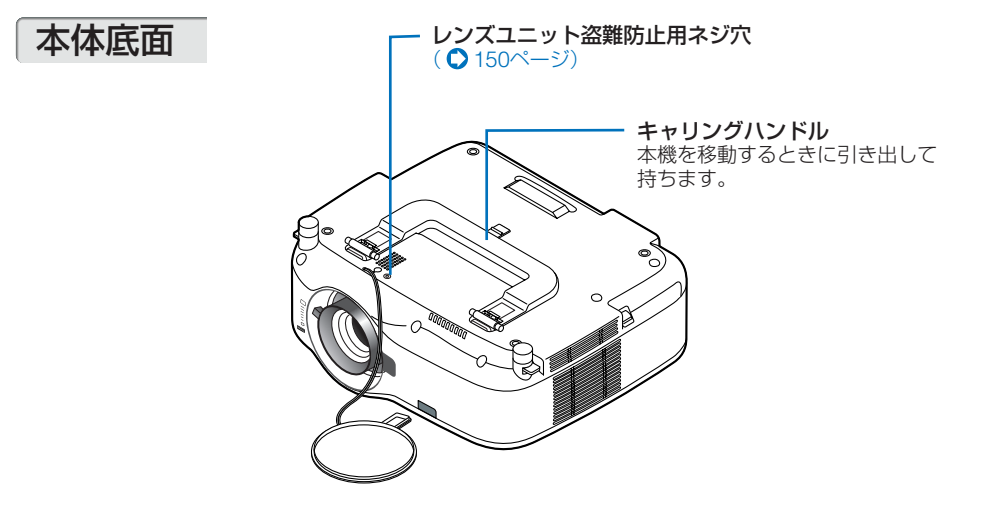

### ●本機を移動する際の注意

本機を移動するときは、図のように本体を立ててから キャリングハンドルを引き出し、必ず左右両方のロック をしてからキャリングハンドルを持って運んでください。

注意
 運ぶときはレンズ保護のためレンズキャップを付けてください。
 本体を立てるときは、本体を持って立ててください。引き出した状態でキャリングハンドルに強い力を加えると破損の原因となります。

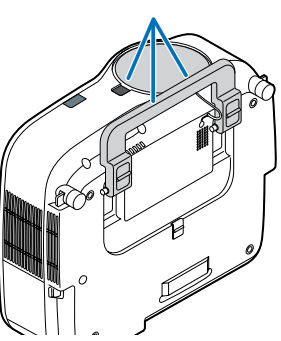

キャリングハンドルをロックする手順を次ページに示します。

1

 傷を付けないように、本機を静かに 立てる。

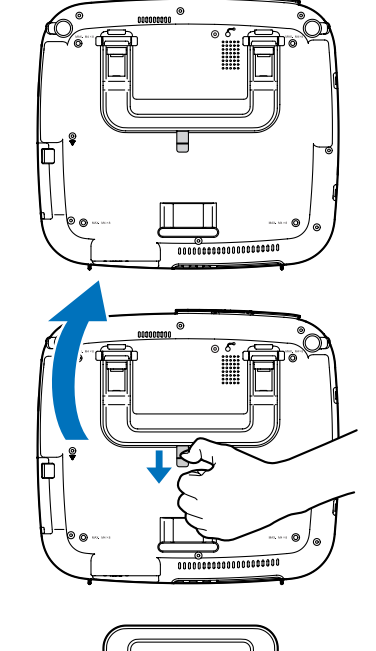

Η

m

ツメを下に押したままキャリングハンドルを引き上げる。

3 左右2つのロックを下げて、キャリングハンドルを固定する。

キャリングハンドルをもとに戻す場合は、左右2つのロックを上げてから、キャリングハンドルを倒してください。

### 本体操作部

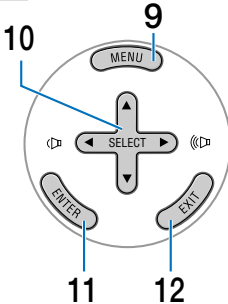

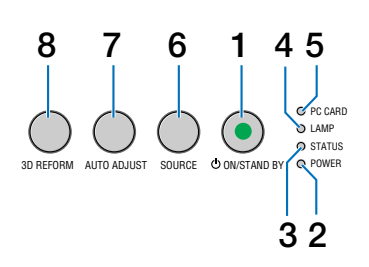

- POWER (ON/STAND BY) ボタン
   本機の電源を入/切(スタンバイ状態)します。
   電源を入れるときは、2秒以上押します。
   電源を切るときは、一度押すと画面に確認
   メッセージが表示されるので、続いてもうー度POWER (ON/STAND BY) ボタンを押します。
- 2 POWERインジケータ

電源が入っているときは緑色に点灯します (●42ページ)。 電源が切れている (スタンバイ状態) ときは オレンジ色に点灯します。

3 STATUSインジケータ

本体キーロック中に操作ボタンを押したときや、本機に異常が発生したときに、点灯/点滅します。 詳しくは「インジケータ表示一覧」をご覧ください(〇155ページ)。

- 4 LAMPインジケータ ランプの交換時期がきたことやランプモー ドの状態(エコモード)をお知らせします (○ 156ページ)。
- 5 PCカードアクセスインジケータ PCカードへのアクセス(データの読み込

み/書き込み)中に点灯します ( ♥ 38ページ)。

### 6 (SOURCE) ボタン

コンピュータ1、コンピュータ2、コン ピュータ3、コンポーネント、ビデオ、Sビ デオ、ビューワ、LANの入力を切り替えま す。 短く押すと「信号選択画面」を表示します。

また、1秒以上押し続けると次のように切 り替わります。

→ コンピュータ1 → コンピュータ2 → コンピュータ3 →コンポーネント →ビ デオ→ S-ビデオ → ビューワ

入力信号がないときは次の信号に移ります (●43ページ)。

- (AUTO ADJUST)ボタン コンピュータ1、コンピュータ2、またはコ ンピュータ3のパソコン画面を投写してい るときに、最適な状態に自動調整します (●52ページ)。
- 8 (<u>3D REFORM</u>) ボタン

7

上下左右方向の歪みを調整します (●50ページ,63ページ)。

9 (MENU) ボタン

- 10 (SELECT ▼▲▲▶)ボタン(音量調整ボタンを兼用)
  - ・オンスクリーンメニューを表示している ときに(SELECT ▼▲●)ボタンを押すと、 設定・調整したい項目を選択できます
     (●90ページ)。
  - ・ (MAGNIFY+/-) ボタンを使った画面拡大 の表示位置の調整に使用できます (● 58ページ)。
  - ・オンスクリーンメニューや画面拡大などを表示していないときは、(SELECT <//>

     ボタンで音量の調整ができます
     (● 53ページ)。
  - ・ビューワ表示中は、(SELECT √))ボタン でスライドを切り替えたりできます (● 86ページ)。

### 11 (ENTER) ボタン

オンスクリーンメニューを表示しているときに (ENTER)ボタンを押すと、項目を決定します (●89ページ~91ページ)。

12 (EXIT) ボタン オンスクリーンメニュ

オンスクリーンメニューを表示していると きに (EXIT) ボタンを押すと、メニューを閉 じます。

### 接続端子部

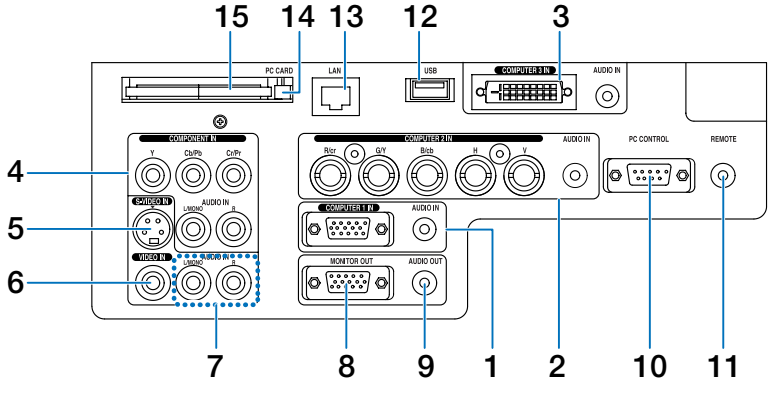

(注)接続端子部のイラストが実物と多少異なる場合がありますが、 実用上の支障はありません。

**1** コンピュータ1 映像入力端子 (COMPUTER 1 IN) (ミニD-Sub 15 ピン) パソコンのディスプレイ出力端子と接続し ます (○27ページ, 33ページ)。 音声入力端子(AUDIO IN)(ステ レオ・ミニ) 本機のコンピュータ1映像入力端子と接続 したパソコンの音声出力端子と接続します ( ○ 27ページ)。 2 コンピュータ2映像入力端子 (COMPUTER 2 IN) (BNC 5 芯) 市販のBNCケーブル(5 芯タイプ)を使用 して、パソコンのディスプレイ出力端子や、 DVDプレーヤの色差出力端子(DVD映像 出力)などと接続します(●27ページ)。 音声入力端子(AUDIO IN)(ステ レオ・ミニ) 本機のコンピュータ2映像入力端子と接続 したパソコンやDVDプレーヤなどの音声出 力端子と接続します(●27ページ)。 3 コンピュータ3映像入力端子 (COMPUTER 3 IN) (DVI-D 24 ピン) パソコンのDVI出力端子と接続します (○27ページ)。 音声入力端子(AUDIO IN)(ステ レオ・ミニ) 本機のコンピュータ3映像入力端子と接続

本蔵のコンビュージ3映像人力端子と接続 したパソコンの音声出力端子と接続します (●27ページ)。

- 4 コンポーネント映像入力端子 (COMPONENT IN)(RCA-フォノ)
  - DVDプレーヤなどのコンポーネント映像 出力端子などと接続します
     (○ 32ページ)。
  - ・Y端子にはビデオ映像が入力できます。

音声入力端子 (AUDIO IN) (RCA-フォノ) 本機のコンポーネント映像入力端子と接続 したDVDプレーヤなどの音声出力端子と接 続します(○32ページ)。

- 5 S-ビデオ映像入力端子(S-VIDEO IN)(ミニDIN-4ピン) ビデオデッキやDVDプレーヤなどのS映像 出力端子と接続します (●31ページ,33ページ)。
- 6 ビデオ映像入力端子 (VIDEO IN) (RCA-フォノ) ビデオデッキやDVDプレーヤなどの映像出 力端子と接続します (♥31ページ,33ページ)。
- 7 S-ビデオ/ビデオ音声入力端子 (AUDIO IN)(RCA-フォノ) ビデオデッキやDVDプレーヤなどの音声出 力端子と接続します(●31ページ)。

1

### 8 モニタ出力端子 (MONITOR OUT) (ミニD-Sub 15ピン)

コンピュータ1映像入力端子(COMPUTER 1 IN)、コンピュータ2映像入力端子(COMPUT-ER 2 IN)、およびコンポーネント映像入力端 子(COMPONENT IN)のうち、投写され ている映像信号を出力します (● 29ページ)。

#### 9 音声出力端子 (AUDIO OUT) (ステ レオ・ミニ)

- 本機から投写されている映像の音声信号 を出力します。
- ・音声出力端子に音声ケーブルを接続すると、本機のスピーカから音声が出なくなります(○29ページ)。

#### 10 PCコントロール端子 (PC CONTROL) (D-Sub 9ピン) ぼけのになって Supportuges 2 CD DOM

添付のUser Supportware 3 CD-ROMに 収録しているPC Control Utility 3.0を使用 すると、パソコンから本機を操作すること ができます。

#### **11** リモート端子 (REMOTE)(ステレオ・ミニ)

【NEWDIE】(ステレオ・ミー) 添付のリモコンケーブルを使って本機のリ モコンと接続すると、有線でのリモコン操 作が行えます。リモコンの赤外線送信がで きない場合に使用します(◯21ページ)。

 ・リモート端子(REMOTE)にリモコンケーブルが接続されているときは、赤外線でのリモコン操作はできません。

### 12 USBポート (USB) (タイプA)

- ・市販のUSBマウスを使って、本機の メニュー操作をするときに接続します (● 60ページ)。
- ・USBメモリを接続できます (◆82ページ)。

### 13 LAN#-ト (LAN)(RJ-45)

- 本機をLANに接続すると、本機の HTTPサーバ機能を利用し、パソコンでWebブラウザを使用して本機を制御することができます
   (● 34ページ, 73ページ)。
- ・添付のUser Supportware 3 CD-ROMに収録しているImage Express Utility 2.0を使用すると、 LANを経由してパソコンの画面をプロジェクターへ送信することができます(●34ページ)。

### 14 PCカード取り出しボタン

PCカードスロットに挿入した無線LAN カードやフラッシュメモリカードを取り出 すときに押します(**○**38ページ)。

#### 15 PCカードスロット (PC CARD) 添付の無線LANカードや市販のフラッシュ メモリカードを挿入します(○37ページ)。

 本機の工場出荷時は、PCカードス ロットにダミーカードがセットされています。本機をご購入後、は じめて無線LANカードやフラッシュメモリカードをセットする際 は、まずダミーカードを取り出してください。

## 1-4. リモコン各部の名称

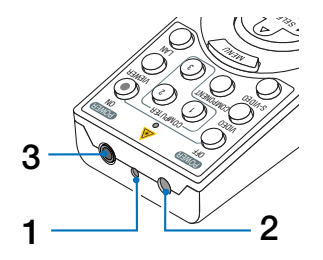

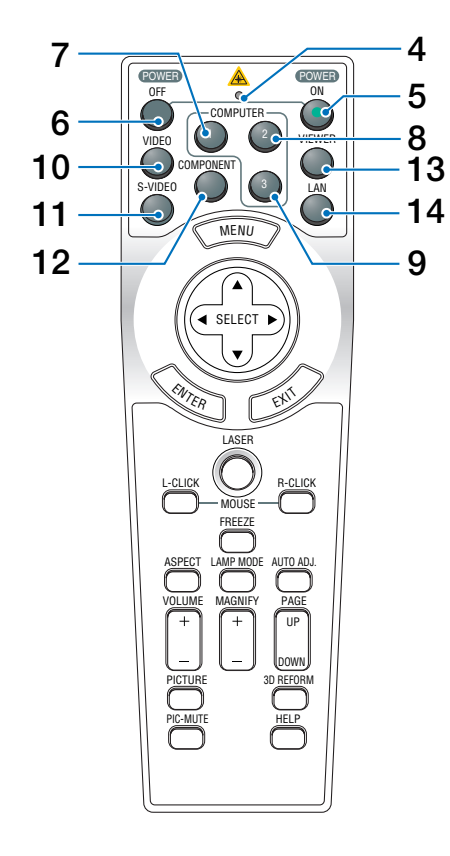

### レーザー発光部 (ASER) ボタンを押すとレーザーポインタの光を発射します。

レーザー光は人に向けないでください。

日を痛める原因となります。

### 2 リモコン送信部

(LASER)ボタン以外のボタンを押すと赤外線によるリモコン信号が送信されます。 本体のリモコン受光部に向けて操作してください。

- 3 リモコンケーブル接続端子 本機とリモコンを添付のリモコンケーブル で接続すると、リモコンを本機に向けずに リモコン操作が行えます。
- 4 リモコン送信中インジケータ 赤外線送信中およびレーザーポインタ発光 中は赤く点灯します。
- 5 POWER ON ボタン 2秒以上押して、スタンバイ時(POWERイ ンジケータがオレンジ色に点灯)に本機の 電源を入れます。
- 6 POWER (OFF) ボタン 一度押すと画面に確認メッセージが表示され ます。 続いてもう一度POWER (OFF) ボタンを押す と、本機の電源が切れます(スタンバイ状 態)。
- 7 (<u>COMPUTER 1</u>) ボタン コンピュータ1入力を選択します。
- 8 (COMPUTER 2) ボタン コンピュータ2入力を選択します。
- 9 (COMPUTER3) ボタン コンピュータ3入力を選択します。
- **10** (<u>VIDEO</u>) ボタン ビデオ入力を選択します。
- **11** (<u>S-VIDEO</u>) ボタン S-ビデオ入力を選択します。
- 12 (<u>COMPONENT</u>) ボタン コンポーネント入力を選択します。
- **13** (VIEWER) ボタン ビューワを表示します(●81ページ)。
- **14** (LAN) ボタン LAN入力を選択します。

1

21

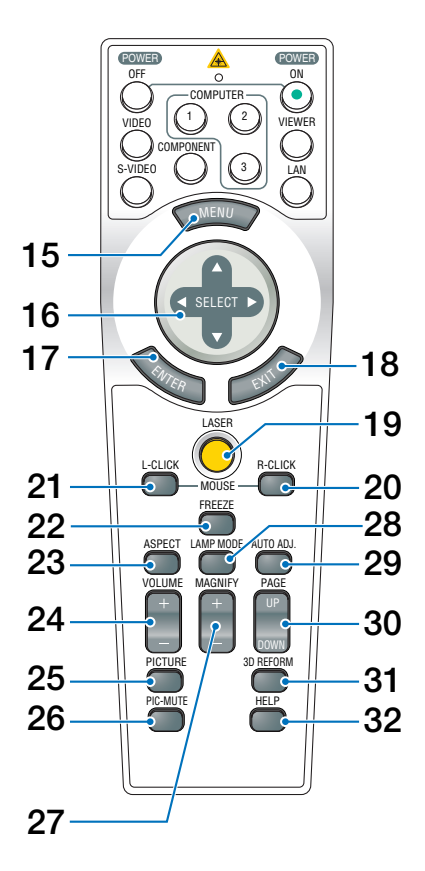

- 15 (MENU) ボタン 各種設定・調整のオンスクリーンメニュー を表示します。
- 16 (SELECT ▼▲▲) ボタン オンスクリーンメニュー操作や (MAGNIFY+/-) ボタンを使った画面拡大時 の表示位置調整に使います。 また、添付のマウスレシーバをパソコンに 接続しているときは、パソコンのマウスと して動作しています(● 62ページ)。
- 17 (ENTER) ボタン オンスクリーンメニューを表示中は、次の 階層のメニューに進みます。 確認メッセージ表示中は、項目を決定しま す。

### 18 (EXIT) ボタン

オンスクリーンメニューを表示中は、前の 階層のメニューに戻ります。 メニューバーにカーソルがあるときは、オ ンスクリーンメニューを閉じます。 確認メッセージ表示中は、操作を取り消し ます。 19 (LASER) ボタン

レーザーポインタが発光します。

- 20 (R-CLICK) ボタン 添付のマウスレシーバをパソコンに接続しているときに、パソコンを操作するボタンです。マウスの右ボタンの動作をします。
- 21 (L-CLICK) ボタン 添付のマウスレシーバをパソコンに接続しているときに、パソコンを操作するボタンです。マウスの左ボタンの動作をします。
- 22 (FREEZE)ボタン 表示されている画像が静止画となります。 もう一度押すと戻ります(♀57ページ)。
- 23 (ASPECT) ボタン アスペクト調整項目を表示します (●108ページ)。
- 24 (VOLUME +/--) ボタン 内蔵スピーカの音量と音声出力端子 (AUDIO OUT)の音量を調整します (● 53ページ)。
- 25 (PICTURE)ボタン (PICTURE)ボタンを押すごとに、プリセット →明るさ→コントラスト→シャープネス→ カラー→色相の各調整画面が順番に表示されます()104ページ,106ページ)。
- 26 (<u>PIC-MUTE</u>)ボタン 映像と音声を一時的に消します。もう一度 押すと戻ります (○57ページ)。
- 27 (MAGNIFY+/-) ボタン 画面の拡大・縮小(もとに戻す)をします (◆58ページ)。
- 28 (LAMP MODE)ボタン ランプモード選択画面を表示します (●58ページ)。
- 29 (AUTO ADJ.) ボタン

コンピュータ1、コンピュータ2、またはコン ピュータ3の画面を投写しているときに、最 適な状態に自動調整します(◆52ページ)。

#### 30 (PAGE UP/DOWN) ボタン

ビューワのスライド画面の切り替えや、サ ムネイル画面でのカーソル送りに使います (● 62ページ)。 添付のマウスレシーバをパソコンに接続 しているときは、画面のスクロールや、 PowerPointの画面切り替えなどに使用しま す(● 62ページ)。

- 31 (3D REFORM)ボタン 上下左右方向の台形歪みを調整します (●50ページ, 63ページ)。
- 32 (HELP) ボタン ヘルプ画面を表示します (◆59ページ)。

添付品や名称を確認する

ツメ

1

●電池の入れかた

- リモコン裏面の電池ケースのふたを あける。
- 2 ケース内部に印刷されている+、-の向きに合わせて単3アルカリ乾電 池をセットする。
- 3 もとどおりにふたをする。 ふたのツメをケースのみぞに入れてからふたを 閉めます。

注意 ● 乾電池を交換するときは、2本とも同じ種 類の単3アルカリ乾電池をお買い求めくだ さい。

### ●リモコンの有効範囲

リモコン送信部を本体のリモコン受光部に向けてリモコンを操作してください。お およそ次の範囲内でリモコンの信号が受信できます。

リモコン信号をスクリーンに反射させて本体前面のリモコン受光部で受信すること もできます。

【水平方向の受光範囲】

プロジェクターのリモコン受光部

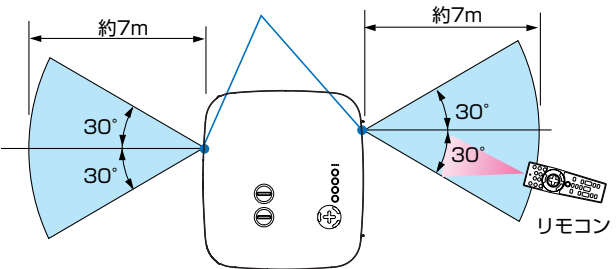

2

(注)有効範囲のイメージを表した図のため実際とは多少異なります。

● 本体のリモコン受光部を前面のみ、後面のみ、または前面/後面に切り替えることができます(●129ページ)。

### ●リモコンケーブルを使用する

本体のリモコン受光部とリモコンの間に遮へい物などがあるときや、有効範囲外で リモコン操作するときは、添付のリモコンケーブルを使用してください。

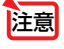

●リモコンケーブルで本機とリモコンを接続すると、赤外線でのリモコン操作はで きなくなります。

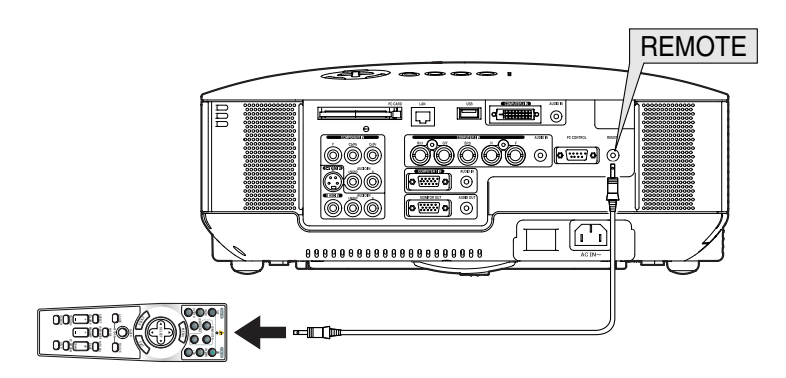

### ●リモコンの使用上の注意

- ・赤外線送信の場合、本機のリモコン受光部やリモコン送信部に明るい光が当たっていたり、 途中に障害物があって信号がさえぎられていると動作しません。
- ・赤外線送信の場合、本体から約7m以内で本体のリモコン受光部に向けて操作してください。
- ・リモコンを落としたり、誤った取り扱いはしないでください。
- ・リモコンに水や液体をかけないでください。万一ぬれた場合は、すぐにふき取ってください。
- ・できるだけ熱や湿気のないところで使用してください。
- ・長期間リモコンを使用しないときは、乾電池を取り出してください。
- ・ レーザーポインタの使用上のご注意については、「3-8. レーザーポインタを使う」(●54 ページ)をご覧ください。

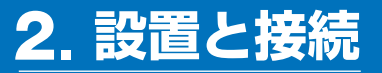

## 2-1. 設置と接続の流れ

プロジェクターを設置する場合は、次の流れで行います。

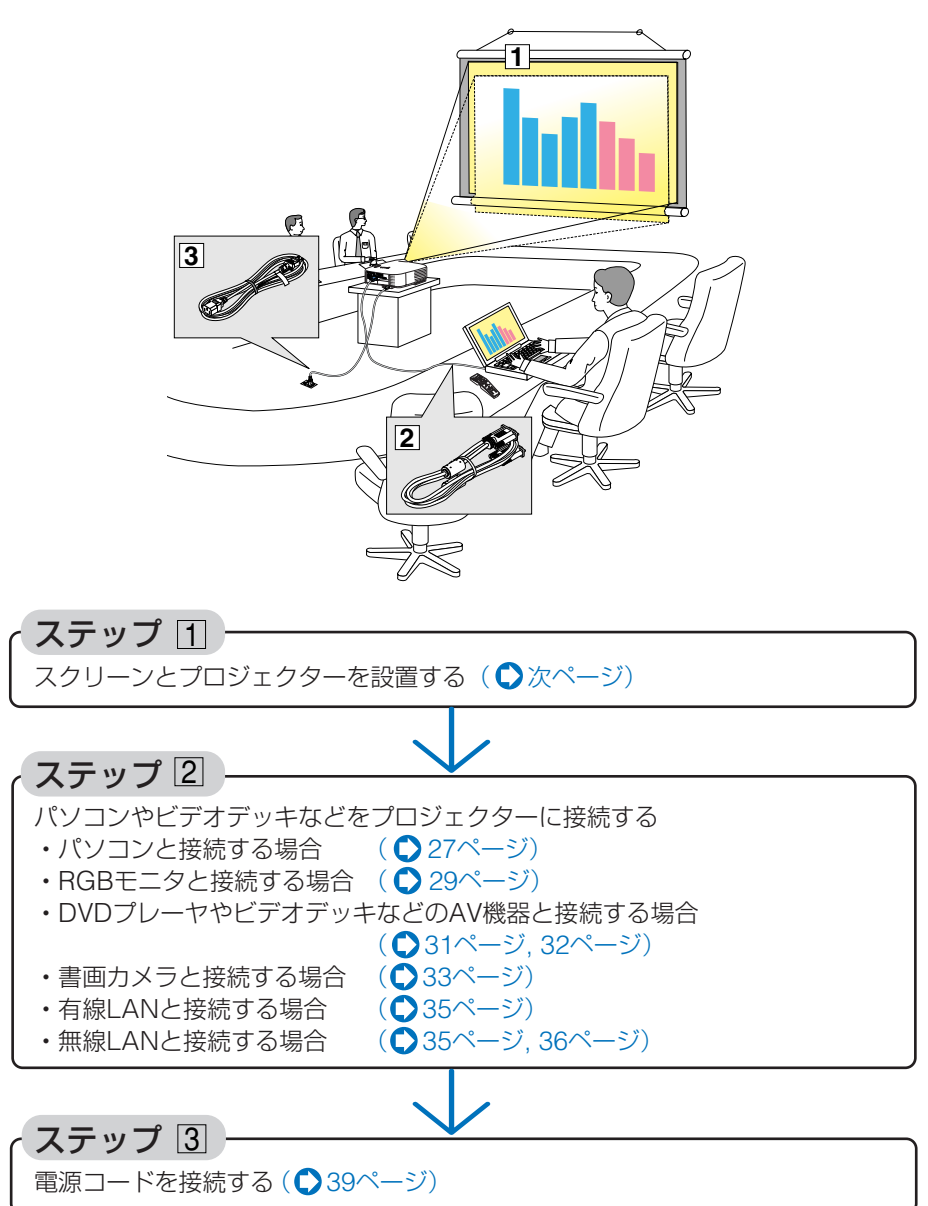

2

設置と接続

## 2-2. スクリーンとプロジェクターを設置する

下図を参照して、適切な画面サイズとなる位置にプロジェクターを設置してください。

- 例1: 100型スクリーンに投写する場合は、下図より3.6m離して設置します。
- 例2: スクリーンから5.4m離してプロジェクターを設置すると、下図より約150型 の画面となります。

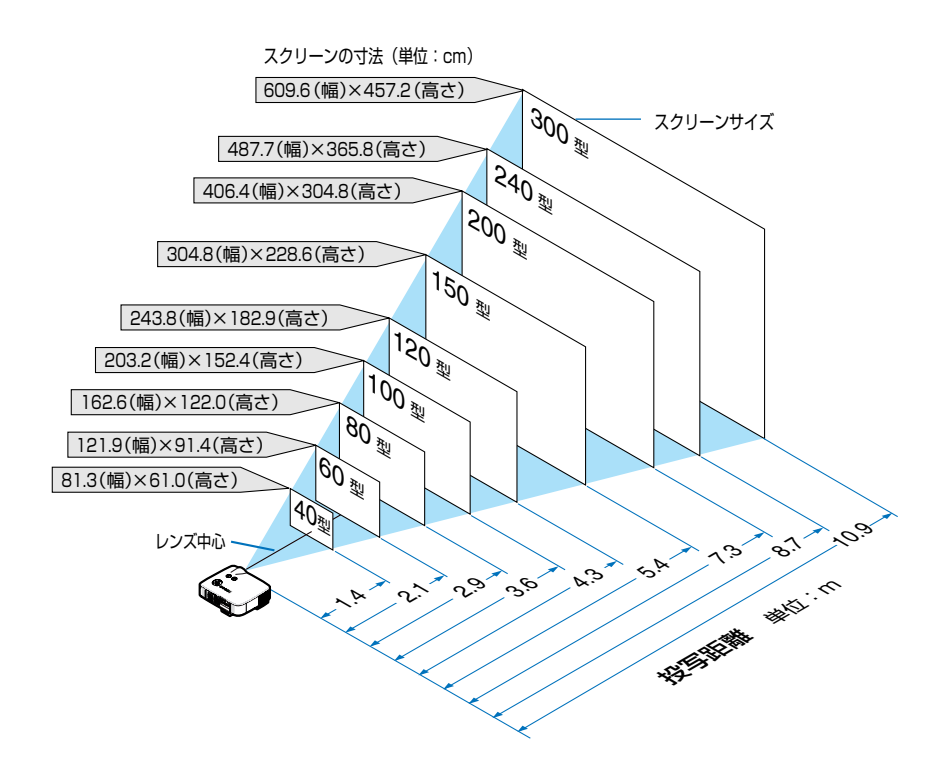

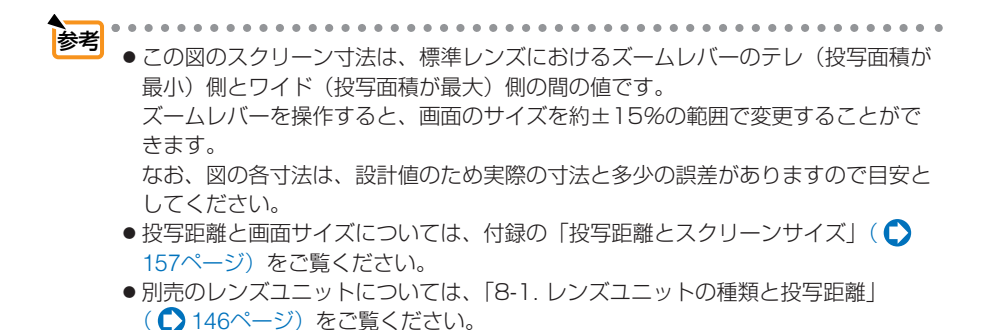

26

## 2-3. パソコンと接続する

パソコン側のディスプレイ出力端子(ミニD-Sub15ピン)と、本機のコンピュータ1 映像入力端子(COMPUTER 1 IN)を添付のRGB信号ケーブルで接続します。パソ コン側のディスプレイ出力端子が5芯タイプのBNC端子の場合は、市販のBNCケー ブル(5芯タイプ)で本機のコンピュータ2映像入力端子(COMPUTER 2 IN)に 接続します。

また本機には、DVI-D入力端子を装備しています。

パソコン側がDVI出力端子の場合は、市販のDVI-D信号ケーブルで本機のコンピュータ3映像入力端子(COMPUTER 3 IN)に接続します(デジタル信号のみ入力できます)。

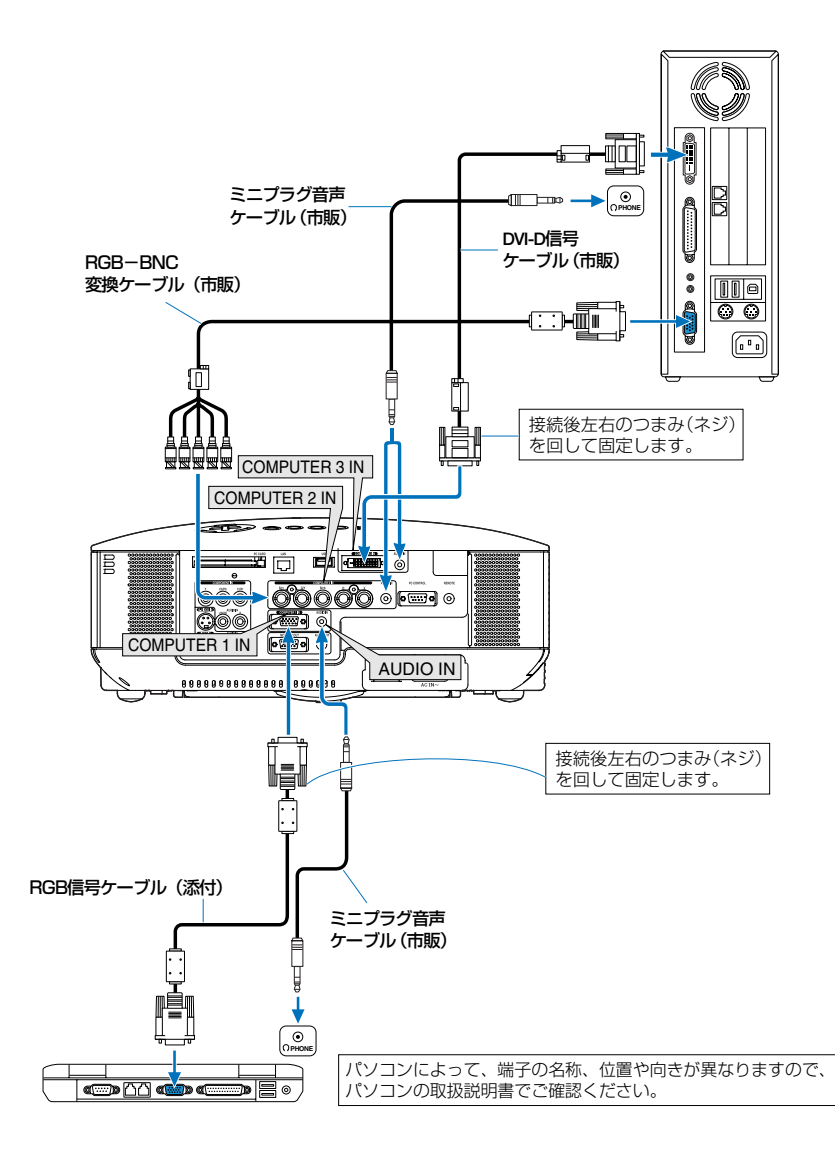

- 注意
- パソコンや本機の電源を切ってから接続してください。
- 音声ケーブルをヘッドフォン端子と接続する場合、接続する前にパソコンの音量 を低めに調整してください。そして、パソコンと本機を接続して使用する際に、 本機の音量とパソコンの音量を相互に調整し、適切な音量にしてください。
- パソコンにミニジャックタイプの音声出力端子がある場合は、その端子に音声 ケーブルを接続することをおすすめします。
- 当社製のビデオユニット(形名ISS-6020J)のビデオデコード出力には対応していません。
- スキャンコンバータなどを介してビデオデッキを接続した場合、早送り・巻き戻し 再生時に正常に表示できない場合があります。
- DVI (デジタル) 入力時の注意事項
  - DVI-D信号ケーブルは、DDWG Revision1.0に準拠した5m以内のものを使用してください。
  - ・DVI-D信号ケーブルは、シングル/デュアルのどちらのタイプも使用できます。
  - ・DVI-D信号ケーブルを接続するときは、本機とパソコンの電源が切れた状態で 行ってください。
  - ・DVI (デジタル) 信号を投写する際は、ケーブル接続後、まず本機の電源を入れ、 コンピュータ3入力を選択します。最後にパソコンを起動してください。
     上記の手順どおりに操作しないと、映像が投写されないことがあります。映像 が投写されない場合はパソコンを再起動してください。
  - ・パソコンのグラフィックカードによっては、アナログRGB (D-Sub) とDVI (ま たはDFP)の両端子を有するものがあります。この場合、D-Sub端子にRGB信 号ケーブルを接続していると、DVI (デジタル)信号が出力されないものがあ ります。
  - ・本機の電源が入っているときにDVI-D信号ケーブルを抜かないでください。
     ー度抜いて、再度接続した場合、映像が正常に投写されないことがあります。
     その場合はパソコンを再起動してください。
  - 本機のコンピュータ3映像入力(COMPUTER 3 IN)は、VGA(640×480)、 SVGA(800×600)、XGA(1024×768)、1152×864、SXGA(1280× 1024/垂直走査周波数60Hzまで)、およびSXGA+(1400×1050/垂直走査 周波数60Hzまで)に対応しています。

参考 ●コンピュータ1吨使入力端子(COMPLITER 1 INI)は、Windowsのプラグ・アン

- ●コンピュータ1映像入力端子(COMPUTER 1 IN)は、Windowsのプラグ・アンド・プレイに対応しています(DDC2対応)。
  - Macintoshとの接続では、Macintosh用信号アダプタ(市販品)が必要になる場合が あります。

## 2-4. RGBモニタと接続する

図のように、デスクトップパソコンと本機を接続したときなど、本機で投写してい る画面と同じ画面を、手もとのディスプレイにも表示(モニタ)して確認できます。 本機のモニタ出力端子(MONITOR OUT)は、コンピュータ1映像入力端子(COM-PUTER 1 IN)、コンピュータ2映像入力端子(COMPUTER 2 IN)、およびコン ポーネント映像入力端子(COMPONENT IN)のうち、投写されている映像信号 を出力します。

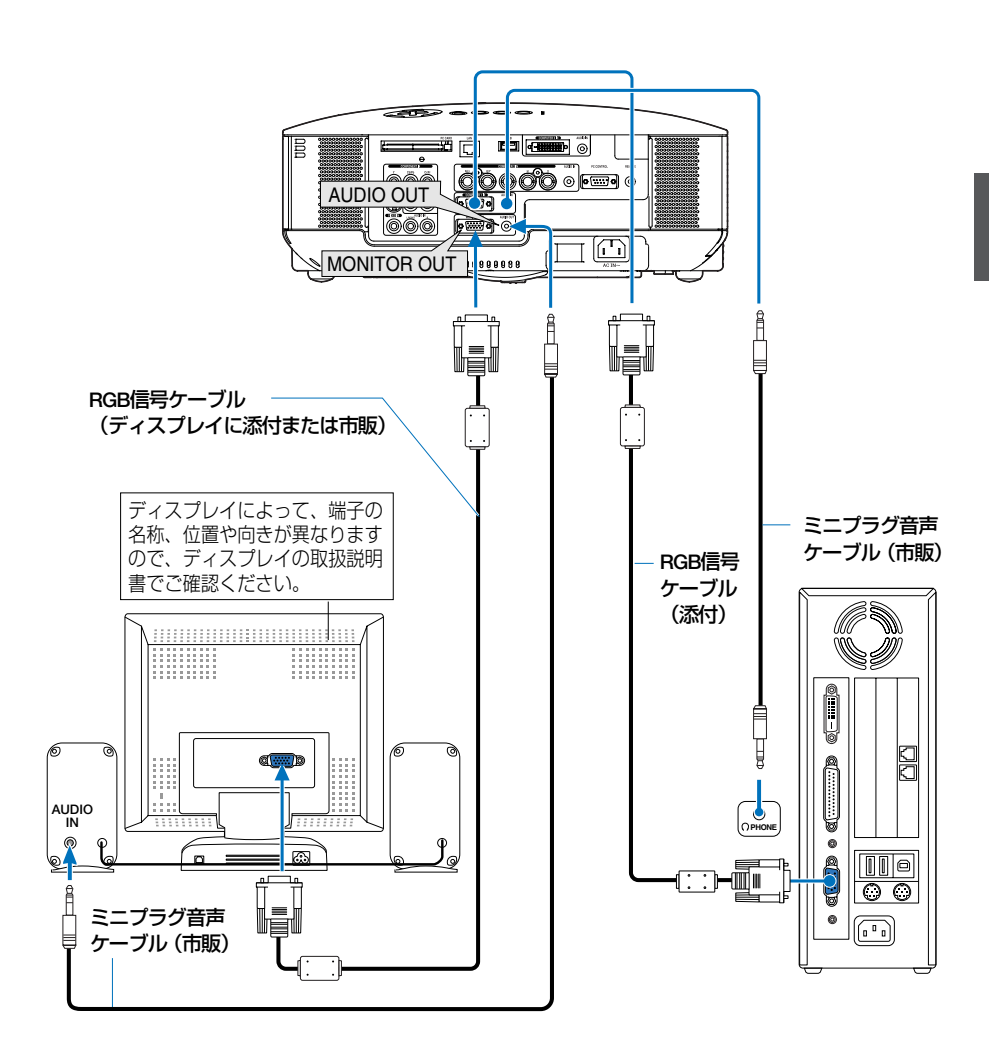

29

2

設置と接続

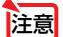

 本機のモニタ出力端子 (MONITOR OUT) は、1 台のディスプレイへ映像信号を 出力するためのものです。
 複数のディスプレイやプロジェクターを連続してつなぐような使いかたはできま せん。

- コンピュータ3映像入力端子 (COMPUTER 3 IN) に入力されている映像信号 (デ ジタル信号) は出力しません。
- 本機の音声出力端子(AUDIO OUT)に音声ケーブルを接続すると、本機のスピー カから音声が出なくなります。

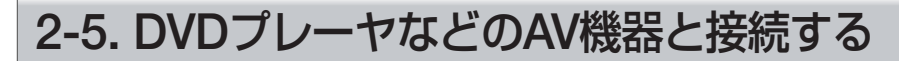

### ビデオ信号/S-ビデオ信号の接続

ビデオデッキ、テレビチューナなどのビデオ機器の映像を映す場合は、市販のケー ブルを使用してください。

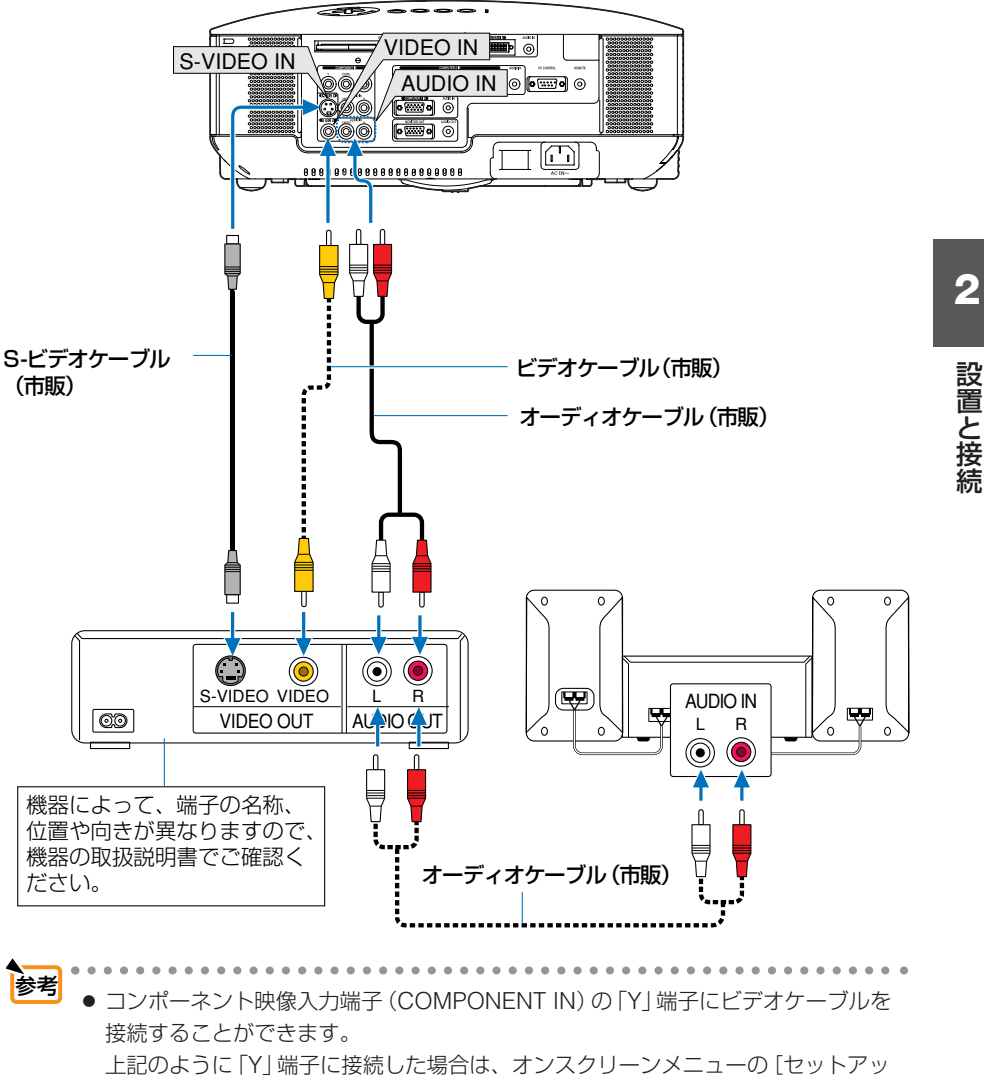

プ] → [オプション] → [信号選択] でコンポーネント信号を「ビデオ」に設定して ください( ●131ページ)。

31

. . . . . . . . . . . .

### コンポーネント信号の接続

DVDプレーヤの色差出力端子 (DVD映像出力) やハイビジョンビデオなどのYPbPr 出力端子 (HD映像出力)を使って本機で映すことができます。

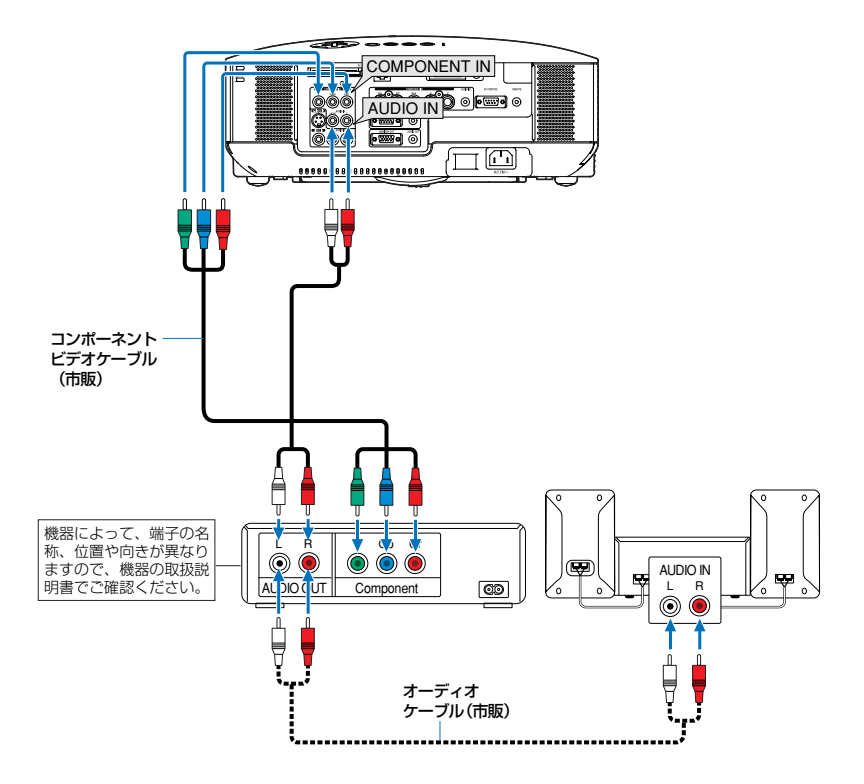

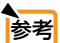

市販のコンポーネントビデオケーブルを使って延長し、コンピュータ1映像入力端子(COMPUTER 1 IN)に接続する場合は、別売のコンポーネントビデオ変換アダプタ(形名ADP-CV1E)をお使いください。
 通常は自動でコンピュータ信号とコンポーネントビデオ信号を判別して切り替えますが、判別できない場合は、オンスクリーンメニューの[セットアップ]→[オプション]→[信号選択]でコンピュータ信号を「コンポーネント」に設定してください(○131ページ)。

- コンピュータ2映像入力端子(COMPUTER 2 IN)に接続する場合は、市販の RCA(メス) ↔ BNC(オス)変換コネクタをお使いください。
- D端子付きの映像機器と接続する場合は、別売のD端子変換アダプタ(形名 ADP-DT1E)をお使いください。

## 2-6. 書画カメラと接続する

本機に市販の書画カメラを接続すると、印刷された資料や立体をスクリーンに投写 することができます。

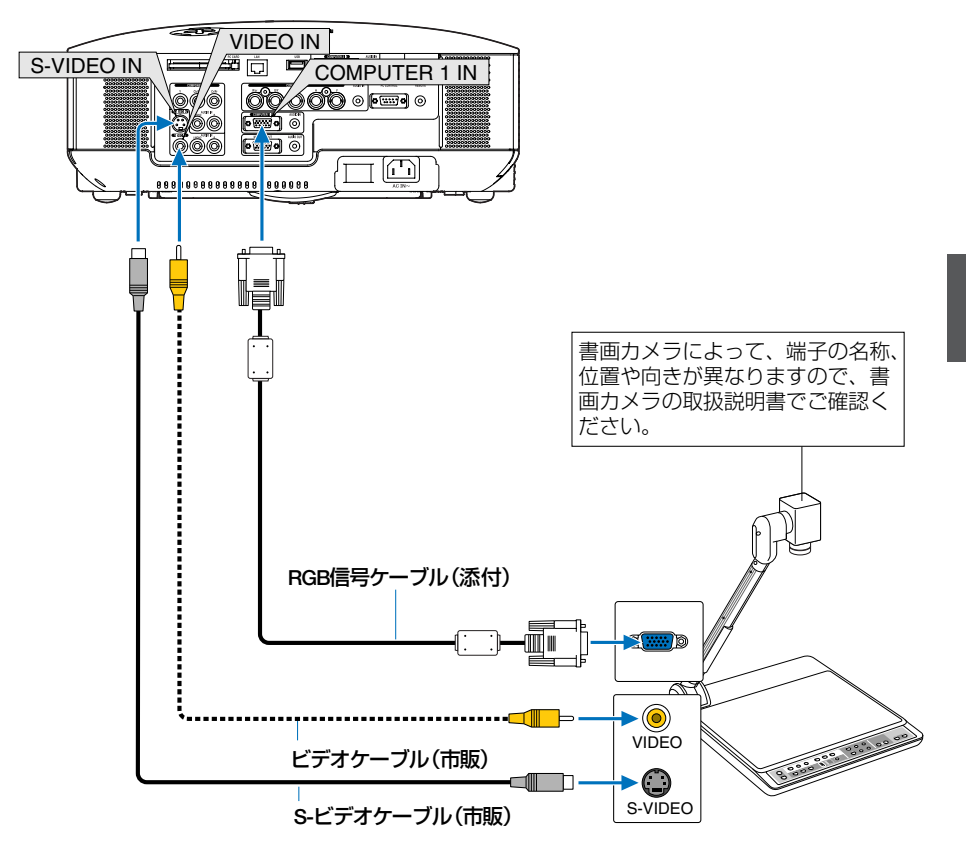

## 2-7. LANと接続する

本機にはLANポート(RJ-45)が標準装備されており、LANケーブルを接続すると LAN環境を利用することができます。また、添付の無線LANカード(形名NWL-100E)を本機のPCカードスロットに挿入すると、無線LAN環境を利用することが できます。本機をLAN環境および無線LAN環境で使用する場合は、本機にIPアドレ スなどを設定する必要があります。本機へのLANの設定について詳しくは、本書の オンスクリーンメニュー→[セットアップ]→[設置]→[LANモード](●121ペー ジ)をご覧ください。

### LAN環境を利用してできること

LAN環境および無線LAN環境では、本機の「プロジェクターコントロール機能」と 「画像送信機能」が使用できます。

#### ●プロジェクターコントロール機能

- LANおよび無線LANに接続したパソコンから、プロジェクターの電源の入/切 や信号切り替えなどの制御ができます。次の2つの方法があります。
  - ・本機のHTTPサーバ機能を使用する(〇73ページ)。
  - 添付のUser Supportware 3 CD-ROMに収録しているPC Control Utility 3.0を使用する。

#### ●画像送信機能

- LANおよび無線LANに接続したパソコンの画面やパソコンで選択した画像ファイルを、プロ ジェクターへ送信してスクリーンに投写することができます。次の2つの方法があります。
  - 添付のUser Supportware 3 CD-ROMに収録しているImage Express Utility 2.0を使用する。
  - ・添付のUser Supportware 3 CD-ROMに収録しているUlead Photo Explorer 8.0 を使用する。
- LANおよび無線LANに接続したパソコンのデスクトップ画面 (Windows) を、本機に接続 した市販のUSBマウスで操作することができます。
  - 添付のUser Supportware 3 CD-ROMに収録しているDesktop Control Utility 1.0を使用する。

注意 ● パソコン側の無線LANカードは、Wi-Fi規格のものを使用してください。

◆考 ● User Supportware 3 CD-ROMに収録している各ソフトウェアの操作方法は、同 じCD-ROMに収録している「基本操作ガイド」(PDF)をご覧ください。

. . . . . . .

【User Supportware 3 CD-ROMに収録しているソフトウェア】

- Windows XP/Windows 2000 用
  - Image Express Utility 2.0
  - Desktop Control Utility 1.0
  - Ulead Photo Explorer 8.0 SE Basic
  - Viewer PPT Converter 3.0
  - PC Control Utility 3.0
- Mac OS X 用
  - Image Express Utility 2 for Mac OS
### 接続例

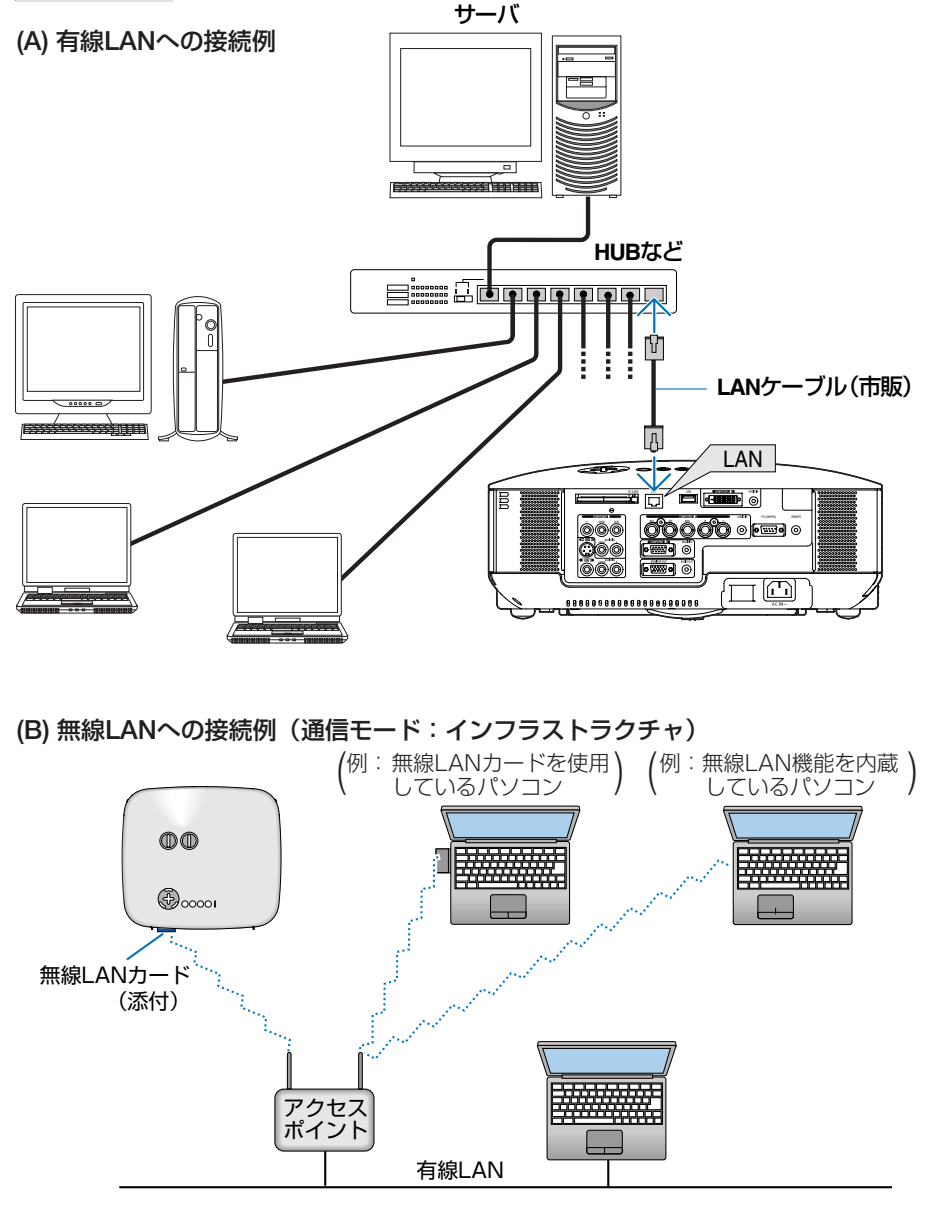

アクセスポイントを介して有線/無線LANと接続する場合は、通信モードを「インフラストラ クチャ」に設定します。

オンスクリーンメニューの [セットアップ] → [設置] → [LANモード] で設定します。 [LANモード] 画面では、 [PCカード] のページ内にある [詳細設定] を選択し [詳細設定] 画面 を表示します。続いて、 [詳細設定] 画面内の [通信モード] のページで [通信モード] → [インフ ラストラクチャ] を選択します。

2

設置と接続

(C) 無線LANへの接続例(通信モード:802.11アドホック)

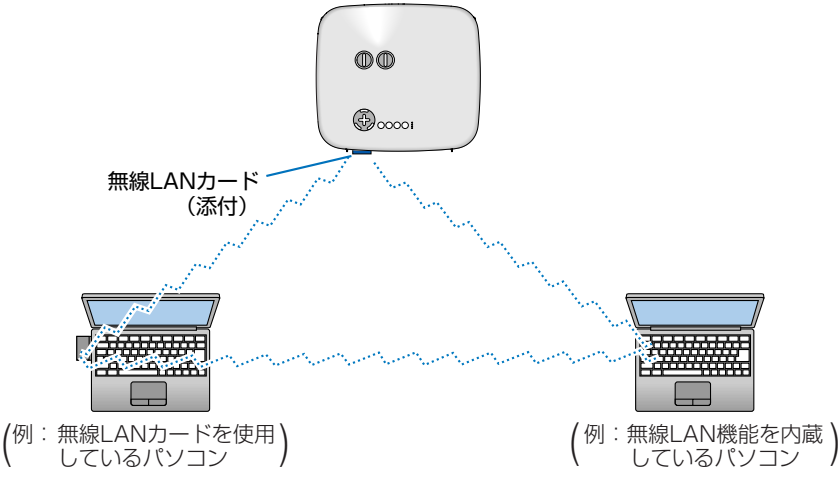

パソコンと本機をピアツーピア (peer to peer) で通信する場合は、通信モードを「802.11 アドホック」に設定します。

オンスクリーンメニューの[セットアップ] → [設置] → [LANモード] で設定します。 [LANモード] 画面では、[PCカード] のページ内にある [詳細設定] を選択し [詳細設定] 画面 を表示します。続いて、[詳細設定] 画面内の [通信モード] のページで [通信モード] → [802.11 アドホック] を選択します。

 ● 通信モードを「802.11アドホック」にした接続の場合は、IEEE 802.11b (最大速度11Mbps) 動作になります。

### 2-8. 無線LANカードやフラッシュメモリカードを 本機にセットする

重要

- 無線LANカードやフラッシュメモリカードには表と裏があり、PCカードスロット に挿入する向きが決まっています。逆に挿入しようとしてもできないようになって いますが、無理に押し込もうとすると本体内のピンが折れて、PCカードスロット が壊れてしまいます。必ずラベル面を上に向けて挿入してください。
- 誤った操作を行うと、PCカードスロットにセットしているカードが破損するおそれがあります。重要なデータは、パソコンなどにバックアップをとっておいてください。
- 静電気による破損を防ぐため、無線LANカードに触れる前に、身近な金属(ドア ノブやアルミサッシなど)に手を触れて、身体の静電気を取り除いてください。
- 無線LANカードのセット/取り出しは、本機の主電源スイッチが「○(切)」のとき に行ってください。
   本機の電源が入っているときやスタンバイ状態のときに無線LANカードのセット/
   取り出しを行うと、無線LANカードが壊れたり、本機が誤動作することがあります。
   万一本機が誤動作した場合は、本機の主電源スイッチを切り、電源を入れなおして ください。
- 準備 本機の工場出荷時は、PCカードスロットに "ダミーカード" がセットされています。 本機をご購入後、はじめて無線LANカードやフラッシュメモリカードをセットする際 は、まずダミーカードを取り出してください(次ページ「PCカードスロットからの 取り出し」)。

PCカードスロットを使用しないときは、ダミーカードをセットしておくことをおすすめします。PCカードスロット内にほこりや異物が入り込むのを防止することができます。

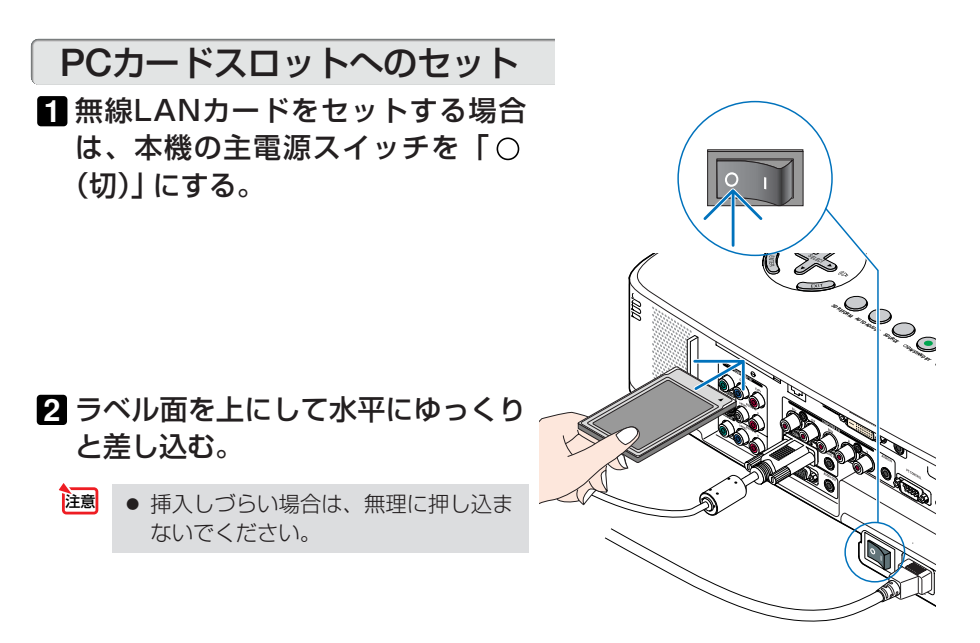

### PCカードスロットからの取り出し

 フラッシュメモリカードを取り出す場 合は、PCカードアクセスインジケー タが消灯していることを確認する。

フラッシュメモリカードをセットしている場合、PCカードアクセスインジケータが点灯しているとき(カード内のデータを読み書きしているとき)は取り出さないでください。カードが破損します。

2 無線LANカードを取り出す場合は、 POWER ON/STAND BY ボタンを押し て本機をスタンバイ状態にし、主電 源スイッチを「○(切)」にする。

PCカードアクセスインジケータ

U ZZ

3 PCカード取り出しボタンをゆっくり と押す。 PCカード取り出しボタンが少し手前に出てきま

す。

- 4 もう一度PCカード取り出しボタンを ゆっくりと押す。 セットしているカードが少し手前に出てきます。
- 5 カードをゆっくりと引き出す。

参考 ● PCカードロックの取り付けかた

無線LANカードやフラッシュメモリカードを簡単に取り外されないようにする場合は、添付のPCカードロックを本体にネジ止めします。

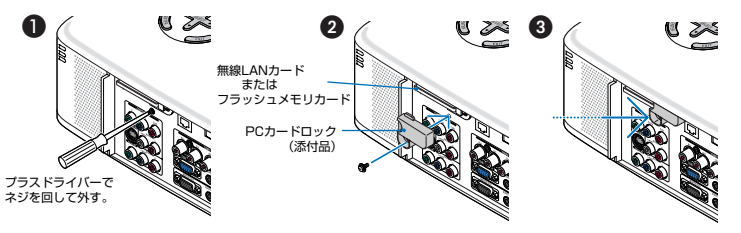

(注) 特殊な形状のPCカードをセットした場合、PCカードロックを取り付けることが できないことがあります。

# 2-9. 電源コードを接続する

本機のAC IN端子と、AC100Vアース付きのコンセント(アース工事済み)を、添付の電源コード(国内仕様)で接続します。

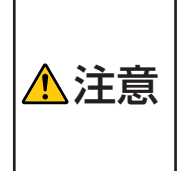

機器の安全確保のため、機器のアースは確実にとってご使用ください。 感電の原因となりますので、アース工事は専門業者にご依頼ください。 アースの接続は、必ず電源プラグをコンセントに差し込む前に行ってくだ さい。 また、アースを外す場合は、必ず電源プラグをコンセントから抜いてから 行ってください。

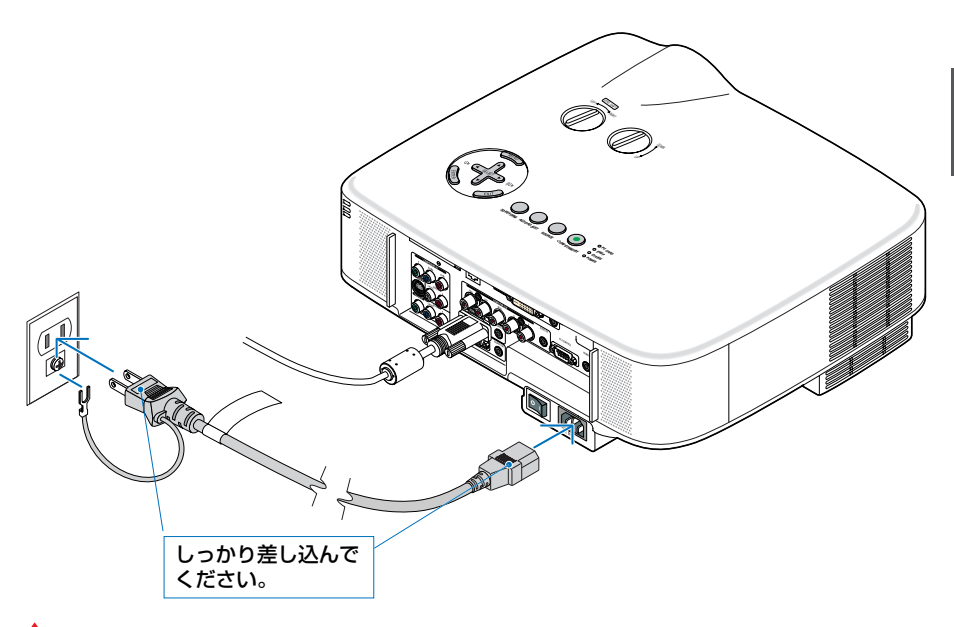

- 注意
- 投写中および冷却ファンの回転中に主電源スイッチを切ったり、AC電源を切断する場合(ダイレクトパワーオフ)は、本機の電源を入れたあと(投写開始後)20 分以上経過してから行ってください。
  - 投写中および冷却ファンの回転中に主電源スイッチを切ったり、AC電源を切断すると、一時的に本体が高温になることがあります。取り扱いに注意してください。
  - 投写中は、本機やコンセントから電源コードを抜かないでください。本機のAC IN端子や電源プラグの接触部分が劣化するおそれがあります。投写中にAC電源を 切断する場合は、本機の主電源スイッチ、テーブルタップのスイッチ、ブレーカ などを利用してください。

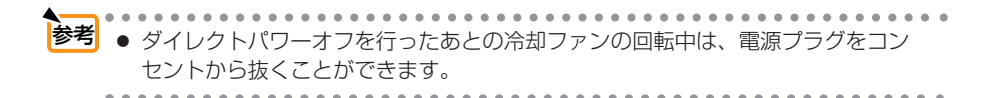

# 3. 映像を投写する(基本操作)

# 3-1. 映像を投写する流れ

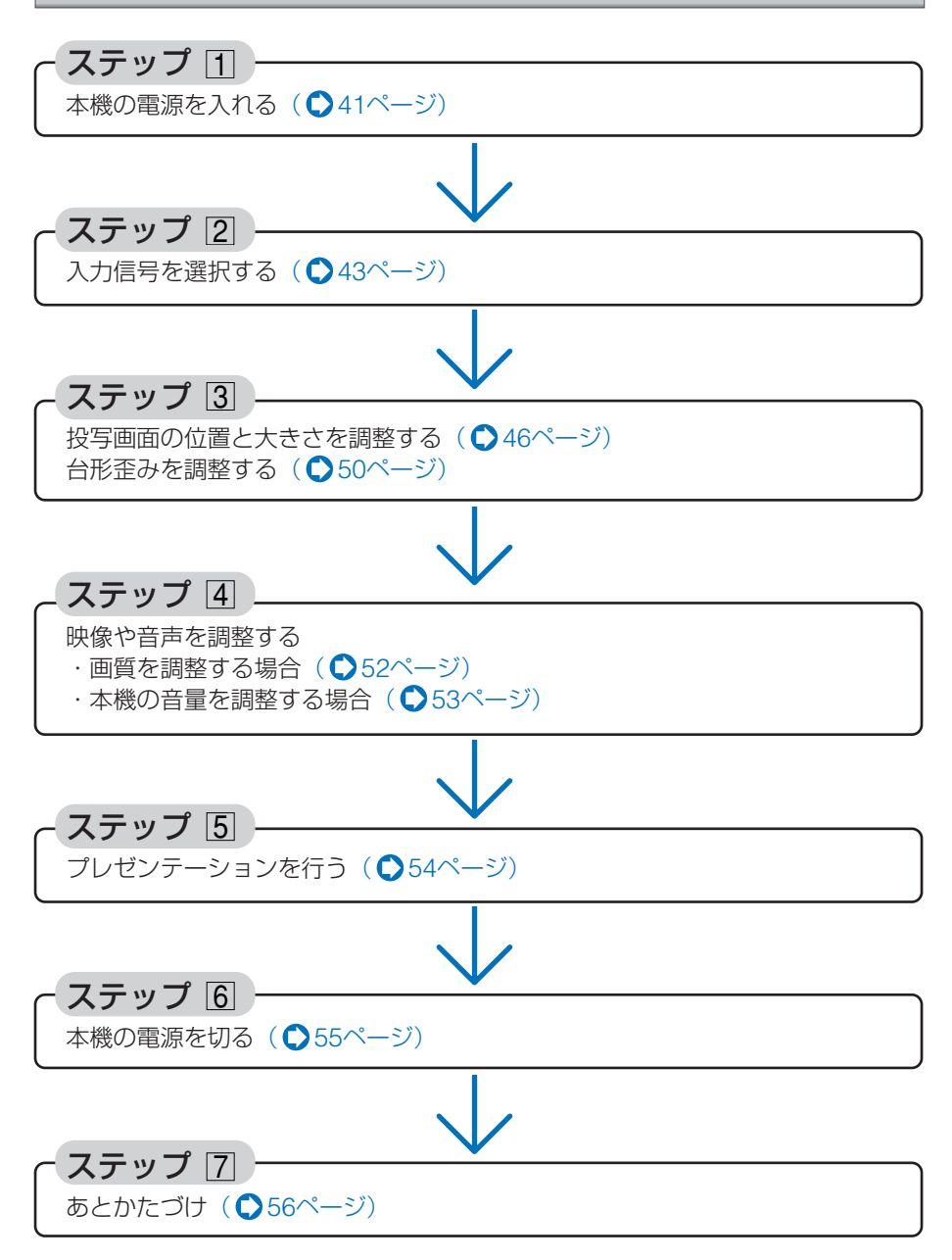

# 3-2. 本機の電源を入れる

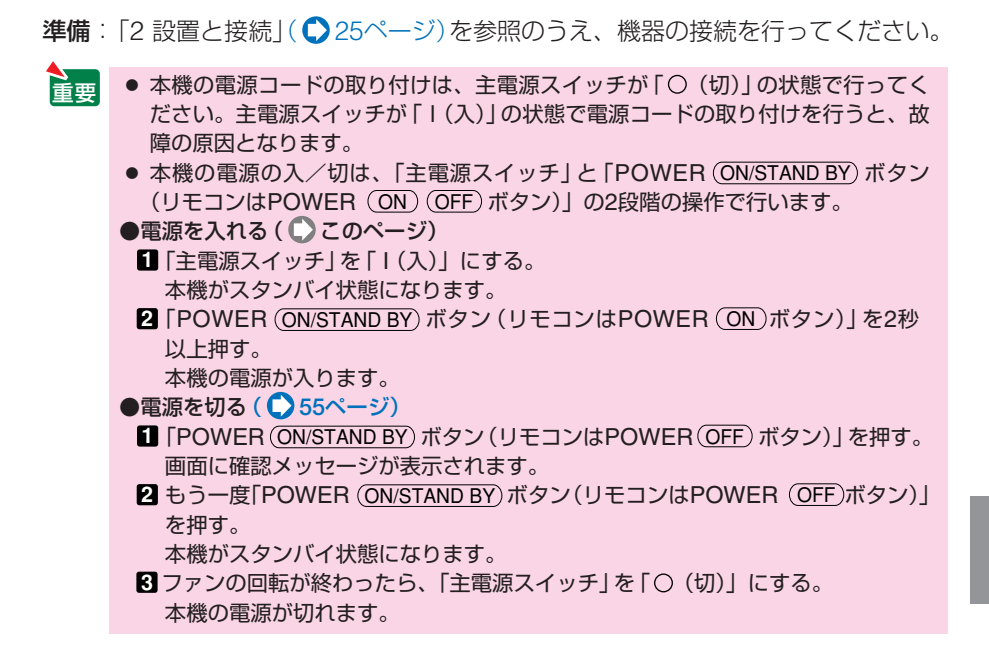

### 1 レンズからレンズキャップを取り外す。

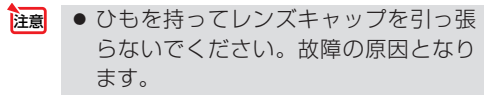

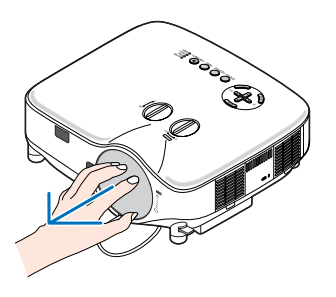

2 主電源スイッチを「I(入)」にする。 しばらくするとスタンバイ状態になります。 スタンバイ状態になると、POWERインジケータ がオレンジ色で点灯し、STATUSインジケータ が緑色で点灯します。

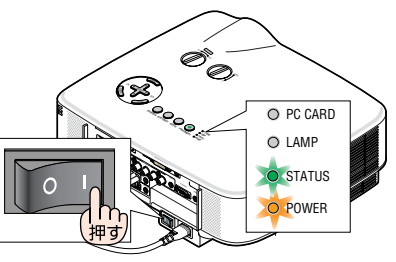

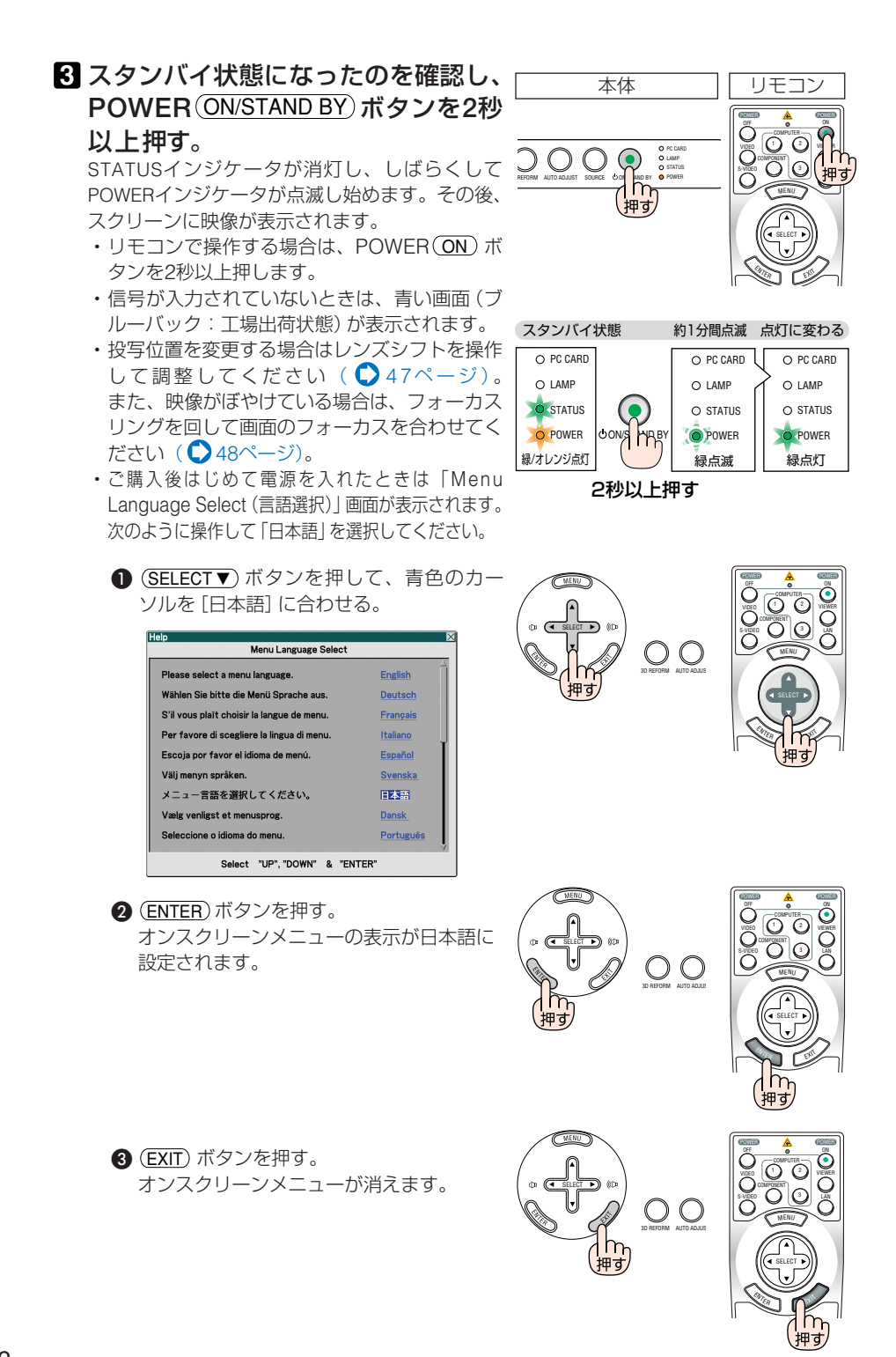

3

- 本機の電源が入っている間は、レンズからレンズキャップを外しておいてください。
   高温になりレンズキャップが変形する場合があります。
- 次のような場合は、POWER (ON/STAND BY) ボタンを押しても電源が入りません。
  - ・内部の温度が異常に高いと保護のため電源は入りません。しばらく待って(内部の温度が下がって)から電源を入れてください。
  - ・ランプの交換時間(目安)<sup>∗</sup>がきた場合は電源が入りません。ランプを交換して ください。※保証時間ではありません。
  - ・電源を入れてもランプが点灯せず、STATUSインジケータが点滅(6回周期の点滅)している場合は、1分以上待って再度電源を入れてください。
- 電源を入れた直後のランプの点灯準備中、およびその後のPOWERインジケータ点 滅中(約1分間)は電源を切ることができません。
- 電源を入れたとき、ランプが安定して点灯するまで(3~5分)映像がちらつく場合 があります。これはランプの特性上発生するもので故障ではありません。
- ランプの消灯直後や周囲の温度が高いときに電源を入れると、しばらくの間冷却 ファンのみが回転し、そのあとスクリーンに映像が投写されます。

# 3-3. 入力信号を選択する

### 信号選択画面から選択する

注意

### 本機に接続しているパソコンやビデ オデッキなどの電源を入れる。

ビデオデッキなどの映像を投写するときは、再 生 (PLAY) 操作をしてください。

### 2 (SOURCE) ボタンを短く押す。

信号選択画面が表示されます。

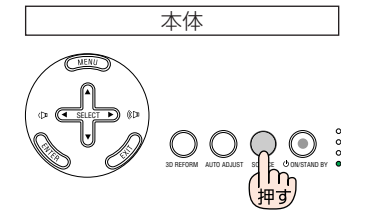

# SOURCE) ボタンを数回短く押して、 投写したい入力信号にカーソルを合わせる。 SOURCE) ボタンを短く押すたびに、次の入力信号にカーソルが移動します。

### 4 (ENTER)ボタンを押す。

 (ENTER)ボタンを押さずに約2秒経過すると、 カーソルが合っている信号に自動的に切り替 わります。 ・コンピュータ1
 コンピュータ2
 コンピュータ3
 コンポーネント
 ビデオ
 S-ビデオ
 ビューワ
 LAN

### 投写する入力信号を自動検出する

1 本機に接続しているパソコンやビデ オデッキなどの電源を入れる。 ビデオデッキなどの映像を投写するときは、再

2 (SOURCE)ボタンを1秒以上押す。

投写可能な信号を自動検出します。

生 (PLAY) 操作をしてください。

 ・1秒以上(SOURCE)ボタンを押すたびに、コン ピュータ1→コンピュータ2→コンピュータ3
 →コンポーネント→ビデオ→S-ビデオ→ ビューワと映像(入力信号)が切り替わります。 入力信号がないときは次の信号に移ります。

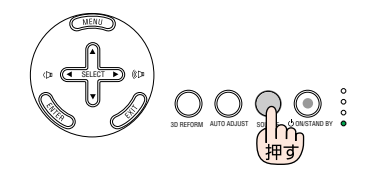

リモコンのダイレクトボタンを押して選択する

### 1本機に接続しているパソコンやビデ

### オデッキなどの電源を入れる。

ビデオデッキなどの映像を投写するときは、再 生 (PLAY) 操作をしてください。

2 リモコンの VIDEO 、 S-VIDEO 、 COMPONENT 、 COMPUTER 1 、 COMPUTER 2 、 COMPUTER 3 、 VIEWER 、 LAN ボタンを押す。

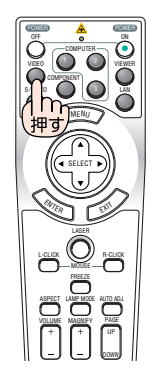

◆考 ● 入力信号がないときは、青い画面(ブルーバック:工場出荷状態)が表示されます。

ビデオデッキやDVDプレーヤなどは再生 (PLAY) 操作をしてください。

ノートパソコンの画面がうまく投写できない場合
 ノートパソコンの外部出力(モニタ出力)設定を外部に切り替えてください。
 ・Windowsの場合はファンクションキーを使います。

**Fn** キーを押したまま ( -// □ ) などの絵表示や (LCD/VGA)の表示があるファン クションキーを押すと切り替わります。しばらく (プロジェクターが認識する時 間) すると投写されます。 【パソコンメーカーとキー操作の例】

| Fn + F3               | NEC、Panasonic、GATEWAY、SOTEC |  |
|-----------------------|-----------------------------|--|
| Fn + F4               | HP                          |  |
| Fn + F5               | TOSHIBA、SHARP、MITSUBISHI    |  |
| <b>Fn</b> + <b>F7</b> | SONY、IBM、HITACHI            |  |
| <b>Fn</b> + <b>F8</b> | DELL、EPSON                  |  |
| Fn + F10              | FUJITSU                     |  |

通常、キーを押すごとに「外部出力」→「パソコン画面と外部の同時出力」→「パソコン 画面」…とくり返します。

表に記載されていないメーカーのノートパソコンをお使いの場合は、ノートパソコンの ヘルプ、または取扱説明書をご覧ください。

- ・Macintosh PowerBookは、ビデオミラーリングの設定を行います。
- それでも投写しない場合は本体の(SOURCE)ボタンを1秒以上押してください。
   (○前ページ)

# 3-4. 投写画面の位置と大きさを調整する

レンズシフトやチルトフット、ズームレバー、フォーカスリングなどを操作して、 投写画面の位置や大きさを調整します。

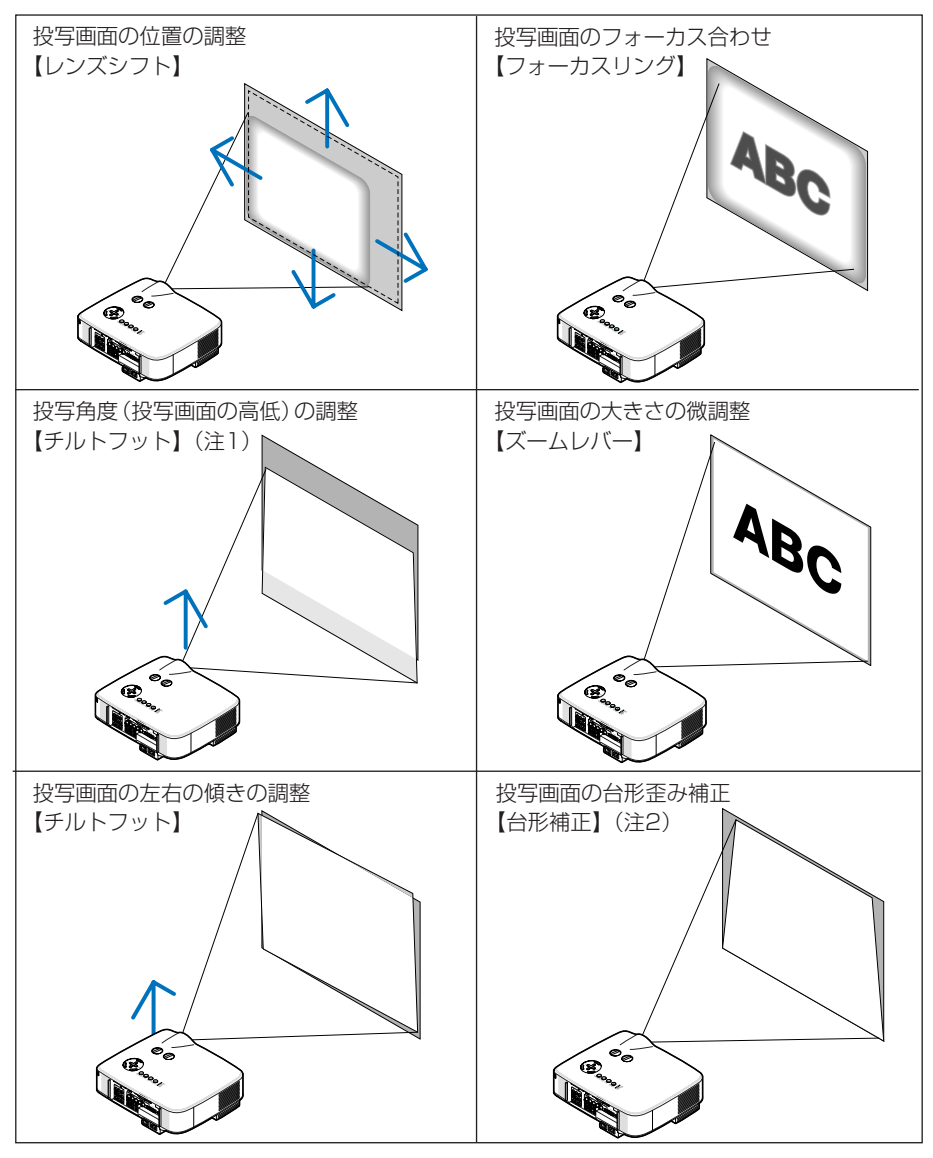

(注1) チルトフットによる投写画面の高低の調整は、レンズシフトの範囲よりも高い位置に投 写する場合に行ってください。

(注2) 台形補正については、「3-5.台形歪みを調整する」( 〇 50ページ)をご覧ください。 ※ ここでは、本機に接続しているケーブル類を省略したイラストにしています。

### 投写画面の位置の調整

### 1 レンズシフトのダイヤルを左右に回す

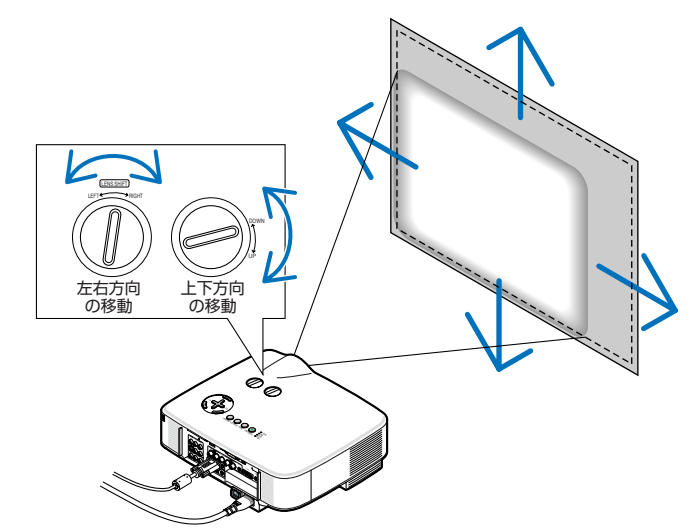

- 注意 LEFT ←→ RIGHTのダイヤルは半回転以上回すことができません。 ダイヤルを無理に回すと故障するおそれがあります。
  - レンズシフトを斜め方向へ最大にすると、両面周辺が暗くなったり、影が出たりします。
- ◆ UP → DOWNのダイヤルを1回転以上回すことができます。ただし、投写位置を次の範囲を超えて移動することはできません。

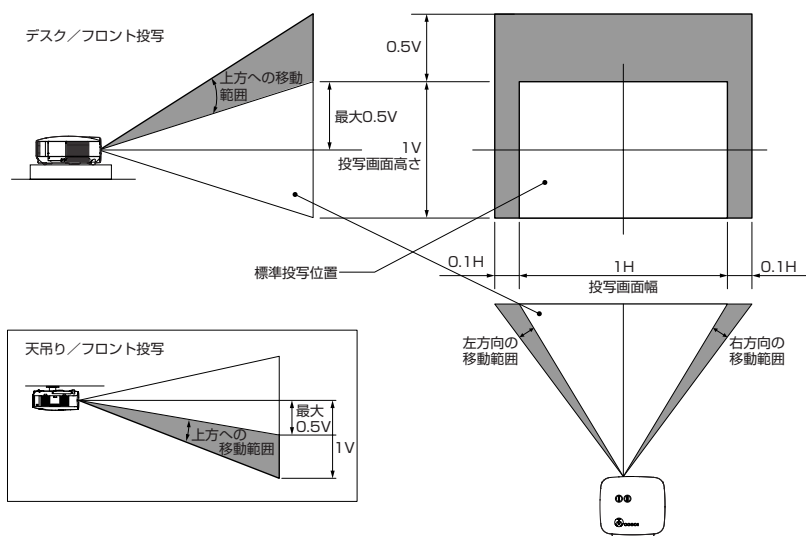

投写画面のフォーカス合わせ(フォーカスリング) 1 フォーカスリングを回す。

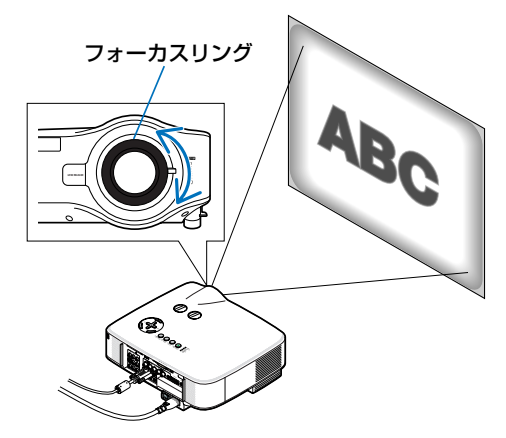

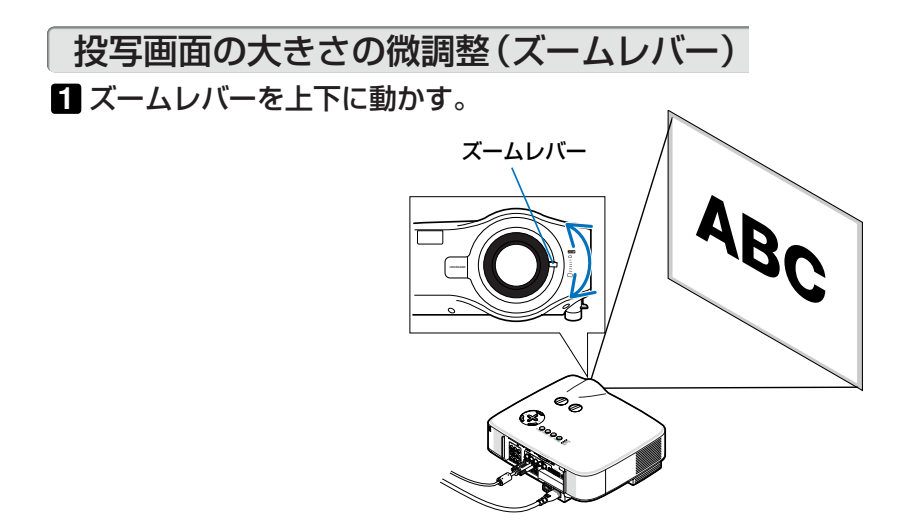

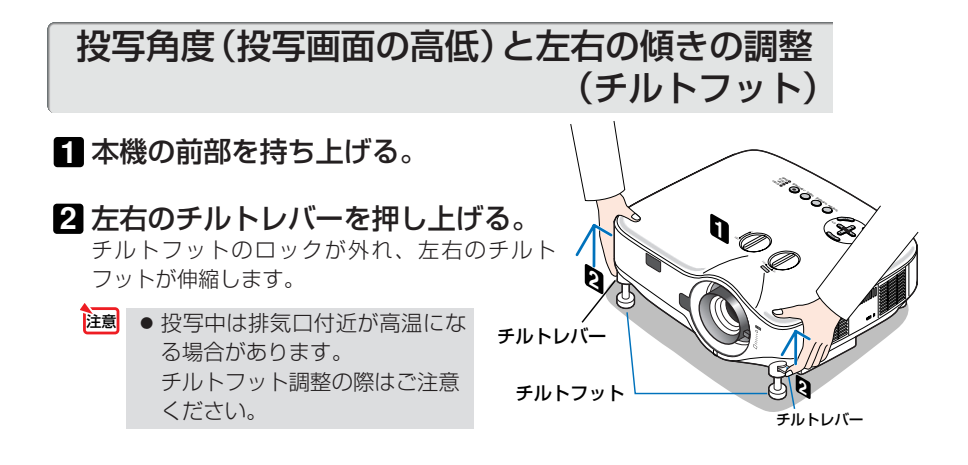

- 3 チルトレバーを押したまま、本機の 投写角度および左右の傾きを調整す る。
- ④ 角度を固定したいところでチルトレ バーから指を離す。
  - チルトフットがロックされ、投写角度が固定 されます。
  - チルトフットにより、最大10°本機を傾けることができます。
  - ・投写画面が歪んでいるときは「3-5.台形歪み を調整する」(○50ページ)をご覧ください。
- ← [台形補正]の調整値をクリアする (工場出荷時に戻す) 場合は、(3D REFORM) ボ タンを2秒以上押してください。
  - チルトフットは、本機の投写角度調整以外の用途には使用しないでください。 チルトフット部分を持って運んだり、壁に掛けて使用するなどの誤った取り扱いを すると、故障の原因となります。

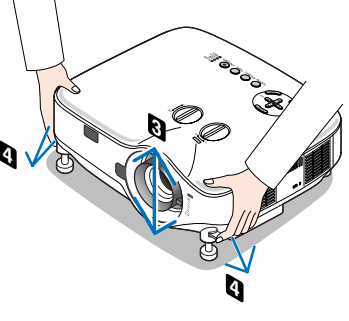

3

# 3-5. 台形歪みを調整する

本機を正しい投写角度(投写画面の高低)に設置していないと投写画面が台形状に歪 みます。この歪みを調整するのが台形補正です。ここでは[台形補正]画面を操作し て、投写画面の台形歪みを調整する手順を説明します。

スクリーンに向かって斜め横から投写した場合は、投写画面の上下の辺が平行にな るように、[台形補正] 画面の [水平] で調整してください。

### リモコンまたは本体の (3D REFORM) ボタンを押す。

投写画面に [台形補正] 画面が表示されます。

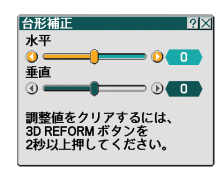

2 SELECT▼ ボタンを押して [垂直] にカーソルを合わせ、SELECT ボタンを押して左右の辺を平行にす る。

投写画面の台形歪み(垂直)を調整します。

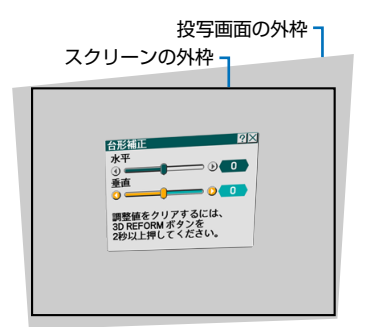

### 3 スクリーンと投写画面の左辺または 右辺を合わせる。

- ・投写画面の左辺と右辺を比べ、長さが短いほうの辺を合わせます。
- ・右の図のような台形歪みの場合は、左辺を合 わせます。

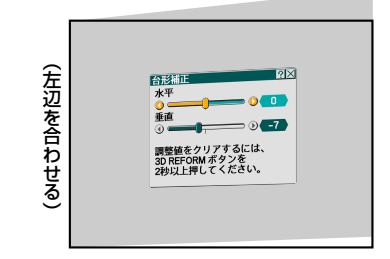

# ③ (SELECT▲) ボタンを押して [水平] に カーソルを合わせ、(SELECT ◀/▶) ボタ ンを押して上下の辺を平行にする。 投写画面の台形歪み(水平)を調整します。 ・右の図のように左辺を合わせた場合は、 (SELECT▶) ボタンを押します。

5 手順2~4を繰り返し、台形歪みを調 整する。

6 台形歪みの調整が終わったら、ENTER ボタンを押す。

[台形補正] 画面が消え、台形補正が決定されます。 ・再び台形歪みを調整する場合は、(3D REFORM) ボタンを押して[台形補正] 画面を表示し、上の 手順 □~ ⑤ を行ってください。

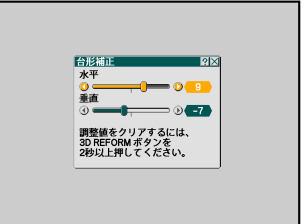

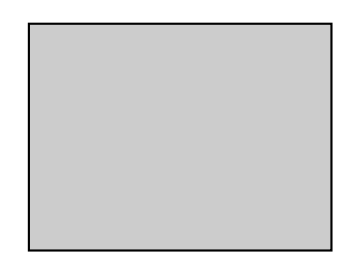

- 注意●本機の電源を入れたとき、本機の傾きを変えても前回使用時の台形補正の調整値を 保持しています。
  - 手順 2 において、投写画面の範囲内にスクリーンの外枠がすべて含まれるように、 本機の設置位置を調整してください。
  - 台形歪みの調整値をクリアする場合は、(3D REFORM)ボタンを2秒以上押してください。
  - [台形補正] 画面が表示されているときに(3D REFORM)ボタンを押すと、[4点補正] 画面に切り替わります。また、[4点補正] 画面が表示されているときに(3D REFORM)ボタンを押すと、メニューが消えます。[4点補正] 画面の操作については、「4-8. 台形歪みを調整する(4点補正)」(▲ 63ページ)をご覧ください。
  - [台形補正] 画面で調整していると、[4点補正] 画面は表示されません。[4点補正] を行う場合は、(3D REFORM) ボタンを2秒以上押して[台形補正]の調整値をクリ アしてください。
     また、[4点補正] 画面で調整していると、[台形補正] 画面は灰色表示になり調整で

きません。[台形補正]を行う場合は、(<u>3D REFORM</u>)ボタンを2秒以上押して[4点 補正]の調整値をクリアしてください。

● [台形補正] は電気的な補正を行っているため、細かい文字が見えにくくなる場合が あります。

# 3-6. 映像を自動調整する

パソコンの画面を投写している場合、投写画面の端が切れていたり、映りが悪いと きに、ワンタッチで画質を調整します。

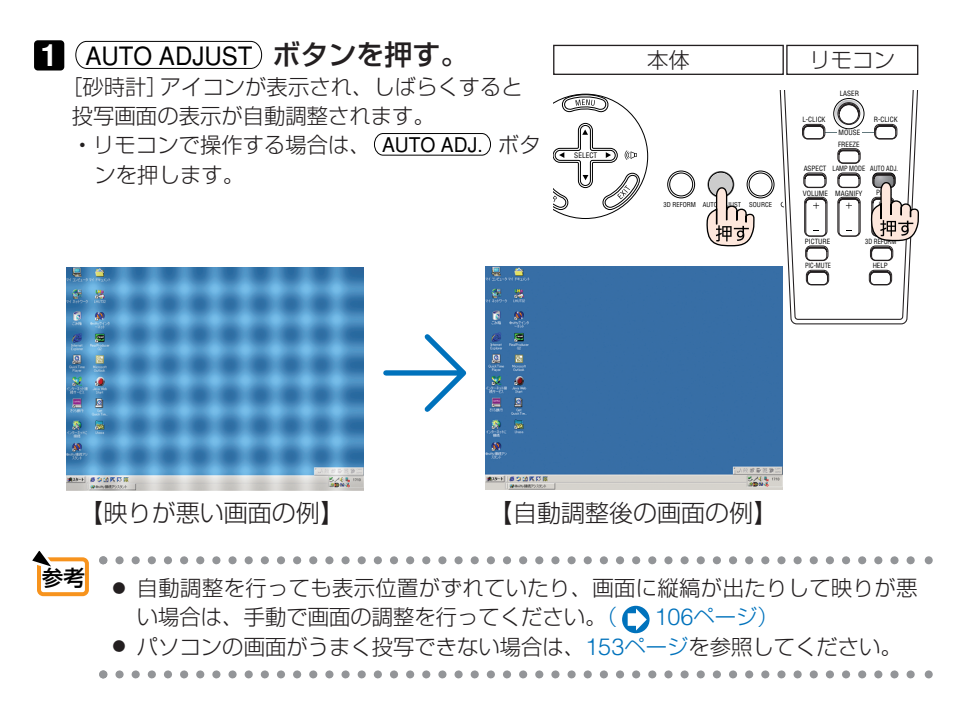

# 3-7. 本機の音量を調整する

本機の内蔵スピーカの音量、および音声出力端子 (AUDIO OUT) から出力されている音声信号の音量を調整します。

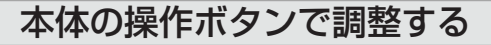

SELECT 
 ボタンを押す。
 調整バーが表示されます。

(▶側…音量が小さくなります。

注意 ● オンスクリーンメニューが表示されている とき、および(MAGNIFY+) ボタンで画面を 拡大しているときは、(SELECT ◀/▶) ボタン を使った音量調整はできません。

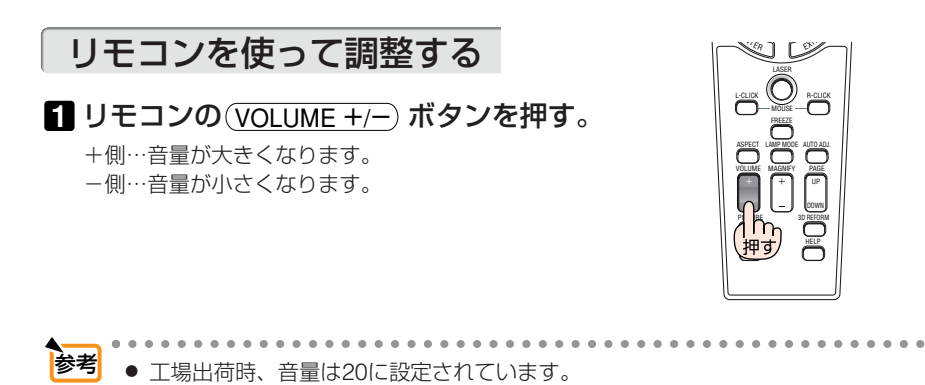

3

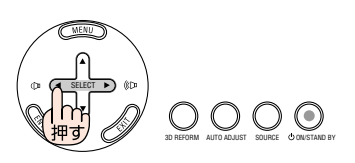

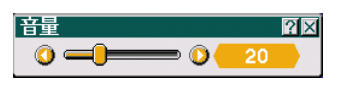

# 3-8. レーザーポインタを使う

レーザーポインタ機能を使って、効果的なプレゼンテーションが行えます。 リモコンの先端からレーザー光(赤い光)を出し、説明したいところをピンポイント で指すことができます。

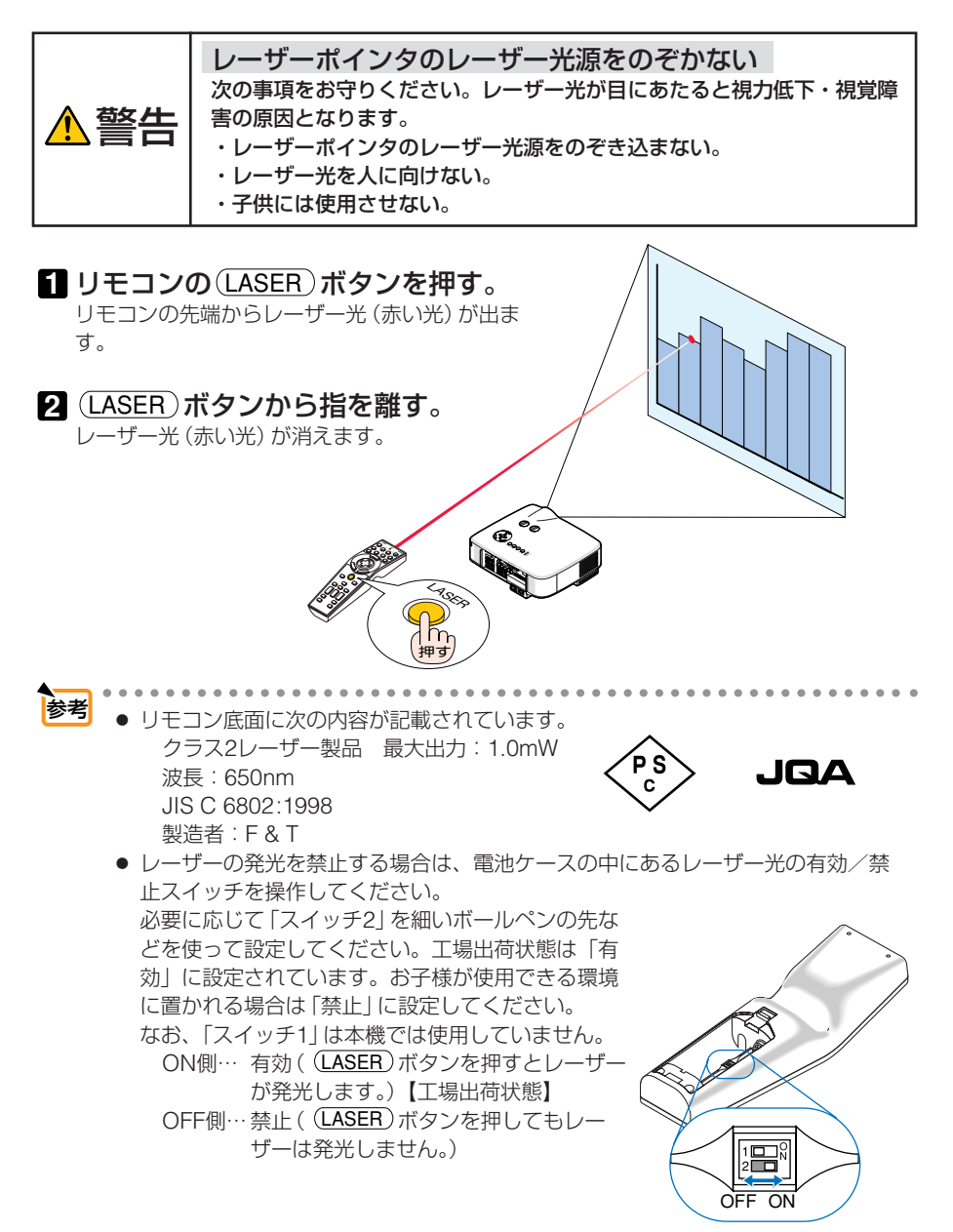

55

# 映像を投写する(基本操作)

3

# 3-9. 本機の電源を切る

1 POWER ON/STAND BY) ボタンを押 [

### す。

画面に確認メッセージが表示されます。

・リモコンで操作する場合は、POWER OFF)ボ タンを押します。

### 2 ENTER ボタンを押す。

ランプが消灯し、冷却ファンがしばらく回転します。冷却ファンの回転が終了すると、電源が切れスタンバイ状態になります。 スタンバイ状態になると、POWERインジケータがオレンジ色で点灯し、STATUSインジケータが緑色で点灯します。

- ・ (ENTER) ボタンの代わりに、POWER (ON/STAND BY) ボタンまたはPOWER (OFF) ボタンを押しても、電源が切れます。
- ・電源を切らない場合は、(SELECT ◀/▶)ボタン オン状態で「いいえ」を選んで(ENTER)ボタンを押し
   PC CAR ます。
- 3 スタンバイ状態になったのを確認し、 主電源スイッチを「〇(切)」にする。 本機のPOWERインジケータが消え、主電源が 切れます。
  - 注意 投写中および冷却ファンの回転中に主電源スイッチを切ったり、AC電源を切断す る場合は、本機の電源を入れたあと(投写開始後)20分以上経過してから行って ください。
    - 投写中および冷却ファンの回転中に主電源スイッチを切ったり、AC電源を切断す ると、一時的に本体が高温になることがあります。取り扱いに注意してください。
    - 投写中は、本機やコンセントから電源コードを抜かないでください。本機のAC IN端子や電源プラグの接触部分が劣化するおそれがあります。投写中にAC電源を 切断する場合は、本機の主電源スイッチ、テーブルタップのスイッチ、ブレーカ などを利用してください。
    - 各種の調整を行い調整画面を閉じたあと約10秒間は、AC電源を切断しないでく ださい。この間にAC電源を切断すると、調整値が初期化されることがあります。

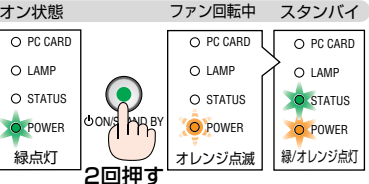

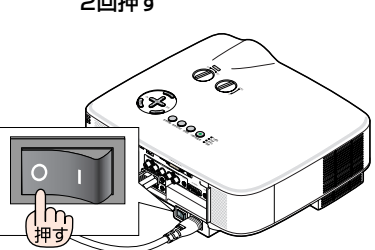

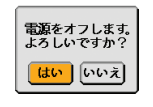

リモコン

DO

本体

押す

 $O \cup$ 

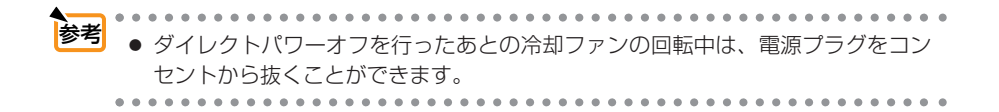

# 3-10. あとかたづけ

**準備**:本機の主電源スイッチが「O(切)」になっていることを確認してください。

1 電源コードを取り外す。

2 各種信号ケーブルを取り外す。

- 3 チルトフットを伸ばしていたら、もとに戻す。

# 4. 便利な機能

# 4-1. 映像と音声を消去する

 リモコンの(PIC-MUTE)ボタンを押す。
 投写されている画像と、内蔵スピーカおよび音 声出力端子(AUDIO OUT)から出力されている
 音声が一時的に消えます。
 ・もう一度(PIC-MUTE)ボタンを押すと、画像と

音声が出ます。

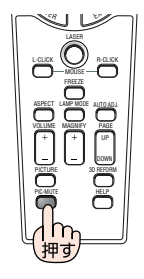

参考 ● 画像は消えますが、メニュー表示は消えません。

# 4-2. 動画を静止画にする

**1 リモコンの**(FREEZE) ボタンを押す。 ビデオの映像を投写しているときなど、動画が 静止画になります。\_\_\_\_

もう一度(FREEZE)ボタンを押すと、動画に戻ります。

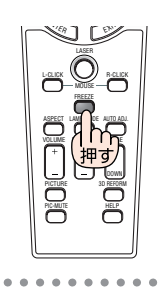

◆考 (FREEZE)ボタンを押すと、押すときに投写されていた画像を静止画メモリに保存し、静止画メモリ内の画像(静止画)を映します。静止画表示中、ビデオなどの映像再生は先に進行しています。

# 4-3. 映像を拡大する

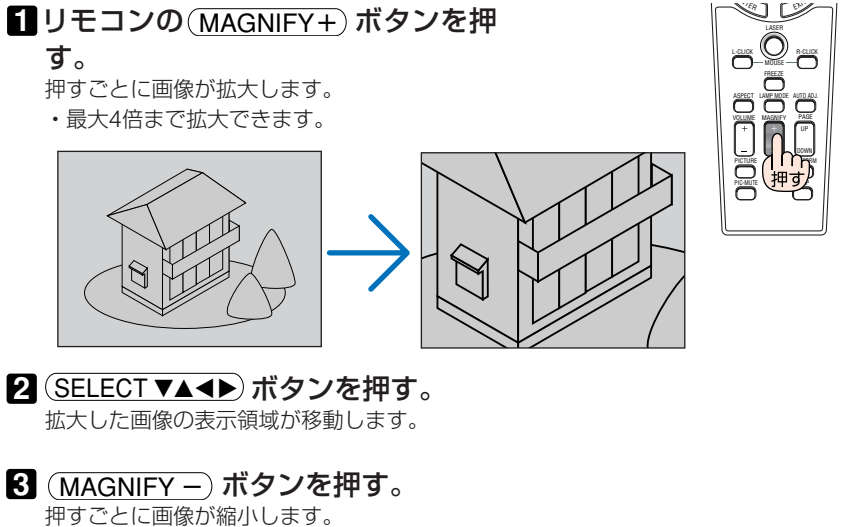

- もとのサイズに戻ると、それ以上押しても縮 小されません。
- 参考 拡大および縮小は、画面を中心にして拡大および縮小します。

# 4-4. ランプモードを切り替える

### リモコンの(LAMP MODE)ボタンを押 す。 ランプモード選択画面が表示されます。

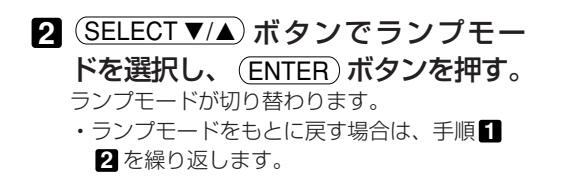

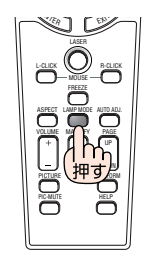

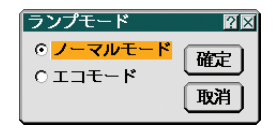

| 参考 | <u> </u> |                                           |  |  |
|----|----------|-------------------------------------------|--|--|
| ت  | ノーマルモード  | ランプの輝度(明るさ)が100%になります。明るい画面になります。         |  |  |
|    | エコモード    | ランプの輝度(明るさ)が次のようになります。                    |  |  |
|    |          | ·NP2000J約80%                              |  |  |
|    |          | ・NP1000J約85%<br>ランプ交換時間 (目安)*が延びます。       |  |  |
|    |          | ランプの輝度(明るさ)が下がるのと連動し、冷却ファンの回転<br>数も下がります。 |  |  |
|    |          | · )                                       |  |  |

※保証時間ではありません。

# 4-5. 本機の操作説明を投写する

1 リモコンの(HELP)ボタンを押す。

.

- ・メニューが表示されていないときは、「ヘルプ の使いかた」画面が表示されます。
- ・メニューが表示されているときは、カーソル が合っている機能の説明画面が表示されます。

| ヘルブ                                     |                                                                                  |
|-----------------------------------------|----------------------------------------------------------------------------------|
|                                         | 調整                                                                               |
| 調整                                      |                                                                                  |
| 明るさ<br>映像を                              | るくしたり、暗くします。                                                                     |
| コントラス<br>映像の<br>ます。<br>映像ソ<br>ンを押<br>す。 | い部分と明るい部分の差をはっさりしたり、漢くし<br>スに合わせて目動的に判別する場合は、ENTER ボタ<br>、コントラスト設定画面で「自動判別」を選択しま |
| シャープネ<br>映像を                            | っきりしたり、やわらかくします。                                                                 |
| カラー<br>色を濃                              | したり、淡くしたりします。                                                                    |
| 色相                                      |                                                                                  |

] [\*

VOLUME

2 SELECT ▼/▲) ボタンを押して、説明 画面をスクロールする。

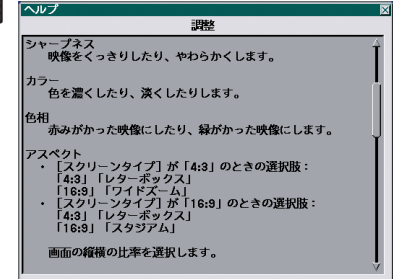

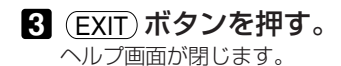

59

Δ

便利な機能

# 4-6. 市販のUSBマウスを使って操作する

市販のUSBマウスを本機に接続すると、USBマウスを使って、オンスクリー ンメニューなどを操作することができます。

### USBマウスの接続

- USBマウスの平形プラグを、本機のUSBポートに差し込む。
  - ・USBマウスを接続すると、画面にマウスポ インタが表示されます。
  - ・約10秒間マウス操作を行わないと、マウス ポインタは消えます。
  - ・再びマウス操作を行うと、マウスポインタ が表示されます。

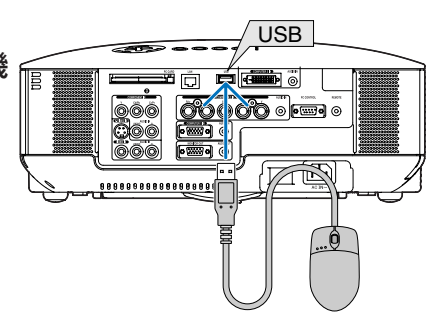

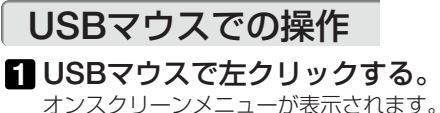

オンスクリーンメニューが表示されている
 ・オンスクリーンメニューが表示されている
 ときに、メニュー画面以外のところをク
 リックすると、メニューが消えます。

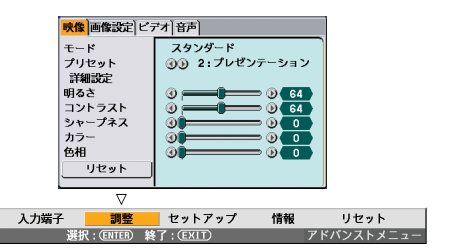

2 選択したい項目にマウスポインタ を移動し、ケクリックする。

項目が選択されます。

【操作例】

| 映像画像設定ビテ  | オ 音声            |
|-----------|-----------------|
| クロック周波数   | <b>(1)</b> 1344 |
| 位相        | 3 - D 20        |
| 表示位置 (水平) |                 |
| 表示位置 (垂直) |                 |
| ブランキング    |                 |
| オーバースキャン  | (1) 0%          |
| アスペクト     | (1) 4:3         |

- ・調整は [◀] [▶] を左クリックします。
   調整バーをクリックしたまま、左右にドラッグ(移動)して調整することもできます。
- 調整を確定する場合は、[×]を左クリックします。
- [?]を左クリックすると、その項目の [ヘルプ]を表示します。
- メニュー画面(調整ウインドウ)のタイトルバー部分を左クリックしたままドラッグすると、
   メニュー画面の表示位置を移動できます。

注意 ● USBマウスによっては、本機で使用できないものがあります。

● USBマウスの平形プラグを誤ってLANポート (LAN) に挿入しないように注意して ください。LANポートのコネクタが破損することがあります。 マウスポインタの形状 (デザイン) は変更することができます。 オンスクリーン メニューの [ヤットアップ] → [ツール] の [マウス設定] ( 🖸 134ページ) で選択し ます。

- "スクロールボタン"または "スクロールホイール"付きのUSBマウスの場合は、 次の操作が行えます。
  - ・ [ヘルプ] などスクロールバーが表示されているメニュー上で、 "スクロールボ タン"または"スクロールホイール"を使ってスクロールすることができます。
  - ・各種調整メニュー上で、"スクロールボタン"または"スクロールホイール"を 使って調整バーを動かすことができます。
  - ・メニュー表示以外の部分にマウスポインタを動かして "スクロールボタン" また はスクロールホイール"をクリックすると、チョークボードツールバーの表示/ 消去ができます。

# 4-7. 本機のリモコンでパソコンのマウス操作を行う

添付のマウスレシーバをパソコンに接続すると、本機のリモコンでパソコンのマウ ス操作を行うことができます。

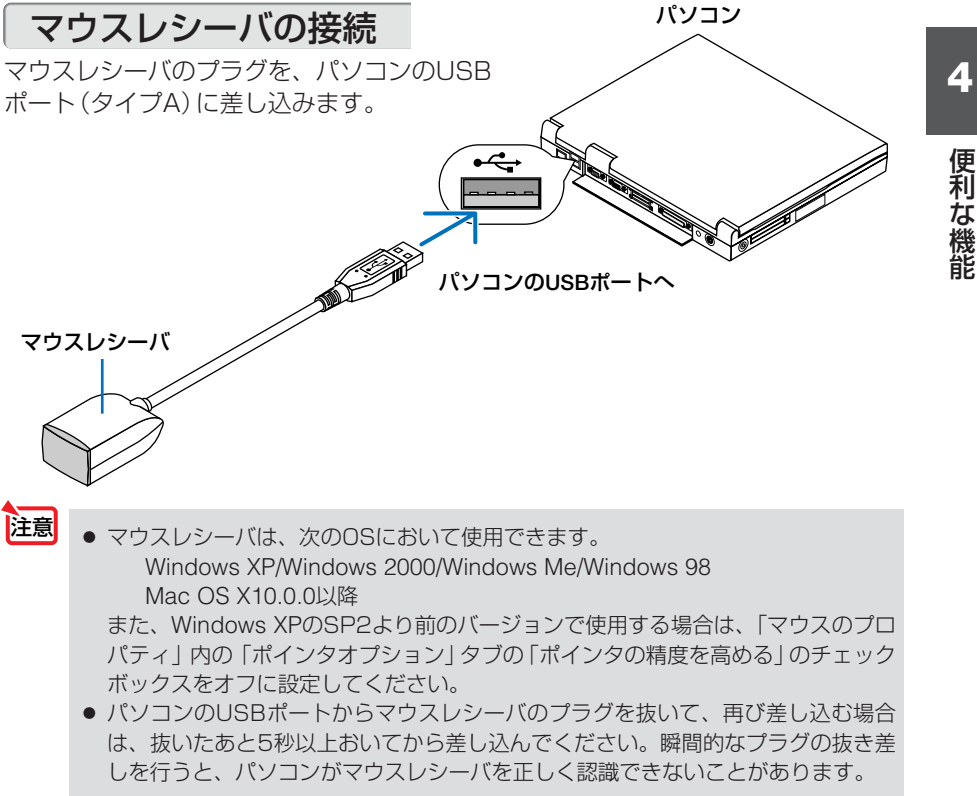

### リモコンを使ったパソコンのマウス操作

リモコンで以下のマウス操作ができます。

- ・(PAGE UP/DOWN) ボタン …画面を上下にスクロールしたり、PowerPointの画面を切 り替えます。
- ・ (SELECT ▼▲◀▶) ボタン……マウスポインタを移動します。
- ・(L-CLICK)ボタン……マウスの左クリックの働きをします。
- ・(R-CLICK) ボタン ………マウスの右クリックの働きをします。
- 本機のオンスクリーンメニューを表示しているときに (SELECT ▼▲◀▶) ボタンでパ 注意 ソコンのマウス操作を行うと、メニューとマウスポインタの両方が動作します。 オンスクリーンメニューを消した状態でマウス操作を行ってください。

  - マウスポインタの動く速さは、Windowsの「マウスのプロパティ」で調節するこ とができます。詳しくは、パソコンのオンラインヘルプか取扱説明書をご覧くだ さい。
    - 本機のリモコンでドラッグ・アンド・ドロップを行えます。
      - マウスポインタでアイコンを選択する。
      - 2 (L-CLICK) (または(R-CLICK)) ボタンを2秒以上押し続けて離す。 ドラッグモードになります。
      - ③ (SELECT ▼▲◀▶) ボタンを押す。 選択したアイコンが移動します。
      - ④ (L-CLICK)(または(R-CLICK))ボタンを押す。 アイコンがドラッグ・アンド・ドロップされます。
        - ドラッグモードを解除するには、(R-CLICK)(または(L-CLICK))ボタンを押し ます。

### リモコンの有効範囲

リモコン送信部をマウスレシーバのリモコン受光部に向けてリモコンを操作してく ださい。おおよそ次の範囲内でリモコン信号が受信できます。

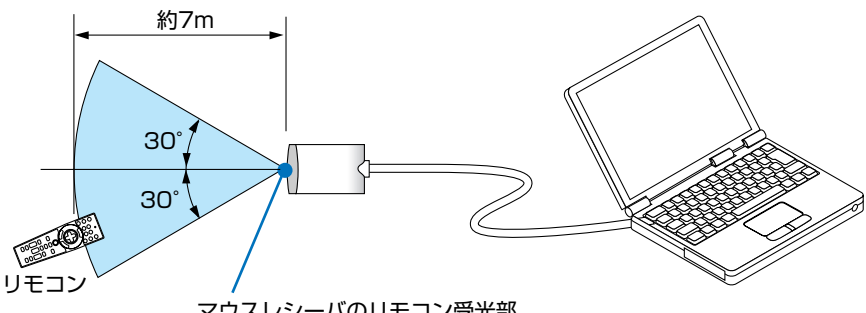

マウスレシーバのリモコン受光部

# 4-8. 台形歪みを調整する(4点補正)

[4点補正] 画面を表示して、投写画面の台形歪みを調整します。

- (3D REFORM) ボタンを2秒以上押す。 [台形補正] または [4点補正] の調整値がクリア されます。
- 2 スクリーンがすべて含まれるように、 投写画面の範囲を調整する。
- 3 スクリーンと投写画面の角を合わせ る(図は右上の角)。

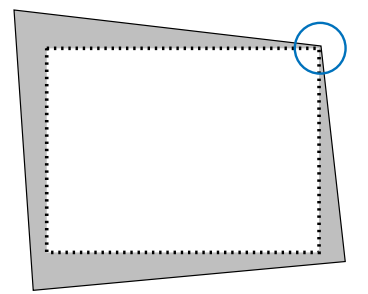

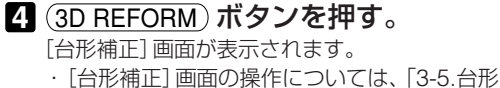

歪みを調整する」(●50ページ)をご覧くださ い。

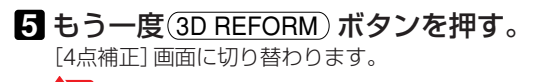

- 注意 ● すでに [台形補正] 画面で調整している と、[4点補正] 画面は表示されません。 表示されない場合は、(3D REFORM)ボ タンを2秒以上押して「台形補正」の調 整値をクリアしてください。
- 6 (SELECT ▼▲◀▶) ボタンを押して、画 面の外枠を動かしたい角の「▲」を選 ぶ(図は左上の ▶)。

4点補正  $? \times$ • 終了  $\square$ 

4

-----

7 (ENTER)ボタンを押す。

- ③ (SELECT ▼▲◀▶) ボタンを押して、投 写画面の角がスクリーンの角に近付 くように動かす。
- 9 (ENTER)ボタンを押す。
- ① (SELECT ▼▲◀▶) ボタンを押して、別の角の「▲」を選ぶ。
- 手順 2~ 10 を繰り返し、台形歪みを 調整する。

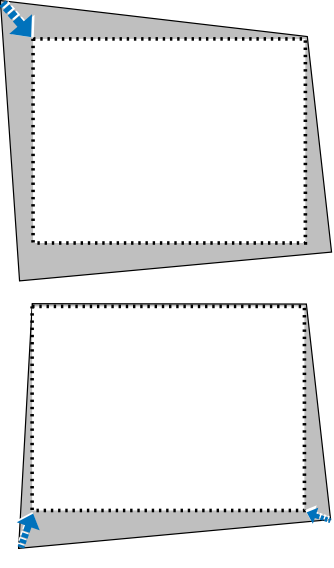

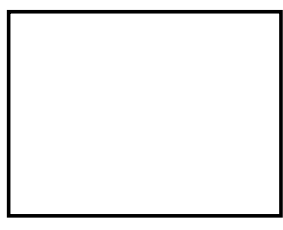

 2 台形歪みの調整が終わったら、[4点補 正] 画面で[終了] を選んで、(ENTER) ボタンを押す。

調整終了画面が表示されます。

- ③ SELECT ◀/▶ ボタンを押して [確定] にカーソルを合わせ、ENTER ボタ ンを押す。
  - 4点補正の調整が確定されます。 ・「取消]を選択して(ENTER)ボタンを押すと、
    - [4点補正] 画面に戻ります。
- 注意 本機の電源を入れたとき、本機の傾きを変えても前回使用時の台形補正の調整値を 保持しています。
  - 台形歪みの調整値をクリアする場合は、手順 3 で [リセット] を選び、(ENTER) ボタンを押します。または、[4点補正] 画面で 3D REFORM) ボタンを2秒以上押します。
  - [4点補正] は電気的な補正を行っているため、細かい文字が見えにくくなる場合が あります。

市販のUSBマウスを本機に接続すると、[4点補正]をUSBマウスで操作することができます。その場合、「4点補正」画面は表示されません。
 左クリックで4つの角の位置合わせを行い、右クリックで調整終了画面を表示します。
 USBマウスの接続については61ページをご覧ください。

4点補正および台形補正での調整範囲は次のとおりです。

|      | 水平方向     | 垂直方向     |
|------|----------|----------|
| 4点補正 | 最大 ±約35度 |          |
| 台形補正 | 最大 ±約27度 | 取八 工的40反 |

- ※上記の最大調整範囲の条件(以下のすべてを満たす場合)
  - ・標準レンズを使用している場合。
  - レンズシフトの位置がセンターの場合。
     レンズシフトを使用し、センターでない場合は調整範囲が増減します。
  - ・ズームレバーをワイド側に最大にした場合。
  - 入力信号がXGA信号の場合。
     本機の表示画素数より上の解像度の信号を入力した場合は調整範囲が狭くなります。

  - 水平・垂直を各々単独で調整した場合。
     水平・垂直を組み合わせて調整すると、調整範囲は狭くなります。

# 4-9. 投写画面に文字や図形を描く(チョークボード)

市販のUSBマウスを本機に接続すると、あたかも"ホワイトボードに図形を描く"ように、投写画面にフリーハンド(自由曲線)の図形を描くことができます。この機能を「チョークボード」と呼びます。

●本体の(SOURCE)ボタンやリモコンの入力選択ボタンで入力信号が切り替えられたときは、チョークボードは終了します。

### チョークボード画面を表示する

● USBマウスに "スクロールボタン" または "スクロールホイール" が付いていない 場合は、オンスクリーンメニューの [セットアップ] → [ツール] → [チョークボー ド] を選択してください。

準備:本機に市販のUSBマウスを接続してください(♥61ページ)。

 USBマウスの "スクロールボタン" または "スクロールホイール" をクリックする。 画面の右下にチョークボードツールバーが表示されま す。

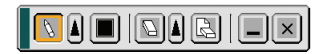

Δ

便利な機能

### チョークボードツールバー(各アイコンの働き)

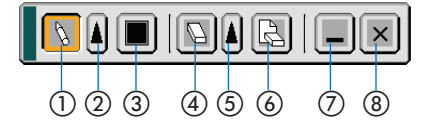

- ①ペン
   左クリックすると、マウスポインタがペンポインタに変わり、描 画モードになります。
- ② ペンの太さ 左クリックして、ペンの太さを選択します。
- ③ カラー 左クリックして、ペンの色を選択します。
- ④ 消しゴム 左クリックすると、マウスポインタが消しゴムポインタに変わり、 消去モードになります。
- ⑤ 消しゴムの太さ 左クリックして、消しゴムの太さを選択します。
- ⑥ クリア 左クリックすると、描画した絵柄がすべて消去されます。
- ⑦ 非表示 左クリックすると、一時的にチョークボードツールバーを消します。画面上で右クリックすると、チョークボードツールバーが表示/非表示されます。

### 線を引く

- 「【ペンの太さ】アイコンを左クリックして、ペンの太さを左クリックで選択する。
- [カラー] アイコンを左クリックして、 線の色を左クリックで選択する。
- 3 [ペン] アイコンを左クリックする。 マウスポインタをチョークボードツールバーから 離すと、マウスポインタがペンポインタに変わり ます。

マウスの軌跡どおりに線が描かれます。

線を消す

 [消しゴムの太さ] アイコンを左クリック して、消しゴムの大きさを左クリックで 選択する。

2 [消しゴム] アイコンを左クリックする。 マウスポインタをチョークボードツールバーから離す と、マウスポインタが消しゴムポインタに変わります。

3 左クリックしたままマウスを移動する。 マウスの軌跡どおりに線が消えます。

### 画面全体を消去する

1 [クリア] アイコンを左クリックする。 描画した絵柄が消去されます。

### チョークボードを終了する

### 1 [終了] アイコンを左クリックする。

チョークボード画面が閉じます。

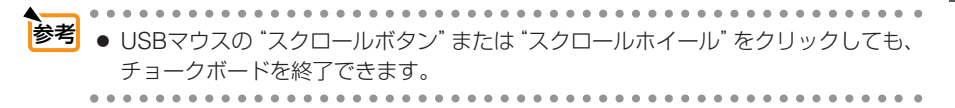

便利な機能

# 4-10. セキュリティを設定して無断使用を防止する

キーワードを設定することで、本機を無断で使用されないようにすることができます。

キーワードを入力し、セキュリティをオンにする

1 (MENU) ボタンを押す。 オンスクリーンメニューが表示されます。

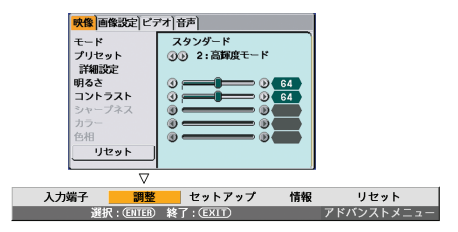

② (SELECT ) ボタンを押して [セット アップ] にカーソルを合わせ、(ENTER) ボタンを押す。 [ベーシック] にカーソルが移動します。

| <mark>ベーシック</mark> メニュー設                            | 定セキュリティ)設置オプ                       |
|-----------------------------------------------------|------------------------------------|
| 台形補正<br>4点補正<br>壁色補正<br>ランプモード<br>メニューモード<br>表示言語 国 | オフ<br>ノーマルモード<br>アドパンストメニュー<br>日本語 |
|                                                     |                                    |

- SELECT▶ ボタンを2回押して [セ キュリティ] にカーソルを合わる。
- ④ (SELECT ▼) ボタンを押して [セキュリ ティ] にカーソルを合わせ、(ENTER)ボ タンを押す。 セキュリティ画面が表示されます。

 ⑤ SELECT ▼)ボタンを1回押して[キー ワード]入力欄にカーソルを合わ せ、(ENTER)ボタンを押す。
 文字入力画面が表示されます。

ここでは例として「1234」と入力してみます。

● キーワードは、忘れないようにメモしておいてください。
 ● キーワードにスペース (SP) を含めることはできません。

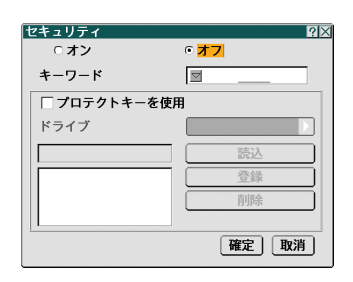

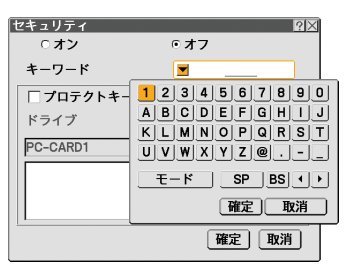

●[1]にカーソルが合っていることを確認 し、(ENTER)ボタンを押す。 [キーワード]入力欄に[\*]と表示されます。 **②**(SELECT►)ボタンを1回押して、[2]に カーソルを合わせ、(ENTER)ボタンを押 す。 [キーワード]入力欄の表示が[\*\*]に変わ ります。 ③手順2と同様に[3]にカーソルを合わせ、

(ENTER) ボタンを押す。 [キーワード]入力欄の表示が[\*\*\*|に変 わります。

4手順2と同様に[4]にカーソルを合わせ、 (ENTER) ボタンを押す。 [キーワード] 入力欄の表示が [\*\*\*\*]に

変わります。 ⑤(SELECT▼)ボタンを押して「確定]にカー

ソルを合わせ、(ENTER)ボタンを押す。 文字入力画面が消えます。

⑤ (SELECT▲) ボタンを1回押して「オフ」 にカーソルを合わせ、(SELECT ◀) ボ タンを押す。 「オン」にカーソルが合います。

7 (SELECT ▼) ボタンを押して [確定] に カーソルを合わせ、(ENTER)ボタンを 押す。 確認画面が表示されます。

 R メッセージを確認し、
 SELECT ◀/▶
 ボタンで [はい] にカーソルを合わせ (ENTER)ボタンを押す。 [セキュリティ]が設定されました。

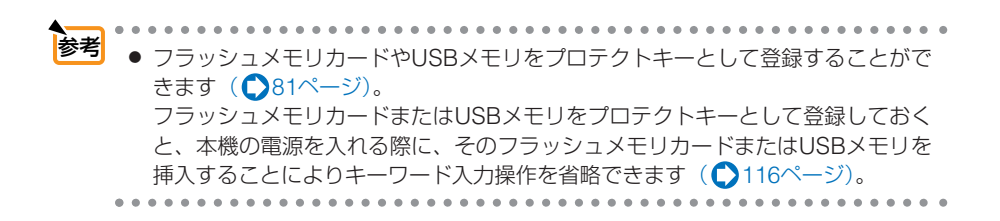

| 。<br>オン   | ○ オフ        |
|-----------|-------------|
| キーワード     | <u>****</u> |
| □ プロテクトキー | -を使用        |
| ドライブ      |             |
|           | 読込          |
|           | 登録          |
|           | 削除          |

### セキュリティを確認する

本機の電源をいったん切り、再び電源を入れてセキュリティの設定を確認します。

本機の電源を切るために、POWER
 (<u>ON/STAND BY</u>)ボタンを2回押す。
 ランプが消灯し、POWERインジケータがオレンジ色で点滅します。
 POWERインジケータがオレンジ色の点滅から点灯に変わるまで、しばらく待ちます。

2 POWERインジケータがオレンジ色の 点灯に変わったら、主電源スイッチを 「〇(切)」にする。 本機の電源が切れます。

3 再度主電源スイッチを「I(入)」にする。 POWERインジケータがオレンジ色で点灯し、ス タンバイ状態になります。

POWER ON/STAND BY) ボタンを2秒 以上押す。 本機の電源が入ります。 投写画面の下部に「セキュリティロック中です。 キーワードを入力してください。」と表示されま

### 5 (MENU)ボタンを押す。

す。

キーワード入力画面が表示されます。

6 (ENTER)ボタンを押す。

文字入力画面が表示されます。

2 前ページの手順●~⑤を参照し、 [1234]と入力する。

1文字入力するごとに「\*」が表示されます。キー ワード入力欄に実際の文字は表示されません。

 3 文字入力が終わったら、キーワード入 力画面で [確定] にカーソルを合わせ、
 (ENTER) ボタンを押す。
 キーワード入力画面が消え、本機が使用できるようになります。

| <u>キーワード</u> |                | ?×      |
|--------------|----------------|---------|
| 20J2-45K     | 8-73HU-R549-1Y | A6-EEA8 |
|              |                |         |
|              | 確定             | 取消      |
|              |                |         |
## セキュリティの設定をオフにする

#### 1 (MENU) ボタンを押す。

オンスクリーンメニューが表示されます。

- - 本機の電源を入れた直後など、投写画 面の下部に「セキュリティロック中で す。」と表示されているときに(MENU) ボタンを押すと、キーワード入力画面 が表示されます。 そのときは、もう一度(MENU)ボタンを 押すと、オンスクリーンメニューが表 示されます。
- 2 SELECT → ボタンを押して [セット アップ]にカーソルを合わせ、ENTER ボタンを押す。 [ベーシック]にカーソルが移動します。
- SELECT▶ ボタンを2回押して、 [セキュリティ]にカーソルを合わる。
- ④ (SELECT ▼) ボタンを押して [セキュリ ティ] にカーソルを合わせ、(ENTER)ボ タンを押す。

キーワード入力画面が表示されます。

5 (ENTER)ボタンを押す。

文字入力画面が表示されます。

69ページの手順●~●を参照し、 「1234」と入力する。

1文字入力するごとに「\*」が表示されます。 キーワード入力欄に実際の文字は表示されません。

 マ字入力が終わったら、キーワード
 入力画面で [確定] にカーソルを合わ
 せ、(ENTER) ボタンを押す。
 キーワード入力画面が消え、セキュリティ画面 が表示されます。

| <b>キ</b> ー!                   | フード |      | $? \times$ |  |
|-------------------------------|-----|------|------------|--|
| 20J2-45K8-73HU-R549-1YA6-EEA8 |     |      |            |  |
|                               | _   | 1    |            |  |
|                               |     |      | _          |  |
|                               |     | 確定 取 | 肖          |  |
|                               |     |      |            |  |

- ③ [オン] にカーソルが合っていることを確認し、(SELECT)ボタンを押して[オフ] にカーソルを合わせる。
- ③ <u>SELECT</u> ボタンを押して [確定] に カーソルを合わせ、 <u>ENTER</u> ボタンを 押す。

[セキュリティ]が無効に設定されました。

注意 ● キーワードを忘れてしまいセキュリティを解除できなくなった場合は、お客様お問 い合わせ窓口 (NECプロジェクター・カスタマサポートセンター ◆ 裏表紙) にご連 絡ください。

## 4-11. HTTPを使用したブラウザによる操作

### 概要

HTTPサーバ機能を使用することにより、Webブラウザから本機を操作することができます。なお、Webブラウザは「Microsoft Internet Explorer 4.x」以上を必ず使用してください。

本機は「JavaScript」および「Cookie」を利用していますので、これらの機能が利用 可能な設定をブラウザに対して行ってください。設定方法はバージョンにより異な りますので、それぞれのソフトにあるヘルプなどの説明を参照してください。

HTTPサーバ機能へのアクセスは、本機とネットワークで接続されたパソコンで Webブラウザを起動し、アドレスまたはURLの入力欄へ

http://〈本機のIPアドレス〉/index.html と指定することで行えます。

注意 ●ご使用のネットワーク環境によっては、表示速度やボタンの反応が遅くなったり、 操作を受け付けなかったりすることがあります。その場合は、ネットワーク管理者 にご相談ください。 また続けてボタン操作を行うとプロジェクターが応答しなくなることがあります。 その場合はしばらく待ってから再度操作を行ってください。しばらく待っても応答 がない場合は、本機の電源を入れなおしてください。

● HTTPサーバ機能と添付のUser Supportware 3 CD-ROMに収録されているPC Control Utility 3.0を同時に使用しないでください。接続できなかったり、通信に時間がかかることがあります。

## 使用前の準備

ブラウザによる操作を行う前にあらかじめ本機に対して、ネットワークとの接続と 設定を行ってください。( 〇 34ページ)

プロキシサーバの種類や設定方法によっては、プロキシサーバを経由したブラウザ 操作ができないことがあります。プロキシサーバの種類にもよりますがキャッシュ の効果により実際に設定されているものが表示されない、ブラウザから設定した内 容が反映しないなどの現象が発生することがあります。極力プロキシサーバは使用 しないことをおすすめします。

## ブラウザによる操作のアドレスの扱い

ブラウザによる操作に際しアドレスまたはURL欄に入力する実際のアドレスについ てネットワーク管理者によってドメインネームサーバへ本機のIPアドレスに対する ホスト名が登録されている場合、または使用しているコンピュータの「HOSTS」 ファイルに本機のIPアドレスに対するホスト名が設定されている場合には、ホスト 名がそのまま利用できます。 便利な機能

- (例1)本機のホスト名が「pj.nec.co.jp」と設定されている場合
   HTTPサーバ機能へのアクセスはアドレスまたはURLの入力欄へ
   http://pj.nec.co.jp/index.html と指定します。
- (例2)本機のIPアドレスが「192.168.73.1」の場合
   HTTPサーバ機能へのアクセスはアドレスまたはURLの入力欄へ
   http://192.168.73.1/index.html と指定します。

## HTTPサーバの構成

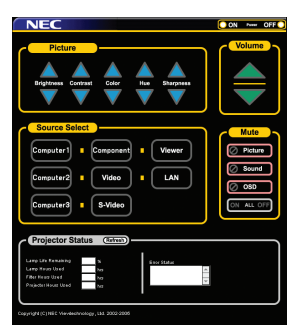

| Power    | 本機の電源をオン/オフ  | りします。                              |
|----------|--------------|------------------------------------|
|          | On           | 電源をオンにします。                         |
|          | Off          | 電源をオフにします。                         |
| Volume   | 本機の音量をコントロー  | -ルします。                             |
|          |              | 音量調整値をアップします。                      |
|          | $\checkmark$ | 音量調整値をダウンします。                      |
| Mute     | 本機のMUTEをコントロ | コールします。                            |
|          | Picture 🖉    | 映像をミュート(一時的に消去)します。                |
|          | Picture 🖉    | 映像ミュートを解除します。                      |
|          | Sound 🕗      | 音声をミュート(一時的に消去)します。                |
|          | Sound 🖉      | 音声ミュートを解除します。                      |
|          | osd 🥝        | メニュー表示をミュート(一時的に消去)します。            |
|          | osd 🖉        | メニュー表示のミュートを解除します。                 |
|          | ALL On       | 映像、音声、メニュー表示をすべてミュート (一時的に消去) します。 |
|          | ALL Off      | 映像、音声、メニュー表示のミュートをすべて解除します。        |
| Picture  | 本機の映像調整をコント  | <b>^</b> ロールします。                   |
|          | Brightness 🔺 | 明るさの調整値をアップします。                    |
|          | Brightness 🔻 | 明るさの調整値をダウンします。                    |
|          | Contrast 🔺   | コントラストの調整値をアップします。                 |
|          | Contrast 🔻   | コントラストの調整値をダウンします。                 |
|          | Color 🔺      | カラーの調整値をアップします。                    |
|          | Color 🔻      | カラーの調整値をダウンします。                    |
|          | Hue 🔺        | 色相の調整値をアップします。                     |
|          | Hue 🔻        | 色相の調整値をダウンします。                     |
|          | Sharpness 🔺  | シャープネスの調整値をアップします。                 |
|          | Sharpness 🔻  | シャープネスの調整値をダウンします。                 |
| ※ 本機に入力さ | れている信号によって、コ | ントロールできる機能が変わります。詳しくは「6-4 調整」      |
| の「明るさ/   | コントラスト/シャープ  | ネス/カラー/色相」( 🔿 106ページ)をご覧ください。      |

| Source Select    | 本機の入力端子を切り替え         | こます。                     |
|------------------|----------------------|--------------------------|
|                  | Computer 1           | コンピュータ1映像入力に切り替えます。      |
|                  | Computer 2           | コンピュータ2映像入力に切り替えます。      |
|                  | Computer 3           | コンピュータ3映像入力に切り替えます。      |
|                  | Component            | コンポーネント映像入力に切り替えます。      |
|                  | Video                | ビデオ映像入力に切り替えます。          |
|                  | S-Video              | S-ビデオ映像入力に切り替えます。        |
|                  | Viewer               | 本機にセットしたフラッシュメモリカードおよび   |
|                  |                      | USBメモリのデータ表示に切り替えます。     |
|                  | LAN                  | LANから送られてくるデータ表示に切り替えます。 |
| Projector Status | 本機の状態を表示します。         |                          |
|                  | Refresh              | 状態表示を更新します。              |
|                  | Lamp Life Remaining  | ランプの残り使用時間を%表示します。       |
|                  | Lamp Hours Used      | ランプの使用時間を表示します。          |
|                  | Filter Hours Used    | フィルタの使用時間を表示します。         |
|                  | Projector Hours Used | 本機の使用時間を表示します。           |
|                  | Error Status         | 本機内部のエラー発生状況を表示します。      |

## **4-12.** ネットワーク接続されたパソコンを本機を使って操作する (Desktop Control Utility 1.0)

添付のUser Supportware 3 CD-ROMに収録しているDesktop Control Utility 1.0をパソコンにインストールすると、ネットワークを介して、本機からそのパソコンを操作することができます。

たとえば、会議で発表するPowerPointファイルを事務所にあるパソコンに保存してあるとします。そこで会議の際に、事務所にあるパソコンと会議室にある本機がLANで接続されていれば、本機を操作することによって、事務所にあるパソコン(Windows XP/Windows 2000)のデスクトップ画面を投写し、会議で発表するPowerPointファイルを表示することができます。つまり、事務所にあるパソコンを会議室へ持ち込む必要がありません。

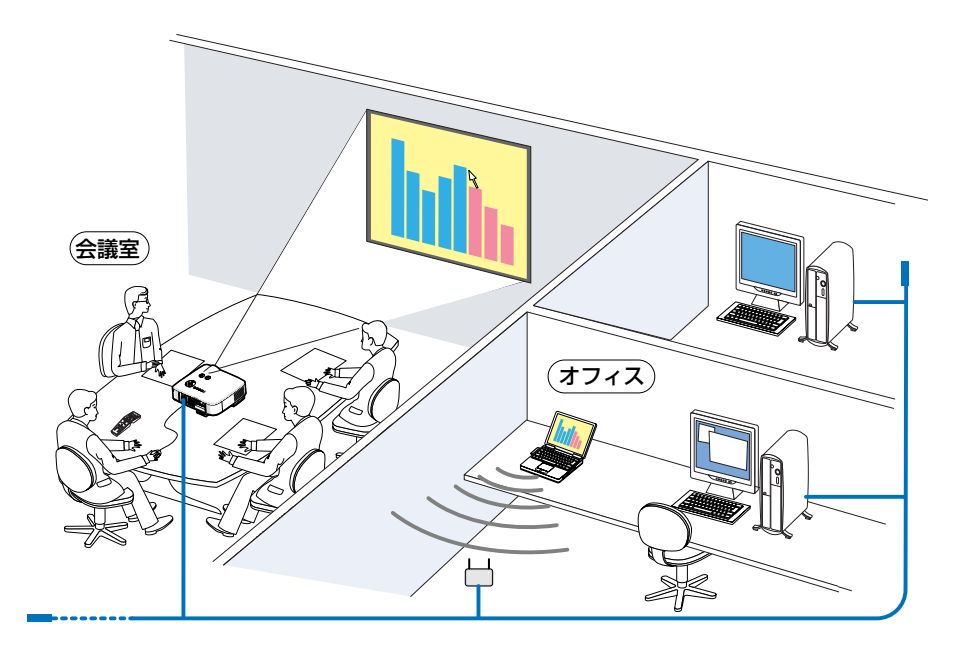

 Desktop Control Utility 1.0では、離れた場所にあるパソコンをネットワーク経由 で操作します。そのため、無断で第三者にパソコンの画面(重要な資料)を見ら れたり、ファイルをコピーされたり、パソコンの電源を切られたりしないように 十分注意してください。
 当社は、Desktop Control Utility 1.0使用中の機密漏洩、システム障害などに対し て、いかなる責任も負いかねます。

- Windowsの[コントロールパネル] → [電源オプション]の設定で、[システム スタンバイ(T)]を「なし」に設定してください。Desktop Control Utility 1.0を 使用中に、パソコンがスタンバイ状態になると、LANが切断されます。
- この操作を行うには、本機に市販のUSBマウスを接続しておく必要があります。

パソコン側の操作

- ■パソコンをLANに接続し、必要な設定を 行う。
- 2 パソコンにDesktop Control Utility 1.0 をインストールする。

 インストール操作については、添付のUser Supportware 3 CD-ROMに収録している「基本操 作ガイド」(PDF)をご覧ください。

3 会議で発表する資料を作成し、パソコン へ保存する。

### 4 Desktop Control Utility 1.0を起動する。

起動パスワード画面が表示されます。

|                                                        | はじめて起動したときの画面                                                                                                    | すでに起動パスワードを設定<br>しているときの画面                                                |
|--------------------------------------------------------|----------------------------------------------------------------------------------------------------|---------------------------------------------------------------------------|
|                                                        | ) パンワード若規しててにおい<br>(Deakton Control Unity Table That Table That<br>) パンワードの設定が必要です)<br>パンワード確認:<br>0K 年+ンセル                                                          | a、記録がスワードを入力してください。<br>記録が (スワードを入力してください。<br>パスワード: ┃<br>OK 年+ンセル        |
| <ul> <li>■</li> <li>■</li> <li>■</li> <li>■</li> </ul> | 起動パスワードは、Desktop Control Utility<br>1.0を起動するたびに入力が必要です。<br>起動パスワードは、忘れないように必ずメモ<br>しておいてください。<br>万一起動パスワードを忘れた場合は、<br>Desktop Control Utility 1.0を再インストー<br>ルしてください。 |                                                                           |
| <b>5 Deskto</b><br>ワードな<br>今回のパス                       | <b>&gt;p Control Utility 1.0の起動パス<br/>を入力し[OK]をクリックする</b> 。<br>スワード画面が表示されます。                                                                                        | ■● 今回のパスワード X<br>プロジェクラーからこのFO-ログインする際の<br>今回のパスワードま以下のとおりです。<br>パスワード () |
| 6パスワ-<br>モする。                                          | - ド欄に表示された文字列を紙にメ                                                                                                    |                                                                           |

### 7[OK]をクリックする。

Desktop Control Utility 1.0がスタートします。

手順 G でパスワードをメモした用紙を持って、本機 が設置されている部屋へ移動してください。 4

便利な機能

## 本機側の操作(パソコンと接続する)

### ■本機のLANの設定を行う。

LANの設定は、オンスクリーンメニューの「ヤット アップ]→[設置]→[LANモード]( C) 121ページ) で行います。

2本機に市販のUSBマウスを接続する ( ) 61ページ)。

### USBマウスをクリックする。

オンスクリーンメニューが表示されます。

2 [入力端子]をクリックし、「LAN」を クリックする。 メッヤージ画面が表示されます。

このメッセージは、Desktop Control用パスワード が登録されているときには表示されません。

- 5 メッセージに従って、プロジェクター本体 またはリモコンの(MENU)ボタンを押す。 画面の左下に、接続バーが表示されます。
- 🜀 🔚 (パスワード入力アイコン)をク パスワード (Desktop Control) リックする。

パスワードの登録/削除画面が表示されます。

### 7 [登録]をクリックする。

パスワード入力画面が表示されます。

- 8 文字入力画面が表示されます( 🎦 95ページ)。
- ⑤ 前記の「パソコン側の操作」の手順6 に おいてメモしたパスワードを入力する。
- Пパスワードを入力したら、パスワード 入力画面の「確定」をクリックする。 パスワード入力画面が消えます。
- 🌃 🖳 (PC検索アイコン)をクリックする。 PC検索画面が表示されます。

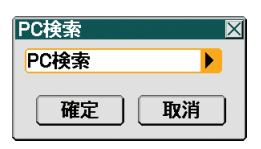

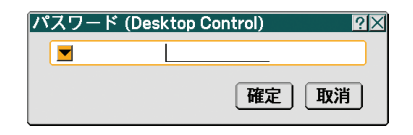

2 X

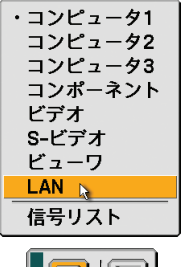

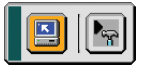

登録

### 12[確定]をクリックする。

接続選択画面が表示されます。

 ・PC検索で接続先が見つからなかった場合、また は接続先のパソコンのIPアドレスを入力して検 索する場合は、PC検索画面で[▶]をクリックし、 「IPアドレス入力」をクリックして[確定]をク リックします。

### 

接続先のパソコンのデスクトップ画面が表示され ます。

 デスクトップ画面が表示されると、USBマ ウスをクリックしてもオンスクリーンメ ニューは表示されません。デスクトップ画 面表示中にオンスクリーンメニューを表示 する場合は、プロジェクター本体またはリ モコンのボタンを押してください。

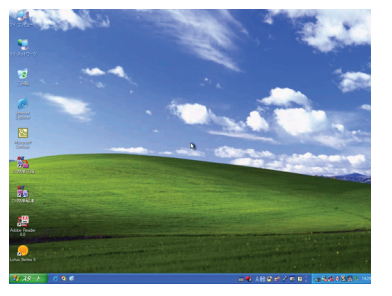

## 本機側の操作(デスクトップ画面を操作する)

本機に接続したUSBマウスを使って、表示されたデスクトップ画面を操作することができます。

デスクトップ画面を表示中に、プロジェクター本体またはリモコンの(MENU)ボタンを押すと、画面の左下に補助操作バーが表示されます。

補助操作バーの操作は、プロジェクター本体の操作ボタンまたはリモコンで操作してください。

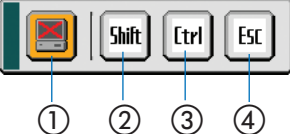

- ① 📕 (切断アイコン) ……パソコンとの通信を切断します。
- ② M (Shiftアイコン) ……カーソルを合わせ (ENTER) ボタンを押すと、シフトロックの状態になります。 もう1回カーソルを合わせ (ENTER) ボタンを押すと、シフトロックが解除されます。
- ③ 団 (Ctrlアイコン) ……カーソルを合わせ (ENTER) ボタンを押すと、コントロールロックの状態になります。 もう1回カーソルを合わせ (ENTER) ボタンを押すと、コントロールロックが解除されます。
- ④ (Escアイコン) ……パソコンの [Esc] キーを押した動作になります。 たとえば、PowerPointのスライドショーを中止するときなどに 使用します。

4

便利な機能

## 本機側の操作(通信を切断する)

 デスクトップ画面表示中に、プロジェク ター本体またはリモコンの(MENU) ボタ ンを押す。

画面の左下に補助操作バーが表示されます。

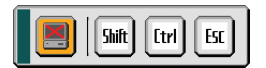

2 (切断アイコン)にカーソルを合わせ(ENTER)ボタンを押す。

 面面左下に接続バーが表示されます。

以降は前ページの手順2~の操作を行います。

デスクトップ画面表示中に、タスクトレイのプロジェクターアイコンをクリックし、
 [切断] をクリックしても、通信を切断することができます。

本機側の操作 (Desktop Control Utility 1.0を終了する)

デスクトップ画面表示中に、タスクトレイのプロジェクターアイコンをクリックする。
 ポップアップメニューが表示されます。

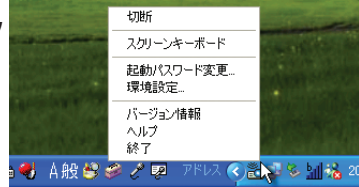

2 [終了]をクリックする。

Desktop Control Utility 1.0が終了します。

3 USBマウスを数回クリックする。 オンスクリーンメニューが表示されます。

④ [入力端子]をクリックし、「LAN」以外の端子をクリックする。 オンスクリーンメニューが消えます。

80

# 5. ビューワを使う

## 5-1. ビューワでできること

ビューワとは、本機のPCカードスロットにフラッシュメモリカードをセットしたり、 本機のUSBポートにUSBメモリをセットして、フラッシュメモリカード内やUSBメ モリ内のデータを投写する機能です。

ビューワには次のような特長があります。

- プレゼンテーションで使用する発表資料などを、あらかじめフラッシュメモリ カードやUSBメモリに保存しておくと、パソコンと本機を接続することなしに、 発表資料をスクリーンに投写することができます。パソコンを持ち運ぶ必要がな く便利です。
- 本機を使って広告などを映す際、画像の自動切り替えができます。
- ビューワで表示している画像を本機のバックグラウンドロゴとして登録できます。
- デジタルカメラで撮影した画像などを投写できます(JPEG、BMP、PNG、 GIF)。
- JPEG、BMP、PNG、GIF、Index\*といった5種類のファイルを選択して投写で きます。
- \* 添付のUser Supportware 3 CD-ROMに収録しているUlead Photo Explorer 8.0で作成 したファイル形式。
- 注意 フラッシュメモリカードやUSBメモリは、最寄りのパソコンショップなどでお買 い求めください。
  - 本機で使用できるフラッシュメモリカードは、PCMCIA-Type 2 (ATA仕様)のフ ラッシュメモリカードです。
  - コンパクトフラッシュ、SDカードなどをアダプタを用いて変換した場合、本機で 使用できないことがあります。使用可能なカードやUSBメモリについては、当社ホ ームページ(http://www.nec-display.com/support/projector/move\_check.html) をご覧ください。

 本機は、NTFS形式でフォーマットされたフラッシュメモリカードやUSBメモリを 認識できません。
 本機にセットしたフラッシュメモリカードやUSBメモリが認識されない場合 は、フォーマット形式を確認してください。
 本機のビューワやセキュリティで使用するフラッシュメモリカードやUSBメモリ は、FAT32形式、FAT16形式、またはFAT形式でフォーマットしてください。
 フォーマット方法については、お使いのWindowsの取扱説明書またはヘルプファ イルを参照してください。

## 5-2. フラッシュメモリカードやUSBメモリへ データを保存する

フラッシュメモリカードやUSBメモリにデータを保存するには、次の方法があります。

## Ulead Photo Explorer 8.0 を使う

添付のUser Supportware 3 CD-ROMに収録しているUlead Photo Explorer 8.0 をパソコンにインストールして、パソコンで作成したPowerPointファイルなど を、フラッシュメモリカードやUSBメモリに保存します。 Ulead Photo Explorer 8.0で作成したファイルは、Index形式になります。 Ulead Photo Explorer 8.0については、添付の「ネットワーク設定ガイド」、User Supportware 3 CD-ROMに収録している「基本操作ガイド」(PDF)、および Ulead Photo Explorer 8.0のヘルプをご覧ください。

## Windowsのエクスプローラなどを使って、ファイルをコピーする

ビューワを使って投写できるのは、JPEG、BMP、PNG、GIF、Indexなどの形式のファイルです。

## 5-3. フラッシュメモリカードやUSBメモリの データを映す(ビューワ)

## ビューワをスタートする

- 準備:投写する画像を保存したフラッシュメモリカードを本機のPCカードスロットにセットしてください。USBメモリを使用する場合は、本機のUSBポート(タイプA)にセットしてください。
- (SOURCE) ボタンを数回押して、
   「ビューワ」を選択する。(○43ページ)
   ビューワ画面が表示されます(本機の工場出荷状態は「スライド画面」が表示されます)。
   ・リモコンで操作する場合は、(VIEWER) ボタンを
  - 押してください。

ビューワ画面の操作

## ●スライド画面とサムネイル画面

• ビューワには「スライド画面」と「サムネイル画面」の2つの画面があります。

スライド画面

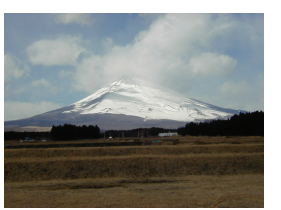

サムネイル画面

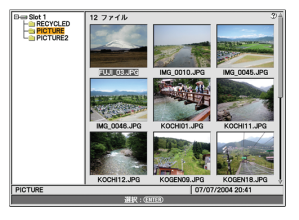

- 入力選択を[ビューワ]に切り替えた直後に「スライド画面」と「サムネイル画面」のどちらを表示するかは、ビューワメニューの[オプション]の[開始]で設定できます(本機の工場出荷状態は「スライド画面」に設定されています)。
- フラッシュメモリカードやUSBメモリ内にビューワで表示可能な画像ファイル がない場合は、サムネイル画面が表示されます。

## ●スライド画面をサムネイル画面に切り替える

スライド画面からサムネイル画面に切り替えるには、スライド画面で(MENU)ボタンを押してビューワメニューを表示し、[サムネイル]にカーソルを合わせ(ENTER)ボタンを押します。

5

●サムネイル画面内の名称と操作

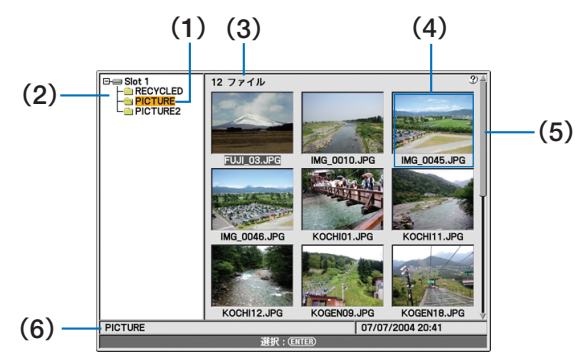

#### (1) カーソル

フォルダ名やファイル名がオレンジ色になっている部分をカーソルと呼びます。 (SELECT ▼▲▲▶)ボタン、(ENTER)ボタン、(EXIT)ボタンを押すとカーソルを移動でき ます。

- (2) フォルダー覧
  - 本機のPCカードスロットにセットしたフラッシュメモリカード(「Slot 1」と表示されます)のフォルダー覧を表示します。また、本機のUSBポートにUSBメモリをセットした場合は「USB1」と表示されます。
  - (SELECT ▼▲▲●)ボタンを押すと、フォルダー覧内でカーソルが移動し、カーソルが 合ったフォルダ内の画像ファイルが画面の右側にサムネイル表示されます。フォルダー 覧内をカーソルが移動するたびにサムネイル表示が切り替わります。
  - ・各ボタンの働きは次のとおりです。

| (SELECT ▼/▲) ボタン | カーソルを上下のフォルダに移動できます。          |
|------------------|-------------------------------|
| (SELECT►) ボタン    | 下の階層のフォルダにカーソルが移動します。         |
|                  | [+]マークが付いたフォルダの場合、省略表示されている下  |
|                  | の階層のフォルダが表示されます。そして [-]マークに変わ |
|                  | ります。                          |
| (SELECT ◀) ボタン   | 上の階層のフォルダにカーソルが移動します。         |
|                  | [-]マークが付いたフォルダの場合、下の階層のフォルダ   |
|                  | が省略されます。そして [+] マークに変わります。    |
| (ENTER)ボタン       | サムネイル/ファイル名にカーソルが移動します。       |
| (MENU) ボタン       | ビューワメニューを表示します ( 🚺 86ページ)。    |

#### (3) ファイル数

- フォルダー覧で指定したフォルダ内において、ビューワで表示可能なファイル数を表示します。
- ・スライドとして認識するファイルの数は、1つのフォルダにつき約250個までです。
- (4) サムネイル/ファイル名
  - ・フォルダー覧で指定したフォルダ内の画像ファイルのイメージを縮小して表示します (サムネイル)。サムネイル/ファイル名は、1画面に9個まで表示できます。
  - ・サムネイルの下にはファイル名が表示されます。ファイル名が長い場合は、途中までし か表示されません。

- ・ビューワメニューの [オプション] で、サムネイル表示を「オフ」 (アイコン表示) にする と、画面の切り替えが早くなります。
- ・各ボタンの働きは次のとおりです。

| (SELECT ▼▲◀▶) ボタン | カーソルが上下左右のサムネイルに移動します。          |
|-------------------|---------------------------------|
|                   | ファイルが9個を超える場合、下段のサムネイルにカーソ      |
|                   | ルがあるときに (SELECT▼) ボタンを押すと次の画面に切 |
|                   | り替わります。また、次の画面で上段のサムネイルにカー      |
|                   | ソルがあるときに (SELECT▲) ボタンを押すと、前の画面 |
|                   | に戻ります。                          |
|                   | 先頭の画面の上段のサムネイルにカーソルがあるときに       |
|                   | (SELECT▲) ボタンを押すと、最終画面に切り替わりま   |
|                   | す。また、最終画面の下段のサムネイルにカーソルがある      |
|                   | ときに (SELECT▼) ボタンを押すと、先頭画面に切り替わ |
|                   | ります。                            |
| (ENTER)ボタン        | カーソルが合っているサムネイルがスライド表示(画面       |
|                   | いっぱいに拡大表示) されます。                |
| (EXIT) ボタン        | フォルダー覧にカーソルが移動します。              |
| (MENU) ボタン        | ビューワメニューを表示します。(〇次ページ)          |

#### (5) スクロールバー

サムネイル表示が9個を超えると、画面の右側にスクロールバーが表示されます。

#### (6) 情報表示

カーソルが合っているフォルダやファイルの情報を表示します。

【表示例】

フォルダの場合: PICTURE 09/22/2005 16:42

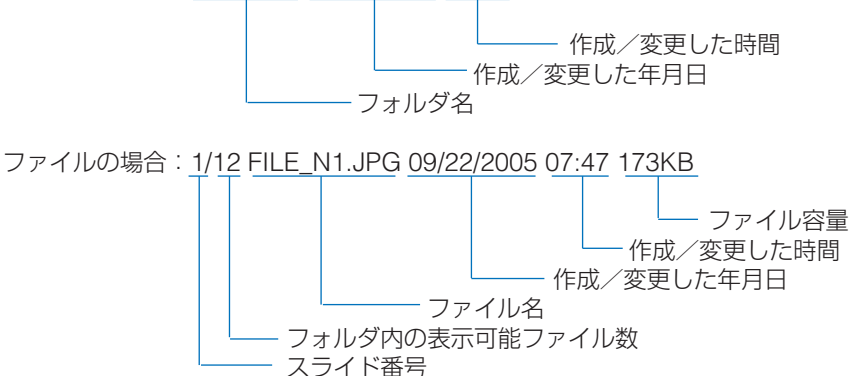

## ビューワメニュー

### スライド画面またはサムネイル画面で(MENU)ボタンを押す。

- ビューワメニューが表示されます。
- ・使用できない機能は灰色の文字で表示され選択できません。
- ・ビューワメニューを消す場合は(EXIT)ボタンを押します。

| 再生       |
|----------|
| 停止       |
| サムネイル    |
| <br>П⊐ї́ |
| オプション    |

### ●スライドショーを開始する(再生)

- スライド画面に切り替え、ビューワメニューの[オプション]の設定に従ってスライドショーを開始します。
- [オプション] で「手動」を設定しているときは、(SELECT ▶) ボタンを押して次のスライド を表示します。また、(SELECT ◀) ボタンを押すと1画面前のスライドを表示します。
- [オプション] で「自動」を設定して再生したときに (SELECT ◀/▶) ボタンを押すと、自動 再生は解除され手動再生になります。

### ●スライドショーを止める(停止)

・スライドショーを自動再生しているときに、スライドの切り替えを一時停止します。再開 する場合は、ビューワメニューの[再生]にカーソルを合わせ(ENTER)ボタンを押します。

### ●スライド一覧画面を表示する(サムネイル)

・スライド画面をサムネイル画面に切り替えます。

### ●バックグラウンドロゴを登録する(ロゴ)

- カーソルが合っているファイル(画像)を、本機のバックグラウンドの絵柄として登録します。
- ・画像ファイルの形式はJPEG、BMP、PNG、GIF のいずれかとし、ファイルサイズは256 キロバイト以下にしてください。
- ドックグラウンドロゴを変更すると、[リセット]を行っても工場出荷時のロゴ (NECロゴ)には戻りません。
   バックグラウンドロゴを工場出荷時のNECロゴに戻すには、添付のUser Supportware 3 CD-ROMに収録されているNECロゴ(¥Logo¥nec\_bb\_x.jpg)をフ ラッシュメモリカードまたはUSBメモリにコピーしてください。そのフラッシュ メモリカードまたはUSBメモリを本機のPCカードスロットにセットし、ビューワ で「NEC\_BB\_X.JPG」を選択して、ビューワメニューの[ロゴ]で本機に登録しなお してください。

参考 バックグラウンドロゴにヤキュリティを設定することができます( 🗘 115ペ-ジ)。

## ●ビューワオプションを設定する(オプション)

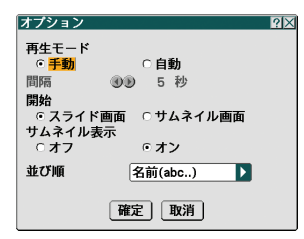

### 再生モード

| 手動 | ビューワメニューで [再生] を選択したあと、(SELECT ◀/▶) ボタ |
|----|----------------------------------------|
|    | ンを押してスライドを切り替えます。                      |
| 自動 | ビューワメニューで [再生] を選択すると、 [間隔] で設定した時間    |
|    | ごとにスライドが自動的に切り替わります。                   |

### 間隔

| 5~300秒 | 自動再生するときのスライドの切り替え間隔を設定します。 |
|--------|-----------------------------|
|        |                             |

### 開始

| スライド画面  | 信号選択で [ビューワ] に切り替えたときにスライド画面で表示し |
|---------|----------------------------------|
|         | ます。                              |
| サムネイル画面 | 信号選択で [ビューワ] に切り替えたときにサムネイル画面で表示 |
|         | します。                             |

### サムネイル表示

| オフ | サムネイル画面において、サムネイル表示をせずにアイコンで表 |
|----|-------------------------------|
|    | 示します。サムネイルを表示しないので、表示が早くなります。 |
| オン | サムネイル画面において、サムネイル表示を行います。     |

### 並び順

スライド画面での画像の表示順、およびサムネイル画面での画像の並び順を変更します。 名前 (ファイル名)の昇順/降順、種類 (拡張子)の昇順/降順、日付 (ファイル作成日)の新/ 旧、サイズ (ファイル容量)の大/小で並び順を変更できます。

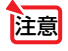

 Ulead Photo Explorer 8.0の「ビューワ出力」機能およびViewer PPT Converter 3.0で作成したフォルダの [並び順] は変更できません。 5

## ビューワを終了する

### **1** (SOURCE) ボタンを押して、[ビューワ] 以外の入力を選択する。

- ・リモコンで操作する場合は、(VIEWER) ボタン以外の(COMPUTER 1) ボタンや(VIDEO) ボタンを押してください。
- (MENU)ボタンを押してビューワメニューを表示し、もう一度(MENU)ボタンを押すと オンスクリーンメニューが表示されます。オンスクリーンメニューの[入力端子]で、 [ビューワ]以外の入力を選択することによりビューワを終了することもできます。

6. オンスクリーンメニュー

## 6-1. オンスクリーンメニューの基本操作

## オンスクリーンメニューの種類

本機で投写する画像の画質調整や、本機の動作モードの切り替えなどは、オンスク リーンメニューを表示して行います。以降、「オンスクリーンメニュー」を「メ ニュー」と省略して記載します。

本機のメニューには「ベーシックメニュー」と「アドバンストメニュー」の2つがあ ります。

(1) アドバンストメニュー ……すべての項目を表示するメニューです。

(2) ベーシックメニュー ………基本的な項目に絞ったメニューです。

本機の工場出荷時は、「アドバンストメニュー」が表示されるように設定されています。

「アドバンストメニュー」と「ベーシックメニュー」の切り替えは、「メニューモード」 (●92ページ)で行います。

## オンスクリーンメニュー画面の構成

メニューを表示するには(MENU)ボタンを押します。また、メニューを消す場合は(EXIT)ボタンを押します。

ここでは、アドバンストメニューを操作しながら、メニュー画面の構成や各部の名 称を説明します。

準備:本機の電源を入れて、スクリーンに画像を投写してください。

1 (MENU)ボタンを押す。

ご購入後、はじめて操作したときは[入力端子]のポップアップメニューが表示されます。

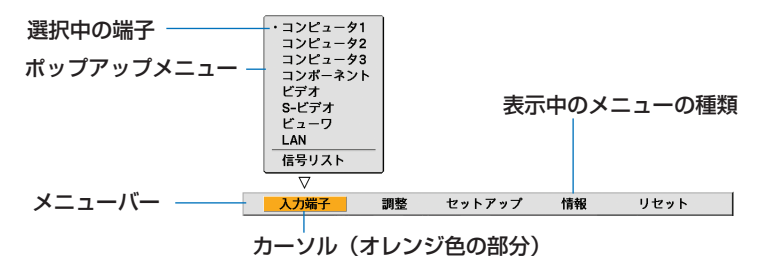

6 オンスクリーンメニュ-

SELECT ▶ ボタンを1回押す。

カーソルが [調整] に移動し、 [調整] のポップアップメニューが表示されます。

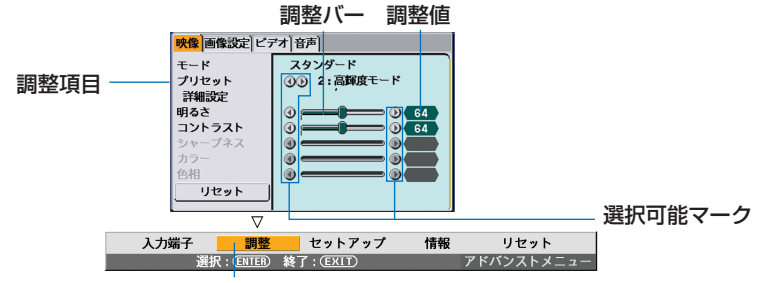

カーソル

3 (SELECT ▼/▲) ボタンを押す。
 カーソルが上下に移動し、調整項目を選択することができます。

4 [明るさ] にカーソルを合わせ、(SELECT ◀/▶)ボタンを押す。 画面の明るさが調整されます。

・「①● (選択可能マーク)」が付いている項目は (SELECT <//>
 )ボタンで設定を切り替えることができます。

「③④ (選択可能マーク)」が付いていない項目の設定を行う場合は、その項目にカーソルを合わせ(ENTER)ボタンを押します。

- ・ポップアップメニュー内の[リセット]にカーソルを合わせ(ENTER)ボタンを押すと、 [映像]の調整や設定を工場出荷状態に戻します。
- 5 EXIT) ボタンを1回押します。 カーソルがメニューバーの[調整] に移動します。

6 (SELECT ▶) ボタンを1回押す。

カーソルが [セットアップ] に移動し、 [セットアップ] のポップアップメニューが表示され ます。

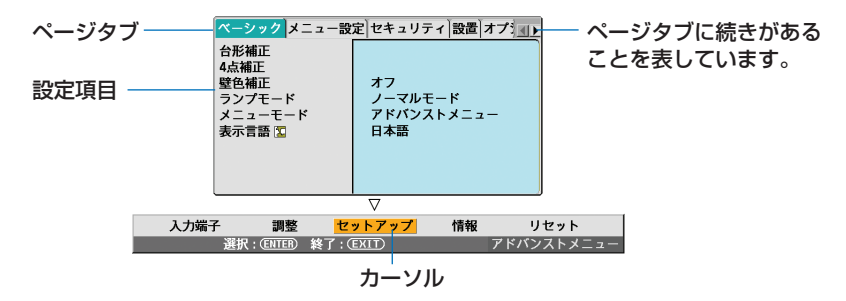

7 ENTER ボタンを押す。

[ベーシック] にカーソルが移動します。

・[セットアップ]には[ベーシック]、[メニュー設定]、[セキュリティ]、[設置]、[オプ ション]、[ツール]という6つのページがあり、ページタブを選択して切り替えます。 ③ (SELECT ▶) ボタンを1回押して [メニュー設定] にカーソルを合わせる。 [メニュー設定]ページの設定項目に切り替わります。

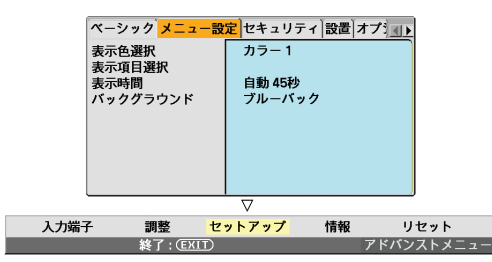

⑤ (SELECT▼)ボタンを4回押して「バックグラウンド」にカーソルを合わ せ、(ENTER)ボタンを押す。

バックグラウンド選択画面が表示されます。

「バックグラウンド」とは、無信号時に表示される画面のことです。

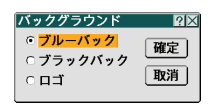

- Image (SELECT ▼/▲) ボタンを押して「ブルーバック」、「ブラックバック」、「ロゴ」のい ずれかにカーソルを合わせる。
- ① (SELECT ▶)ボタンを押して [確定] にカーソルを合わせ、(ENTER)ボタンを押 す。

バックグラウンドが設定されます。

- ・選択したい項目(ここでは「ブルーバック」、「ブラックバック」、「ロゴ」のいずれか) にカーソルが合っている状態で(ENTER) ボタンを押しても、項目を決定することができ ます。
- ・選択を取り消す場合は、[取消]にカーソルを合わせて(ENTER)ボタンを押す か、(EXIT)ボタンを押します。
- **12** (EXIT) ボタンを2回押す。 メニューが消えます。

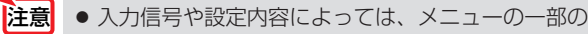

● 入力信号や設定内容によっては、メニューの一部の情報が欠ける場合があります。

## 「アドバンストメニュー」と「ベーシックメニュー」の切り替え

アドバンストメニューからベーシックメニューへの切り替え(またはその逆)は、 [メニューモード] で行います。

#### 1 (MENU)ボタンを押す。

メニューが表示されます。

メニューは、前回メニューを消したときのカーソルの位置を保持した状態で表示されます。
 ここでは [セットアップ] にカーソルが合った状態で表示されます。

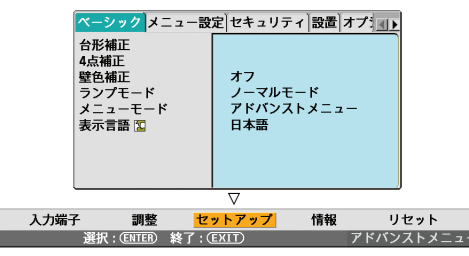

- 2 (SELECT▲) ボタンを2回押して [メニューモード] にカーソルを合わせる。
- 3 (ENTER) ボタンを押す。 メニューモード画面が表示されます。

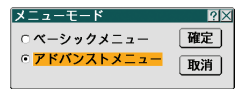

- 4 (SELECT▲) ボタンを1回押して、「ベーシックメニュー」にカーソルを合わせる。
- 5 (SELECT ▶) ボタンを押して[確定]にカーソルを合わせ、(ENTER)ボタンを押す。 ベーシックメニューに切り替わります。

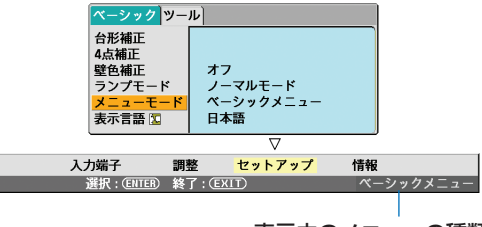

表示中のメニューの種類

6 EXIT) ボタンを2回押す。

メニューが消えます。

・再びアドバンストメニューに戻す場合は、手順
 ④で「アドバンストメニュー」を選択して
 (ENTER)ボタンを押します。

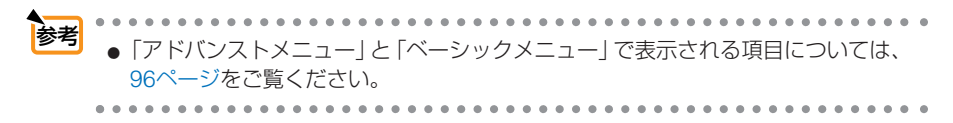

### 調整画面、設定画面の操作例

### ●ラジオボタンの選択

選択肢の中からから1つ「 • 」を選びます。

#### 【例1】 [表示時間]の選択

アドバンストメニューの[セットアップ]→[メニュー設定]→[表示時間]

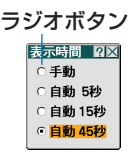

### SELECT ▼/▲) ボタンを押す。

選択されているマーク( 💽) が移動します。

2 選択する項目に「・」を移動したら、(ENTER)ボタンを押す。

### 【例2】 [表示項目選択] の選択

アドバンストメニューの[セットアップ]→[メニュー設定]→[表示項目選択]

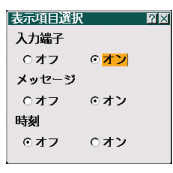

- SELECT ▼/▲)ボタンを押して、設定する項目にカーソルを合わせる。 この画面の場合は「入力端子」、「メッセージ」、「時刻」のどれを設定するかを選び ます。
- 2 (SELECT ◀/▶) ボタンを押して、選択肢にカーソルを合わせる。
   選択されているマーク()が移動します。

3 必要があれば手順12を繰り返す。

4 選択する項目に「●」を移動したら、(ENTER)ボタンを押す。

### ●プルダウンリストからの選択

リストの中から項目を選択します。

プルダウンリストには、項目名の右側に「▶」マークが付いています。

#### 【例3】 [オフタイマー] の選択

アドバンストメニューの[セットアップ]→[ツール]→[オフタイマー]

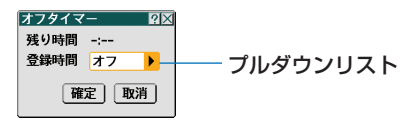

 選択する項目にカーソルを合わせ、
 (SELECT▶)
 ボタンを押す。
 プルダウンリストが表示されます。

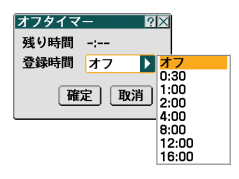

- 2 (SELECT ▼/▲) ボタンを押して項目にカーソルを合わせ、(ENTER) ボタンを押す。 項目が選択されて、プルダウンリストが閉じます。
  - ・再度プルダウンリストを表示する場合は、もう一度(SELECT▶)ボタンを押してください。

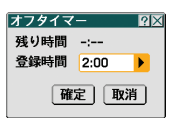

 ③ 項目を選択したら、(SELECT▼)ボタンを押して[確定]にカーソルを合わせ、 (ENTER)ボタンを押す。
 選択した項目が決定されます。

### ●実行ボタン

機能を実行します。

実行ボタンを選択して機能を実行すると、サブメニュー画面で(EXIT)ボタンを押し ても実行を取り消すことができません。

【例4】[調整]の[リセット]

|       |      | 映像 画像設定                                         | ビデオ音声                                                                                |                                                  |           |   |
|-------|------|-------------------------------------------------|--------------------------------------------------------------------------------------|--------------------------------------------------|-----------|---|
|       |      | プリセット<br>詳細設定<br>明るさ<br>コントラスト<br>シャープネス<br>カラー | ()) 2:<br>()<br>()<br>()<br>()<br>()<br>()<br>()<br>()<br>()<br>()<br>()<br>()<br>() | プレゼンテージ<br>・ ・ ・ ・ ・ ・ ・ ・ ・ ・ ・ ・ ・ ・ ・ ・ ・ ・ ・ |           |   |
| 実行ボタン |      | リセット                                            |                                                                                      | 🌑                                                |           |   |
|       |      | $\nabla$                                        |                                                                                      |                                                  |           |   |
|       | 入力端子 | 調整                                              | セットアッ                                                                                | ブ 情報                                             | リセット      |   |
|       |      | 選択: (ENTER)                                     | 終了: ŒXIT)                                                                            |                                                  | アドバンストメニュ | - |

- 1 [リセット] (実行ボタン)にカーソルが合っていることを確認する。
- 2 ENTER ボタンを押す。

確認メッセージが表示されます。

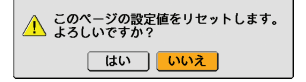

③ 実行する場合は、(SELECT <//>

 (ENTER) ボタンを押す。

機能が実行されます。

機能を実行しない場合は、確認メッセージで[いいえ]を選択し、(ENTER)ボタンを押します。

### ●英数字の入力方法

[メニューロック] や [ロゴロック] および [セキュリティ] のキーワード入力などの 項目には英数字を入力します。

① 文字を入力する項目にカーソルを合わせ、(ENTER)ボタンを押す。 文字入力画面が表示されます。

BS ∢ →

確定
取消

・USBマウスで操作している場合は、文字入力欄左側の▼を左クリックします。

【パスワード(ロゴ)のとき】 12345678901

ABCDEFGHIJ

K L M N O P Q R S T

U V W X Y Z @ . - \_

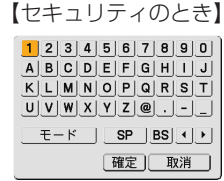

2 (SELECT ▼▲ ◀ ▶) ボタンを押して、文字などにカーソルを合わせ、(ENTER) ボタンを押す。

文字が入力されます。

- ・文字以外の項目は、次のような働きをします。
  - ・ [◀] [▶] ………英数字入力欄のカーソルを左右に移動します。
  - ・ [モード] ……英大文字、英小文字、特殊文字の切り替えを行います。
  - ・ [SP] ………スペースを入力します。
  - ・ [BS] ………カーソルの左側にある 1 文字を消します。
  - ・ [確定] ………入力した文字を確定して、文字入力画面を閉じます。
  - ・ [取消] ………入力した文字を取り消して、文字入力画面を閉じます。

## 3 (SELECT ▼▲◀▶) ボタンを押して、[確定] にカーソルを合わせ、(ENTER) ボタン

を押す。

入力した文字が確定して、文字入力画面が閉じます。

## 6-2. オンスクリーンメニュー一覧

以下は、「アドバンストメニュー」の一覧です。「ベーシックメニュー」で表示され る項目には「<sup>3</sup>」マークを付けています。

は、各項目の工場出荷時の値を表しています。

| メニューバー | ページタブ | ポップアップメニュー                                                                       | サブメ   | ニュー1   | サブメニュー2                                       | 参照<br>ページ |
|--------|-------|----------------------------------------------------------------------------------|-------|--------|-----------------------------------------------|-----------|
| 入力端子   |       | コンピュータ1<br>コンピュータ2<br>コンピュータ3<br>コンピュータ3<br>コンポーネント<br>ビデオ<br>S-ビデオ<br>ビューワ<br>B |       |        |                                               | 100       |
|        |       | LAN B                                                                            |       |        |                                               |           |
|        |       | 信号リスト                                                                            | 呼出/登  | 録/カット  | - /コピー/貼付け/編集/全削除                             | 101       |
| 調整     | 映像    | モード                                                                              | スタン   | ダード/   | プロフェッショナル                                     | 104       |
|        |       | プリセット                                                                            | 1.高輝  | 度モード   | /2.プレゼンテーション/                                 | 104       |
|        |       |                                                                                  | 3.ビデス | オ/4.ムー | -ビー/5.グラフィック/6.sRGB                           |           |
|        |       | 詳細設定                                                                             | 全般    | 参照     | 高輝度モード/プレゼンテーション/<br>ビデオ/ムービー/グラフィック/<br>sRGB | 105       |
|        |       |                                                                                  |       | ガンマ補正  | ダイナミック/ナチュラル/<br>ソフト                          |           |
|        |       |                                                                                  |       | 色温度    | 5000/6500/7800/                               |           |
|        |       |                                                                                  | ホロイト  | 旧ろさ走   | 6300/ 9300/ 10500<br>/明るさ毎 /明るさ書 /            | 105       |
|        |       |                                                                                  | バランス  | 明ると小   | / 500と称/ 500と月/<br>「ト赤 /コントラスト緑 /コントラスト書      | 105       |
|        |       |                                                                                  | 6補正   | ニノー ノバ |                                               | 105       |
|        |       | 明るさ                                                                              |       |        |                                               | 106       |
|        |       | コントラスト 🛽                                                                         | 手動/   | 自動判別   |                                               |           |
|        |       | シャープネス 🔒                                                                         |       |        |                                               |           |
|        |       | カラー 🔒                                                                            |       |        |                                               |           |
|        |       | 色相 🕒                                                                             |       |        |                                               |           |
|        |       | リセット 🕒                                                                           |       |        |                                               | 106       |
|        | 画像設定  | クロック周波数                                                                          |       |        |                                               | 106       |
|        |       | 位相                                                                               |       |        |                                               | 107       |
|        |       | 表示位置(水平)                                                                         |       |        |                                               | 107       |
|        |       | 表示位置(垂直)                                                                         |       |        |                                               | 107       |
|        |       | ブランキング                                                                           | 上端/   | 下端/左   | 端/右端                                          | 107       |
|        |       | オーバースキャン                                                                         | 0%/!  | 5%/10  | %                                             | 108       |
|        |       | アスペクト 🕒                                                                          | (スクリ  | ーンタイ   | プ 4:3選択時)                                     | 108       |
|        |       |                                                                                  | 4:3/  | レターボッ  | ックス/16:9/ワイドズーム                               |           |
|        |       |                                                                                  | (スクリ  | ーンタイ   | フ 16:9選択時)                                    |           |
|        |       |                                                                                  | 4:3/  | レターボッ  | <u> ックス/16:9/スタジアム</u>                        | 100       |
|        | ヒナオ   |                                                                                  | オフ/   | オン (静  | 正画/ノーマル/ムーヒー)                                 | 109       |
|        |       | 単単輪乳佣止                                                                           | オノ/   | 1/2/3  |                                               | 110       |
|        |       | ノ コ ノ ツ 一 レ 一 人                                                                  | Δ ノ/  | オノ (靜. | 山回/ノーマル/ムーヒー/                                 | I IU      |

|        |        | テレシネモード   | オフ/オン                                      | /(2-2/2-3 自動            | /2-2オン/2-3オン)          | 110 |
|--------|--------|-----------|--------------------------------------------|-------------------------|------------------------|-----|
|        |        | スイートビジョン  | オフ/オン                                      | //スプリット                 | ✓ 調整                   | 110 |
|        | 音声     | 音量 🕃      |                                            |                         |                        | 111 |
|        |        | 低音        |                                            |                         |                        | 111 |
|        |        | 高音        |                                            |                         |                        | 111 |
|        |        | バランス      |                                            |                         |                        | 111 |
|        |        | 3Dサラウンド   | オフ/オン                                      | /                       |                        | 111 |
| セットアップ | ベーシック  | 台形補正 B    |                                            |                         |                        | 112 |
|        |        | 4点補正 🕄    |                                            |                         |                        | 112 |
|        |        | 壁色補正 🔒    | オフ/黒板                                      | /黒板(グレー)                | )/ライトイエロー/             | 112 |
|        |        |           | ライトグリ-                                     | ーン/ライトブ                 | ルー/スカイブルー/             |     |
|        |        |           | ライトローズ                                     | ズ/ピンク                   |                        |     |
|        |        | ランプモード 🔒  | ノーマルモ                                      | ード/エコモ                  | ヨード                    | 113 |
|        |        | メニューモード 🔒 | ベーシック                                      | יאבי=אי                 | ?ドバンストメニュー             | 113 |
|        |        | 表示言語 🕒    | English/                                   | Deutsch/F               | rançais/Italiano/      | 113 |
|        |        |           | Español/                                   | ′Svenska∕E              | 日本語/Dansk/             |     |
|        |        |           | Português                                  | S / Čeština /           | Magyar/Polski/         |     |
|        |        |           | Nederland                                  | ds/Suomi/               | Norsk/Türkçe/          |     |
|        |        |           | Русский /                                  | Eλ _ عربي /             | ληνικά /中文/ 한국어        |     |
|        | メニュー設定 | 表示色選択     | カラー1~;                                     | <u>カラー5/モ</u> ノ         | ノクロ                    | 113 |
|        |        | 表示項目選択    | 入力端子                                       | オフ/オン                   |                        | 114 |
|        |        |           | メッセージ                                      | <i>゚</i>  オフ/オン         |                        |     |
|        |        |           | 時刻                                         | オフ/オン                   |                        |     |
|        |        | 表示時間      | 手動/自動                                      | )5秒/自動                  | 15秒/自動45秒              | 114 |
|        |        | バッククラウンド  | フルーバッ                                      | ク/フラック                  | パック/ロコ                 | 114 |
|        | セキュリティ | 本体キーロック   | オフ/オン                                      |                         |                        | 115 |
|        |        | メニューロック   | オフィオン                                      | ,                       |                        | 115 |
|        |        |           |                                            | /                       |                        | 115 |
|        |        | ビキュリティ    |                                            | *                       |                        | 116 |
|        |        |           | <del>イ</del> ー ノー  <br>  <sub>プロテクトキ</sub> | 、<br>を休田   オフ           | / + > /                |     |
|        |        |           | レンファイ ドライブ /詰                              | で反用   オ ノ<br>3) /啓母 /削除 | / オフ<br>(フラッシュメエリカードキた |     |
|        |        |           | トノイ ノ/ 記<br>   +  0日マエリ                    | 心/ 豆球/ 別际 (<br>(市田吽)    |                        |     |
|        |        | P.II. ink | オフノオン                                      | 区而时/<br>/               |                        | 110 |
|        |        | I OLINK   |                                            | ×                       |                        | 115 |
|        | 設置     | 投写方法      | デスク/フロ                                     | レント/天吊り/                | (リア/デスク/リア/            | 120 |
|        |        |           | 天吊り/フロ                                     | ント                      |                        | 0   |
|        |        | スクリーン設定   | スクリーン                                      | タイプ 4:3                 | 3/16:9                 | 121 |
|        |        |           | 表示位置                                       | -64←→64                 | (スクリーンタイプで16:9         |     |
|        |        |           |                                            | を選択時に有効                 | )                      |     |
|        |        | LANモード    | 内蔵                                         | プロファイル                  | プロファイル1/               | 123 |
|        |        |           |                                            |                         | プロファイル2                |     |
|        |        |           |                                            | DHCP                    | オン/オフ                  |     |
|        |        |           |                                            | IPアドレス                  |                        |     |
|        |        |           |                                            | サブネットマ                  | ′スク                    |     |
|        |        |           |                                            | ゲートウェイ                  | ,                      |     |
|        |        |           |                                            | DNS設定                   |                        |     |
|        |        |           | L                                          | 再接続                     |                        |     |
|        |        |           | PCカード                                      | プロファイル                  | かんたん接続/プロファ            | 123 |
|        |        |           |                                            |                         | イル1/プロファイル2            |     |

|   |       |               |                                             | DHCP          | 5                 | オン/オフ               | 7                          |     |
|---|-------|---------------|---------------------------------------------|---------------|-------------------|---------------------|----------------------------|-----|
|   |       |               |                                             | IPアドレ         | ス                 |                     |                            |     |
|   |       |               |                                             | サブネッ          | /トマス              | スク                  |                            |     |
|   |       |               |                                             | ゲートウ          | エイ                |                     |                            |     |
|   |       |               |                                             | DNS設定         | Ē                 |                     |                            |     |
|   |       |               |                                             | 詳細設定          | ù                 | 通信モード               | サイトサーベイ<br>SSID<br>通信モード   | 124 |
|   |       |               |                                             |               |                   |                     | チャンネル                      |     |
|   |       |               |                                             |               |                   | NEP                 | WEP<br>キーインデックス<br>キー1~キー4 |     |
|   |       |               |                                             | 再接続           | I                 |                     |                            | 124 |
|   |       |               | ドメイン                                        | ホスト名          |                   |                     |                            | 127 |
|   |       |               | V II.                                       | トメイノ・         | <u>右</u><br>/m  - | +>, /+=             | 7                          | 107 |
|   |       |               | ~~//                                        | 差出人ア          | ドレス               | <u> コン/ コン</u><br>く | <u> </u>                   | 121 |
|   |       |               |                                             | SMTPサ         | トーバ名              | 3                   |                            |     |
|   |       |               |                                             | 宛先アド          | レス1               |                     |                            |     |
|   |       |               |                                             | 宛先アド          | レス2               |                     |                            |     |
|   |       |               |                                             | 宛先アド          | レス3               | }                   |                            |     |
|   |       |               |                                             | 送信テス          | .ト                |                     |                            |     |
|   |       | プロジェクタ名       |                                             |               |                   |                     |                            | 128 |
|   |       | 通信速度          | 4800bps/9                                   | 9600bps/      | /192              | 00bps/3             | 8400bps                    | 128 |
|   |       | 時刻設定          |                                             |               | 4. 194            |                     |                            | 129 |
|   |       | リモコン<br>受光部設定 | 雨側∕後側∕                                      | 「可側」(後        | 发側                |                     |                            | 129 |
| - | オプション | 自動調整          | オフ/ノーマ                                      | マル/ファ         | ィン                |                     |                            | 129 |
|   |       | オートスタート       | オフ/オン                                       |               |                   |                     |                            | 130 |
|   |       | パワーマネージメント    | オフ/0:0                                      | )5/0:1        | 10/0              | :20/0               | : 30                       | 130 |
|   |       | ファンモード        | 自動/高速                                       |               |                   |                     |                            | 130 |
|   |       | 初期入力選択        | ラスト/自動                                      | ∕選択(□         | コンピュ              | -タ1/コ               | ンピュータ2/                    | 130 |
|   |       |               | コンピュータ                                      | 3/コンポー        | ーネン               | ト/ビデオ               | ·/S-ビデオ/                   |     |
|   |       |               | ビューワ/LA                                     | N)            |                   |                     |                            |     |
|   |       | 信号選択          | コンピュー                                       | タ1 RG         | GB/J:             | ンポーネン               | ►/RGB/                     | 131 |
|   |       |               |                                             | _ :           | ンポー               | ネント/S               | cart                       |     |
|   |       |               | コンピュー                                       | 夕2   RG       | GB/=)             | ンポーネン               | ►/RGB/                     |     |
|   |       |               |                                             | _ :           | ンポー               | ネント                 |                            |     |
|   |       |               | コンボーネン                                      | <u>'</u> ト □: | ンポー               | ネント/ヒ               | ビデオ                        |     |
|   |       | カラー方式         | コンボーネント(                                    | ビデオ) 目        | 動判別               | J/NTSC3             | 3.58/                      | 131 |
|   |       |               |                                             |               | ISC4.             | 43/PAL              | / PAL-M/                   |     |
|   |       |               | <u>ــــــــــــــــــــــــــــــــــــ</u> | PA            | AL-N∕             | PAL60/              | SECAM                      |     |
|   |       |               | ヒナオ                                         |               | -<br>100 ℓ        |                     |                            |     |
|   |       |               |                                             |               | 1304.<br>Al Al    | 43/ PAL             | / MAL-IVI/                 |     |
|   |       |               |                                             | PA            | −L-IN∕            | MALOU/              | SECAIVI                    |     |

|      |              |                                    | Sービデオ         | 自動判別/NTSC3.58/        |     |
|------|--------------|------------------------------------|---------------|-----------------------|-----|
|      |              |                                    |               | NTSC4.43/PAL/PAL-M/   |     |
|      |              |                                    |               | PAL-N/PAL60/SECAM     |     |
|      |              | S-ビデオモード                           | オフ/S2         |                       | 131 |
|      |              | モニタ出力                              | ラスト/コンピニ      | ュータ1/コンピュータ2/         | 131 |
|      |              |                                    | コンポーネント       |                       |     |
|      | ツール          | チョークボード 🔒                          | ペン/カラー/消し     | レゴム/クリア/非表示/終了        | 132 |
|      |              | オフタイマー B                           | 残り時間          |                       | 132 |
|      |              |                                    | 登録時間          | オフ/0:30/1:00/2:00/    |     |
|      |              |                                    |               | 4:00/8:00/12:00/16:00 |     |
|      |              | プログラムタイマ                           | 7—            |                       | 132 |
|      |              | マウス設定 🔒                            | マウスポインタ       | ポインタ1/・・・/ポインタ9       | 134 |
|      |              |                                    | ボタン設定         | 右手用/左手用               |     |
|      |              |                                    | スピード設定        | 高速/標準/低速              |     |
| 情報   | 使用時間 🔒       | ランプ残量(%)/ランプ使用時間/フィルタ使用時間/機器使用時間 1 |               |                       |     |
|      | 信号ページ1 🕒     | 入力端子/信号形式/ビデオ標準/信号名/登録番号           |               |                       |     |
|      | 信号ページ2 🕒     | 水平同期周波数/垂                          | E直同期周波数/同期    | 朝形態/同期極性/走査方式         |     |
|      | LAN<br>内蔵    | IPアドレス/サブネットマスク/ゲートウェイ/MACアドレス     |               |                       |     |
|      | LAN<br>PCカード | IPアドレス/サラ                          | ブネットマスク/ケ     | デートウェイ/MACアドレス        |     |
|      | LAN<br>無線    | SSID/通信モード/WEP/チャンネル/信号レベル         |               |                       |     |
|      | Version 🔒    | Model/Serial N                     | Number/Firmwa | are/Data              |     |
| リセット |              | 表示中の信号                             |               |                       | 137 |
|      |              | 全データ                               |               |                       |     |
|      |              | 全データ(信号」                           | リストを含む)       |                       |     |
|      |              | ランプ時間クリア                           | 7             |                       |     |
|      |              | フィルタ時間クリア                          |               |                       |     |

## 6-3. 入力端子

・コンピュータ1 コンピュータ2 コンピュータ3 コンポーネント ビデオ S-ビデオ ビューワ LAN 信号リスト

## 入力端子を選択する

投写する入力端子を選択します。

現在選択されている入力端子には「•」(ドット)を表示します。

| コンピュータ1 | コンピュータ1映像入力端子(COMPUTER 1 IN)に接続している<br>機器の映像を映します。   |
|---------|------------------------------------------------------|
| コンピュータ2 | コンピュータ2映像入力端子 (COMPUTER 2 IN) に接続している<br>機器の映像を映します。 |
| コンピュータ3 | コンピュータ3映像入力端子(COMPUTER 3 IN)に接続している<br>機器の映像を映します。   |
| コンポーネント | コンポーネント映像入力端子 (COMPONENT IN) に接続している<br>機器の映像を映します。  |
| ビデオ     | ビデオ映像入力端子 (VIDEO IN) に接続している機器の映像を映し<br>ます。          |
| Sービデオ   | S-ビデオ映像入力端子(S-VIDEO IN)に接続している機器の映像を<br>映します。        |
| ビューワ    | 本機にセットしたフラッシュメモリカードやUSBメモリのデータ<br>を映します。             |
| LAN     | LANで接続されたパソコンから送られてくるデータを映します。                       |
| 信号リスト   | 信号リストから選択して映像を映します。                                  |

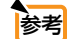

●コンポーネント入力信号をコンピュータ1およびコンピュータ2映像入力端子に接続している場合は、「コンピュータ1」および「コンピュータ2」を選択してください
 (●32ページ)。

●ビデオ入力信号をコンポーネント映像入力端子「Y」に接続している場合は、「コンポーネント」を選択してください(●131ページ)。

## 信号リストを利用する

画像設定を少しでも行うと、信号の調整値が本機の「信号リスト」に自動的に登録 されます。登録された信号(の調整値)は、必要なときに信号リストから呼び出す ことができます。

信号リストには100パターンまで登録できます。信号リストへの登録数が100パ ターンに達すると、それ以降メッセージを表示して登録できなくなります。必要な くなった信号(の調整値)は、信号リストから削除してください。

## ●信号リストを表示する

- 1 (MENU) ボタンを押す。
  - アドバンストメニューが表示されます。
  - ・ベーシックメニューが表示される場合はアドバンストメニューに切り替えてください (●92ページ)。

2 (SELECT </▶) ボタンを押して [入力端子] にカーソルを合わせる。

信号選択のポップアップメニューが表示されます。

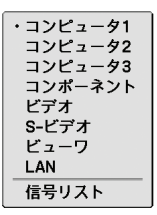

3 (SELECT ▼/▲) ボタンを押して [信号リスト] にカーソルを合わせ、(ENTER) ボタンを押す。

信号リストが表示されます。

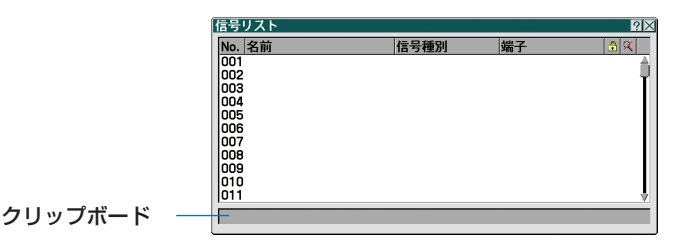

## ●投写している信号を登録する [登録]

信号リストで(SELECT ▼/▲)ボタンを押して登録する番号にカーソルを合わせ、(ENTER)ボタンを押す。

信号編集コマンド画面が表示されます。

| 言号編集コマント | 4  |     | ?>  |
|----------|----|-----|-----|
| 呼出       | 登録 | カット | コピー |
| 貼付け      |    |     |     |

2 (SELECT ◀/▶)ボタンを押して[登録]にカーソルを合わせ、(ENTER)ボタンを押す。

### ●信号リストから信号を選択する [呼出]

信号リストで(SELECT ▼/▲)ボタンを押して選択する信号にカーソルを合わせ、(ENTER)ボタンを押す。

信号編集コマンド画面が表示されます。

2 (SELECT </▶)ボタンを押して[呼出]にカーソルを合わせ、(ENTER)ボタンを押す。

### ●信号リストの項目を編集する[編集]

- 信号リストで(SELECT ▼/▲)ボタンを押して編集する信号にカーソルを合わ せ、(ENTER)ボタンを押す。 信号編集コマンド画面が表示されます。
- 2 SELECT </>
  ・/ ボタンを押して[編集]にカーソルを合わせ、(ENTER)ボタンを押す。 信号編集画面が表示されます。

| 信号編集    | <u>?</u> × |
|---------|------------|
| 登録番号    | 004        |
| 信号名     | S-VIDEO    |
| 信号形式    | S-ビデオ      |
| 入力端子    | S-ビデオ      |
| □ 🏠 ロック |            |
| ☑ ゑスキップ | 確定取消       |

| 信号名       | 最大英数18文字で、信号名を入力します。                 |
|-----------|--------------------------------------|
| 入力端子      | 入力端子の変更ができます。RGB信号は、コンピュータ1/コンピュー    |
|           | タ2の切り替えができます。                        |
|           | ビデオ、S-ビデオ信号は、ビデオ/S-ビデオ/コンポーネントの切り    |
|           | 替えができます。                             |
|           | コンポーネント信号は、コンピュータ1/コンピュータ2/コンポーネ     |
|           | ントの切り替えができます。                        |
| ロック ( 😭 ) | ▼ (チェックマーク)を付けておくと、 [全削除] を行ったときに残して |
|           | おくことができます。                           |
|           | また、ロック後に調整を行った値は保存されません。             |
| スキップ (💢)  | ▼ (チェックマーク)を付けておくと、入力信号を自動検出するときに    |
|           | スキップすることができます。                       |

3 各項目を設定し、[確定] にカーソルを合わせ、(ENTER) ボタンを押す。

注意 ● 現在投写中の信号を編集する場合、入力端子は変更できません。

### ●信号リストの項目を削除する[カット]

1 信号リストで(SELECT ▼/▲)ボタンを押して削除する信号にカーソルを合わせ、(ENTER)ボタンを押す。

信号編集コマンド画面が表示されます。

2 (SELECT ◀/▶)ボタンを押して [カット] にカーソルを合わせ、(ENTER)ボタンを 押す。

信号リストから削除され、信号リストのいちばん下の「クリップボード」に、削除した信号 が表示されます。

- 注意

   現在投写中の信号を削除することはできません。
   信号編集画面で「ロック」した信号を選択した場合は、[カット]は灰色の文字になり選択できません。

   クリップボードの内容は、信号編集コマンドの[貼付け]で信号リストに貼り付ける(複製する) ことができます。
  - ●クリップボードの内容は、信号リストを閉じても消えません。

### ●信号リストの項目をコピーする[コピー][貼付け]

- 「信号リストで(SELECT▼/▲)ボタンを押してコピーする信号にカーソルを合わ
   せ、(ENTER)ボタンを押す。
   信号編集コマンド画面が表示されます。
- 2 (SELECT ◀/▶)ボタンを押して [コピー] にカーソルを合わせ、(ENTER) ボタンを 押す。

信号リストのいちばん下の「クリップボード」に、コピーする信号が表示されます。

3 (SELECT ▼/▲) ボタンを押して、コピーしたい項目へカーソルを合わ せ、(ENTER)ボタンを押す。

信号編集コマンド画面が表示されます。

 4 (SELECT <//>

 (ENTER)ボタンを押して [貼付け] にカーソルを合わせ、(ENTER)ボタンを 押す。

クリップボードの内容がコピーされます。

### ●信号リストの項目をすべて削除する [全削除]

信号リストで、(ENTER)ボタンを押す。
 信号編集コマンド画面が表示されます。

 2 (SELECT <//>

 ア ボタンを押して [全削除] にカーソルを合わせ、(ENTER) ボタンを 押す。

確認メッセージが表示されます。

3 (SELECT ◀/▶)ボタンを押して[はい]にカーソルを合わせ、(ENTER)ボタンを押す。

注意 ● 信号編集画面で「ロック」した信号は削除されません。

## 6-4. 調整

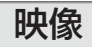

| 映像画像設定ビジ | オー音声                                  |
|----------|---------------------------------------|
| モード      | スタンダード                                |
| プリセット    | ④ 2:高輝度モード                            |
| 詳細設定     |                                       |
| 明るさ      | 0 0 1                                 |
| コントラスト   | 0                                     |
| シャープネス   | 0 0                                   |
| カラー      | • • • • • • • • • • • • • • • • • • • |
| 色相       |                                       |
| リセット     |                                       |
|          |                                       |

### ●モード

[プリセット]の[詳細設定]の設定値を、入力信号ごとに保存するかどうかを設定します。

| スタンダード    |                                                                                                    |
|-----------|----------------------------------------------------------------------------------------------------|
| プロフェッショナル | - C. (1) C. (1) C. (1) C. (2) C. (1) C. (2) C. (1) C. (2) C. (2 |
|           | す。                                                                                                    |

●プリセット

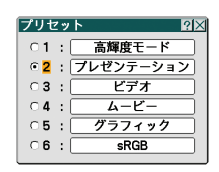

### 映像ソースに最適な設定を選択する

投写した映像に最適な設定を選択します。 鮮やかな色調にしたり、淡い色調にしたり、ガンマ(階調再現性)を設定できます。 本機の工場出荷時は、プリセット項目1~6に、あらかじめ次の設定がされています。 また、お好みの色調およびガンマにするための細かな設定ができ、設定値をプリ セット項目1~6に登録できます。

| 1:高輝度モード    | 明るい部屋で投写するときに適した設定にします。           |
|-------------|-----------------------------------|
| 2:プレゼンテーション | PowerPointなどでプレゼンテーションを行うときに適した設定 |
|             | にします。                             |
| 3:ビデオ       | テレビ番組や一般的な映像ソースを投写するときに適した設定に     |
|             | します。                              |
| 4:ムービー      | 映画を投写するときに適した設定にします。              |
| 5:グラフィック    | グラフィック画面に適した設定にします。               |
| 6:sRGB      | sRGBに準拠した色が再現されます。                |

◆「sRGB」は、機器間の色再現の違いを統一するために、パソコンやモニタ、スキャナ、プリンタなどの色空間を規定・統一した国際標準規格です。1996年にHewlett-Packard社とMicrosoft社が策定し、1999年にIECの国際規格となりました。

注意

●[モード]で「プロフェッショナル」を選択した場合は、プリセットは選択できません。

### 詳細設定

お客様のお好みに調整した設定にします。

調整値を登録するには、プリセット項目1~6のいずれかを選択し、[詳細設定] に カーソルを合わせ、(ENTER) ボタンを押します。

ガンマ補正、色温度、ホワイトバランス、色補正の項目について、細かな設定ができます。 さらに、[モード] を「プロフェッショナル」にすると、入力信号ごとに細かな設定ができます。

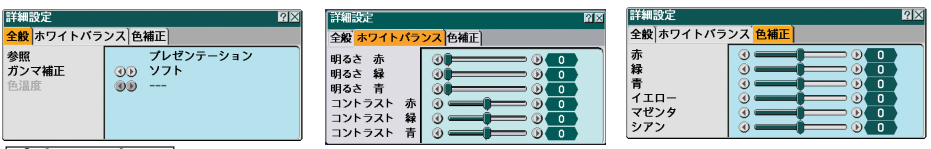

### 全般 — 参照

[詳細設定]のもとになるモードを選択します。

### 全般 — ガンマ補正

映像の階調を選択します。これにより暗い部分も鮮明に表現できます。

| ダイナミック | メリハリのある映像設定です。   |
|--------|------------------|
| ナチュラル  | 標準的な設定です。        |
| ソフト    | 信号の暗い部分が鮮明になります。 |

### 全般 — 色温度

色(R,G,B)のバランスを調整して色再現性を最良にします。

高い数値の色温度は青みがかった白になり、低い数値の色温度は赤みがかった白に なります。

### ホワイトバランス

信号の白レベルと黒レベルを調整して色再現性を最良にします。

| 明るさ 赤    |              |  |
|----------|--------------|--|
| 明るさ 緑    | 画像の黒色を調整します。 |  |
| 明るさ 青    |              |  |
| コントラスト 赤 |              |  |
| コントラスト 緑 | 画像の白色を調整します。 |  |
| コントラスト 青 |              |  |

#### 色補正

赤、緑、青、イエロー、マゼンタ(紫)、シアン(明るい青緑)の各色の色味を調整で きます。

| 赤    | 赤色を中心とした赤色付近の色を調整します。     |  |  |  |
|------|---------------------------|--|--|--|
|      | 黄あるいはマゼンタがかった赤色に調整できます。   |  |  |  |
| 緑    |                           |  |  |  |
|      | 黄あるいはシアンがかった緑色に調整できます。    |  |  |  |
| 青    | 青色を中心とした青色付近の色を調整します。     |  |  |  |
|      | マゼンタあるいはシアンがかった青色に調整できます。 |  |  |  |
| イエロー | 黄色を中心とした黄色付近の色を調整します。     |  |  |  |
|      | 赤あるいは緑がかった黄色に調整できます。      |  |  |  |
| マゼンタ | マゼンタを中心としたマゼンタ付近の色を調整します。 |  |  |  |
|      | 赤あるいは青がかったマゼンタに調整できます。    |  |  |  |
| シアン  | シアンを中心としたシアン付近の色を調整します。   |  |  |  |
|      | 緑あるいは青がかったシアンに調整できます。     |  |  |  |
|      |                           |  |  |  |

6 オンスクリーンメニュ

- 注意 [参照] で「高輝度モード」、「プレゼンテーション」を選択した場合は、[色温度] は 選択できません。
  - [ホワイトバランス]を操作した場合は、[色温度]の数値と実際の色合いが異なります。

## ●明るさ/コントラスト/シャープネス/カラー/色相

スクリーンに投写している映像の調整を行います。

| 明るさ    | 映像を明るくしたり、暗くします。                  |  |  |
|--------|-----------------------------------|--|--|
| コントラスト | 映像の暗い部分と明るい部分の差をはっきりしたり、淡くします。    |  |  |
|        | 映像ソースに合わせて自動的に判別する場合は、(ENTER) ボタン |  |  |
|        | を押し、コントラスト設定画面で「自動判別」を選択します。      |  |  |
| シャープネス | 映像をくっきりしたり、やわらかくします。              |  |  |
| カラー    | 色を濃くしたり、淡くします。                    |  |  |
| 色相     | 赤みがかった映像にしたり、緑がかった映像にします。         |  |  |

注意 ● 各調整項目は入力信号によって調整できない場合があります。

| 入力信号            | 明るさ | コントラスト | シャープネス | カラー | 色相 |
|-----------------|-----|--------|--------|-----|----|
| コンピュータ(RGBアナログ) | 0   | 0      | ×      | ×   | ×  |
| コンピュータ(RGBデジタル) | 0   | 0      | ×      | ×   | ×  |
| コンポーネント         | 0   | 0      | 0      | 0   | 0  |
| ビデオ、S-ビデオ       | 0   | 0      | 0      | 0   | 0  |
| ビューワ、LAN        | ×   | ×      | ×      | ×   | ×  |
|                 |     |        |        |     |    |

### ●リセット

「映像」の調整および設定を工場出荷状態に戻します。ただし、[モード] が「スタ ンダード」のときは [プリセット] の番号、およびその [詳細設定] 内の [参照] はリセットされません。現在選択されていない [プリセット] の [ 詳細設定] もリ セットされません。

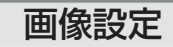

| 映像                                                                     |                                                                                                    |  |  |  |
|------------------------------------------------------------------------|----------------------------------------------------------------------------------------------------|--|--|--|
| クロック周波数<br>位相<br>表示位置 (水平)<br>表示位置 (垂直)<br>ブランキング<br>オーバースキャン<br>アスペクト | 0)     1334       0)     134       0)     0       0)     0       0)     0       0)     0       0)     0       0)     0       0)     0       0)     0 |  |  |  |

## ●クロック周波数

画面の明るさが一定になる(明暗の縦帯が出なくなる)ように調整します。

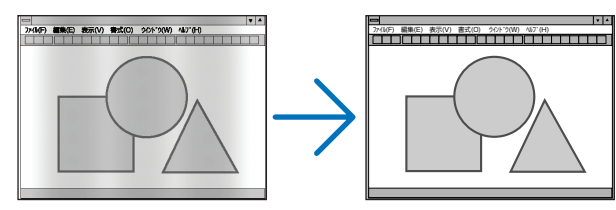
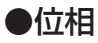

画面の色ずれ、ちらつきが最小になるように調整します。

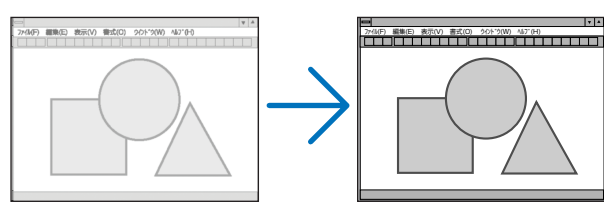

# ●表示位置(水平)

画面を水平方向に移動します。

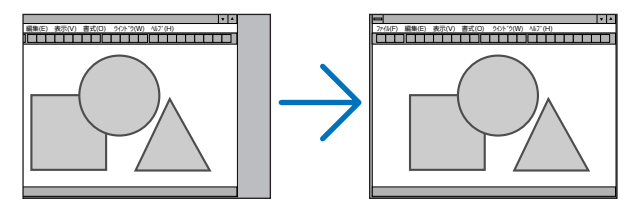

# ●表示位置(垂直)

画面を垂直方向に移動します。

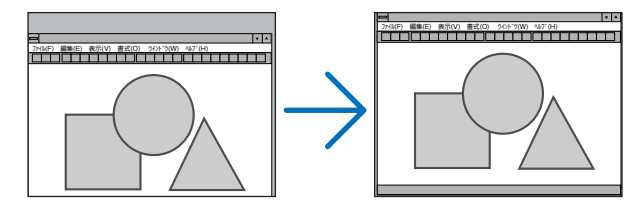

# ●ブランキング

映像信号の上端、下端、左端、右端の表示範囲 (ブランキング)を調整します。

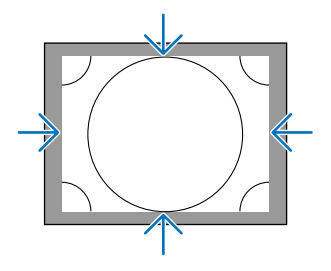

6 オンスクリーンメニュー

●オーバースキャン

オーバースキャン(画面周囲のフレーム部分をカットする処理)の割合を設定します。

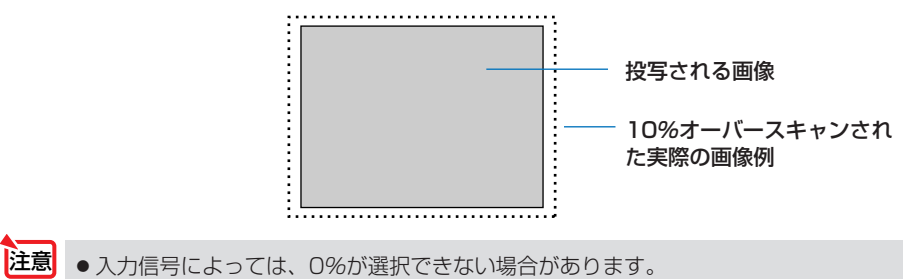

## ●アスペクト

[スクリーンタイプ]が「4:3」のとき

| アスペクト              | ?× |
|--------------------|----|
| • <mark>4:3</mark> |    |
| ○レターボッ             | クス |
| O 16:9             |    |
| ○ ワイドズー            | 4  |

| [スクリーンタイプ]カ | ñ[16] | :9]のとき |
|-------------|-------|--------|
|-------------|-------|--------|

| アスペクト              | ?× |
|--------------------|----|
| • <mark>4:3</mark> |    |
| ○ レターボッ            | クス |
| O 16:9             |    |
| ○ スタジアム            |    |

画面の縦横の比率を選択します。

| 4:3     | 通常の画面サイズです。4:3の入力信号を4:3の画面サイズで映し  |
|---------|-----------------------------------|
|         | 690                               |
| レターボックス | 16:9のレターボックス信号を映します。              |
| 16:9    | 16:9のスクイーズ信号入力時、垂直方向を圧縮して16:9の画面  |
|         | サイズで映します。                         |
| ワイドズーム  | [スクリーンタイプ]が「4:3」のときに選択できます。16:9のス |
|         | クイーズ信号入力時、左右に引き伸ばして4:3の画面サイズで映し   |
|         | ます。そのため、左右の両端は表示されません。            |
| スタジアム   | [スクリーンタイプ] が「16:9」のときに選択できます。4:3の |
|         | 入力信号を左右に引き伸ばして16:9の画面サイズで映します。    |

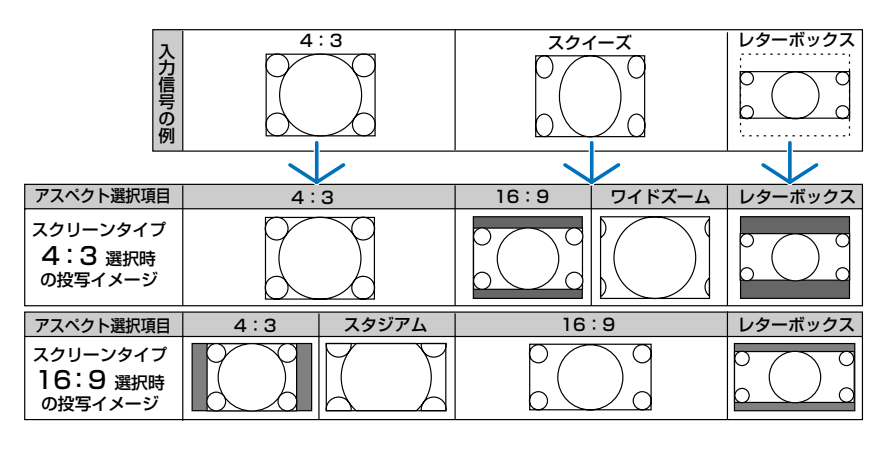

- 注意 ●アスペクトを設定する前に、[スクリーンタイプ](4:3/16:9)を選択してください(○121ページ)。
  - ●営利目的または公衆に視聴させることを目的として、本機を使って映像を投写する場合、[アスペクト]や[スクリーンタイプ]などの画面サイズ切り替え機能を使って画面の圧縮や引き伸ばしを行うと、著作権法上で保護されている著作者の権利を侵害するおそれがあります。

●台形補正または4点補正で投写画面の台形歪みを調整している場合、[アスペクト]の設定を変更できないことがあります。そのときは、台形補正または4点補正の調整値をいったんクリアし、[アスペクト]の設定を変更したあと、再度台形補正または4点補正で投写画面を調整してください。 [アスペクト]の設定を変更した場合、台形補正および4点補正の調整範囲が狭くな

- ●スクリーンタイプを16:9にしているときは、[表示位置]で垂直位置を調整できます(●121ページ)。
  - ●ビデオ映像の標準アスペクト比4:3より横長の映像を、「レターボックス」と呼びます。映画フィルムのビスタサイズ1.85:1やシネマスコープ2.35:1のアスペクト比があります。
  - アスペクト比16:9の映像を横方向にスクイーズ(圧縮)して4:3にした映像を、 「スクイーズ」と呼びます。

ビデオ

ることがあります。

| 映像画像設定ビラ                                              | お 音声                                                                          |
|-------------------------------------------------------|-------------------------------------------------------------------------------|
| 3D Y/C分離<br>垂直輪郭補正<br>デインターレース<br>テレシネモード<br>スイートビジョン | <ul> <li>④ オフ</li> <li>④ オフ</li> <li>④ オフ</li> <li>④</li> <li>④ オフ</li> </ul> |
|                                                       |                                                                               |

## ●3D Y/C分離

注意

参考

ビデオ映像入力端子から入力された映像を投写するとき、「オン」に設定すると高画 質で投写することができます。

「オン」を選択した場合に、プルダウンリストから映像に応じた項目を選択します。

| オフ | 3次元の Y/C分離機能を切ります。 |                    |
|----|--------------------|--------------------|
| オン | 静止画                | 静止画を投写する場合に選択します。  |
|    | ノーマル               | 本機が映像を自動判別して補正します。 |
|    | ムービー               | 動画を投写する場合に選択します。   |

● NTSC3.58のビデオ信号以外のときは選択できません。

● 画質が悪い映像を投写するときに [3D Y/C分離]を「オン」にしても画質が改善されない場合は、[デインターレース]を「オフ」にしてみてください。
 または、[3D Y/C分離]を「オフ」にし、[デインターレース]を「ノーマル」にしてみてください。

. . . . . . . . . . . . . . . . .

6

# ●垂直輪郭補正

ビデオ信号のときに、垂直方向のエッジ(輪郭)を強調します。

## ●デインターレース

インターレース信号が入力された場合、インターレースとデインターレース(インターレース解除)を切り替えることができます。

| オフ | インターレ | ース (飛び越し走査) で投写します。       |
|----|-------|---------------------------|
| オン | 静止画   | 静止画を投写するときに選択します。         |
|    |       | 動画を投写すると映像がちらつきます。        |
|    | ノーマル  | 動画と静止画を自動判別して鮮明な状態にします。   |
|    |       | ジッターやノイズが目立つ場合は、「ムービー」を選択 |
|    |       | してください。                   |
|    | ムービー  | 動画を投写するときに選択します。          |
|    |       | ジッターやノイズが多い信号に適しています。     |

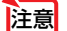

● RGB信号と1080i コンポーネント信号のときは、「ムービー」は選択できません。

▶ T場出荷時、ビデオ/S-ビデオ映像入力は「ノーマル」に設定されています。

# ●テレシネモード

映画を映しているとき、画面のちらつきやノイズを軽減させる場合に選択します。 テレビ映像(インターレース信号)のときに動作します。

| オフ | テレシネモード    | を切ります。               |
|----|------------|----------------------|
| オン | 2-2/2-3 自動 | プルダウン変換方式を自動で検出します。  |
|    | 2-2        | 2-2方式のプルダウン変換を適用します。 |
|    | 2-3        | 2-3方式のプルダウン変換を適用します。 |

## ●スイートビジョン

人間の目の特性を利用してコントラスト感のある画質を実現します。

| オフ    | スイートビジョンを無効にします。                 |
|-------|----------------------------------|
| オン    | スイートビジョンを有効にします。                 |
| スプリット | スイートビジョンによる画面の変化を確認するために、画面を半分に  |
|       | 分割し、調整前/調整後を表示します。               |
| 調整    | 「オン」または「スプリット」に設定しているときに、スイートビジョ |
|       | ンの強弱を調整します。                      |

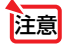

●ビューワ、LANのときは選択できません。

音声

| 音量<br>低音<br>高音<br>パランス<br>3D サラウンド | 0 0 20<br>0 0 0 0<br>0 0 0 0<br>0 0 0 0<br>0 0 0 0<br>0 17 |
|------------------------------------|------------------------------------------------------------|
|                                    |                                                            |

#### ●音量

本機の内蔵スピーカ、および音声出力端子 (AUDIO OUT) から出される音声の音量 を調整します。

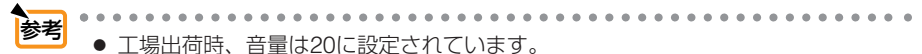

● 音量は、メニューが表示されていないとき、本体操作部の SELECT <//>
 ● ボタン、およびリモコンの (VOLUME +/-) ボタンでも調整できます。

#### ●低音

本機の内蔵スピーカ、および音声出力端子 (AUDIO OUT) から出される音声の低音 を調整します。

#### ●高音

本機の内蔵スピーカ、および音声出力端子 (AUDIO OUT) から出される音声の高音 を調整します。

## ●バランス

本機の内蔵スピーカ、および音声出力端子 (AUDIO OUT) から出される音声の左右 の音量バランスを調整します。

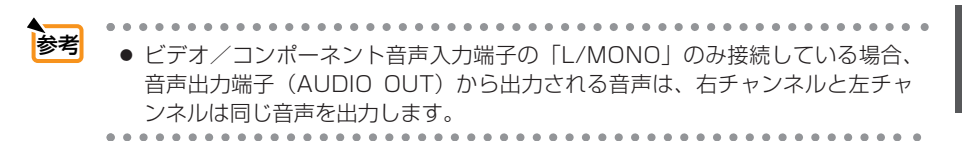

## ●3Dサラウンド

コンサートホールのような臨場感(反響音)を疑似的に作ります。 本機の内蔵スピーカ、および音声出力端子 (AUDIO OUT) から出力される音声に 3Dサラウンドが働きます。

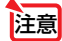

●本機の音声出力端子(AUDIO OUT)を外部機器に接続した場合、外部機器で音質の 調整を行ったときに、本機の低音/高音/3Dサラウンドの調整によっては、音が 割れたり歪むことがあります。このようなときは、本機の調整を工場出荷状態(低 音:0/高音:0/3Dサラウンド:オフ)に戻してください。

# 6-5. セットアップ

ベーシック

| <mark>ベーシック</mark> メニュー設                            | 定セキュリティ 設置 オプション                   |
|-----------------------------------------------------|------------------------------------|
| 台形補正<br>4点補正<br>壁色補正<br>ランプモード<br>メニューモード<br>表示言語 😰 | オフ<br>ノーマルモード<br>アドバンストメニュー<br>日本語 |

#### ●台形補正

[台形補正] 画面を表示して、投写画面の台形歪みを調整します。 操作について詳しくは、「3-5.台形歪みを調整する」(●50ページ)をご覧ください。

- 注意 本機の電源を入れたとき、本機の傾きを変えても前回使用時の台形補正の調整値を 保持しています。
  - [4点補正] で画面調整している場合は、[台形補正] は灰色になり選択できません。

### ●4点補正

[4点補正] 画面を表示して、投写画面の台形歪みを調整します。 操作について詳しくは、「4-8.台形歪みを調整する(4点補正)」(●63ページ)をご覧 ください。

注意 ●[台形補正]で画面を調整している場合は、灰色表示になり選択できません。

●壁色補正

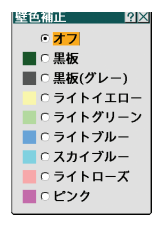

画像を投写する面がスクリーンではなく、部屋の壁などの場合、メニューから壁の 色に近い項目を選択すると、壁の色に適応した色合いに補正して投写できます。

# ●ランプモード

小さいスクリーンサイズで映して画面が明るすぎるときや、暗い室内で映す場合、 ランプモードを「エコモード」にし、ランプ交換時間(目安)\*を延ばすことができます。

| ノーマルモード | ランプの輝度(明るさ)が100%になります。明るい画面になります。                               |
|---------|-----------------------------------------------------------------|
| エコモード   | ランプの輝度(明るさ)が次のようになります。                                          |
|         | ·NP2000J約80%                                                    |
|         | ・NP1000J約85%                                                    |
|         | ランプ交換時間(目安)*が延びます。<br>ランプの輝度(明るさ)が下がるのと連動し、冷却ファンの回転数も<br>下がります。 |

※保証時間ではありません。

注意

ノーマルモードで使用時、室温が高いことにより本機内部の温度が上昇すると、一時的にエコモードに切り替わることがあります。これは、本機の保護機能の一つで「強制エコモード」と呼びます。
 強制エコモードになると、画面が少し暗くなり、LAMPインジケータが緑色で点灯します。

室温を下げたり、[ファンモード] (●130ページ)を「高速」に設定したりすること により、本機内部の温度が下がると、強制エコモードは解除され、ノーマルモード に戻ります。

強制エコモード中は、[ランプモード]の設定を変更しても、状態は変わりません。

## ●メニューモード

ベーシックメニューとアドバンストメニューを切り替えます。

| ベーシックメニュー  | 基本的な項目に絞ったメニューです。  |
|------------|--------------------|
| アドバンストメニュー | すべての項目を表示するメニューです。 |

### ●表示言語

メニューに表示される言語を選択します。

|    | • |   | •  | • |    |    | •  | • | • • | •  | • | • | • | • | • | •  | •  | • | • • |   |   | • | • | • | • | •  | • | •  | •  |   |      | • | • | • | • | • | • | • | • | • | • | • |
|----|---|---|----|---|----|----|----|---|-----|----|---|---|---|---|---|----|----|---|-----|---|---|---|---|---|---|----|---|----|----|---|------|---|---|---|---|---|---|---|---|---|---|---|
| 参考 |   | Ē | ĘJ |   | I. | 吾( | よ、 |   | []  | Jt | 2 | У | ト | ] | を | Ēŕ | Ţ. | 0 | 7   | ŧ | 逐 | 5 | ŧ | + | n | .₹ | ŧ | ±/ | ΰ. | o |      |   |   |   |   |   |   |   |   |   |   |   |
|    |   |   |    |   |    |    |    |   |     |    |   |   |   |   |   |    |    | _ |     |   |   |   |   |   |   |    | _ | _  |    |   | <br> |   |   |   |   |   |   |   |   |   | _ | _ |

メニュー設定

| ベーシック <mark>メニュー設</mark> | 定 セキュリティ 設置 オプ   |
|--------------------------|------------------|
| 表示色選択<br>表示項目選択          | カラー 1            |
| 表示時間<br>バックグラウンド         | 自動 45秒<br>ブルーバック |
|                          |                  |
|                          |                  |
|                          |                  |

### ●表示色選択

本機のオンスクリーンメニューの表示色を変更します。

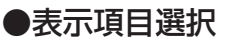

| 入力端子  | 画面右上に入力端子を表示するか、しないかを選択します。        |
|-------|------------------------------------|
|       | 「オン」を選択した場合は、次の表示を行います。            |
|       | ・入力信号を切り替えたときに、画面右上に[コンピュータ1]などの入力 |
|       | 端子名を表示します。                         |
|       | ・信号が入力されていないとき、画面右上に[無信号]と表示されます。  |
| メッセージ | 投写画面下側に本機のメッセージを表示するか、しないかを選択します。  |
|       | 「オフ」を選択しても、セキュリティロック中の警告が表示されます。   |
|       | セキュリティロック中の警告は、ロックを解除すると表示が消えます。   |
| 時刻    | 画面左上に現在の時刻を表示するか、しないかを選択します。       |

注意 ● 画面右上の入力端子表示と左上の時刻表示は、[表示時間] で設定している時間だけ 表示されます。[表示時間] で「手動」を選択している場合、入力端子表示と時刻表示 は消えません。

#### ●表示時間

メニューを表示しているとき、次のボタン操作がない場合にメニューを自動的に閉 じるまでの時間を選択します。

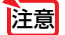

 メニューが自動的に画面から消えたあとに(MENU)ボタン、(ENTER)ボタン、 (EXIT)ボタン、(SELECT▼/▲)ボタンのいずれかを押すと、閉じる前に表示していた状態のメニューが表示されます。
 ただし、メニューが閉じている間に入力信号を切り替えた場合は、閉じる前に表示していたメニューは表示されず、通常のメニュー操作と同様になります。

## ●バックグラウンド

入力信号がないときの背景色を選択します。

| ブルーバック  | 背景色が青    |
|---------|----------|
| ブラックバック | 背景色が黒    |
|         | 背景に画像を表示 |

参考 ●「ロゴ」を選択すると、工場出荷状態ではNECロゴが表示されます。

● 自作の背景をバックグラウンドに設定するには、ビューワの「バックグラウンドロ ゴを登録する」(●86ページ)をご覧ください。

● バックグラウンドは、[リセット]を行っても変更されません。

# セキュリティ

| ベーシック メニュー設 | 定 <mark>セキュリティ</mark> 設置 オプ <u>』</u> |
|-------------|--------------------------------------|
| 本体キーロック     | オフ                                   |
| メニューロック     | オフ                                   |
| ロゴロック       | オフ                                   |
| セキュリティ      | オフ                                   |
| PJLink      | オフ                                   |
|             |                                      |
|             |                                      |
|             |                                      |
|             |                                      |
|             |                                      |

# ●本体キーロック

プロジェクター本体にある操作ボタンを動作しないようにします。

| オフ | 本体操作部のボタンが働きます。          |
|----|--------------------------|
| オン | 本体操作部のボタンがきかなくなります(ロック)。 |

 

 本体キーロックの解除方法 本体の操作ボタンが「オン」に設定されているときに、本体の(EXIT) ボタンを約10 秒間押すと、本体キーロックの設定が解除されます。

 ◆本体の操作ボタンがロックされていてもリモコンのボタンは動作します。

●本体キーロックは、[リセット]を行っても解除されません。

## ●メニューロック/ロゴロック

- ・メニュー用パスワードを設定すると、ベーシックメニューからアドバンストメ ニューに切り替えるときにパスワード確認画面を表示します。
- ・ロゴ用パスワードを設定すると、バックグラウンドを「ロゴ」へ切り替えたり「ロゴ」から切り替えるとき(○前ページ)、およびビューワでロゴデータを変更するとき(○86ページ)に、パスワード確認画面を表示します。

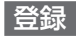

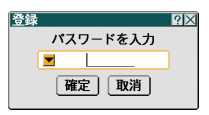

パスワードを登録します(英数字で最大15桁)。

1 パスワードを入力する。

- パスワード入力欄にカーソルを合わせ、(ENTER)ボタンを押すと、文字入力画面が表示 されます()95ページ)。
- ・USBマウスで操作している場合は、パスワード入力欄左側の▼を左クリックします。
- ・1文字入力するごとに、パスワード入力欄に「\*」が表示されます。

🔠 ● パスワードは、忘れないように必ずメモしておいてください。

- **2** パスワードを入力したら、[確定] にカーソルを合わせ、(ENTER)ボタンを押す。 パスワード確認画面が表示されます。
- 3 手順1で入力したパスワードを、再度入力する。 ・1文字入力するごとに、パスワード入力欄に「\*」が表示されます。
- 4 [確定] にカーソルを合わせ、(ENTER) ボタンを押す。 パスワードが登録されメニューに戻ります。

削除

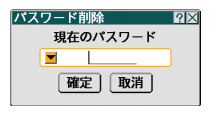

登録しているパスワードを削除します。

- 1 パスワードを入力する。
  - ・1文字入力するごとに、パスワード入力欄に「\*」が表示されます。
- [確定] にカーソルを合わせ、(ENTER) ボタンを押す。
   パスワードが削除されメニューに戻ります。
- ・登録したロゴ用パスワードを忘れてしまった場合は、お客様問い合わせ窓口 (NECプロジェクター・カスタマサポートセンター)にご連絡ください。

   ・メニューロックおよびロゴロックは、「リセット」を行っても解除されません。

# ●セキュリティ

キーワードを設定することで、本機を無断で使用されないようにすることができます。 また、フラッシュメモリカードやUSBメモリをプロテクトキーとして登録すること で、本機の電源を入れたときに、登録したカードが本機にセットされていないと投 写できないようにします。

詳しい操作は「4-10.セキュリティを設定して無断使用を防止する」をご覧ください (●68ページ)。

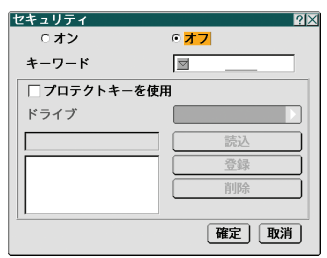

| オン/オフ   | セキュリティをオンにするか、オフにするかを選択します。                                                                                                    |
|---------|----------------------------------------------------------------------------------------------------|
| キーワード   | セキュリティを使用する際に必要なキーワードを入力します(最大10文字)。                                                                                                    |
|         | キーワードを入力しないとセキュリティはオンになりません。                                                                                                    |
| プロテクトキー | セキュリティロックの方法を設定します。                                                                                                    |
| で使用     | <ul> <li>✓ (チェックマークを付ける) キーワードとフラッシュメモリカード<br/>(またはUSBメモリ)の両方を登録し<br/>てセキュリティロックをかけます。</li> <li>■ (チェックマークを外す) キーワードのみでセキュリティロック<br/>をかけます。</li> </ul> |
| ドライブ    | <br>プロテクトキーの場所 (PCカードスロットまたはUSB) を切り替えます。                                                                                                    |
| 読込      | 登録するフラッシュメモリカード(またはUSBメモリ)の情報を読み込みま<br>す。                                                                                                    |
|         |                                                                                                    |

| 登録 | 読み込んだフラッシュメモリカード(またはUSBメモリ)の情報を登録します。   |
|----|-----------------------------------------|
|    | [プロテクトキーを使用] に 🔽 (チェックマーク) を付けた場合、フラッシュ |
|    | メモリカード(またはUSBメモリ)が1枚も登録されていないとセキュリティ    |
|    | はオンになりません。                              |
|    | 最大5枚のカードを登録できます。                        |
| 削除 | 登録したフラッシュメモリカード(またはUSBメモリ)の情報を削除します。    |

セキュリティをオンにする

#### フラッシュメモリカード(またはUSBメモリ)を使用しない場合

SELECT ▼/▲)ボタンで[キーワード]にカーソルを合わせ、キーワードを入力する。

重要 ● キーワードは、忘れないように必ずメモしておいてください。

- 2 (SELECT ▼/▲) ボタンで [オフ] にカーソルを合わせ、(SELECT ◀/▶) ボタンで [オン] にカーソルを合わせる。
- 3 (SELECT ▼/▲) ボタンで [確定] にカーソルを合わせ、(ENTER) ボタンを押す。 確認メッセージが表示されます。
- SELECT 
   ボタンで [はい] にカーソルを合わせ、(ENTER) ボタンを押す。 セキュリティがオンになります。

#### フラッシュメモリカード(またはUSBメモリ)をプロテクトキーとして使用する場合

- 準備:フラッシュメモリカードを本機のPCカードスロットにセットしてください(◆ 37ページ)。 USBメモリを使用する場合は、本機のUSBポート(タイプA)にセットしてください。
- SELECT ▼/▲)ボタンで [プロテクトキーを使用] にカーソルを合わせ、(ENTER) ボタンを押す。

✔ (チェックマーク) が付きます。

- 2 SELECT ▼/▲)ボタンで [読込] にカーソルを合わせ、(ENTER)ボタンを押す。 フラッシュメモリカード(またはUSBメモリ)の情報が読み込まれます。
- ③ (SELECT ▼/▲)ボタンで [登録] にカーソルを合わせ、(ENTER)ボタンを押す。 読み込まれたフラッシュメモリカードの(またはUSBメモリ)情報が登録され、登録リストに表示されます。
- 4 (SELECT ▼/▲)ボタンで [キーワード] にカーソルを合わせ、キーワードを入力する。

   ● キーワードは、忘れないように必ずメモしておいてください。
- 5 (SELECT ▼/▲) ボタンで [オフ] にカーソルを合わせ、(SELECT ◀/▶) ボタンで [オン] にカーソルを合わせる。
- 6 (SELECT ▼/▲)ボタンで [確定] にカーソルを合わせ、(ENTER)ボタンを押す。 確認メッセージが表示されます。
- 7 (SELECT ◀/▶)ボタンで [はい] にカーソルを合わせ、(ENTER)ボタンを押す。 セキュリティがオンになります。

セキュリティをオンにしているときの電源の入れかた

#### フラッシュメモリカード(またはUSBメモリ)を使用しない場合

- 1 POWER (ON/STAND BY) ボタンを2秒以上押す。
  - ・リモコンで操作する場合は、POWER (ON) ボタンを2秒以上押します。 本機の電源が入り、セキュリティロック中のメッセージが表示されます。
- (MENU) ボタンを押す。
   キーワード入力画面が表示されます。
- 3 キーワード入力画面にキーワードを入力する。 セキュリティロックが一時解除され、選択されている信号を投写します。

#### フラッシュメモリカード(またはUSBメモリ)をプロテクトキーとして使用する場合

準備: 情報を登録したフラッシュメモリカードを本機のPCカードスロットにセットしてください (● 37ページ)。

USBメモリを使用する場合は、本機のUSBポート(タイプA)にセットして ください。

- 1 POWER (ON/STAND BY) ボタンを2秒以上押す。
  - ・リモコンで操作する場合は、POWER ON ボタンを2秒以上押します。
  - 電源が入り、フラッシュメモリカード(またはUSBメモリ)が認識されると入力信号を投写 します。

電源が入ったあとはフラッシュメモリカード(またはUSBメモリ)を抜いてもそのまま動作します。

注意

本機は、NTFS形式でフォーマットされたフラッシュメモリカードやUSBメモリを認識できません。
本機にセットしたフラッシュメモリカードやUSBメモリが認識されない場合は、フォーマット形式を確認してください。
本機のビューワやセキュリティで使用するフラッシュメモリカードやUSBメモリは、FAT32形式、FAT16形式またはFAT形式でフォーマットしてください。
フォーマット方法については、お使いのWindowsの取扱説明書またはヘルプファイルを参照してください。

- 本機の電源を入れたとき、情報を登録したフラッシュメモリカード(またはUSBメ モリ)が本機にセットされていないと、セキュリティロック中のメッセージが表示 され画面が投写されません。その場合は、情報を登録したフラッシュメモリカード (またはUSBメモリ)を本機にセットすると、セキュリティロックを解除することが できます。
- ●セキュリティロックの解除状態は、主電源を切る(主電源スイッチを「O(切)」)に するか、電源コードを抜く)まで保持されます。 次の場合に、プロテクトキーのチェック、またはキーワードの要求を行います。
   (1)セキュリティ設定画面で[確定]して電源をオフしたあと電源をオンしたとき。
   (2) セキュリティ(オン) 中に主要源を切ったちと声源でありれていたまと、
  - (2) セキュリティ「オン」中に主電源を切ったあと再び主電源を入れ電源をオンしたとき。
  - (3) セキュリティ「オン」中にセキュリティ設定画面を表示しようとしたとき。
- キーワードに空白 (スペース) は使用できません。

登録したカード情報を削除する

- SELECT ▼/▲)ボタンで [削除] にカーソルを合わせ、(SELECT ◀) ボタンで登録 リスト内にカーソルを移動する。
- SELECT ▼/▲)ボタンで削除したいフラッシュメモリカード(またはUSBメモリ) の情報を選択する。
- 3 (SELECT ▶)ボタンで [削除] にカーソルを合わせ、(ENTER)ボタンを押す。 フラッシュメモリカード(またはUSBメモリ)の情報が削除されます。
- 注意 フラッシュメモリカード、USBメモリによってはプロテクトキーとして登録できな いものもあります。
  - 登録したフラッシュメモリカード(またはUSBメモリ)が破損、紛失したときのために、複数のフラッシュメモリカード(またはUSBメモリ)を登録しておくことをおすすめします。最大5つまで登録できます。
  - プロテクトキーとして登録したあと、フラッシュメモリカード(またはUSBメモリ) をフォーマットすると、プロテクトキーとして認識できなくなります。

参考 ● プロテクトキーとして登録したカードを紛失してしまったときの対応

- POWER ON/STAND BY) ボタンを2秒以上押す。
  - ・リモコンで操作する場合は、POWER ON ボタンを2秒以上押します。 本機の電源が入り、セキュリティロック中のメッセージが表示されます。

 2 (MENU) ボタンを押す。
 キーワード入力画面と一緒にお問い合わせコード(Request Code)(英数字 24文字)が表示されます。

 セキュリティ設定画面で登録したキーワードと、表示されたお問い合わ せコードの2つをお客様問い合わせ窓口(NECプロジェクター・カスタマ サポートセンター)にご連絡ください。解除コード(Release Code)をお 知らせします。

3 キーワード入力画面に解除コードを入力する。

セキュリティロックが解除されます。

- ●キーワードを忘れたときの対処 お客様問い合わせ窓口(NECプロジェクター・カスタマサポートセンター)にご 連絡ください。
- ●セキュリティは、[リセット]を行っても解除されません。

## PJLink

PJLink(ピージェイリンク)を使用する場合に、パスワードを設定します。

|   |                 |                                                                      | ~ ~ |
|---|-----------------|----------------------------------------------------------------------|-----|
|   | オン/オフ           | パスワードを有効にするかどうかを選択します。                                               | ·   |
|   | パスワード           | パスワードを入力します(最大32文字)。                                                 | -   |
|   |                 |                                                                      | ī   |
| よ |                 | ジェノリンク)とけ社団はよどジャフ機械、桂起シフテル産業协会                                       | •   |
| 2 |                 | - ンエイリノフ)とは社団広人にノイ人惤慨・     報ノ人ノム庄未励云<br>が判定したネットローク(通信) インク・フェイフ担格です |     |
|   | (哈孙JDIVIIA)     | が制定したイットワーン(通信)インターフェイス税格とす。                                         |     |
|   | $\Gamma(p.7/p)$ |                                                                      |     |
|   | 本機は、PJL         | nk class Tのすべてのコマンドに対応しています。                                         |     |
|   | ● PJLinkは、[     | リセット]を行っても解除されません。                                                   |     |
|   |                 |                                                                      | 119 |

6

設置

| ベーシック メニュー設       | 定 セキュリティ 設置 オプ 🕕 |
|-------------------|------------------|
| 投写方法              | デスク/フロント         |
| スクリーン設定           | 4:3              |
| LANモード            |                  |
| プロジェクター名          | NP2000 Series    |
| 通信速度              | 38400bps         |
| 时刻設定<br>リチョン受害部設定 | 前側/後側            |
|                   | HURD BORD        |
|                   |                  |

# ●投写方法

本機やスクリーンの設置状況に合わせて選択してください。

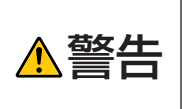

天吊りなどの特別な工事が必要な設置についてはお買い上げの販売店に ご相談ください。 お客様による設置は絶対にしないでください。 落下してけがの原因となります。

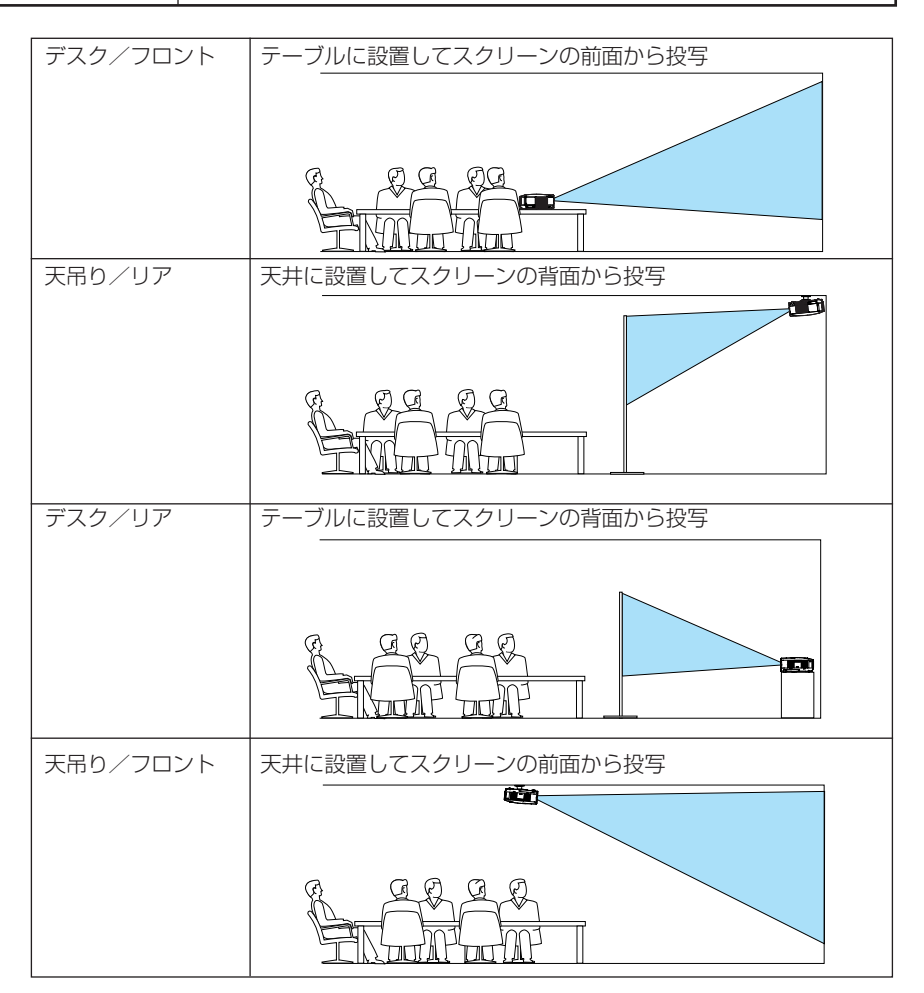

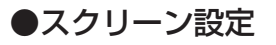

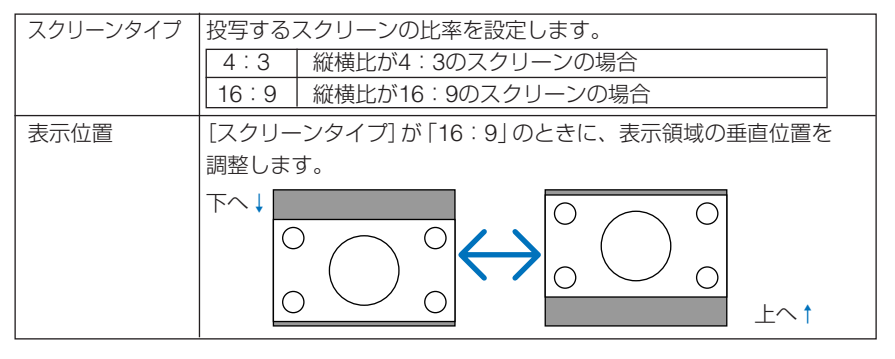

- 注意 ●スクリーンタイプを変更したら、必ず [アスペクト] の設定を確認してください (● 108ページ)。
  - [スクリーンタイプ] が [4:3] のとき、および [アスペクト] が [レターボックス] のときは、 [表示位置] は灰色の文字になり選択できません。
  - ●台形補正または4点補正で投写画面の台形歪みを調整している場合、[スクリーン タイプ] および [表示位置] の設定を変更できないことがあります。そのときは、台 形補正または4点補正の調整値をいったんクリアし、[スクリーンタイプ] や [表示 位置] の設定を変更したあと、再度台形補正または4点補正で投写画面を調整して ください。

[スクリーンタイプ]や[表示位置]の設定を変更した場合、台形補正および4点補 正の調整範囲が狭くなることがあります。

## ●LANモード

- 本機をネットワーク環境で使用する場合は、必ずネットワーク管理者の指示に従って、各設定を行ってください。
  - 本機のLANポート (LAN) にLANケーブル (Ethernetケーブル) を接続してください。
     ( 34ページ)
  - 無線LANを使用する場合は、添付の無線LANカード(形名NWL-100E)を本機の PCカードスロットにセットしてください。
  - PCカードスロットへのセット方法は、「2-8. 無線LANカードやフラッシュメモリ カードを本機にセットする」(● 37ページ)をご覧ください。

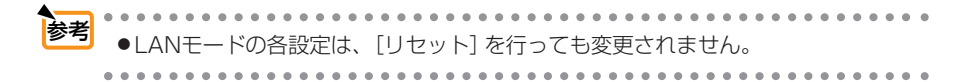

### 本機にLANの設定を行うヒント

● LANの設定を行うには?(設定を本機のメモリに記憶するには?)

[内蔵] または [PCカード] ページを表示し、 [プロファイル] のリストから、設定を記憶す るプロファイル番号を選択します。

本機では、内蔵のLANポートを使用する設定を2とおり、また無線LANカードを使用する 設定を2とおり、メモリに記憶することができます。

続いて、同じページで、[DHCP]の有効/無効、[IPアドレス]、[サブネットマスク]などの設定後、[確定]にカーソルを合わせ(<u>ENTER</u>)ボタンを押します(**○**次ページ)。

#### ● プロファイル番号に記憶した設定を呼び出すには?

[内蔵] または [PCカード] ページの [プロファイル] のリストから呼び出すプロファイル 番号を選択します。続いて [確定] にカーソルを合わせ、(ENTER) ボタンを押します ( ↓ 123ページ)。

#### ● DHCPサーバに接続するには?

[内蔵] または [PCカード] ページで [DHCP] にカーソルを合わせ、 (ENTER) ボタンを押 します。

チェックマークが付きます。[DHCP] にカーソルを合わせ、もう一度(ENTER) ボタンを押 すと、チェックマークが外れます。DHCPサーバを使用せず直接IPアドレスを設定する場 合は、[DHCP] のチェックマークを外してください(〇123ページ)。

#### ● 無線LAN特有の設定 (通信モードやWEP(セキュリティ通信))を行うには?

[PCカード]ページの[プロファイル]で、「プロファイル1]または「プロファイル2]を選択します。

続いて、同じページの[詳細設定]にカーソルを合わせ、(ENTER)ボタンを押します。 [詳細設定] 画面が表示されます ( 〇 124ページ,125ページ)。

#### ● 接続するSSIDを選択するには?

[PCカード]ページの[詳細設定]→[通信モード]ページで[サイトサーベイ]にカーソル を合わせ、(ENTER)ボタンを押します。リストの中から、接続するSSIDにカーソルを合 わせます。(SELECT)ボタンを押して[確定]にカーソルを移動し(ENTER)ボタンを押し ます。

[サイトサーベイ]を使用しない場合は、同じ[通信モード]ページで、[SSID]を直接入力し、「インフラストラクチャ」または[802.11アドホック]を選択します( ◆ 124ページ)。

#### ● プロジェクターのランプ交換時期や各種のエラーをEメールで受け取るには?

[メール]ページで [メール通知] にカーソルを合わせ (ENTER) ボタンを押します。チェッ クマークが付きます。続いて、[差出人アドレス] や [SMTPサーバ名]、[宛先アドレス] などを設定し、[確定] にカーソルを合わせ (ENTER) ボタンを押します ( ◆127ページ)。

#### ● Image Express Utility 2.0 を使って"かんたん接続"を行うには?

添付のUser Supportware 3 CD-ROMに収録しているImage Express Utility 2.0 では、 無線LANを使ったパソコンとプロジェクターの接続を少ない手順で行う"かんたん接続" モードがあります。

"かんたん接続"を行う場合は、[PCカード]ページの[プロファイル]のリストの中から 「かんたん接続」を選択します。

- (注)・パソコン側の無線LANカードによっては、"かんたん接続" が動作しないことが あります。
  - ・ "かんたん接続" は、OSがWindows XPで「コンピュータの管理者」権限の場合 に使用できます。

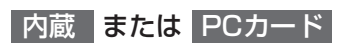

| LANモード<br><mark>内蔵</mark> PCカード ドメイ: | ン メール <br>2 ×          | LANモード<br>内蔵 <mark>PCカード</mark> ドメイ | )メール)     |
|--------------------------------------|------------------------|-------------------------------------|-----------|
| プロファイル                               | プロファイル 1 🕨             | プロファイル                              | かんたん接続    |
| DHCP                                 |                        | T DHCP                              |           |
| IPアドレス                               | <u>192.168.010.010</u> | IPアドレス                              | <u> </u>  |
| サブネットマスク                             | 255.255.255.000        | サブネットマスク                            | ⊠ <u></u> |
| ゲートウェイ                               | <u>⊠,_,</u>            | ゲートウェイ                              | ×         |
| DNS 設定                               | ⊠                      | DNS 設定                              | Ĭ··       |
|                                      |                        |                                     | 詳細設定      |
|                                      | 再接続                    |                                     | 再接続       |
|                                      | 確定 取消                  |                                     | 確定 取消     |

| プロファイル   | <ul> <li>本機に内蔵のLANポートを使用する場合の設定を2とおり、またPCカード(無線LANカード)を使用する場合の設定を2とおりの合計4とおりを、本機のメモリに記憶することができます。</li> <li>「プロファイル1」、「プロファイル2」を選択し、[DHCP]以下の項目の設定を行います。設定が終わったら、画面下の[確定]にカーソルを合わせ(ENTER)ボタンを押します。設定内容が本機のメモリに記憶されます。</li> <li>本機のメモリに記憶した設定を呼び出す場合は、[プロファイル]から選んで画面下の[確定]にカーソルを合わせ、(ENTER)ボタンを押します。</li> <li>添付のUser Supportware 3 CD-ROMに収録しているImage Express Utility 2.0を使って "かんたん接続"を行う場合は、[PCカード]ページの[プロファイル]のリストから「かんたん接続]を選択します。</li> </ul> | _    |      |
|----------|----------------------------------------------------------------------------------------------------|------|------|
| DHCP     | 本機を接続するネットワークが、DHCPサーバによっ<br>てIPアドレスを自動的に割り当てる場合は、チェック<br>マーク(♥)を付けます。自動的に割り当てられな<br>い場合は、チェックマークを付けずに、下の「IPアド<br>レス」と「サブネットマスク」を設定してください。<br>・♥(チェックマークを付ける)DHCPサー<br>バによってIPアドレス、サブネットマ<br>スク、ゲートウェイが自動的に割り当<br>てられます。<br>・▼(チェックマークを外す)ネットワーク<br>管理者から割り当てられたIPアドレス<br>やサブネットマスクを設定します。                                                                                                    | _    | _    |
| IPアドレス   | [DHCP]のチェックマークを外した場合に、本機を接続するネットワークにおける本機のIPアドレスを設定します。                                                                                                    | 数字 1 | 12文字 |
| サブネットマスク | [DHCP]のチェックマークを外した場合に、本機を接続するネットワークのサブネットマスクを設定します。                                                                                                    | 数字 1 | 12文字 |

| ゲートウェイ  | [DHCP] のチェックマークを外した場合に、本機を<br>接続するネットワークのデフォルトゲートウェイを設<br>定します。 | 数字 12文字 |
|---------|-----------------------------------------------------------------|---------|
| DNS設定   | 本機を接続するネットワークのDNSサーバのIPアドレ<br>スを設定します。                          | 数字 12文字 |
| 詳細設定(注) | 無線LANに接続するための詳細設定(通信モード、<br>WEP)を行います。                          |         |
| 再接続     | ネットワークの接続を試みます。[プロファイル]を変<br>更したときなどに実行してください。                  |         |

(注) [詳細設定] ボタンは、[PCカード] ページのときに表示されます。

注意 ● [プロファイル] で「かんたん接続」を選択した場合は、DHCP以下の項目の設定を 変更できません。ただし、[詳細設定] の [チャンネル] の設定は変更できます。

### |詳細設定(通信モード)|(無線LAN使用時のみ設定が必要)

| 詳細設定<br><mark>通信モード</mark> WEP | ? X           |
|--------------------------------|---------------|
|                                | サイトサーベイ       |
| SSID                           | NECPJ         |
| 通信モード                          | ◎』インフラストラクチャ▶ |
| チャンネル                          | 自動            |
|                                |               |
|                                |               |
|                                |               |
|                                | 確定 取消         |

| サイトサーベイ | その場所で接続可能な無線LANのSSIDをリスト表示<br>し、リストの中から接続するSSIDを選択します。<br>SSIDを選択するには、SSIDにカーソルを合わ<br>せ、(SELECT) ボタンを押して [確定]にカーソル<br>を移動し、(ENTER)ボタンを押します。<br>リストに表示されるアイコンは、次の意味を持ってい<br>ます。 |                                            |
|---------|----------------------------------------------------------------------------------------------------|--------------------------------------------|
| SSID    | 無線LANの識別名 (SSID) を入力します。SSIDが一致<br>する機器とのみ、通信が行えます。                                                                                                    | 英数字<br>最大32文字<br>注:大文字と<br>小文字は区別<br>されます。 |

| 通信モード | 無線LANを使用するときの通信方式を選択します。<br>・インフラストラクチャアクセスポイントを経<br>由して、有線LANや無線LANで接続さ<br>れている複数の機器と通信を行うとき<br>に選択します。<br>・802.11アドホック通信手段として無線LAN<br>のみを使って、本機とパソコンをピア<br>ツーピア (peer to peer)で通信する際<br>に選択します。 |  |
|-------|----------------------------------------------------------------------------------------------------|--|
| チャンネル | 自動、1~13の値を設定できます(国によって使用で<br>きるチャンネルが異なります)。<br>通常は「自動」にしてください。<br>無線LANが接続できないときに相手と同じチャンネル<br>を設定してください。                                                                                        |  |

# 詳細設定(WEP) (無線LAN使用時のみ設定が必要)

| 詳細設定<br>通信モード <mark>WEP</mark> | ? X     |
|--------------------------------|---------|
| WEP                            | 無効      |
| キーインデックス                       | ≠−1     |
| +-1                            | ☑       |
| +-2                            | <b></b> |
| +-3                            | ⊠       |
| +-4                            | ⊠       |
|                                |         |
|                                | 確定 取消   |

| WEP      | WEP (暗号キー化)をするかしないかを選択します。<br>暗号化する場合は、暗号キーを設定します。                                                                                                    |  |  |  |
|----------|----------------------------------------------------------------------------------------------------|--|--|--|
|          | <ul> <li>・無効WEPを行いません。他人から通信内容を傍受されるおそれがあります。</li> <li>・64bit秘密鍵に64bit長のデータを使います。</li> <li>・128bit …秘密鍵に128bit長のデータを使います。</li> <li>・152bit …秘密鍵に152bit長のデータを使います。</li> <li>64bit&lt;128bit&lt;152bitというようにbit数が大きくなるにつれセキュリティが強化されます。</li> </ul> |  |  |  |
|          | <ul> <li>▶ WEPは、無線をする相手の機器(パソコンやアクセスポイント)と同じ設定にしてください。</li> <li>▶ WEPを使用すると、画像転送速度が低下します。</li> </ul>                                                                                                    |  |  |  |
| キーインデックス | [WEP] で64bit、128bit、152bit を選択した場合、下のキー1〜キー4<br>のどの暗号キーを使うかを選択します。                                                                                                    |  |  |  |

| +−1/+−2/<br>+−3/+−4 | [WEP] で64bit、128bit、152bit を選択した場合、暗号キーを入力します。 |                  |     |      |  |  |
|---------------------|------------------------------------------------|------------------|-----|------|--|--|
|                     |                                                | ●最大入力文字数         |     |      |  |  |
|                     | 選択 英数文字 (ASCII) 16進数 (HEX)                     |                  |     |      |  |  |
|                     |                                                | 64bit            | 5文字 | 10文字 |  |  |
|                     |                                                | 128bit 13文字 26文字 |     |      |  |  |
|                     |                                                | 152bit 16文字 32文字 |     |      |  |  |
|                     |                                                |                  |     |      |  |  |

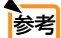

●暗号キーの入力(英数文字入力と16進数入力の切り替え)

[キー1]~[キー4]に暗号キーを入力する場合は、次のように操作します。

□ カーソルが [キー1] ~ [キー4] に合っているときに (ENTER) ボタンを押す。 文字入力画面が表示されます。

| 1 2 3 4 5 6 7 8 9 0 |
|---------------------|
| ABCDEFGHIJ          |
| KLMNOPQRST          |
| UVWXYZ@             |
| E−K SP BS · ·       |
| HEX 確定 取消           |

2 (SELECT ▼▲◀▶) ボタンを押して、文字などにカーソルを合わせ、(ENTER) ボタンを押す。

文字が入力されます。

- ・文字入力画面の操作については、95ページをご覧ください。
- ・暗号キーを入力する場合は、英数文字 (ASCII) と16進数 (HEX) の2とおり、事前共有キーの場合は、英数文字 (ASCII) の入力が行えます。次のようにして切り替えます。
- ・文字入力画面の左下に「HEX」と表示されているときは、英数文字(ASCII)が入 力できます。
- 16進数を入力する場合は、「HEX」にカーソルを合わせ(ENTER)ボタンを押します。「HEX」表示が「ASCII」表示に変わります。
- ・文字入力画面の左下に「ASCII」と表示されているときは、16進数が入力できます。
- •16進数入力のときは、入力欄の先頭に自動的に「Ox(ゼロエックス)」と表示されます。
- S 暗号キーを入力したら、(SELECT▼▲▲▶)ボタンを押して、[確定]にカーソルを 合わせ、(ENTER)ボタンを押す。

入力した文字が確定して、文字入力画面が閉じます。

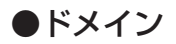

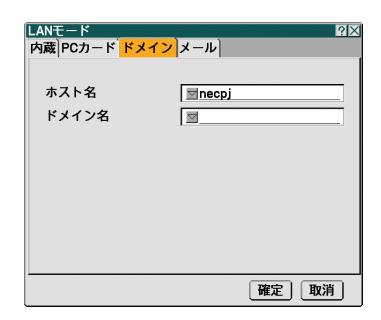

本機のホスト名とドメイン名を設定します。

| ホスト名  | 本機のホスト名を設定します。  | 英数字<br>最大60文字 |
|-------|-----------------|---------------|
| ドメイン名 | 本機のドメイン名を設定します。 | 英数字<br>最大60文字 |

●メール

| □ メール通知  |      |                    |       |
|----------|------|--------------------|-------|
| 差出人アドレス  |      |                    | <br>  |
| SMTPサーバ名 |      |                    |       |
| 宛先アドレス1  |      |                    | <br>_ |
| 宛先アドレス2  |      |                    | <br>_ |
| 宛先アドレス3  |      | $\bigtriangledown$ | <br>_ |
|          | 送信テフ | (                  |       |
|          |      |                    |       |

| メール通知   | 本機をLANに接続して使用する場合、本機のランプ交換時期や各種エラーが発生したときに、本機の状態をEメールでパソコンなどへ通知します。<br>・▼ (チェックマークを付ける)以下の設定に<br>基づいてメール通知機能が<br>働きます。<br>・▼ (チェックマークを外す)メール通知機能<br>は停止します。 |                  |
|---------|----------------------------------------------------------------------------------------------------|------------------|
|         | 【本機から送信されるEメールの例】<br>ランプの交換時期です。新しいランプに交換してく<br>ださい。<br>[情報]<br>プロジェクター名:xxxx<br>ランプ使用時間:xxxx [H]<br>機器使用時間:xxxx [H]                                        |                  |
| 差出人アドレス | 本機からEメールを送信する際の差出人アドレスを設定<br>します。<br>Eメールの「from」にあたるアドレスです。                                                                                                 | 英数字、記号<br>最大60文字 |

| SMTPサーバ名                      | 本機が接続をするネットワークのSMTPサーバを設定し<br>ます。                                                                                                    | 英数字<br>最大60文字    |
|-------------------------------|----------------------------------------------------------------------------------------------------|------------------|
| 宛先アドレス1<br>宛先アドレス2<br>宛先アドレス3 | 本機からメールを送信する際の宛先のアドレスを設定し<br>ます。宛先は3つまで設定できます。<br>Eメールの「to」にあたるアドレスです。                                                                                                 | 英数字、記号<br>最大60文字 |
| 送信テスト                         | Eメールの設定を確認するために、テストメールを送信<br>します。                                                                                                    |                  |
|                               | <ul> <li>注意</li> <li>送信テストを行って、送信エラーになったりメールが届かない場合は、LANモードの設定を確認してください。</li> <li>宛先アドレスが間違っている場合は、送信テストでエラーにならないことがあります。テストメールが届かない場合は、宛先アドレスの設定を確認してください。</li> </ul> |                  |
|                               | <ul> <li>● 宛先アドレスが間違っている場合は、送信テストでエ<br/>ラーにならないことがあります。テストメールが届かない場合は、宛先アドレスの設定を確認してください。</li> </ul>                                                                   |                  |

注意

- 無線LANでメール通知を使用する場合は、[通信モード]で「インフラストラクチャ」 を選択してください。
- ◆次の3つの項目が設定されていないと[送信テスト]は選択できません。
   「差出人アドレス」、「SMTPサーバ名」、「宛先アドレス1~3(のいずれか)」
- 「メール」以外のLANモードの設定を変更した場合は、 [確定] を選んで変更した設定を決定したあとで、 [送信テスト] を行ってください。

## ●プロジェクタ名

本機を含む複数のプロジェクターがLANに接続されている場合、パソコン側でプロ ジェクターを識別するのに使います。

英数字および記号が使用でき、最大16文字まで入力できます。

●プロジェクタ名は、[リセット]を行っても変更されません。

## ●通信速度

PCコントロール端子 (PC CONTROL) のデータ転送速度の設定を行います。接続 する機器と転送速度を合わせてください。

▶●通信速度は、[リセット]を行っても変更されません。

### ●時刻設定

現在の「月/日/年」、「時/分」の設定を行います。

注意 ●本機の時計機能を使用するときは、本機の未使用時に主電源スイッチを切らずに、 スタンバイ状態にしておいてください。 本機の主電源スイッチを切ったあと、そのまま約2週間以上経過すると、時計機能は停止します。

### ●リモコン受光部設定

本体前面と後面のリモコン受光部の設定を行います。

| 前側/後側 | 前面および後面のリモコン受光部を有効にします。 |
|-------|-------------------------|
| 前側    | 前面のみのリモコン受光部を有効にします。    |
| 後側    | 後面のみのリモコン受光部を有効にします。    |

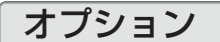

| メニュー設定 セキュリティ 設置 オプション ツー ()▶ |      |  |  |
|-------------------------------|------|--|--|
| 自動調整                          | ノーマル |  |  |
| オートスタート                       | オフ   |  |  |
| パワーマネージメント                    | オフ   |  |  |
| ファンモード                        | 自動   |  |  |
| 初期入力選択                        | ラスト  |  |  |
| 信号選択                          |      |  |  |
| カラー方式                         |      |  |  |
| S-ビデオモード                      | オフ   |  |  |
| モニタ出力                         | ラスト  |  |  |

### ●自動調整

参考

調整されていないRGB信号に切り替わったときに、表示位置と画素のずれについて 調整方法を設定します。

| オフ   | 自動調整を行いません。                                  |  |
|------|----------------------------------------------|--|
|      | 本体の (AUTO ADJUST) ボタン、またはリモコンの (AUTO ADJ.) を |  |
|      | 押して表示を調整してください。                              |  |
|      | または、オンスクリーンメニューを表示して、クロック周波数や位               |  |
|      | 相を調整してください                                   |  |
| ノーマル | 簡易的な自動調整を行います。                               |  |
| ファイン | より精密な自動調整を行います。                              |  |
|      | 「ノーマル」よりも処理時間がかかるため、信号を切り替えたあと               |  |
|      | 映像が表示されるまで時間がかかります。                          |  |

● 工場出荷時は「ノーマル」に設定されています。

●本体の (AUTO ADJUST) ボタン、またはリモコンの (AUTO ADJ.) を押したときは、 「ファイン」と同じ調整処理を行います。

# ●オートスタート

本機の電源プラグに電源が供給されると自動的に電源が入るように設定します。 本機を制御卓などでコントロールする場合に使用します。

| オフ | 電源が供給されるとスタンバイ状態になります。 |
|----|------------------------|
| オン | 電源が供給されると電源が入ります。      |

#### ●パワーマネージメント

入力選択がコンピュータ1、コンピュータ2、コンピュータ3、コンポーネント、ビデオ、S-ビデオのとき、設定した時間以上信号入力がないと自動的に本機の電源を切ります。

| オフ         | パワーマネージメント機能は働きません。             |
|------------|---------------------------------|
| 0:05/0:10/ | 設定した時間(5分/10分/20分/30分)以上信号入力がない |
| 0:20/0:30  | と自動的に本機の電源を切りスタンバイ状態になります。      |

### ●ファンモード

本機内部の温度を下げるため冷却ファンを、常に高速で回転させます。

| 自動 | 本機内部の温度センサにより、適切な速度で回転します。 |
|----|----------------------------|
| 高速 | 常に高速で回転させます。               |

注意 ● 数日間連続して本機を使用する場合は、必ず「高速」にしてください。

# ●初期入力選択

本機の電源を入れたとき、どの入力信号(入力端子)にするかの設定を行います。

| ラスト | 最後に映した入力信号を映します。                |
|-----|---------------------------------|
| 自動  | 入力信号の自動検出を行い、最初に見つかった入力信号を映します。 |
| 選択  | 選択した入力信号を映します。                  |
|     | この選択項目の下のプルダウンリストの中から、目的の入力信号を  |
|     | 選択します。                          |

# ●信号選択

本機の各映像入力端子の信号モードを選択します。

| コンピュータ1、2 | DVDプレーヤなどのコンポーネント信号を、コンピュータ1映像<br>入力端子(COMPUTER1IN)およびコンピュータ2映像入力端子<br>(COMPUTER2IN)に専用ケーブルで接続する場合に選択します<br>(●32ページ)。<br>また、コンピュータ1映像入力端子(COMPUTER1IN)には、<br>ヨーロッパで使用されているSCARTケーブルを接続することが<br>できます。 |
|-----------|----------------------------------------------------------------------------------------------------|
| コンポーネント   | ビデオデッキなどのビデオ信号を、コンポーネント映像入力端子<br>(COMPONENT IN)の「Y」端子に入力している場合は「ビデオ」<br>を選択します。                                                                                                    |

# ●カラー方式

NTSCやPALなど、国によって異なるテレビジョン映像信号方式を選択します。

### ●S-ビデオモード

S-ビデオ入力信号に含まれているS2識別信号を検知して、16:9のスクイーズ信号 を適切なアスペクト比で表示できます。

| オフ | S2識別信号を判別しません。 |
|----|----------------|
| S2 | S2識別信号を判別します。  |

● S2識別信号を検知しているときは、[アスペクト]を切り替えることができません。

## ●モニタ出力

注意

本機がスタンバイ状態のときにモニタ出力端子 (MONITOR OUT) から出力する信号を選択します。

| ラスト     | コンピュータ1、コンピュータ2、コンポーネントのうち、スタンバイ<br>状態になる前に出力していた信号を出力します。 |
|---------|------------------------------------------------------------|
| コンピュータ1 | コンピュータ1映像入力端子 (COMPUTER 1 IN) の信号を出力します。                   |
| コンピュータ2 | コンピュータ2映像入力端子(COMPUTER 2 IN)の信号を出力します。                     |
| コンポーネント | コンポーネント映像入力端子 (COMPONENT IN) の信号を出力します。                    |

| セキュリティ 設置 オプション ツール 1 |    |   |
|-----------------------|----|---|
| チョークボード               |    | J |
| オフタイマー                | オフ |   |
| プログラムタイマー             | オフ |   |
| マウス設定                 |    |   |
|                       |    |   |
|                       |    |   |
|                       |    |   |
|                       |    |   |
|                       |    |   |
|                       |    |   |

#### ●チョークボード

市販のUSBマウスを本機に接続すると「チョークボード」機能が使用できます。 操作について詳しくは、「4-9.投写画面に文字や図形を描く(チョークボード)」 (●65ページ)をご覧ください。

## ●オフタイマー

オフタイマーを設定しておくと、本機の電源の切り忘れ防止になり、省エネになり ます。[登録時間]後に本機の電源が切れます(スタンバイ状態になります)。[残り 時間]には、本機の電源が切れるまでの残り時間が表示されます。

●プログラムタイマー

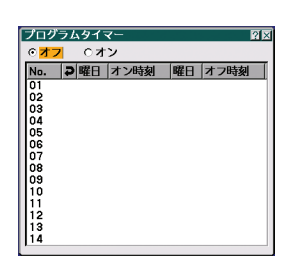

曜日や時刻を設定することにより、本機の電源オン/オフを自動で行うことができ ます。

14プログラムを設定できます。

●「プログラムタイマー」を使用するときは、必ず「時刻設定」に現在の日付/時刻を設定してください(●129ページ)。
 また、本機の主電源スイッチを切らずに、スタンバイ状態にしておいてください。
 本機の主電源スイッチを切ったあと、そのまま約2週間以上経過すると、時計機能は停止します。

#### プログラムタイマーを設定する

1 プログラムタイマー画面で、(SELECT ▼/▲)ボタンでプログラム番号(01~14) にカーソルを合わせ、(ENTER)ボタンを押す。

編集画面が表示されます。

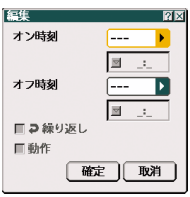

- 2 オン時刻を設定する。
  - ③ (SELECT ▼/▲) ボタンで曜日欄にカーソルを合わせ、(SELECT ▶) ボタンを押す。
     曜日のプルダウンリストが表示されます。
  - ❷ 使用する曜日を選択し、 ENTER ボタンを押す。
  - ③ (SELECT ▼/▲) ボタンで時刻欄にカーソルを合わせ、時刻を入力する。
     ・時刻は24時間表記で入力します。
     例えば、午前6時のときは「06」、午後6時のときは「18」と入力してください。
- 3 オフ時刻を設定する。
  - (SELECT ▼/▲) ボタンで曜日欄にカーソルを合わせ、(SELECT ▶) ボタンを押す。
     曜日のプルダウンリストが表示されます。
  - ❷ 使用する曜日を選択し、 ENTER) ボタンを押す。
  - 3 (SELECT ▼/▲) ボタンで時刻欄にカーソルを合わせ、時刻を入力する。
  - ・時刻は24時間表記で入力します。 例えば、午前6時のときは「06」、午後6時のときは「18」と入力してください。
- 4 繰り返しを設定する。
  - 毎週定期的に使用する場合は、(SELECT ▼/▲)ボタンで繰り返し欄にカーソルを合わせ、(ENTER)ボタンを押す。
    - チェックマークが付きます。
    - ・今週のみ使用する場合は、繰り返し欄のチェックマークは付けません。
- 5 動作を設定する。
  - (SELECT ▼/▲) ボタンで動作欄にカーソルを合わせ、(ENTER) ボタンを押す。 チェックマークが付きます。
- 6 プログラムを確定する。
  - ① (SELECT ▼/▲) ボタンで [確定] にカーソルを合わせ、(ENTER) ボタンを押す。 オン/オフ時刻のプログラムが登録されプログラムタイマー画面に戻ります。

#### プログラムタイマーを有効にする

プログラムタイマー画面で、(SELECT ▼/▲)ボタンを押して「オフ」にカーソル を合わせ、(SELECT ▶)ボタンを押す。

「オン」が選択され、編集画面で動作にチェックマークを付けたプログラムが有効になります。

#### 2 EXIT ボタンを押す。

メニュー画面に戻ります。

- ・プログラムタイマー画面で「オフ」を選択すると、編集画面で動作欄にチェックマーク を付けても、プログラムタイマーは働きません。
- 注意 プログラムタイマーは、プログラム番号順ではなく、有効なオン時刻とオフ時刻の 設定時刻の早い順に実行します。
  - [繰り返し]にチェックを付けていないプログラムは、オフ時刻の設定が実行される と自動的に[動作]のチェックが外されて非動作になります。オフ時刻の設定のない プログラムは、オン時刻の設定が実行されると自動的に[動作]のチェックが外され て非動作になります。
  - オン時刻とオフ時刻の時刻設定が同時刻に重なるときは、オフ時刻の設定が優先されます。
  - 冷却ファン回転中やエラー状態のときにオン時刻になると、電源オンは実行されません。
  - 電源オフできない状態のときにオフ時刻になると、電源オフできる状態になったときに電源オフが実行されます。
  - プログラムタイマーを有効にしても、編集画面で[動作]にチェックが入っていない プログラムは動作しません。

#### プログラムを編集する

- プログラムタイマー画面で、(SELECT ▼/▲)ボタンを押して編集するプログラム にカーソルを合わせ、(ENTER)ボタンを押す。 コマンド画面が表示されます。
- [編集] にカーソルを合わせ、(ENTER) ボタンを押す。 編集画面が表示されます。
- 3 変更内容を設定する。
- SELECT ▼/▲)ボタンで [確定] にカーソルを合わせ、(ENTER)ボタンを押す。 プログラムが変更され、プログラムタイマー画面に戻ります。

#### プログラムを削除する

1 プログラムタイマー画面で(SELECT▼/▲)ボタンを押して削除するプログラムに カーソルを合わせ、(ENTER)ボタンを押す。 コマンド画面が表示されます。

SELECT ▼/▲)ボタンで [削除] にカーソルを合わせ、(ENTER)ボタンを押す。
 登録されたプログラムが削除され、プログラムタイマー画面に戻ります。

#### ●マウス設定

市販のUSBマウスを本機と接続すると、マウスを使用してメニュー操作ができます (●60ページ)。

このときのマウスの設定です。

| マウスポインタ | 投写画面に表示されるマウスポインタの形状(デザイン)を選択 |  |  |
|---------|-------------------------------|--|--|
|         | します。                          |  |  |
| ボタン設定   | マウスの左右ボタンの役割を入れ替えます。          |  |  |
|         | 右手用マウスボタンが右手用の動作をします。         |  |  |
|         | 左手用マウスボタンが左手用の動作をします。         |  |  |
| スピード設定  | マウスを動かしたときのポインタの速度を3つのレベルから選択 |  |  |
|         | します。                          |  |  |

# 6-6. 情報

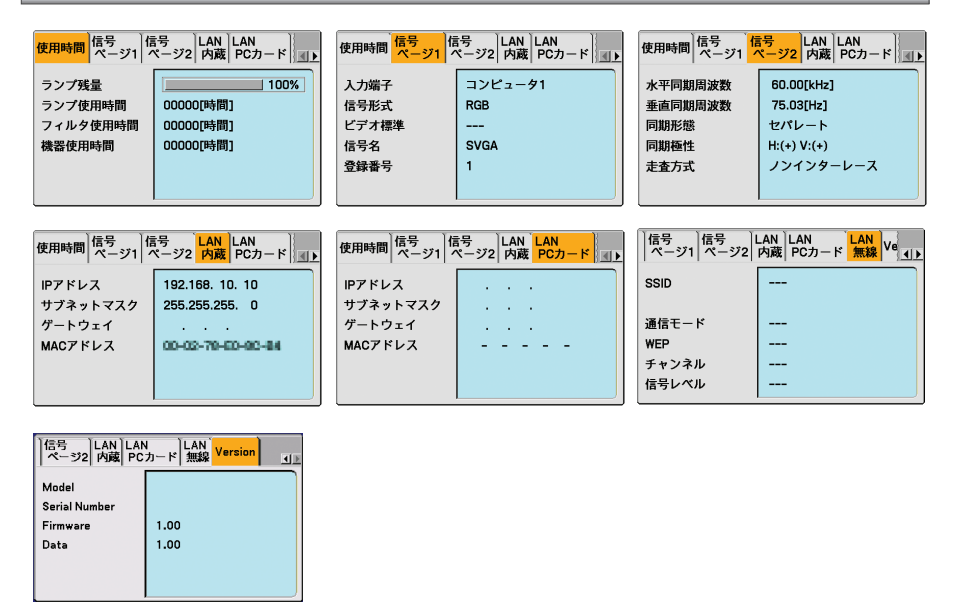

ランプ使用時間、本機の使用時間、入力選択されている入力信号の詳細、内蔵の LANポートおよびPCカード(無線LANカード)のLAN設定の状態、およびバージョ ン情報を表示します。

- ・信号ページ1,信号ページ2は、色が極端におかしかったり、画面が流れたり、映像が映らない場合、入力信号が本機に適しているかの確認に使います。「対応解像度一覧」(●159ページ)もあわせてご覧ください。
- ランプ残量/ランプ使用時間の表示について
   本機にはエコモード機能があります。ノーマルモードとエコモードではランプの交換時間(目安)\*が異なります。※保証時間ではありません。
   [ランプ使用時間]はランプの通算使用時間を示し、[ランプ残量]はランプの使用時間に対する残量をパーセントで表示しています。
   ・0%になると、電源オフ時の確認メッセージと同時に「ランプの交換時期です。
   取扱説明書に従って早めに交換してください。」のメッセージが表示されます。新しいランプと交換してください。交換のしかたは「7-4、ランプとフィルタの交換」

(141ページ)をご覧ください。

 ランプ交換のメッセージは電源投入時の1分間および本機のPOWER (ON/STAND BY) またはリモコンのPOWER (OFF)ボタンを押したときに表示されます。

電源投入時にランプ交換のメッセージを消す場合は本機またはリモコンのいずれ かのボタンを押してください。

- ・ランプ交換時間(目安)\*に到達(ランプ残量0%)後、[ランプ残量]表示は赤色の時間表示に変わります。このとき、[ランプ残量]表示は「100時間」と表示され、そのあとランプを投写しただけ時間がマイナスされていきます。そして[ランプ残量]表示が[0時間]になると、本機の電源が入らなくなります。
- ランプ使用時間は、ランプの個体差や使用条件によって差があり、下の表の使用時 間内であっても、破裂または不点灯状態に至ることがあります。

|                  | ランプ係         |            |       |
|------------------|--------------|------------|-------|
|                  | ノーマルモードでのみ使用 | エコモードでのみ使用 | ランプ残量 |
|                  | (最小)         | (最大)       |       |
| 工場出荷時            | 0000時間       |            | 100%  |
| ランプ交換時間<br>(目安)* | 2000時間       | 3000時間     | 0%    |

※保証時間ではありません。

● 機器使用時間は、[リセット]を行っても変更されません。

# 6-7. リセット

| リセット                       | ?⊠      |
|----------------------------|---------|
| <ul> <li>表示中の信号</li> </ul> | 確定      |
| ○ 全データ                     | 取消      |
| ○ 全データ<br>○ (信号リストを今む)     | <u></u> |
| (ロップ時間クリア)                 |         |
| ○フィルタ時間クリア                 |         |
|                            |         |

本機に記憶されている全調整・設定値、または表示中の信号について、調整した調 整値を工場出荷状態に戻します。

リセットの処理には多少時間がかかります。

### ●表示中の信号

表示中の信号について、調整した調整値が工場出荷状態に戻ります。

注意 ● 信号リストでロックされている信号調整値は変更されません。

## ●全データ

すべての調整・設定値が工場出荷状態に戻ります。

#### 【リセットされないデータ】

[信号リスト]・[表示言語]・[バックグラウンド]・[本体キーロック]・[メニューロック]・ [ロゴロック]・[セキュリティ]・[PJLink]・[LANモード]・[プロジェクター名]・ [通信速度]・[時刻設定]・[ランプ残量]・[ランプ使用時間]・[フィルタ使用時間]・ [機器使用時間]

## ●全データ(信号リストを含む)

信号リストに登録されている内容を含め、すべての調整・設定値が工場出荷状態に戻ります。

#### 【リセットされないデータ】

[表示言語]・[バックグラウンド]・[本体キーロック]・[メニューロック]・[ロゴロック]・ [セキュリティ]・[PJLink]・[LANモード]・[プロジェクター名]・[通信速度]・[時刻設定]・ [ランプ残量]・[ランプ使用時間]・[フィルタ使用時間]・[機器使用時間]

注意 ● 信号リストでロックされている信号の調整値は削除されません。

### ●ランプ時間クリア

ランプ交換を行ったときに[ランプ残量]と[ランプ使用時間]をクリアします。

注意 ● ランプ時間は、[データリセット] ではクリアされません。

## ●フィルタ時間クリア

フィルタの清掃または交換を行ったときに[フィルタ使用時間]をクリアします。

注意 ●フィルタ時間は、[データリセット] ではクリアされません。

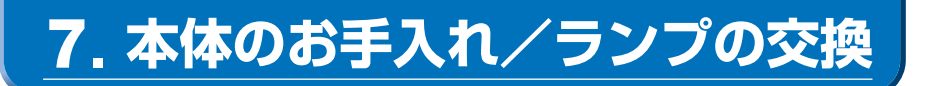

# 7-1. フィルタの清掃

吸気口のフィルタはプロジェクター内部をほこりや汚れから守っています。 フィルタにほこりがたまると、空気の通りが悪くなり内部の温度が上昇し、故障の 原因となりますので、こまめに清掃をしてください。設置場所にもよりますが100 時間を目安に清掃をしてください。

#### フィルタを清掃する。

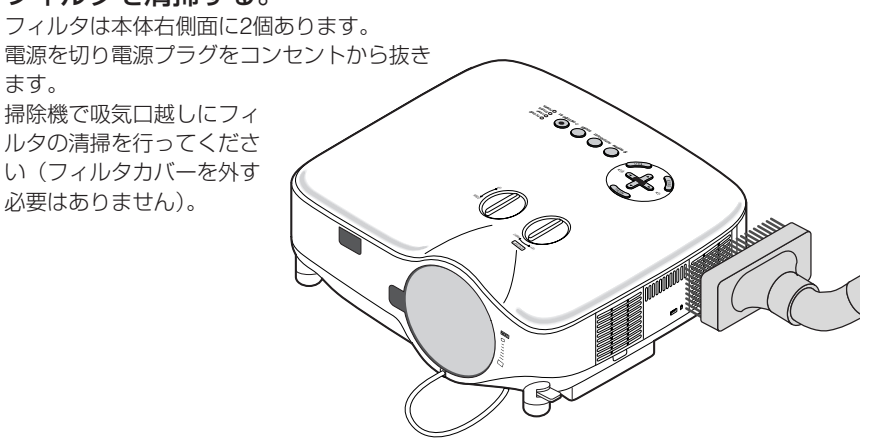

#### 2 フィルタ使用時間をクリアする。

電源プラグをコンセントに差し込み、本体の 電源を入れます。 メニューの[リセット]の「フィルタ時間クリ ア」を選択してください。 (○前ページ)

# 7-2. レンズの清掃

カメラのレンズと同じ方法で(市販のカメラ用ブローワーやメガネ用クリーニング ペーパーを使って)クリーニングしてください。その際レンズを傷つけないようにご 注意ください。

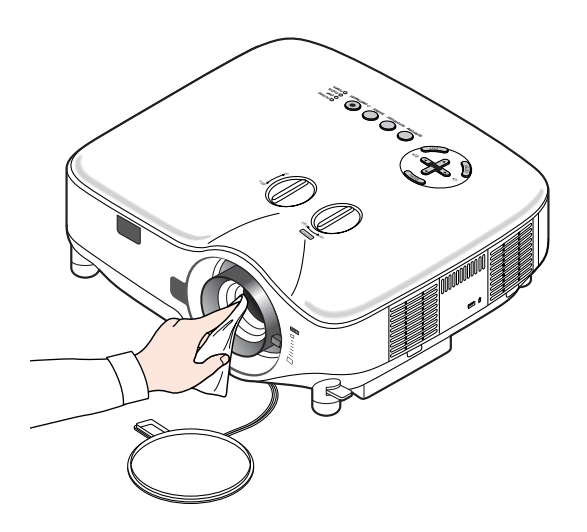

# 7-3. キャビネットの清掃

お手入れの前に必ず電源プラグをコンセントから抜いてください。

- 毛羽立ちの少ない柔らかい乾いた布でふいてください。
   汚れのひどいときは、水でうすめた中性洗剤にひたした布をよく絞ってふき取り、
   乾いた布で仕上げてください。
   化学ぞうきんを使用する場合は、その注意書に従ってください。
- シンナーやベンジンなどの溶剤でふかないでください。変質したり、塗料がはげることがあります。
- 通風孔やスピーカ部のほこりを取り除く場合は、掃除機のブラシ付きのアダプタ を使用して吸い取ってください。なお、アダプタを付けずに直接当てたり、ノズ ルアダプタを使用することは避けてください。

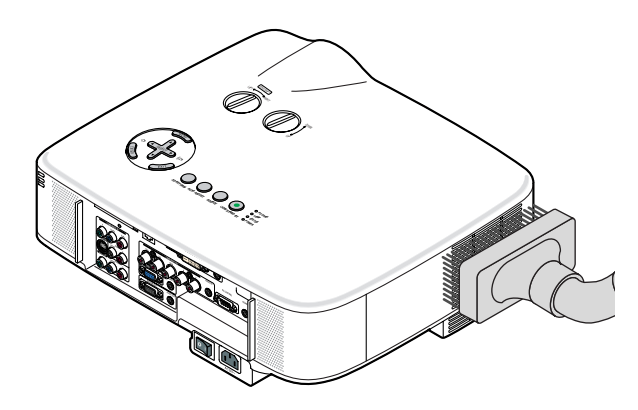

側面の通気孔と背面のスピーカ部のほこりを吸い取ります。

- 通風孔にほこりがたまると、空気のとおりが悪くなり内部の温度が上昇し、故障の原因となりますので、こまめに清掃をしてください。設置環境にもよりますが100時間を目安に清掃をしてください。
- キャビネットを爪や硬いもので強くひっかいたり、当てたりしないでください。
   傷の原因となります。
- 本体内部の清掃については、NECプロジェクター・カスタマサポートセンターに お問い合わせください。
- 注意 ●キャビネットやレンズおよびスクリーンに殺虫剤など揮発性のものをかけたりしないでください。 また、ゴムやビニール製品などを長時間接触したままにしないでください。変質したり、塗料がはげるなどの原因となります。

#### 141

7

# 7-4. ランプとフィルタの交換

光源に使われているランプの使用時間がランプ交換時間(目安)\*( ○ 136ページ)を 超えるとLAMPインジケータが赤く点滅し、メッセージ「ランプの交換時期です。 取扱説明書に従って早めに交換してください。」が画面上に表示されます。 この場合は光源ランプの交換時期ですので、新しいランプと交換してください。 なお、エコモードで使用している割合が多いとランプ交換時間(目安)\*が延びます。

したがってこの場合ランプ使用時間は延びることになります。現在のランプ使用 残量の目安はオンスクリーンメニューの[情報(使用時間)] (♪ 135ページ)をご 覧ください。

- 交換用ランプは販売店でお求めください。ご注文の際は交換用ランプ形名 NP01LPとご指定ください。
- 交換用ランプにはフィルタが添付されていますので、ランプを交換したあとに フィルタも交換してください。
- 指定のネジ以外には触れないでください。
- ランプハウスには、ランプ保護のためガラスが付いています。誤って割らないよう取り扱いには注意してください。
   また、ガラス表面には触れないでください。輝度にかかわる性能劣化の原因となります。
- メッセージが表示されてもなお使用を続けると、ランプが切れることがあります。
   ランプが切れるときには、大きな音をともなって破裂し、ランプの破片がランプ ハウス内に散らばります。この場合は、NECプロジェクター・カスタマサポート センターに交換を依頼してください。
- 本機を天吊りで設置した状態でランプ交換を行う場合は、本機の下部に人が入らないように注意してください。ランプが破裂している場合に、ランプの破片が飛散するおそれがあります。
- ランプ交換時間(目安)\*に到達後100時間を超えて使用すると、LAMPインジケータが赤く点灯するとともにスタンバイ状態になり電源が入らなくなります。
   ※保証時間ではありません。

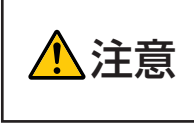

ランプの交換は、電源を切りしばらく待って、冷却ファン停止後、電 源プラグをコンセントから抜き、約60分おいてから行ってください。 動作中や停止直後にランプを交換すると高温のため、やけどの原因と なることがあります。

# ランプとフィルタ交換の流れ

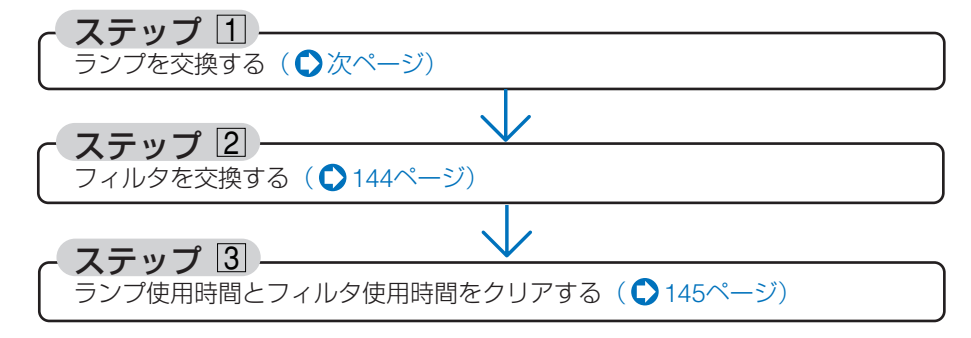

# ランプを交換する

**準備**: プラスドライバーを用意してください。

1 ランプカバーを外す。

●ドライバーをランプカバーの穴に差し込み、ツメを押したまま、2手でフックを押します。

そのまま少し手前に引いて、ランプカバーを 取り外します。

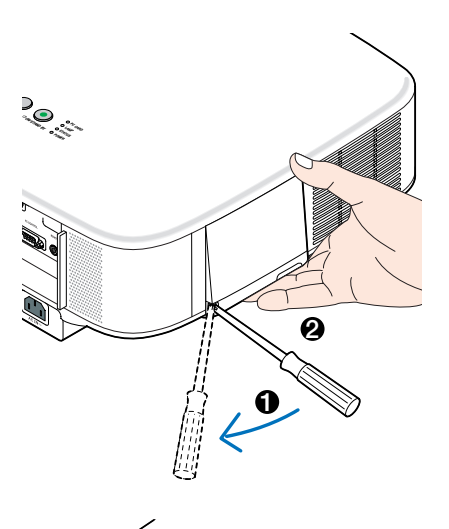

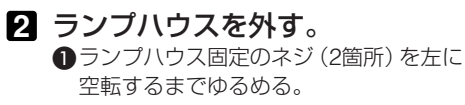

- ・ネジは外れません。
- 本機には安全スイッチが付いています。
   安全スイッチには触れないでください。

も近に います。 ださい。 安全スイッチ

 ランプハウスのつまみを指で挟んで引き 出す。

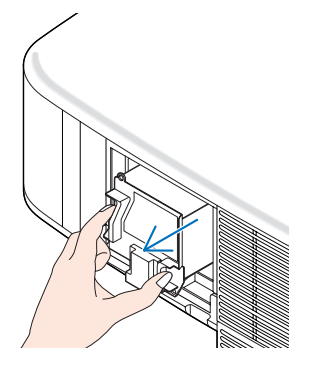
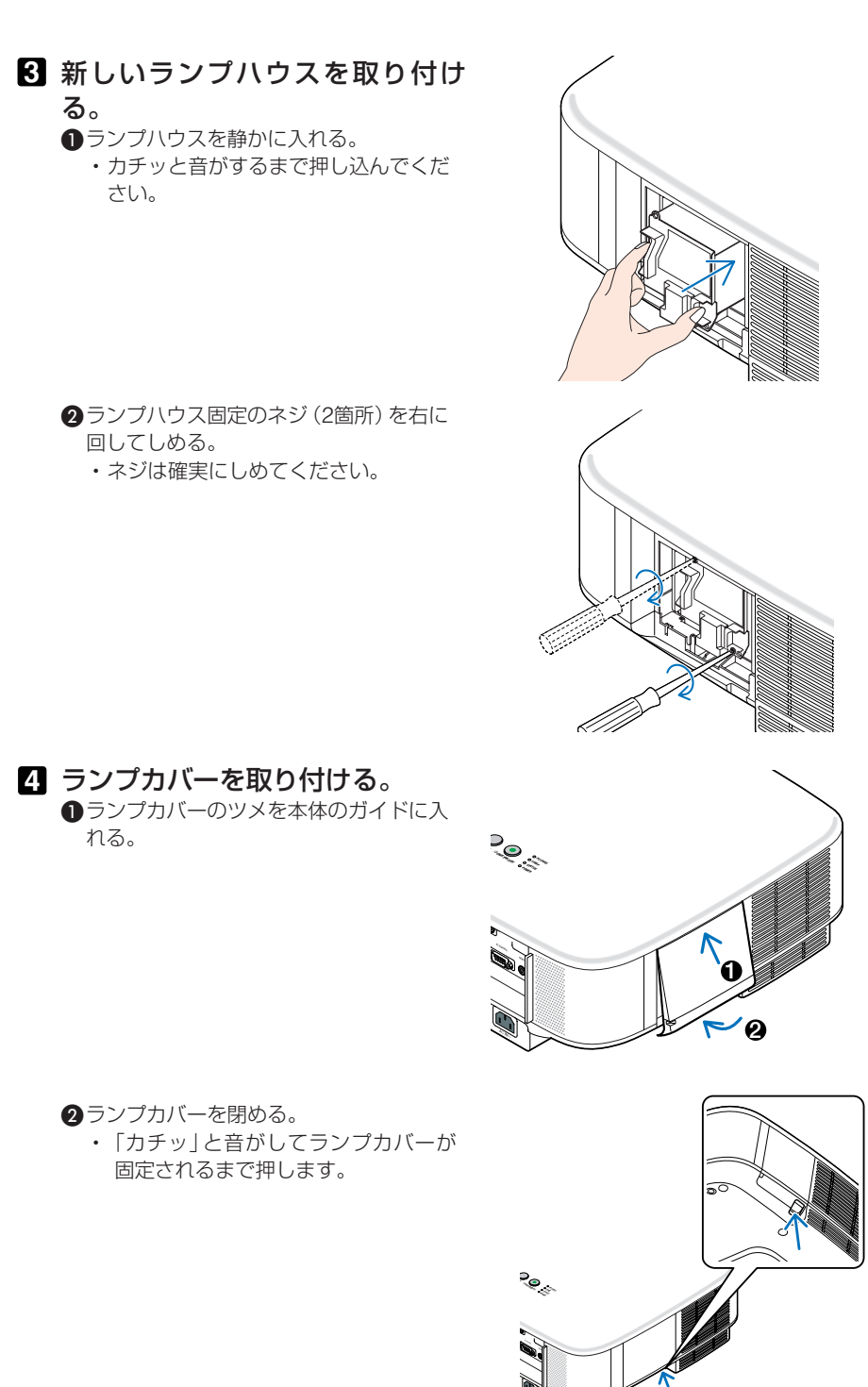

これで、ランプ交換が終わりました。 続いてフィルタを交換してください。

 ● ランプ交換時間(目安)\*(○ 136ページ)に到達後100時間を超えて使用すると、 電源が入らなくなります。その場合は、スタンバイ状態でリモコンの(HELP)ボタンを10秒以上押すことでランプ残量とランプ使用時間をクリアできます。クリア されたかどうかは、LAMPインジケータが消灯することで確認できます。
 ※保証時間ではありません。

# フィルタを交換する

- 注意 フィルタは、2枚とも同時期に交換してください。
  - フィルタを交換するときは、プロジェクター本体のほこりをよくふき取ってから 行ってください。
  - プロジェクターは精密機器ですので、内部にほこりが入らないようにご注意ください。
  - フィルタは水洗いしないでください。目づまりの原因となります。
  - 必ずフィルタカバーを正しく取り付けてください。カバーを正しく取り付けていないと、内部にほこりなどが入り故障の原因となります。

準備:先にランプの交換を行ってください(●142ページ)。

 ツメに指をかけ、手前にフィルタ カバーを引き抜いて外す。

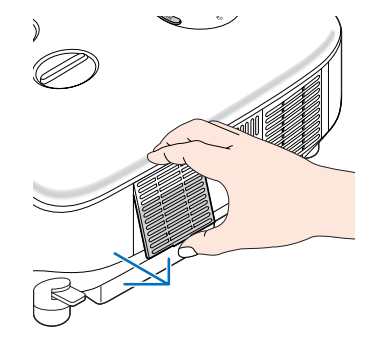

## 2 フィルタを交換する。

- フィルタを外して、フィルタカバーを清掃 する。
- 新しいフィルタの両面テープをはがし、 フィルタカバーに取り付ける。

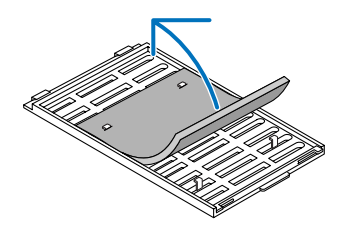

3 フィルタカバーを取り付ける。 ・「カチッ」と音がしてフィルタカバーが固 定されるまで差し込みます。

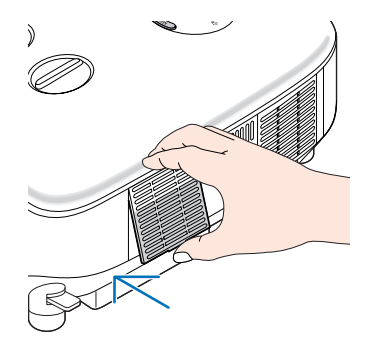

これで、フィルタ交換が終わりました。 続いてランプ使用時間とフィルタ使用時間を クリアしてください。

ランプ使用時間とフィルタ使用時間をクリアする

■本機を投写する場所に設置する。

- 2 電源プラグをコンセントに差し込み、電源を入れる。
- 3 ランプ使用時間やフィルタ使用時間をクリアする。
   オンスクリーンメニューの[リセット]で[ランブ時間クリア]を実行してください。
   ② 続いて[フィルタ時間クリア]を実行してください( ▲ 137ページ)。

# 8. 別売のレンズユニットを使用する

本機は、5種類の別売レンズユニットが使用できます。このページの情報を参考にして、お客様の設置環境(スクリーンサイズと投写距離)に応じたレンズユニット をお買い求めください。また、レンズユニットの取り付け方法は、149ページをご 覧ください。

# 8-1. レンズユニットの種類と投写距離

単位:m

| スクリーン | レンズの形名    |        |           |           |           |           |
|-------|-----------|--------|-----------|-----------|-----------|-----------|
| サイズ   | 標準レンズ     | NP01FL | NP02ZL    | NP03ZL    | NP04ZL    | NP05ZL    |
| 30型   | 0.9~1.2   |        | 0.7~0.9   |           |           |           |
| 40型   | 1.2~1.6   | 0.64   | 0.9~1.2   | 1.6~2.5   |           |           |
| 60型   | 1.8~2.5   | 0.98   | 1.4~1.9   | 2.4~3.8   | 3.6~5.8   |           |
| 80型   | 2.5~3.3   | 1.32   | 1.9~2.5   | 3.2~5.1   | 4.8~7.8   | 7.7~11.7  |
| 100型  | 3.1~4.1   | 1.66   | 2.4~3.2   | 4.0~6.4   | 6.1~9.8   | 9.6~14.7  |
| 120型  | 3.7~5.0   | 2.00   | 2.9~3.8   | 4.8~7.7   | 7.3~11.8  | 11.6~17.7 |
| 150型  | 4.7~6.2   | 2.50   | 3.7~4.8   | 6.0~9.6   | 9.2~14.8  | 14.5~22.2 |
| 200型  | 6.2~8.3   |        | 4.9~6.4   | 8.1~12.8  | 12.3~19.7 | 19.4~29.6 |
| 300型  | 9.4~12.5  |        | 7.4~9.6   | 12.2~19.3 | 18.5~29.7 | 29.2~44.5 |
| 400型  | 12.5~16.7 |        | 9.9~12.9  | 16.2~25.7 | 24.7~39.6 | 39.0~59.4 |
| 500型  | 15.7~20.8 |        | 12.4~16.1 | 20.3~32.1 | 30.9~49.5 | 48.9~74.4 |

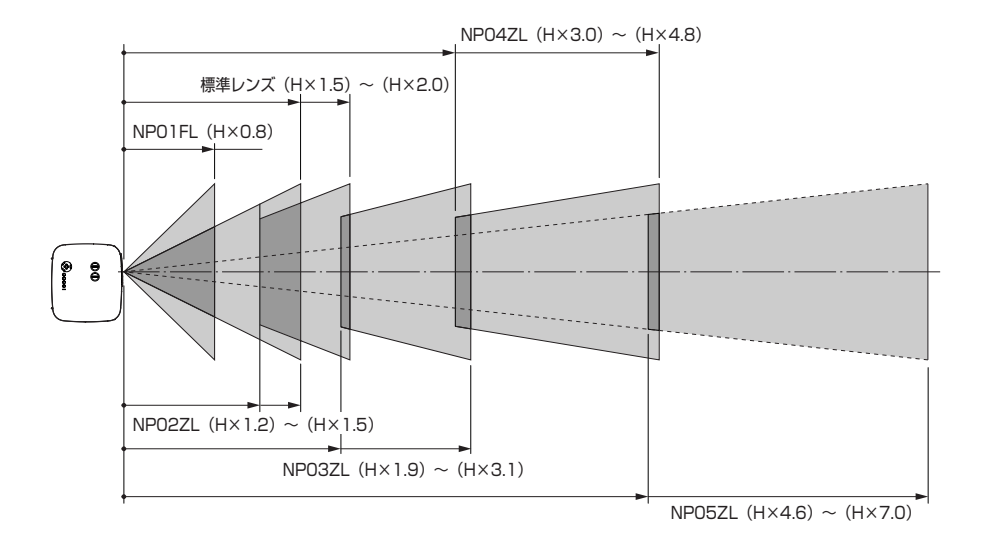

- (例) レンズユニットNP03ZLを使用して100型スクリーンに映す場合の投写距離 「スクリーンサイズ(参考情報)」(●158ページ)の表より、H=2.032mとなります。 投写距離は、2.032×1.9~2.032×3.1=3.860m~6.299mとなります(ズームレンズ のため)。
- 注意 各数値は、設計値のため±5%の誤差があります。

# 8-2. レンズシフト範囲

本機にはレンズシフト機能があります(〇 47ページ)。次の範囲内のレンズシフトができます。デスク/フロント投写するときの画面位置の調整に使用します。

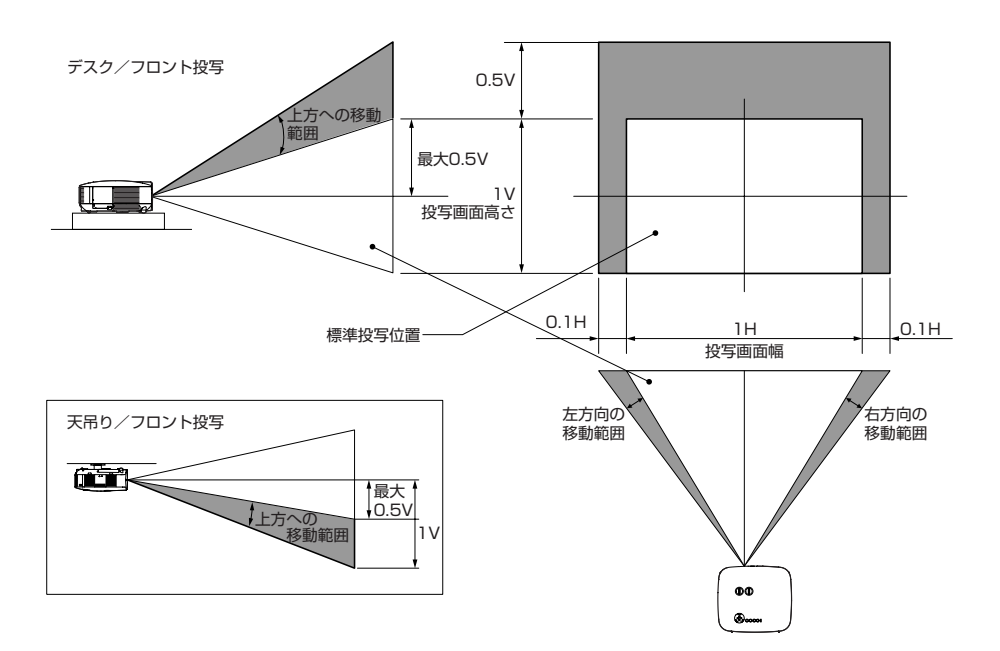

# 8-3. レンズユニットを交換する

- 重要
- プロジェクターおよびレンズユニットは精密部品でできています。衝撃を与えたり、 無理な力を加えたりしないでください。
- 別売のレンズユニットを装着しているときに本機を移動する際はいったんレンズユニットを取り外してから行ってください。移動する際にレンズユニットに衝撃を与えると、レンズユニットおよびレンズシフト機構が破損するおそれがあります。
- レンズユニットの取り外しおよび取り付けの際は、電源を切り、冷却ファン停止後、 主電源スイッチを切ってから行ってください。
- 作業中、レンズ面には絶対に手を触れないでください。
- レンズ面にゴミや油などが付着しないよう、また、傷が付かないように十分ご注意 ください。
- 作業は平らな場所で、傷が付かないように布などを敷いて行ってください。
- 長時間レンズユニットを外しておく場合は、レンズキャップを本体に取り付け、ほ こりやゴミが内部に入らないようにしてください。
- 本機を複数台お持ちのお客様は、次の点にご注意ください。
   本機から標準レンズを取り外して別売のレンズユニットに交換し、再び標準レンズ に戻す際は、必ず本機の工場出荷時に取り付けてあった標準レンズを取り付けてく ださい。

別の本体に取り付けてあった標準レンズを本機に取り付けた場合、十分な性能を発 揮しない場合があります。

標準レンズは、必ず工場出荷時の本体と組み合わせてお使いください。

# ●レンズユニットを取り外す

 プロジェクター本体前面のレンズ リリースボタンを奥まで押し込み ながら、レンズを左に回す。 レンズユニットが外れます。

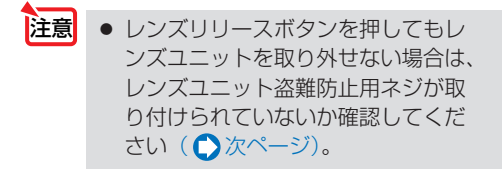

## プロジェクター本体からレンズユ ニットをゆっくり引き出す。

レンズリリースボタン

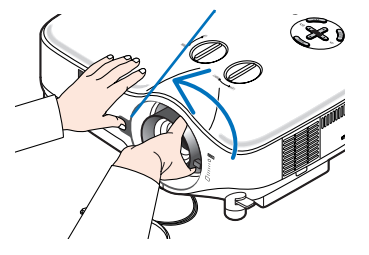

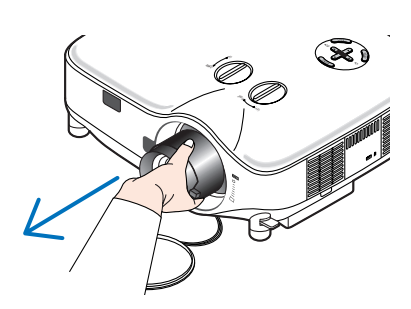

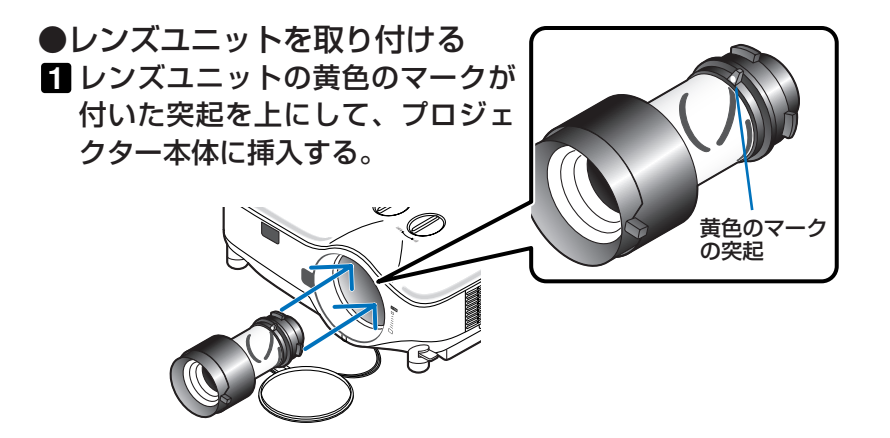

2 レンズユニットを右に回す。

カチッと音がするまで回します。 レンズユニットがプロジェクター本体に固定 されます。

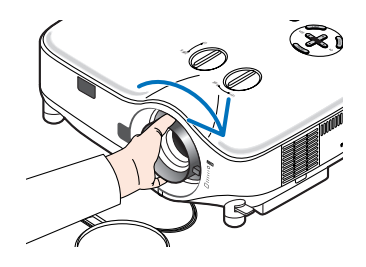

●レンズユニット盗難防止用ネジの取り付けかた レンズユニットを簡単に取り外されないようにする場合は、本機に添付のレンズユニット盗難防止用ネジを本体背面にネジ止めします。

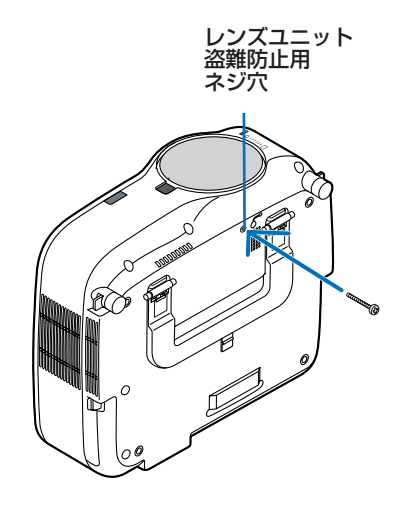

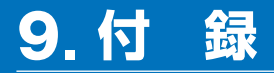

# 故障かな?と思ったら

修理を依頼される前に、もう一度接続や設定および操作に間違いがないかご確認ください。それでもなお異常なときはNECプロジェクター・カスタマサポートセンターにお問い合わせください。

# 現象と確認事項

| このようなとき   | 確認してください                                | 参照ペー | -ジ     |
|-----------|-----------------------------------------|------|--------|
| 電源が入らない   | 電源プラグがコンセントから抜けていませんか。                  | 39   |        |
|           | 主電源スイッチは「I(入)」になっていますか。                 | 41   |        |
|           | ランプカバーが正しく取り付けられていますか。                  | 143  |        |
|           | ランプ交換時間(目安)*を超えて使用していませんか。              | 136  |        |
|           | 新しいランプに交換してください。                        |      |        |
|           | 交換後、本機をスタンバイ状態にして、リモコンの                 |      |        |
|           | (HELP)ボタンを10秒以上押し続けてください。本機内部           |      |        |
|           | で管理しているランプ時間の値がクリアされ電源が入るよ              |      |        |
|           | うになります。                                 |      |        |
|           | ※保証時間ではありません。                           |      |        |
|           | 内部温度が高くなっていませんか。内部の温度が異常に               | 156  |        |
|           | 高いと保護のため電源は入りません。しばらく待ってか               |      |        |
|           | ら電源を入れてくたさい。                            | 100  |        |
| 使用中に電源が切れ | オンスクリーンメニューの  パワーマネージメント] を             | 130  |        |
| 6         | オン(時間を選択)] にしていませんか。                    | 100  |        |
|           | フロクラムタイマーが設定されていませんか。                   | 132  |        |
| 映像か出ない    | 接続している人力を選んでいますか。                       | 43   |        |
|           | 入力端子のケーブルが正しく接続されていますか。                 | 27   | $\sim$ |
|           |                                         | 36   |        |
|           | [調整]の明るさ、コントラストが最小になっていません              | 106  |        |
|           | <u>ָּיָל</u>                            |      |        |
|           | DVDプレーヤをコンピュータ1または2映像入力端子と接             | 131  |        |
|           | 続しているとき、RGB/コンポーネントの選択を行ってい             |      |        |
|           | ますか。                                    |      |        |
|           | RGB (コンピュータ1,2,3) 入力の場合、入力信号が対応         | 159  |        |
|           | している解像度、周波数になっていますか。                    |      |        |
|           | パソコンの解像度を確認してください。                      |      |        |
|           | RGB (コンピュータ1,2,3) 入力の場合、画面調整を正しく        | 52   |        |
|           | 行っていますか。                                |      |        |
|           | パソコンの画面がうまく投写できない場合は、153ページを<br>で覧ください。 |      |        |
|           |                                         | 96   | -      |
|           |                                         |      |        |

付録

9

|                         | それでも解決しない場合は、[リセット] を行ってみてく<br>ださい。                                                                      | 137         |
|-------------------------|----------------------------------------------------------------------------------------------------|-------------|
|                         | セキュリティがオンになっている場合は、本機の電源を<br>入れたときに、あらかじめ登録しておいたキーワードを                                                   | 118         |
|                         | 入力しないと映像は投写されません。                                                                                        |             |
| 映像が歪む                   | 正しく設置されていますか。                                                                                            | 46          |
|                         | 台形状に歪む場合は台形補正を行ってください。                                                                                   | 50          |
| 映像がぼやける                 | レンズのフォーカスは合っていますか。                                                                                       | 48          |
|                         | 投写画面と本機が正しい角度で設置されていますか。                                                                                 | 46          |
|                         | 投写距離がフォーカスの範囲を超えていませんか。<br>                                                                              | 157,<br>158 |
|                         | レンズなどが結露していませんか。<br>気温が低い所に保管しておいて温かい所で電源を入れる<br>とレンズや内部の光学部が結露することがあります。こ<br>のような場合は結露がなくなるまで数分お待ちください。 | _           |
| 映像の画質が悪い                | RGB (コンピュータ1,2,3)の場合は、本体の(AUTO ADJUST)<br>ボタンまたはリモコンの(AUTO ADJ.)ボタンを押してくださ<br>い。                         | 52          |
| 映像が乱れる                  | 本機に接続している信号ケーブルが断線していませんか。                                                                               |             |
| 映像が突然暗くなっ<br>た          | 室温が高いため、強制エコモードになっていませんか。                                                                                | 113         |
| 水平または垂直方向<br>に映像がずれて正常  | RGB (コンピュータ1,2,3) 入力の場合、[表示位置(水平、<br>垂直)]を正しく調整しましたか。                                                    | 107         |
| に表示されない                 | RGB (コンピュータ1,2,3) 入力の場合、入力信号が対応<br>している解像度、周波数になっていますか。<br>パソコンの解像度を確認してください。                            | 159         |
| RGB (コンピュータ1,2)         | (AUTO ADJ.) ボタンを押してください。改善されない場                                                                          | 52          |
| 入力で文字がチラついた<br>り色がずれている | 合は、オンスクリーンメニューの [クロック周波数] と<br>[位相] を調整してください。                                                           | 107         |
| リモコンで操作でき<br>ない         | リモコンのリモコン送信部を本体のリモコン受光部に向<br>けていますか。                                                                     | 23          |
|                         | リモコンの電池が消耗していませんか。新しい電池と交換してください。                                                                        | 23          |
|                         | リモコンと本体のリモコン受光部との間に障害物があり<br>ませんか。                                                                       | 23          |
|                         | 本体のリモコン受光部を前面のみ、または後面のみに切<br>り替えていませんか。                                                                  | 129         |
|                         | リモコンの有効範囲 (7m) を超えていませんか。                                                                                | 23          |
|                         | リモート端子(REMOTE)にリモコンケーブルが接続さ<br>れているときは、赤外線でのリモコン操作はできません。                                                | 21          |
|                         | 本機のリモコンを使って、パソコンのマウス操作を行う<br>場合は、添付のマウスレシーバをパソコンに接続してく<br>ださい。                                           | 61          |

| インジケータが点滅する | インジケータ表示一覧をご覧ください。         | 155 |
|-------------|----------------------------|-----|
| USBマウスが動作し  | USBマウスが正しく取り付けられていますか。マウスに | 60  |
| ない          | よっては使用できないものもあります。         |     |

## パソコンの画面がうまく投写できない場合

パソコンを接続して投写する際、うまく投写できない場合は、次のことをご確認く ださい。

### ●パソコンの起動のタイミング

パソコンと本機をRGB信号ケーブルで接続し、本機とコンセントを電源コードで接続して本 機をスタンバイ状態にしてから、パソコンを起動してください。

特にノートパソコンの場合、接続してからパソコンを起動しないと外部出力信号が出力されないことがあります。

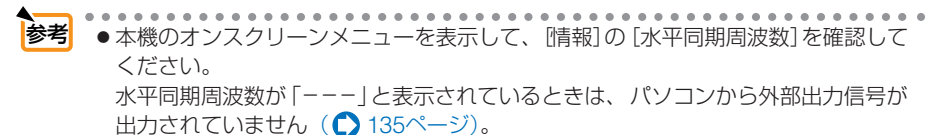

## ●パソコンの起動後に操作が必要な場合

ノートパソコンの場合、起動したあとに外部出力信号を出力させるため、さらに操作が必要な 場合があります(ノートパソコン自身の液晶画面に表示されていても、外部出力信号が出力さ れているとは限りません)。

参考

 Windowsのノートパソコンの場合は、ファンクションキーを使って「外部」に切り 替えます。

Fn キーを押したまま ( -/□ ) などの絵表示や (LCD/VGA) の表示があるファンク ションキーを押すと切り替わります。しばらく (プロジェクターが認識する時間) す ると投写されます。

|--|

| Fn + F3               | NEC、Panasonic、GATEWAY、SOTEC |
|-----------------------|-----------------------------|
| <b>Fn</b> + <b>F4</b> | HP                          |
| Fn + F5               | TOSHIBA、SHARP、MITSUBISHI    |
| <b>Fn</b> + <b>F7</b> | SONY、IBM、HITACHI            |
| <b>Fn</b> + <b>F8</b> | DELL、EPSON                  |
| Fn + F10              | FUJITSU                     |

通常、キーを押すごとに「外部出力」→「パソコン画面と外部の同時出力」→「パ ソコン画面」…とくり返します。

表に記載されていないメーカーのノートパソコンをお使いの場合は、ノートパソ コンのヘルプ、または取扱説明書をご覧ください。 付録

## ●ノートパソコンの同時表示時の外部出力信号が正確ではない場合

ノートパソコンの場合、自身の液晶画面は正常に表示されていても投写された画面が正常では ない場合があります。

多くの場合、ノートパソコンの制限(パソコン自身の液晶画面と外部出力を同時に出力する場合は、標準規格に合った信号を出力できない)によることが考えられます。このときの外部出力信号が、本機で対応可能な信号の範囲から大きく外れている場合、調整を行っても正常に表示されないことがあります。

上記の場合は、ノートパソコンの同時表示をやめ、外部出力のみのモードにする(液晶画面を 閉じると、このモードになる場合が多い)操作を行うと、外部出力信号が標準規格に合った信 号になることがあります。

### ●Macintoshを起動させたとき、画面が乱れたり何も表示しない場合

Macintosh用信号アダプタ(市販品)を使って接続したとき、ディップスイッチの設定を、 Macintoshおよび本機の対応外の表示モードにした場合、表示が乱れたり、何も表示できなく なることがあります。万一表示できない場合は、ディップスイッチを13インチ固定モードに設 定し、Macintoshを再起動してください。そのあと表示可能なモードに変更して、もう一度再 起動してください。

### ●PowerBookと本機を同時に表示させる場合

PowerBookディスプレイの「ビデオミラーリング」を「切」にしないと外部出力を1024× 768ドットに設定できないことがあります。

## ●Macintoshの投写画面からフォルダなどが切れている場合

Macintoshに接続していたディスプレイを本機より高い解像度で使用していた場合、本機で投 写した画面では、画面の隅にあったアイコンなどが画面からはみ出したり消えたりすることが あります。このような場合は、MacintoshのFinder画面で「option」キーを押した状態で「表示」 →「整頓する」を選択してください。はみ出したり消えたりしたアイコンが画面内に移動します。

# インジケータ表示一覧

本体操作部の3つのインジケータが点灯、点滅しているときは、以下の説明を確認 してください。

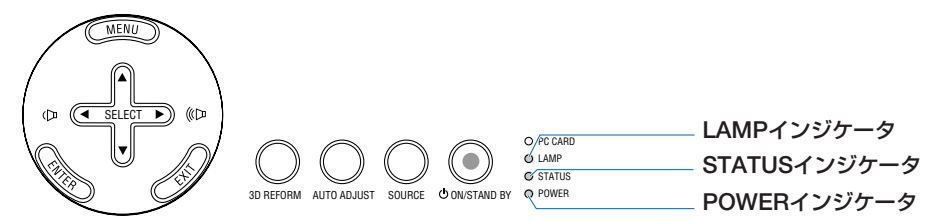

### ●POWERインジケータ

| インジケータ表示 |          | 本機の状態               | 行ってください      |
|----------|----------|---------------------|--------------|
| 消灯       |          | 主電源が切れている           | _            |
| 点滅       | 緑色(短い点滅) | 電源オン準備中             | しばらくお待ちください。 |
|          | 緑色(長い点滅) | オフタイマー(有効状態)、       |              |
|          |          | プログラムタイマー(オフ時刻有効状態) |              |
|          | オレンジ色    | 本体冷却中               | しばらくお待ちください。 |
|          | (短い点滅)   |                     |              |
|          | オレンジ色    | プログラムタイマー           |              |
|          | (長い点滅)   | (オン時刻有効状態)          |              |
| 点灯       | 緑色       | 電源オン状態              | —            |
|          | オレンジ色    | スタンバイ状態             |              |

### ●STATUSインジケータ

| イン | ジケータ表示   | 本機の状態                  | 行ってください                                                                                                    |
|----|----------|------------------------|----------------------------------------------------------------------------------------------------|
| 消灯 |          | 異常なし                   | —                                                                                                    |
| 点滅 | 赤色(1回周期) | カバー異常                  | ランプカバーが正しく取り付けられていません。<br>正しく取り付けてください( 〇 143ページ)。                                                                    |
|    | 赤色(2回周期) | 温度異常                   | 温度プロテクタが動作しています。室温が高い<br>場合は、本機を涼しい場所へ移動してください<br>(♥次ページ)。                                                            |
|    | 赤色(3回周期) | 電源異常                   | 電源が正常に動作していません。NECプロジェクター・<br>カスタマサポートセンターへ修理を依頼してください。                                                               |
|    | 赤色(4回周期) | ファン異常                  | 冷却ファンの回転が停止しています。NECプロジェクター・<br>カスタマサポートセンターへ修理を依頼してください。                                                             |
|    | 赤色(6回周期) | ランプ不点灯                 | ランプが点灯しません。1分以上待って再度電源を入れてく<br>ださい。それでも点灯しない場合はNECプロジェクター・<br>カスタマサポートセンターにご相談ください。                                   |
|    | 緑色       | ランプ点灯失敗後の<br>再点灯準備中    | しばらくお待ちください。                                                                                                    |
|    | オレンジ色    | ネットワークの競合              | 本機の内蔵LANと無線LANを同時に同じネット<br>ワークに接続することはできません。<br>本機の内蔵LANと無線LANを同時にネットワー<br>クに接続する場合は、異なるネットワークに接<br>続してください(●123ページ)。 |
| 点灯 | 緑色       | スタンバイ状態                | —                                                                                                    |
|    | オレンジ色    | 本体キーロック中に<br>ボタンを押したとき | 本体キーロック中です。操作する場合は、設定<br>を解除する必要があります(〇115ページ)。                                                                       |

付録

●LAMPインジケータ

| インジケータ表示 |    | 本機の状態      | 行ってください                 |  |
|----------|----|------------|-------------------------|--|
| 消灯       |    | 異常なし       |                         |  |
| 点滅       | 赤色 | ランプ交換猶予時間中 | ランプ残量が0%になり、ランプ交換の猶予時間  |  |
|          |    |            | (100時間)中です。すみやかにランプを交換し |  |
|          |    |            | てください(〇141ページ)。         |  |
| 点灯       | 赤色 | ランプ使用時間超過  | ランプ使用時間を超過しています。ランプを交   |  |
|          |    |            | 換するまで本機の電源は入りません        |  |
|          |    |            | (●141ページ)。              |  |
|          | 緑色 | ランプエコモード   |                         |  |

#### ●温度プロテクタが働いたときは

本機内部の温度が異常に高くなると、ランプが消灯し、STATUSインジケータが点滅します(2回点滅の繰り返し)。

同時に本機の「温度プロテクタ」機能が働いて、本機の電源が切れることがあります。 このようなときは、以下のことを行ってください。

- ・冷却ファンの回転が終了したら、主電源を切り、電源プラグをコンセントから 抜いてください。
- ・周囲の温度が高い場所に置いて使用しているときは、涼しい場所に設置しなお してください。
- ・通風孔にほこりがたまっていたら、清掃してください(●140ページ)。
- ・本機内部の温度が下がるまで、約60分間そのままにしてください。

# 投写距離とスクリーンサイズ

この場所に設置するとどのくらいの画面サイズになるか、どのくらいのスクリーン を用意すればいいのか、また、目的の大きさで映すにはどのくらいの距離が必要か を知りたいときの目安にしてください。

ここに記載している数値は、標準レンズ使用時のものです。

フォーカス(焦点)の合う投写距離は、レンズ前面から1.0m(30型の場合)~18.2m (500型の場合)です。この範囲で設置してください。

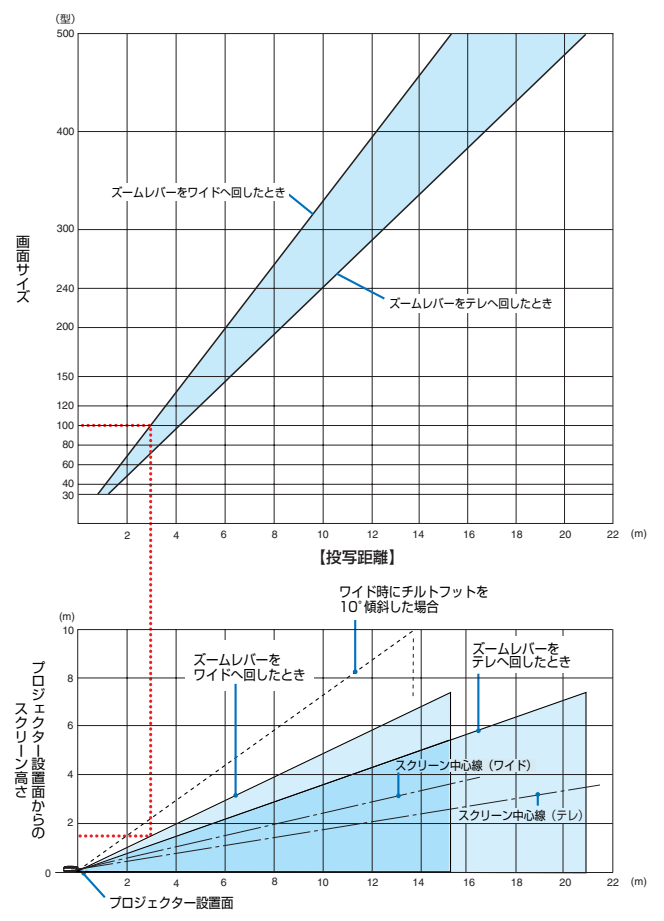

#### 【表のみかた】

上の表より100型スクリーンにワイドで映すには表より、3.1m付近に設置することになります。

また、下の表はレンズシフトを上方向へ最大にしたときの高さを表しています。プロジェクター 設置面からスクリーンの上端までが約1.5m必要となりますので、プロジェクターを置いた台 から天井までの高さやスクリーンを設置する高さが確保できるかの目安にお使いください。 (図はプロジェクターを水平に調整したとき)チルトフットにより上へ最大約10°上げることが できます。

# スクリーンサイズと寸法表

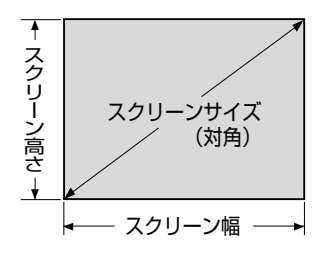

| サイズ(型) | スクリーン幅(cm) | スクリーンの高さ(cm) |
|--------|------------|--------------|
| 30     | 61.0       | 45.7         |
| 40     | 81.3       | 61.0         |
| 60     | 121.9      | 91.4         |
| 80     | 162.6      | 121.9        |
| 100    | 203.2      | 152.4        |
| 120    | 243.8      | 182.9        |
| 150    | 304.8      | 228.6        |
| 200    | 406.4      | 304.8        |
| 240    | 487.7      | 365.8        |
| 300    | 609.6      | 457.2        |
| 400    | 812.8      | 609.6        |
| 500    | 1016.0     | 762.0        |

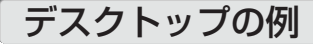

下の図はデスクトップで設置し、標準レンズを使用するときの例です。 水平投写位置……レンズを中心に左右均等 垂直投写位置……(下表参照)

\_

| スクリーン  | 投写距離L(m) |       | 寸法H1    |
|--------|----------|-------|---------|
| サイズ(型) | ワイド時     | テレ時   | (cm)    |
| 30     | 0.89     | 1.20  | 0~22.9  |
| 40     | 1.20     | 1.62  | 0~30.5  |
| 60     | 1.83     | 2.45  | 0~45.7  |
| 80     | 2.46     | 3.29  | 0~61.0  |
| 84     | 2.59     | 3.46  | 0~64.0  |
| 90     | 2.78     | 3.71  | 0~68.6  |
| 100    | 3.09     | 4.13  | 0~76.2  |
| 120    | 3.72     | 4.96  | 0~91.4  |
| 150    | 4.66     | 6.21  | 0~114.3 |
| 200    | 6.23     | 8.30  | 0~152.4 |
| 240    | 7.49     | 9.97  | 0~182.9 |
| 300    | 9.37     | 12.48 | 0~228.6 |
| 400    | 12.51    | 16.66 | 0~304.8 |
| 500    | 15.65    | 20.83 | 0~381.0 |

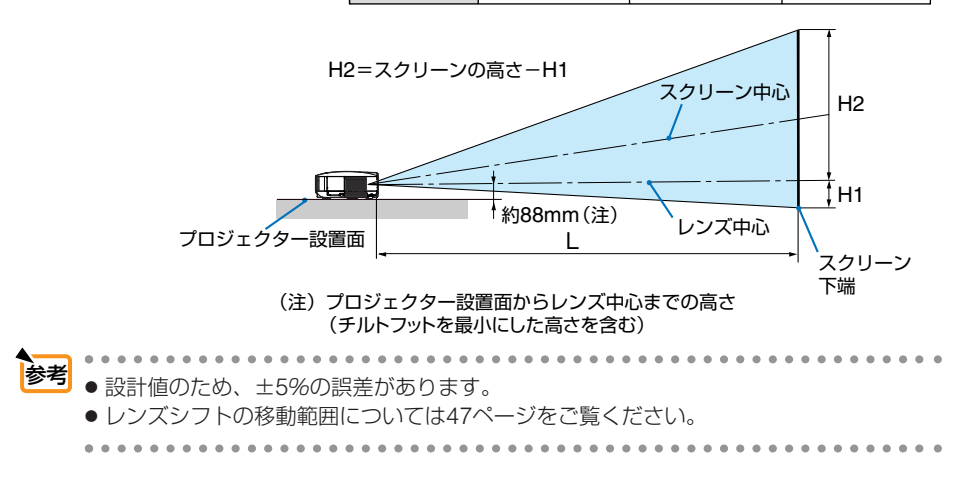

| 1410 175 |             | 砌冶庄              |                      | 走査周波数    |         |
|----------|-------------|------------------|----------------------|----------|---------|
|          | 熾裡          |                  |                      | 水平 (kHz) | 垂直 (Hz) |
| ビデオ      | NTSC/PAL60  | -                | *                    | 15.73    | 60.0    |
|          | PAL/SECAM   | -                | *                    | 15.63    | 50.0    |
| IBM PC   | C/ΔT互換機     | 640 × 4          | 480                  | 31.5     | 60.0    |
|          |             | 640 × 4          | 480                  | 37.9     | 72.8    |
|          |             | 640 X 4          | 480                  | 37.5     | 75.0    |
|          |             | 640 × 4          | 480                  | 39.4     | 75.0    |
|          |             | 640 × 4          | 480                  | 43.3     | 85.0    |
|          |             | 800 × (          | 600                  | 35.2     | 56.3    |
|          |             | 800 × 0          | 600                  | 37.9     | 60.3    |
|          |             | 800 × 0          | 600                  | 48.1     | 72.2    |
|          |             | 800 X (          | 600                  | 46.9     | 75.0    |
|          |             | 800 X (          | 600<br>600           | 53.7     | 85.1    |
|          |             | 1024 X           | 768                  | 35.5     | 43.5    |
|          |             | 1024 X           | 768                  | 18.1     | 60.0    |
|          |             | 1024 X           | 768                  | 56.5     | 70.1    |
|          |             | 1024 X           | 768                  | 60.0     | 75.0    |
|          |             | 1024 X           | 768                  | 68.7     | 85.0    |
|          |             | 1152 X 9         | 864                  | 54.4     | 60.1    |
|          |             | 1152 × 0         | 864                  | 64.0     | 70.0    |
|          |             | 1152 × 0         | 964<br>964           | 67.5     | 76.0    |
|          |             | 1152 × 9         | 864<br>864           | 77.5     | 85.1    |
|          |             | 1200 V 0         | 060                  | 60.0     | 60.0    |
|          |             |                  | 900                  | 75.0     | 75.0    |
|          |             | 1200 ~ 3         | 900                  | 75.0     | 95.0    |
|          |             |                  | 900                  | 00.9     | 03.0    |
|          |             |                  | 024                  | 64.0     | 43.4    |
|          |             | 1200 × 10        | <u>JZ4</u><br>DQ4*   | 04.0     | 75.0    |
|          |             | 1200 × 10        | <u>JZ4 ·</u><br>201* | 00.0     | 75.0    |
|          |             |                  | <u>JZ4 ·</u>         | 91.2     | 60.0    |
|          |             | 1400 X 10        | 000 *                | 75.0     | 60.0    |
|          |             |                  | 200*                 | / 0.0    | 60.0    |
|          |             |                  | 200 *                | 01.3     | 70.0    |
|          |             |                  | 200 *                | 87.5     | 70.0    |
| Annela   | Maaintaah®  |                  | 200*                 | 93.8     | 75.0    |
| Apple    | Macintosno  | 040 X 4          | 480                  | 30.0     | 00.7    |
|          |             | 832 X I          | <u>024</u>           | 49.7     | 74.6    |
|          |             | 1024 X           | /68                  | 60.2     | 74.9    |
|          |             | 1152 X 8         | 870                  | 68.7     | /5.1    |
|          |             | <u>1280 × 10</u> | <u>J24**</u>         | 69.9     | 65.2    |
| SUN      |             | <u>1152 × </u>   | 900                  | 61.8     | 66.0    |
| SGI      | 700         | 1152 X           | 900                  | /1./     | /6.1    |
| INDIV    | 120p        | 1280 ×           | /20                  | 45.00    | 60.0    |
|          | 10801       | <u>1920 × 1(</u> | 080                  | 28.13    | 50.0    |
|          | 10801       | <u>1920 × 1</u>  | 100                  | 33.75    | 60.0    |
| SDIV     | 480p        | <u>/20 × 4</u>   | 480                  | 31.47    | 59.9    |
|          | <u>5/6p</u> | <u>/20 × (</u>   | 5/6                  | 31.25    | 50.0    |
| טעטן     | YCbCr       | <u>/20 × 4</u>   | 480*                 | 15./3    | 59.9    |
|          |             | <u>/20 × </u>    | <u>5/6*</u>          | 15.63    | 50.0    |
|          | Progressive | <u>/20 × 4</u>   | 480                  | 31.4/    | 59.9    |
|          | 1           | /20 × !          | 576                  | 31.25    | 50.0    |

#### ・出荷時はその表示解像度/周波数の標準的な信号に合わ せていますが、パソコンの種類によっては調整が必要な 場合があります。

対応解像度一覧

- はつなります。 ・ワークステーションとの接続に関しての詳細は、当社に お問い合わせください。
- コンポジット同期信号などの場合は、正常に表示できない場合があります。
- ・解像度が本機の画素数(1024×768ドット)と異なる 場合は、アドバンスド・アキュブレンド表示になります。 アドバンスド・アキュブレンド表示の場合、文字や罫線 の太さなどが不均一になる場合があります。
- ・アドバンスド・アキュブレンドとは、パソコンの出力信号のドット数とプロジェクターの液晶パネルのドット数が一致しない場合(例:パソコン出力が1280×1024ドット、プロジェクターが1024×768ドット)や拡大表示する場合に、NEC独自のデジタル補間技術を用いて、より見やすい状態で解像度を変換し表示する技術です。
- \* デジタル信号は表示できません。

# 外観図

NP2000JとNP1000Jのキャビネットの外観、外形寸法および接続端子部は同じです。

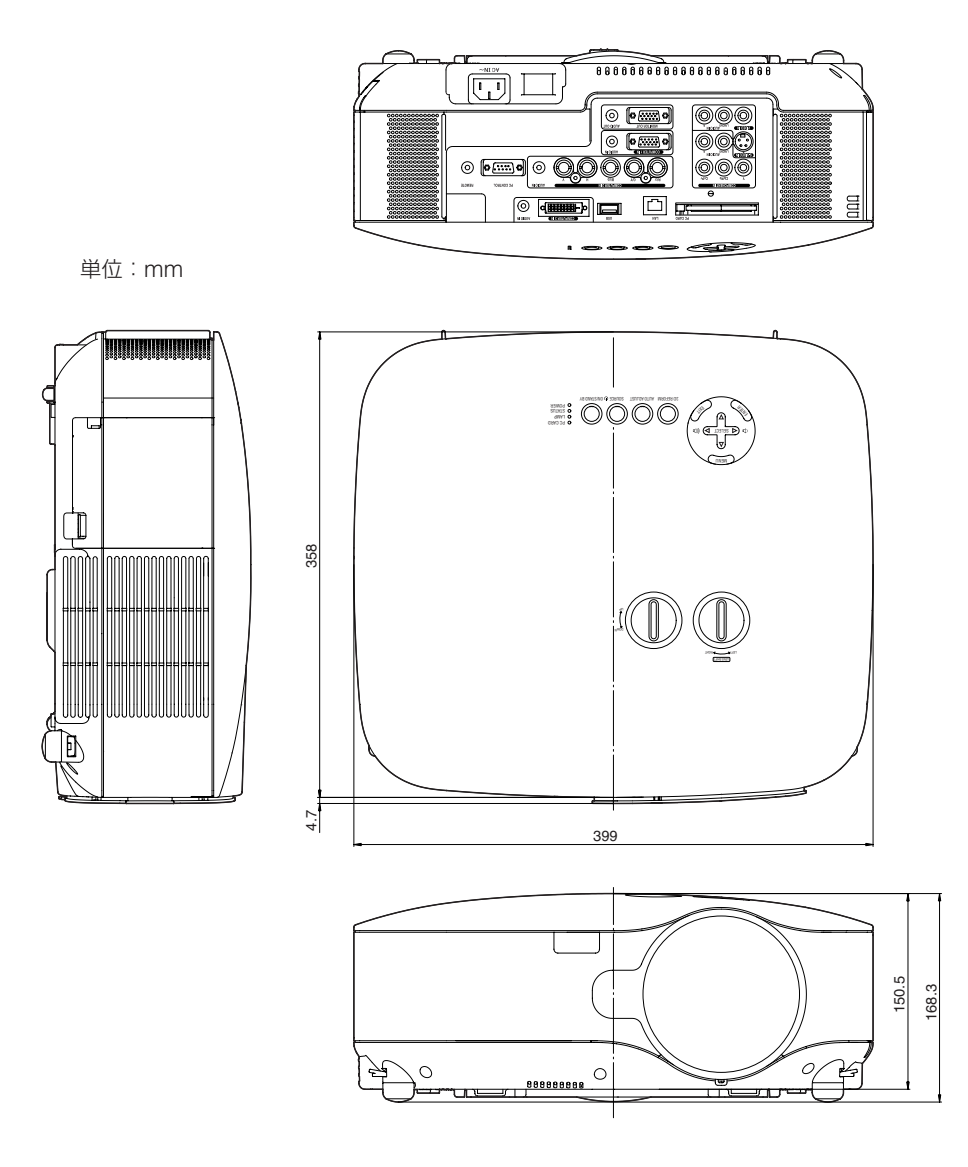

# 関連商品一覧

|        | 商品名              | 形名        |
|--------|------------------|-----------|
| ランプ    | 交換用ランプ           | NP01LP    |
| 天吊り金具  | 天井取付けユニット        | NP05CM    |
| レンズ    | 短焦点固定レンズ         | NP01FL    |
|        | ズームレンズ           | NP02ZL    |
|        | ズームレンズ           | NP03ZL    |
|        | ズームレンズ           | NP04ZL    |
|        | ズームレンズ           | NP05ZL    |
| スクリーン  | 100型広視野角スクリーン    | VL-S100E  |
|        | 80型広視野角スクリーン     | VL-S80E   |
|        | 60型広視野角スクリーン     | VL-S60E   |
|        | 40型広視野角スクリーン     | VL-S40E   |
| 置き台    | 専用置き台            | VL-T6     |
| 分配器    | RGB信号分配ユニット      | VL-DA102E |
| アダプタ   | コンポーネントビデオ変換アダプタ | ADP-CV1E  |
|        | D端子変換アダプタ        | ADP-DT1E  |
| カード    | 無線LANカード         | NWL-100E  |
| ソフトウェア | ユーザーサポートウェア3     | NP02US    |
| ケース    | トラベルケース          | NP01TC    |

# コンピュータ1 映像入力端子のピン配列と信号名

| 各ピンの接続と信号レベル  | ピン番号 | RGB信号(アナログ)               | YCbCr 信号 |
|---------------|------|---------------------------|----------|
|               | 1    | 赤                         | Cr       |
|               | 2    | 緑またはシンクオングリーン             | Y        |
|               | 3    |                           | Cb       |
|               | 4    | 接地                        |          |
|               | 5    | 接地                        |          |
| 信早しべま         | 6    | 赤  接 地                    | Cr 接 地   |
|               | 7    | 禄 接 地                     | Y 接 地    |
|               | 8    | 青  接 地                    | Cb 接 地   |
| 回期信ち · IILレバル | 9    | 非接続                       |          |
|               | 10   | 同期信号  接 地                 |          |
|               | 11   | SCART同期入力                 |          |
|               | 12   | Bi-directional DATA (SDA) |          |
|               | 13   | 水平またはコンポジット同期             |          |
|               | 14   | 垂直同期                      |          |
|               | 15   | Data Clock                |          |

付録

9

# ●プロジェクター本体

| 形名        |                        |         | NP2000J / NP1000J                                            |  |  |  |
|-----------|------------------------|---------|--------------------------------------------------------------|--|--|--|
| 方式        |                        |         | 三原色液晶シャッタ投影方式                                                |  |  |  |
| 液晶パネル サイズ |                        | サイズ     | 0.8型MI A付き (アスペクト比 4:3)                                      |  |  |  |
| +         | Jocasi I I I I         | 雨麦数(*1) | 786 432両素(1024ビット×768ライン)                                    |  |  |  |
| 豊         | 投写レンプ                  | ブーム     | $\nabla^{-1} \nabla P_{\mu}$ (1~1.33 $\oplus$ f=24.4~32.5mm) |  |  |  |
| 部         |                        | 7+-17   | マニュアル<br>マニュアル                                               |  |  |  |
| 品         | 火石                     | 73 73   |                                                              |  |  |  |
| 紅柱        | 76//示                  |         |                                                              |  |  |  |
| 128       | A L & A A A Male (DD)  |         | NP1000J 280W ACフノノ (フノノエコモート時252W)                           |  |  |  |
|           | 光字装直                   |         | タイクロイックミフーによる光分離・クロ人タイクロノリスムによる合成方式                          |  |  |  |
| 明         | <u> またまた (**) (**)</u> |         | NP2000J : 4000lm、NP1000J : 3500lm <sup>(3)</sup>             |  |  |  |
|           | ノトラスト比(2)(全            | 日/全黒)   | 800 : 1                                                      |  |  |  |
| 画         | 面サイズ(投写距离              | ±)      | 30~500型(0.9~20.8m):標準レンズのとき                                  |  |  |  |
|           |                        |         | オプションレンズについては146ページをご覧ください。                                  |  |  |  |
| 色         | 再現性                    |         | フルカラー1,677万色                                                 |  |  |  |
| 音声        | 声出力                    |         | 5W ステレオスピーカ内蔵                                                |  |  |  |
| 走道        | 查周波数                   | 水平      | 15~108kHz(RGB入力は24kHz以上)                                     |  |  |  |
|           |                        | 垂直      | 48~120Hz                                                     |  |  |  |
| 主力        | よ調整機能                  |         | マニュアルズーム、マニュアルフォーカス、                                         |  |  |  |
| -         |                        |         | 入力信号切替(コンピュータ/ビデオ/S-ビデオ)、                                    |  |  |  |
|           |                        |         | 画像自動調整。画像拡大、台形補正、4点補正、画面位置調整。                                |  |  |  |
|           |                        |         | ミュート(映像/倍吉とも) 雷泊オン/オフ オン/スクリーン表示/躍択など                        |  |  |  |
| - 是-      | ★表示解像度(構→              | (然先)    | 1600×1200(デジタル信号:1400×1050)                                  |  |  |  |
| 収/        | (11、小叶郎/文(恨~           | muL)    | 7 ドバンフド・アキュブリンドによろ表示                                         |  |  |  |
| <u> </u>  | DODUV                  |         |                                                              |  |  |  |
|           | 11,0,0,11,0            |         |                                                              |  |  |  |
|           |                        |         |                                                              |  |  |  |
|           |                        |         | Composite Sync · ITL                                         |  |  |  |
|           |                        | °       | Sync on G - 1.0vp-p / /512(With Sync)貝徑性                     |  |  |  |
| 2         |                        | -7      | /511 1.0Vp-p                                                 |  |  |  |
| 分         | S-ビデオ                  |         | Y:750 1.0Vp-p                                                |  |  |  |
| 信         |                        |         | С: 75Ω 0.286Vp-p                                             |  |  |  |
| 号         | コンボーネント                |         | Y:1.0Vp-p/75Ω (With Sync)                                    |  |  |  |
|           |                        |         | Cb,Cr (Pb,Pr) :0.7Vp-p / 75Ω                                 |  |  |  |
|           |                        |         | DTV:480i, 480p, 720p, 1080i(60Hz),                           |  |  |  |
|           |                        |         | 576i, 576p, 1080i (50Hz)                                     |  |  |  |
|           |                        |         | DVD:プログレッシブ信号(50/60Hz)                                       |  |  |  |
|           | 音声                     |         | 0.5Vrms/22kΩ以上                                               |  |  |  |
|           | コンピュータ 映像入力            |         | ミニD-Sub 15ピン×1、BNC端子×5                                       |  |  |  |
|           |                        | 映像出力    | ミニD-Sub 15ピン×1                                               |  |  |  |
|           |                        | 音声入力    | ステレオミニジャック×1                                                 |  |  |  |
|           | DVI-D                  | 映像入力    | DVI-D24ピン×1 (HDCP対応 <sup>(*4)</sup> )                        |  |  |  |
|           |                        | 音声入力    | ステレオミニジャック×1                                                 |  |  |  |
|           | コンポーネント                | 映像入力    | RCA (Y/Cb/Cr) ×1                                             |  |  |  |
| 入         |                        | 音声入力    | RCA (RCA L/MONO.R) ×1                                        |  |  |  |
| 出         | ビデオ                    | 映像入力    | RCA×1                                                        |  |  |  |
| 口。        |                        | 音声入力    | RCA (RCA L/MONO.R) ×1                                        |  |  |  |
| 二         | S-ビデオ                  | 映像入力    | S=DIN4H°VX1                                                  |  |  |  |
| 5         | 0 2 7 13               | 音声入力    | (ビデオの音声入力端子と共通)                                              |  |  |  |
|           | きま出力                   |         | $\overline{z_{\tau}}$                                        |  |  |  |
|           |                        | 業子      |                                                              |  |  |  |
|           |                        | L UI    |                                                              |  |  |  |
|           |                        |         |                                                              |  |  |  |
|           |                        |         |                                                              |  |  |  |
| /± "      | PCカードスロット              |         | IFEI                                                         |  |  |  |
| 1史月       | 刊環境                    |         | ■ 動作温度:5~40℃ <sup>(5)</sup> 動作湿度:20~80%(ただし、結露しないこと)         |  |  |  |
|           |                        |         | 1ほ仔温度 - 10~500 11作温度 20~80% (たたし、粘露しないこと)                    |  |  |  |
| 電波        | 泉                      |         | AC 100~240V 50/60Hz <sup>(0)</sup>                           |  |  |  |
| 消         | <b>豊電力</b>             |         | ランフノーマルモード時435W、ランフエコモード時365W                                |  |  |  |
| ス:        | タンバイ時消費電力              | ן       | ノーマル時16W                                                     |  |  |  |
| 定相        | 各入力電流                  |         | 4.6A                                                         |  |  |  |
| 外刑        | 形寸法                    |         | 399(幅)×150(高)×358(奥行)mm(突起部含まず)                              |  |  |  |
| 質量        |                        |         | 約7.3kg                                                       |  |  |  |

- (\*1):有効画素数は99.99%です。
- (\*2):出荷時における本製品全体の平均的な値を示しており、JIS X6911:2003データプロジェクターの仕様書様式に そって記載しています。測定方法、測定条件については、附属書2に基づいています。
- (\*3):ランプモードが「ノーマルモード」で、プリセットが「高輝度モード」のときの明るさです。 ランプモードを「エコモード」にすると、NP2000Jでは明るさが約80%に低下します。NP1000Jでは明るさが約85%に低下します。また、プリセットで他のモードを選択すると明るさが多少低下します。
- (\*4): HDCP/HDCP技術とは? HDCPとは"High-bandwidth Digital Content Protection"の略称で、DVIを経由して送信されるデジタルコンテンツの不正コピー防止を目的とする著作権保護用システムのことをいいます。HDCPの規格は、Digital Content Protection, LLCという団体によって、策定・管理されています。 本機には、DVI-D入力端子を装備しています。 本機のDVI-D入力端子は、HDCP技術を用いてコピープロテクトされているデジタルコンテンツを投写することができます。 ただし、HDCPの規格変更などが行われた場合、プロジェクターが故障していなくても、DVI-D入力端子の映像が表
- 示されないことがあります。 (\*5):35~40℃は「強制エコモード」になります。
- (\*6):高調波電流回路 JIS C 61000-3-2 適合品です。
- USBポートはUSB規格Ver1.1に準拠。
- この仕様・意匠はお断りなく変更することがあります。

| 形名       | NWL-100E                           |
|----------|------------------------------------|
| 動作電源電圧   | 3.3V                               |
| 消費電流(最大) | 送信時:615mA(Max)                     |
|          | 受信時:395m A (Max)                   |
| 規格       | IEEE802.11、IEEE802.11b、IEEE802.11g |
|          | ARIB STD-T66                       |
| 伝送方式     | 直交周波数分割多重(OFDM方式)                  |
|          | 直接スペクトラム拡散方式 (DS-SS方式)             |
| 変調方式     | CCK/DQPSK/DBPSK/OFDM               |
| 無線通信速度   | 11b : 11/5.5/2/1                   |
|          | 11g:54/48/36/24/18/12/9/6 (Mbps)   |
| 送信周波数範囲  | 2412~2472MHz(中心周波数)                |
| チャンネル    | 1ch~13ch                           |
| 外形寸法     | 54 (幅)×5 (高さ)×88 (奥行) mm           |
| 質量       | 33g                                |

### ●無線LANカード

# トラブルチェックシート

本シートはトラブルに関するお問い合わせの際、迅速に故障箇所を判断させていただ くためにご記入をお願いするものです。本書の「故障かな?と思ったら」をご覧いた だき、それでもトラブルが回避できない場合、本シートをご活用いただき、具体的な 症状をNECプロジェクター・カスタマサポートセンターの受付担当者へお伝えくだ さい。

※このページと次のページをコピーしてお使いください。

| <b>発生頻度</b> 常時 時々( 回中                                                                                                    | 回)その他( )                                                                                                    |
|----------------------------------------------------------------------------------------------------|----------------------------------------------------------------------------------------------------|
| <ul> <li>         電源が入らない (POWERインジケータが緑色に点灯しない)。         <ul> <li>             電源ブラグはコンセントにしっかり挿入されている。             </li> <li>             主電源スイッチは「入」になっている。             </li> <li>             ランブカバーは正しく取り付けられている。             </li> <li>             ランブを交換した場合、ランブ時間をクリアした。             </li> <li>             (POWER)ボタンを2秒以上押しても電源が入らない         </li> </ul> </li> </ul> | <ul> <li>使用中、電源が切れる。</li> <li>電源ブラグはコンセントにしっかり挿入されている。</li> <li>ランプカバーは正しく取り付けられている。</li> <li>パワーマネージメントは「オフ」に設定されている。</li> <li>プログラムタイマーは「オフ」に設定されている。</li> <li>オフタイマーは「オフ」に設定されている。</li> </ul> |
| ばく 自戸 (気味     「ソコンの画面が投写されない。     「ソコンと本機を接続したあとにパソコンを起動     してもなおらない。     「ノートパソコンにおいて外部出力信号が出力され     」                                                                                                    | 映像が歪む。     日形に歪む(台形補正を実行してもなおらない)。     映像が切れる。                                                                                                    |
| <ul> <li>         ている。         IBM PC/AT互換機の場合は、[Fn]キー+[F1]~         [F12]キーのいずれかを押すと外部出力信号が         出力されます(バソコンによって異なります)。     </li> </ul>                                                                                                    | <ul> <li>▲ (AUTO ADJUST)ボタンを押してもなおらない。</li> <li>▲ [リセット]を実行してもなおらない。</li> <li>▲ 水平または垂直方向に映像がずれる。</li> <li>▲ スマムケークがゆる) キャロ体合、水平体合、東京体</li> </ul>                                                |
| <ul> <li>映像が出ない (ブルーバック・ロゴ・表示なし)。</li> <li>(AUTO ADJUST) ボタンを押してもなおらない。</li> <li>[リセット]を実行してもなおらない。</li> <li>入力端子にケーブルが、しっかり挿入されている。</li> <li>画面に何かメッセージが出ている。</li> <li>接続している入力を選択している。</li> <li>明るさ・コントラストを調整してもなおらない。</li> <li>入力は対応している解像度・周波数の信号である。</li> <li>映像が暗い。</li> <li>明るさ・コントラストを調整してもなおらない。</li> </ul>                                                            |                                                                                                    |
| <ul> <li>リモコンが利かない。</li> <li>リモコンと本体のリモコン受光部との間に障害物はない。</li> <li>蛍光灯の近くに本体が設置されている。</li> </ul>                                                                                                    | <ul> <li>本体操作パネルのボタンが利かない。</li> <li>[本体キーロック] 設定のある機種において</li> <li>本体キーロック設定は「オフ」または「無効」に設定されている。</li> <li>本体の(EXIT)ボタンを10秒以上押してもなおらない。</li> </ul>                                               |

#### 使用状況・環境

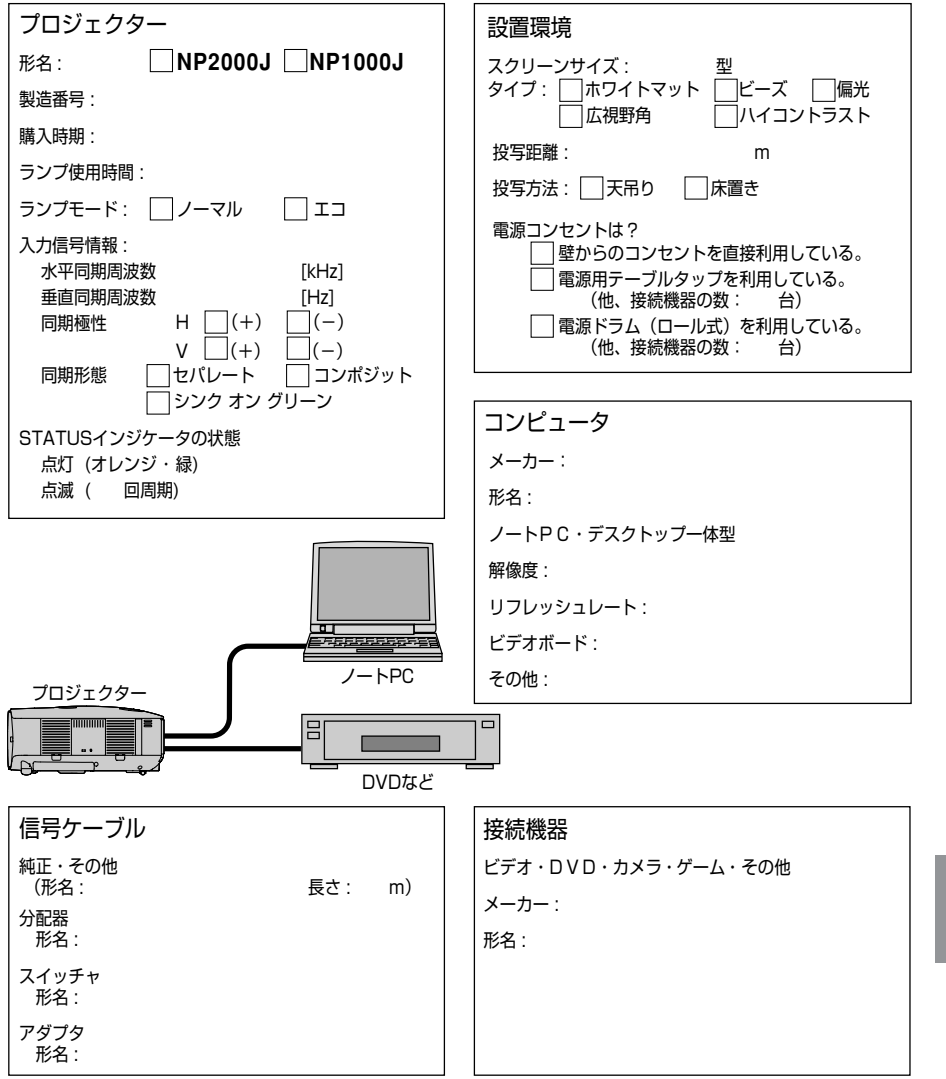

付録

# 保証と修理サービス(必ずお読みください)

# 保証書

この商品には、保証書を別途添付しております。

保証書は、必ず「お買い上げ日・販売店名」などの記入をお確かめのうえ、販売店 から受け取っていただき内容をよくお読みのあと大切に保存してください。

### ●保証期間

| 本体        | お買い上げ日から1年間です。               |
|-----------|------------------------------|
| 本体に付属のランプ | 次の(1)と(2)の早いほうまでです。          |
|           | (1)お買い上げから6か月間。              |
|           | (2)ランプ残量(🗘 136ページ)が50%になるまで。 |

## 補修用性能部品の保有期間

当社は、このプロジェクターの補修用性能部品を製造打切後、8年保有しています。 性能部品とは、その製品の機能を維持するために必要な部品です。

# ご不明な点や修理に関するご質問は

製品の故障、修理に関するご質問はNECプロジェクター・カスタマサポートセンター にお願いいたします。

# 修理を依頼されるときは

「故障かな?と思ったら」(●151ページ)に従って調べていただき、あわせて「ト ラブルチェックシート」(●164、165ページ)で現象を確認してください。 その上でなお異常があるときは、電源を切り、必ず電源プラグを抜いてから、NECプロ ジェクター・カスタマサポートセンターにご連絡ください。

# ●保証期間は

修理に際しましては保証書をご提示ください。 保証書の規定に従ってNECプロジェクター・カス タマサポートセンターが修理させていただきます。

#### ご連絡していただきたい内容

| 品      |            | 名  | NECデータプロジェクター     |  |  |
|--------|------------|----|-------------------|--|--|
| 形      |            | 名  | NP2000J / NP1000J |  |  |
| お買い上げ日 |            | ド日 | 年 月 日             |  |  |
| 故障の状況  |            | 況  | できるだけ具体的に         |  |  |
| ご信     | È          | 所  | 付近の目印なども合わせてお     |  |  |
|        |            |    | 知らせください。          |  |  |
| おね     | 3          | 前  |                   |  |  |
| 電 話    | 番          | 号  |                   |  |  |
| 訪問ご希望日 |            | 日  |                   |  |  |
|        |            |    |                   |  |  |
| べんり    | べんり「お買い上げ」 |    |                   |  |  |

ନ୍ଦ(

●保証期間が過ぎているときは

修理すれば使用できる場合には、ご希望によ り有料で修理させていただきます。

#### 修理料金の仕組み

- 技術料
   故障した製品を正常に修復するための料金です。
   技術者の人件費、技術教育費、測定機器等設備費、一般管理費等が含まれています。
   +
- ・ 部品代 修理に使用した部品代金です。その他修理に 付帯する部材などを含む場合もあります。
   +

#### ・引取費用

製品を引き取りするための費用です。

ΧŦ

店名

# 海外でご使用になる場合:トラベルケアのご紹介

この商品には、NECディスプレイソリューションズの国際保証「トラベルケア」が 適用されています。

なお、このトラベルケアの内容は、お買い上げ時に、本機に添付された保証書の記 載内容とは一部異なります。

## トラベルケアで受けられるサービス

本保証では、出張や旅行などの理由により一時的に海外に本機を持ち出した場合に つき、本書に記載された国のNECディスプレイソリューションズ指定サービスステ ーションで下記のサービスを受けることができます。

本サービスをご利用の際は、本書記載のトラベルケア窓口リストの各サービスス テーションに電話またはEメールにてご連絡いただいたあと、巻末に添付されてい る申し込み用紙"Application Sheet for TravelCare Service Program" に必要事項 をご記入のうえ、FAX にて送信してください。

各サービスステーションのサービス内容については、トラベルケア窓口リストにて ご確認ください。

#### 1 修理サービス

輸送期間を除く、実働10日以内に修理してお届けいたします。 保証期間内の場合は、保守部品代、修理工賃、および各サービスステーションの対応地域 内のお届けにかかる輸送費が保証範囲です。

#### 2 代替機貸出サービス

お客様の製品修理の間、ご希望があれば有償にて代替機を貸し出しいたします。 料金: 12日間 US\$ 200 料金は、現地のサービスステーションにて現金またはクレジットカードにてお支払いくだ さい。 代替機は、実働3日以内にお届けいたします。 ただし、本サービスが受けられない国または地域がございますので、トラベルケア窓ロリ ストにてご確認ください。

また、保証期間を経過している場合は、代替機貸出サービスは受けられません。

### 輸出に関する注意事項

本製品の輸出(個人による携行を含む)については、日本国および外国の法 に基づいて許可が必要となる場合があります。

必要な許可を取得せずに輸出すると同法により罰せられます。

輸出に際しての許可の要否については、NECプロジェクター・カスタマサ ポートセンター ( 🔿 169ページ) にお問い合わせください。 付録

保証期間

- 1 a お買い上げ時の保証書またはレシートをご提示いただいた場合: 保証書に記載された期間、またはご購入された国の通常の保証期間まで有効。
  - b 本機のみ持ち込まれた場合:

本機に貼付されている製造番号(SERIAL NO.)の製造年月より14 か月以内。

2 保証期間を経過した製品を持ち込まれた場合:

有償にて修理対応いたします。ただし、代替機貸出サービスは受けることはできません。

# 3次のような場合には、保証期間中でも有償修理になる場合があります。

- 1) 保証書に、お買い上げ日、形名、および製造番号(SERIAL NO.)、販売店名の記入の ない場合、または字句を書き変えられた場合。
- 2) お客様による輸送、移動時の落下、衝撃等お客様の取り扱いが適正でないために生じた故障、損傷の場合。
- 3) お客様による使用上の誤り、あるいは不当な改造、修理による故障および損傷。
- 4) 火災、塩害、ガス害、地震、落雷、および風水害、その他天災地変、あるいは異常電 圧などの外部要因に起因する故障および損傷。
- 5) 高温・多湿の場所、車輛、船舶等で使用された場合に生ずる故障および損傷。
- 6) 本機に接続している当社指定以外の機器および消耗品に起因する故障および損傷。
- 7) 正常なご使用状態のもとで部品が自然消耗、磨耗、劣化により故障した場合。
- 8) ランプなどの消耗品、および添付品、別売品が故障および損傷した場合。
- 9) その他、本機に添付された保証書の保証規定が適用されます。

| ⚠注意 | 海外でご使用になる場合は、使用する国の規格・電源電圧に適合する<br>電源コードを使用することにより100-240Vで使用可能です。<br>使用する国の規格・電源電圧に適合する電源コードを必ず使用してく<br>ださい。<br>詳細に関しては、NECプロジェクター・カスタマサポートセンター(次<br>ページ参照)までお問い合わせください。 |
|-----|----------------------------------------------------------------------------------------------------|
|-----|----------------------------------------------------------------------------------------------------|

# トラベルケア窓口リスト

このリストは、2007年4月1日現在のものです。 最新の連絡先に関しては、トラベルケア窓口リストに記載されている各国のサービ スステーションのホームページまたは当社ViewLight CLUB ホームページ http://www.nec-display.com/support/projector/vlclub/をご覧ください。

また、詳細に関しては、NECプロジェクター・カスタマサポートセンターまでお問 い合わせください。

NECプロジェクター・カスタマサポートセンター 0120-610-161

(受付9:00~12:00、13:00~17:00、土・日・祝祭日、および当社指定日は除く)

### 〔欧州〕 In Europe

NEC Europe, Ltd. / European Technical CentreAddress:Unit G, Stafford Park 12, Telford TF3 3BJ, U.K.Telephone:+44 1952 237000Fax Line:+44 1952 237006Email Address:AFR@uk.neceur.comWEB Address:http://www.neceur.com

#### (対応地域) <Regions Covered>

 EU: Austria \*, Belgium \*, Denmark \*, Finland \*, France \*, Germany \*, Greece \*, Ireland \*, Italy \*, Luxembourg \*, The Netherlands \*, Portugal \*, Spain \*, Sweden \* and the United Kingdom \*

EEA: Norway \*, Iceland and Liechtenstein

### (北米) In North America

NEC Display Solutions of America, Inc.

 Address:
 500 Park Boulevard, Suite 1100 Itasca, Illinois 60143, U.S.A

 Telephone:
 +1 800 836 0655

 Fax Line:
 +1 800 356 2415

 Email Address:
 vsd.tech-support@necsam.com

 WEB Address:
 http://www.necdisplay.com/

 (対応地域)
 <Regions Covered>

U.S.A. \*, Canada \*

## 〔大洋州〕In Oceania

NEC Australia Pty., Ltd.

Address:

New South Wales;

184 Milperra Road, Reversby NSW 2212

Telephone: +61 2 9780 8688 Fax Line: +61 2 9780 8659 Victoria:

Unit 1/6 Garden Road, Clayton VIC 3168

Telephone: +61 3 8562 6245 Fax Line: +61 3 8562 6220 Newcastle;

120 Parry Street Newcastle West NSW 2300

Telephone: +61 2 4926 2466

#### Queensland;

Unit 4/305 Montague Road West End QLD 4101 Telephone: +61 7 3840 5858 Fax Line: +61 7 3840 5866

\*:代替機貸出サービスが受けられます。

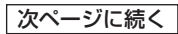

Goldcoast QLD; Shop1 48 Ferry Road Southport QLD 4215 Telephone: +61 7 5591 3670 South Australia; 84A Richmond Road, Keswick SA 5035 Telephone: +61 8 8375 5707 Fax Line: +61 8 8375 5757 Western Australia; 45 Sarich Court Osborne Park WA 6017 Telephone: +61 8 9445 5901 Fax Line: +61 8 9445 5999 WEB Address: http://www.nec.com.au (対応地域) <Regions Covered> Australia \*, New Zealand

| いシア・中近朱                                                               | and Middle East                                                                                                    |
|-----------------------------------------------------------------------|----------------------------------------------------------------------------------------------------|
| NEC Hong Kong Ltd                                                     | d.                                                                                                    |
| Address:                                                              | 25/F.,The Metropolis Tower, 10 Metropolis Drive, Hunghom,<br>Kowloon, Hong Kong                                                |
| Telephone:                                                            | +852 2369 0335                                                                                                    |
| Fax Line:                                                             | +852 2795 6618                                                                                                    |
| Email Address:                                                        | nechksc@nechk.nec.com.hk<br>esmond_au@nechk.nec.com.hk                                                                         |
| WEB Address:<br>(対応地域) < Regior<br>Hong Kong                          | http://www.nec.com.hk<br>ns Covered>                                                                                           |
| NEC Taiwan Ltd.                                                       |                                                                                                    |
| Address:<br>Telephone:<br>Fax Line:<br>Email Address:<br>WER Address: | 7F, No.167, SEC.2, Nan King East Road, Taipei, Taiwan, R.O.C.<br>+886 2 8500 1714<br>+886 2 8500 1420<br>chenguanfu@nec.com.tw |
| (対応地域) ~ Region                                                       | niip.//www.nec.com.iw                                                                                                    |
| Taiwan                                                                |                                                                                                    |
| NEC Solutions Asia                                                    | Pacific Pte 1 td                                                                                                    |
| Address:                                                              | 401 Commonwealth Drive, #07-02, Haw Par Technocentre,<br>Singapore 149598                                                      |
| Telephone:                                                            | +65 6 273 8333                                                                                                    |
| Fax Line:                                                             | +65 6 274 2226                                                                                                    |
| Email Address:                                                        | tengn@rsc.ap.nec.com.sg                                                                                                    |
| web Address.<br>(対応地域) ∠Region                                        | niip.//www.nec.com.sg/ap                                                                                                    |
| Singapore                                                             |                                                                                                    |
| NEC Systems Integ                                                     | ration Malaysia Sdn Bhd                                                                                                    |
| Address:                                                              | Ground Floor, Menara TA One, 22, Jalan P. Ramlee,<br>50250 Kuala Lumpur, Malaysia                                              |
| Telephone:                                                            | +6 03 2178 3600 (ISDN)                                                                                                    |
| Fax Line:                                                             | +6 03 2178 3789                                                                                                    |
| Email Address:                                                        | necare@nsm.nec.co.jp                                                                                                    |
| WEB Address:                                                          | nup://www.necarecenter.com                                                                                                    |
| Malaysia                                                              | 12 COAGIGUS                                                                                                    |
|                                                                       |                                                                                                    |

\*:代替機貸出サービスが受けられます。

Hyosung ITX Co., Ltd. 2nd Fl., Ire B/D, #2, 4Ga, Yangpveng-Dong, Address: Youngdeungpo-Gu, Seoul, Korea 150-967 +82 2 2163 4193 Telephone: +82 2 2163 4196 Fax Line: Email Address: moneybear@hyosung.com (対応地域) < Regions Covered> South Korea Lenso Communication Co., Ltd. 292 Lenso House 4, 1st Floor, Srinakarin Road, Huamark, Address: Bangkapi, Bangkok 10240, Thailand +66 2 375 2425 Telephone: +66 2 375 2434 Fax Line: Email Address: pattara@lenso.com WEB Address: http://www.lenso.com (対応地域) <Regions Covered> Thailand ABBA Electronics L.L.C. Tarig Bin Ziyad Road, P.O.Box 327, Dubai, United Arab Emirates Address: Telephone: +971 4 371800 Fax Line: +971 4 364283 Email Address: ABBA@emirates.net.ae (対応地域) <Regions Covered> United Arab Emirates Samir Photographic Supplies P.O.Box 599, Jeddah 21421, Saudi Arabia Address: Telephone: +966 2 6828219 +966 2 6830820 Fax Line: Email Address: asif@samir-photo.com Rivadh: Address: P.O.Box 5519, Rivadh 11432, Saudi Arabia Telephone: +966 1 4645064 Fax Line: +966 1 4657912Email Address: bhimji@samir-photo.com Alkhobar; Address: P.O.Box 238, Alkhobar 31952, Saudi Arabia Telephone: +966 3 8942674 Fax Line: +966 3 8948162 Email Address: chamsedin@samir-photo.com (対応地域) <Regions Covered> Saudi Arabia

9

# Date: / / , P-1 / , TO: NEC Display Solutions' Authorized Service Station: FM:

(Company & Name with signature)

Dear Sir (s),

I would like to apply your TravelCare Service Program and agree with your following conditions, and also the Service fee will be charged to my credit card account, if I don't return the Loan units within the specified period. I also confirm the following information is correct.

Regards.

# Application Sheet for TravelCare Service Program

| Country,<br>product purchased:                    |                   |                      |          |
|---------------------------------------------------|-------------------|----------------------|----------|
| User's Company Name:                              |                   |                      |          |
| User's Company Address:                           |                   |                      |          |
| Phone No., Fax No.:                               |                   |                      |          |
| User's Name:                                      |                   |                      |          |
|                                                   |                   |                      |          |
| User's Address:                                   |                   |                      |          |
| Phone No., Fax No.:                               |                   |                      |          |
| Local Contact office:                             |                   |                      |          |
| Local Contact office Address:                     |                   |                      |          |
| Phone No., Fax No.:                               |                   |                      |          |
| User's Model Name:                                |                   |                      |          |
| Date of Purchase:                                 |                   |                      |          |
| Serial No. on cabinet:                            |                   |                      |          |
| Problem of units per User:                        |                   |                      |          |
| Required Service:                                 | (1) Repair and Re | eturn (2) Loan unit  |          |
| Requested period of Loan unit:                    |                   |                      |          |
| Payment method:                                   | (1) Credit Card   | (2) Travelers Cheque | (3) Cash |
| In Case of Credit Card:<br>Card No. w/Valid Date: |                   |                      |          |

## Condition of your TravelCare Service Program

Enduser is requested to understand the following conditions of TravelCare Service Program and fill necessary information into the application sheet.

#### 1. Service Options:

There are 3 types of "Service" available. Enduser has to understand the following conditions and is required to fill in the Application sheet.

(1). Repair and Return:

The 'Faulty unit' is sent or collected from the customer. It is repaired and returned within 10 days to the customer, excluding transport time.

There may have a case, repair and return can't be done by Local Service Station, because of shortage of spare parts due to same model is not sold in the territory.

(2). Repair and Return with Loan: (This service is limited to some Service Stations) This service is offered to the Enduser, who cannot wait until their unit is repaired.

The customer can borrow a unit for US\$ 200 up to 12 days. Customer then sends in inoperable unit to nearest NEC Display Solutions' Authorised Service Station for service. In order to prevent collection problem, Enduser is required to fill in Application Sheet.

Enduser needs to confirm the availability of the Service to Local Service Stations.

(3). Loan Only:

For this service, the local NEC Display Solutions' Authorised Service Station supplies the customer with a loan unit for US\$ 200 up to 12 days. Customer keeps the inoperable unit and when customer returns home, customer arranges to have the projector serviced in the home country.

#### 2. Warranty Exclusions:

This program does not apply if the Projector's serial number has been defaced, modified or removed.

If, in the judgement of the NEC Display Solutions' Authorised Service Station or its agent the defects or failures result from any cause other than fair wear and tear or NEC Display Solutions' neglect, or fault including the following without limitation:

- 1) Accidents, transportation, neglect, misuse, abuse, water, dust, smoke or default of or by the Customer its employees or agents or any third party;
- Failure or fluctuation of electrical power, electrical circuitry, air conditioning, humidity control or other environmental conditions such as use it in smoking area;
- Any fault in the attachments or associated products or components (whether or not supplied by NEC Display Solutions or its agents which do not form part of the Product covered by this warranty);
- 4) Any act of God, fire, flood, war, act of violence or any similar occurrence;
- 5) Any attempt by any person other than any person authorised by NEC Display Solutions to adjust, modify, repair, install or service the product.
- 6) Any Cross-border charges such as, duty, insurance, tax etc.

#### 3. Charges for Warranty Exclusions and Out of Warranty Case:

In case faulty unit is under warranty exclusions case or under Out of Warranty period, Local Service Station will Inform estimation of actual service cost to the Enduser with reason.

#### 4. Dead on Arrival (DOA):

Enduser must take this issue up with their original supplier in the country of purchase.

Local Service Station will repair the DOA unit as a Warranty repair, but will not exchange DOA unit with new units.

#### 5. Loan Service Charges and Conditions:

Upon acceptance of this NEC Projector, Customer agrees to assume liability for this "loan" replacement unit.

The current cost of use of this loan unit is US\$ 200 for 12 calendar days.

If Customer does not return the unit within the 12 calendar days, Customer will be charged the next highest cost up to and including the full list price to Credit Cards, which price will be informed by NEC Display Solutions' Authorized Service Stations. Please see the attached listing of contacts for each country to arrange for pickup of the 'loan' unit.

If you return to their country of origin with the 'loan' unit, you will be charged additional freight to return the unit to the loaning country.

## Thank you for your understanding of this program.

| 数字/アルファベット                  |     |     |
|-----------------------------|-----|-----|
| 3D Y/C分離                    |     | 109 |
| 3Dサラウンド                     |     | 111 |
| 4 点補正                       | 63, | 112 |
| 802.11アドホック                 | 36, | 125 |
| AC IN 端子                    | 15, | 39  |
| CD-ROM                      |     | 13  |
| Desktop Control Utility 1.0 | 34, | 76  |
| DHCP                        |     | 122 |
| HDCP                        |     | 162 |
| HTTP                        |     | 73  |
| Image Express Utility 2.0   | 20, | 34  |
| IPアドレス                      |     | 122 |
| LAMPインジケータ                  | 18, | 156 |
| LAN                         |     | 34  |
| LANモード                      |     | 121 |
| PC Control Utility 3.0      | 20, | 34  |
| PJLink                      | 11, | 119 |
| PCカードアクセスインジケータ             | 18, | 38  |
| PCカードスロット                   | 20, | 37  |
| PCカード取り出しボタン                | 20, | 38  |
| PCカードロック                    | 13, | 38  |
| POWERインジケータ                 | 18, | 155 |
| RGB信号ケーブル                   | 12, | 27  |
| sRGB                        |     | 104 |
| SSID                        |     | 124 |
| STATUSインジケータ                | 18, | 155 |
| S-ビデオモード                    |     | 131 |
| Ulead Photo Explorer 8.0    | 34, | 81  |
| USBマウス                      |     | 60  |
| USBメモリ                      |     | 82  |
| User Supportware 3 CD-ROM   |     | 13  |
| WEP                         |     | 125 |
|                             |     |     |

| 英数字の入力方法    |     |      | 95  |
|-------------|-----|------|-----|
| 映像          |     |      | 104 |
| エコモード       | 59, | 113, | 135 |
| オートスタート     |     |      | 130 |
| オーバースキャン    |     |      | 108 |
| オプション       |     | 87,  | 129 |
| オフタイマー      |     |      | 132 |
| オンスクリーンメニュー | _   |      | 89  |
| 温度プロテクタ     |     |      | 156 |
| 音量          |     | 53,  | 111 |
|             |     |      |     |

#### 【力行】

| 解像度       | 159 |
|-----------|-----|
| 拡大        | 58  |
| 画像設定      | 106 |
| 壁色補正      | 112 |
| カラー       | 106 |
| カラー方式     | 131 |
| ガンマ補正     | 105 |
| キーワード     | 116 |
| キャリングハンドル | 16  |
| 吸気口       | 14  |
| 強制エコモード   | 113 |
| クロック周波数   | 106 |
| 高音        | 111 |
| コントラスト    | 106 |
|           |     |

### 【サ行】

| サイトサーベイ  |     |     | 124 |
|----------|-----|-----|-----|
| サムネイル画面  |     |     | 83  |
| 参照       |     |     | 105 |
| 色相       |     |     | 106 |
| 時刻設定     |     |     | 129 |
| 自動調整     |     | 52, | 129 |
| シャープネス   |     |     | 106 |
| 主電源スイッチ  | 15, | 41, | 55  |
| 情報       |     |     | 135 |
| 初期入力選択   |     |     | 130 |
| 信号選択     |     |     | 131 |
| 信号リスト    |     |     | 101 |
| 垂直輪郭補正   |     |     | 110 |
| スイートビジョン |     |     | 110 |
| ズームレバー   |     | 14, | 48  |
| スクリーンサイズ |     | 26, | 157 |
|          |     |     |     |

## 五十音

| 【ア行】       |     |     |
|------------|-----|-----|
| 明るさ        |     | 106 |
| アスペクト      |     | 108 |
| アドバンストメニュー | 89, | 96  |
| 位相         |     | 107 |
| 色温度        |     | 105 |
| 色補正        |     | 105 |
| インフラストラクチャ | 35, | 125 |

| スクリーン設定   |     |     | 121 |
|-----------|-----|-----|-----|
| スクロールホイール |     | 61, | 65  |
| スクロールボタン  |     | 61, | 65  |
| スピーカ      | 15, | 53, | 57  |
| スライド画面    |     |     | 83  |
| スライドショー   |     |     | 86  |
| 静止画       |     |     | 57  |
| セキュリティ    |     | 68, | 115 |
| 接続端子部     |     | 15, | 19  |
| 設置        |     |     | 120 |
| セットアップ    |     |     | 112 |

## 【夕行】

| 台形歪み       |     | 50,  | 63  |
|------------|-----|------|-----|
| 台形補正       |     |      | 112 |
| ダイレクトパワーオフ |     | 11,  | 39  |
| 単3アルカリ乾電池  |     | 12,  | 23  |
| 調整         |     |      | 104 |
| チャンネル      |     |      | 124 |
| チョークボード    |     | 65,  | 132 |
| チルトフット     |     | 14,  | 49  |
| チルトレバー     |     | 14,  | 49  |
| 通信速度       |     |      | 128 |
| 通信モード      |     |      | 124 |
| ツール        |     |      | 132 |
| 低音         |     |      | 111 |
| デインターレース   |     |      | 110 |
| テレシネモード    |     |      | 110 |
| 電源コード      |     | 12,  | 39  |
| 投写距離       | 26, | 146, | 157 |
| 投写方法       |     |      | 120 |
| 盗難防止用ロック   |     |      | 14  |
| ドメイン       |     |      | 127 |
|            |     |      |     |

## 【ナ行】

| 入力端子    |      | 100 |
|---------|------|-----|
| ノーマルモード | 113, | 136 |

#### 【八行】

| 15  |
|-----|
| 114 |
| 111 |
| 130 |
| 109 |
| 81  |
| 87  |
| 121 |
| 113 |
| 114 |
| 113 |
|     |

| 表示時間        |     |     | 114 |
|-------------|-----|-----|-----|
| ファンモード      |     |     | 130 |
| フィルタ時間クリア   |     |     | 137 |
| フィルタの交換     |     |     | 144 |
| フォーカスリング    |     | 14, | 48  |
| フラッシュメモリカード |     |     | 37  |
| ブランキング      |     |     | 107 |
| プリセット       |     |     | 104 |
| プログラムタイマー   |     |     | 132 |
| ベーシックメニュー   | 92, | 96, | 113 |
| ヘルプ         |     |     | 59  |
| ポインタ        |     |     | 134 |
| ホワイトバランス    |     |     | 105 |
| 本体キーロック     |     |     | 115 |
| 本体操作部       |     | 14, | 18  |
|             |     |     |     |

#### 【マ行】

| マウス設定      |      |     | 134 |
|------------|------|-----|-----|
| マウスレシーバ    |      | 13, | 61  |
| 無線LANカード   | 13,  | 35, | 121 |
| メール        |      |     | 127 |
| メニュー設定     |      |     | 113 |
| メニューモード    |      |     | 113 |
| メニューロック/ロコ | ゴロック |     | 115 |
| モード        |      |     | 104 |
| モニタ出力      |      |     | 131 |
|            |      |     |     |

### 【ヤ行】

| 有線LAN | 35 |
|-------|----|

### 【ラ行】

| ランプカバー     | 15,  | 142 |
|------------|------|-----|
| ランプ時間クリア   |      | 137 |
| ランプ使用時間    |      | 136 |
| ランプの交換     |      | 142 |
| ランプモード     | 58,  | 113 |
| リセット       | 106, | 137 |
| リモコン       | 12,  | 21  |
| リモコン受光部    | 14,  | 23  |
| リモコン受光部設定  |      | 129 |
| レーザーポインタ   | 21,  | 54  |
| レンズ        |      | 14  |
| レンズキャップ    |      | 14  |
| レンズシフト     | 47,  | 148 |
| レンズリリースボタン | 14,  | 149 |
|            | 114, | 115 |
|            |      |     |

### 輸出に関する注意事項

本製品の輸出(個人による携行を含む)については、日本国および外国の 法に基づいて許可が必要となる場合があります。 必要な許可を取得せずに輸出すると同法により罰せられます。 輸出に際しての許可の要否については、NECプロジェクター・カスタマサ ポートセンター( 🔷 裏表紙)にお問い合わせください。

# NECデータプロジェクター

NP2000J/NP1000J 取扱説明書

2007年 4月 3版

NECディスプレイソリューションズ株式会社

© NEC Display Solutions, Ltd. 2006-2007 Printed in China NECディスプレイソリューションズ株式会社の許可なく複製・改変な どを行うことはできません。

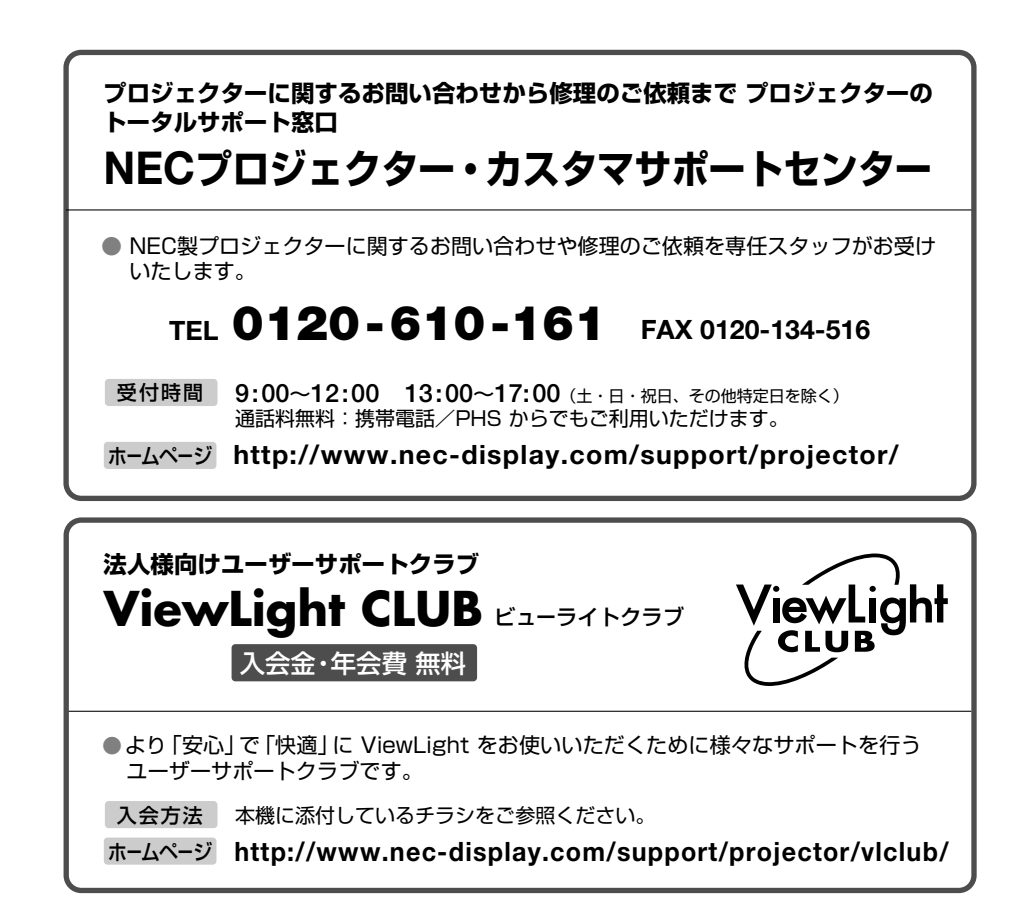

#### 輸出に関する注意事項

本製品の輸出(個人による携行を含む)については、日本国および外国の法に基づいて許可が必要となる場合があります。 必要な許可を取得せずに輸出すると同法により罰せられます。 輸出に際しての許可の要否については、NECプロジェクター・カスタマサポートセン ターにお問い合わせください。

# NECディスプレイソリューションズ株式会社

〒108-0023 東京都港区芝浦四丁目13番23号 MS芝浦ビル

(T)